# ThinkPad

# Ghidul utilizatorului

ThinkPad T420 şi T420i

Note: Înainte de a folosi aceste informații și produsul la care se referă, citiți:

- Ghid pentru măsuri de siguranță și garanție
- Observație privind regulamentele
- "Informații importante privind măsurile de siguranță" la pagina vi
- Anexa C "Observații" la pagina 259

*Ghid pentru măsuri de siguranță și garanție* și *Observație privind regulamentele* au fost încărcate pe situl Web. Pentru a le consulta, mergeți la http://www.lenovo.com/support și apoi faceți clic pe **User Guides & Manuals** (Ghiduri de utilizator și manuale).

#### Ediția întâi (Februarie 2011)

#### © Copyright Lenovo 2011.

Produsele, datele, software-ul de calculator și serviciile LENOVO au fost elaborate folosindu-se exclusiv resurse financiare private și sunt vândute entităților guvernamentale ca articole comerciale conform definițiilor din 48 C.F.R. 2.101 cu drepturi limitate și restricționate privind utilizarea, reproducerea și dezvăluirea.

OBSERVAȚIE PRIVIND DREPTURILE LIMITATE ȘI RESTRICȚIONATE: Dacă produsele, datele, software-ul de calculator sau serviciile sunt livrate pe baza contractului General Services Administration "GSA" utilizarea, reproducerea și dezvăluirea trebuie să respecte restricțiile din Contractul No. GS-35F-05925.

# Conținut

| Citiți mai întâi aceasta                               | . v  |
|--------------------------------------------------------|------|
| Informații importante privind măsurile de<br>siguranță | . vi |
| Situații în care este necesară acționarea<br>imediată  | vii  |
| Indicații privind măsurile de siguranță                | vii  |
| Capitolul 1. Privire generală asupra                   |      |
| produsului.                                            | . 1  |
| Localizarea elementelor de control, conectorilor si    |      |
| indicatoarelor                                         | . 1  |
| Vedere din față                                        | . 2  |
| Vedere din dreapta                                     | . 5  |
| Vedere din stânga                                      | . 7  |
| Vedere din partea inferioară                           | . 8  |
| Vedere din spate                                       | 10   |
| Indicatoare stare                                      | 11   |
| Localizarea informațiilor importante privind           |      |
| produsul                                               | 13   |
| Tipul de mașină și eticheta modelului                  | 13   |
| Etichetă cu număr de omologare FCC ID și               |      |
|                                                        | 14   |
| Etichetă cu Certificat de autenticitate                | 15   |
| Caracteristici                                         | 16   |
| Specificații                                           | 17   |
| Mediul de operare                                      | 18   |
| Tehnologii și software ThinkVantage                    | 18   |
| Accesarea aplicațiilor în Windows 7                    | 19   |
| Access Connections                                     | 20   |
| Active Protection System                               | 21   |
| Client Security Solution                               | 21   |
| Fingerprint Software                                   | 21   |
| Lenovo ThinkVantage Tools                              | 21   |
| Lenovo ThinkVantage Toolbox                            | 22   |
| Message Center Plus                                    | 22   |
| Password Manager                                       | 22   |
| Power Manager                                          | 22   |
| Director de prezentare                                 | 23   |
| Product Recovery                                       | 23   |
| Rescue and Recovery                                    | 23   |
| System Update                                          | 23   |
| ThinkVantage GPS                                       | 23   |
| Capitolul 2 Utilizaroa                                 |      |
| calculatorului                                         | 25   |
|                                                        | 25   |
| Întrohări nuse frecuent                                | 20   |
|                                                        | 20   |
|                                                        | 21   |

| Butonul ThinkVantage                                      | 27       |
|-----------------------------------------------------------|----------|
| Bloc de taste numerice                                    | 27       |
| Combinații taste funcționale                              | 28       |
| Butoanele Volum și Mut                                    | 32       |
| Tasta Windows și tasta Application                        | 33       |
| Utilizarea dispozitivului UltraNav                        | 34       |
| Utilizarea dispozitivului de indicare                     |          |
| TrackPoint.                                               | 34       |
| Utilizarea touch pad-ului                                 | 36       |
| Comportamentul UltraNav şi al unui mouse                  |          |
| extern                                                    | 37       |
| Adăugarea pictogramei UltraNav în bara de                 | 27       |
|                                                           | 31<br>20 |
|                                                           | აი<br>იი |
|                                                           | აი<br>იი |
|                                                           | 38       |
|                                                           | 39       |
| Maximizarea duratei de viața a bateriei                   | 39       |
| Gestionarea energiei bateriei                             | 39       |
|                                                           | 40       |
|                                                           | 41       |
|                                                           | 42       |
|                                                           | 42       |
|                                                           | 43       |
| Utilizarea modemului incorporat                           | 50       |
| Utilizarea unui proiector sau a unui atişaj extern .      | 71       |
| Modificarea setárilor de afişare                          | 71       |
| Conectarea unui proiector sau a unui afişaj               | 73       |
|                                                           | 73       |
|                                                           | 77       |
| Utilizarea functiai NVIDIA Ontimus Graphics               | 70       |
| Utilizarea funcției WIDIA Optimus Graphics                | 70       |
|                                                           | 73<br>81 |
|                                                           | 81       |
|                                                           | 81       |
|                                                           | 82       |
| Introducerea unui ExpressCard, unui flash                 | 02       |
| media card sau a unui smart card                          | 82       |
| Scoaterea unui ExpressCard, unui flash media              |          |
| card sau a unui smart card                                | 83       |
|                                                           |          |
| Capitolul 3. Dumneavoastra şi                             | 05       |
|                                                           | 00       |
|                                                           | 85       |
| Informații privind ergonomia                              | 82       |
| negiarea calculatorului pentru adaptarea la dumneavoastră | 86       |
|                                                           | 55       |
|                                                           |          |

| Funcția FullScreen Magnifier                                                      | 87  |
|-----------------------------------------------------------------------------------|-----|
| Deplasarea cu calculatorul dumneavoastră                                          | 88  |
| Sugestii pentru călătorie                                                         | 88  |
| Accesorii pentru călătorie                                                        | 88  |
| Capitalul 4. Security                                                             | 01  |
|                                                                                   | 01  |
|                                                                                   | 01  |
|                                                                                   | 91  |
| Parolele și modul adonnire (în așteptare).                                        | 92  |
|                                                                                   | 92  |
|                                                                                   | 92  |
|                                                                                   | 93  |
|                                                                                   | 95  |
|                                                                                   | 97  |
|                                                                                   | 98  |
| Utilizarea unui cititor de amprenta digitala                                      | 99  |
| Notificare privind ștergerea de date de pe unitatea<br>HDD sau de pe unitatea SSD | 103 |
| Itilizarea și întelegerea funcționării paravanelor de                             | 100 |
|                                                                                   | 103 |
| Protejarea datelor de virusi                                                      | 103 |
|                                                                                   |     |
| Capitolul 5. Prezentare                                                           |     |
| recuperare                                                                        | 105 |
| Crearea și folosirea mediilor de recuperare                                       | 105 |
| Crearea mediilor de recuperare                                                    | 106 |
| Folosirea mediilor de recuperare                                                  | 106 |
| Realizarea operațiilor de salvare de rezervă și                                   | 107 |
|                                                                                   | 107 |
| Efectuarea unei operatii de recuperare                                            | 107 |
| Electuarea uner operação de recuperare                                            | 100 |
|                                                                                   | 108 |
| Crearea si folosirea unui mediu de salvare                                        | 109 |
| Crearea unui mediu de salvare.                                                    | 109 |
| Folosirea unui mediu de salvare                                                   | 110 |
| Reinstalarea aplicatiilor preinstalate si driver-elor                             |     |
| dispozitivelor                                                                    | 110 |
| Rezolvarea problemelor legate de recuperare                                       | 111 |
| Osnitalul C Înlasuiras                                                            |     |
| dispozitivelor                                                                    | 110 |
|                                                                                   | 110 |
|                                                                                   | 110 |
|                                                                                   | 113 |
|                                                                                   | 117 |
|                                                                                   | 121 |
|                                                                                   | 125 |
| Instalarea și iniocuirea unității SSD mSAIA.                                      | 129 |
| Instalarea și inioculrea unei placi PCI Express Mini                              | 132 |
|                                                                                   | 102 |
|                                                                                   |     |

Informații despre acces . . . . . . . . . .

| Instalarea și înlocuirea p | olă | cii | PC | ) E | Ξxp | ore | ss | Μ | ini |  |     |
|----------------------------|-----|-----|----|-----|-----|-----|----|---|-----|--|-----|
| pentru WAN fără fir        |     |     |    |     |     |     |    |   |     |  | 139 |
| Înlocuirea cardului SIM    |     |     |    |     |     |     |    |   |     |  | 144 |
| Înlocuirea unității SSD .  |     |     |    |     |     |     | •  |   | •   |  | 145 |
|                            |     |     |    |     |     |     |    |   |     |  |     |

# Capitolul 7. Îmbunătățirea

| calculatorului                                                                                                    | 151                                                                                                   |
|----------------------------------------------------------------------------------------------------|----------------------------------------------------------------------------------------------------|
| Găsirea opțiunilor ThinkPad                                                                                                    | 151                                                                                                   |
| Utilizarea Serial Ultrabay Enhanced                                                                                                    | 151                                                                                                   |
| Înlocuirea dispozitivului                                                                                                    | 151                                                                                                   |
| Efectuarea unui schimb cu calculatorul                                                                                                    |                                                                                                    |
|                                                                                                    | 152                                                                                                   |
| Efectuarea unui schimb cu calculatorul inactiv                                                                                                    | 153                                                                                                   |
| Introducerea unității HDD în adaptor                                                                                                    | 155                                                                                                   |
| Introducerea adaptorului de unitate HDD în locaș.                                                                                                    | 157                                                                                                   |
| ThinkPad Port Replicator Series 3, ThinkPad Mini<br>Dock Series 3, ThinkPad Mini Dock Plus Series 3<br>si ThinkPad Mini Dock Plus Series 3 (170 W)                   | 158                                                                                                   |
| Vedere din fată.                                                                                                    | 159                                                                                                   |
| Vedere din spate                                                                                                    | 161                                                                                                   |
| Ataşarea unui ThinkPad Port Replicator Series<br>3, ThinkPad Mini Dock Series 3, ThinkPad Mini<br>Dock Plus Series 3 sau ThinkPad Mini Dock<br>Plus Series 3 (170 W) | 164                                                                                                   |
| Detaşarea unui ThinkPad Port Replicator<br>Series 3, ThinkPad Mini Dock Series 3,<br>ThinkPad Mini Dock Plus Series 3 sau<br>ThinkPad Mini Dock Plus Series 3 (170)  | 107                                                                                                   |
| ThinkPad Mini Dock Plus Series 3 (170 W)                                                                                                    | 107                                                                                                   |
|                                                                                                    | 109                                                                                                   |
| Utilizarea tastel de biocare a sistemului                                                                                                    | 171                                                                                                   |
| Capitolul 8. Configurație avansată.                                                                                                    | 173                                                                                                   |
| Instalarea unui sistem de operare nou                                                                                                    | 173                                                                                                   |
| Înainte de a începe                                                                                                    | 173                                                                                                   |
| Instalarea Windows 7                                                                                                    | 174                                                                                                   |
| Instalarea Windows Vista.                                                                                                    | 175                                                                                                   |
|                                                                                                    | 175                                                                                                   |
| Instalarea Windows XP                                                                                                    | 175                                                                                                   |
| Instalarea Windows XP                                                                                                    | 175<br>176<br>179                                                                                     |
| Instalarea Windows XP                                                                                                    | 175<br>176<br>179<br>179                                                                              |
| Instalarea Windows XP                                                                                                    | 175<br>176<br>179<br>179<br>179                                                                       |
| Instalarea Windows XP                                                                                                    | 175<br>176<br>179<br>179<br>179<br>179<br>181                                                         |
| Instalarea Windows XP                                                                                                    | <ul> <li>175</li> <li>176</li> <li>179</li> <li>179</li> <li>179</li> <li>181</li> <li>182</li> </ul> |
| Instalarea Windows XP                                                                                                    | 175<br>176<br>179<br>179<br>179<br>181<br>182<br>183                                                  |
| Instalarea Windows XP                                                                                                    | 175<br>176<br>179<br>179<br>179<br>181<br>182<br>183<br>183                                           |
| Instalarea Windows XP                                                                                                    | 175<br>176<br>179<br>179<br>179<br>181<br>182<br>183<br>183<br>183                                    |
| Instalarea Windows XP                                                                                                    | 175<br>176<br>179<br>179<br>179<br>181<br>182<br>183<br>183<br>184<br>186                             |
| Instalarea Windows XP                                                                                                    | 175<br>176<br>179<br>179<br>179<br>181<br>182<br>183<br>183<br>183<br>184<br>186<br>186               |
| Instalarea Windows XP                                                                                                    | 175<br>176<br>179<br>179<br>179<br>181<br>182<br>183<br>183<br>183<br>184<br>186<br>186<br>198        |
| Instalarea Windows XP                                                                                                    | 175<br>176<br>179<br>179<br>179<br>181<br>182<br>183<br>183<br>183<br>184<br>186<br>198<br>198        |

| Funcții de gestionare a setărilor                    |   | 200 |
|------------------------------------------------------|---|-----|
| Capitolul 9. Prevenirea                              |   |     |
| problemelor                                          |   | 203 |
| Indicații generale pentru prevenirea problemelor.    |   | 203 |
| Verificarea actualității driver-elor de dispozitiv . |   | 204 |
| Obținerea driver-elor actualizate de pe situl<br>Web |   | 204 |
| Obținerea driver-elor actualizate utilizând          |   |     |
| System Update                                        | · | 204 |
| Ingrijirea calculatorului.                           | · | 205 |
| Curățarea carcasei calculatorului                    | • | 207 |
| Capitolul 10. Depanarea problemelo                   | r |     |
| calculatorului                                       |   | 209 |
| Diagnosticarea programelor                           |   | 209 |
| Utilizarea Lenovo ThinkVantage Toolbox               |   | 209 |
| Depanarea                                            |   | 209 |
| Calculatorul încetează să răspundă                   |   | 209 |
| Picături pe tastatură                                |   | 210 |
| Mesaje de eroare                                     |   | 211 |
| Erori fără mesaje                                    |   | 213 |
| Erori bip                                            |   | 214 |
| Probleme privind memoria                             |   | 214 |
| Modem și rețea                                       |   | 214 |
| Tastatura și alte dispozitive de indicare            |   | 222 |
| Afisaj si dispozitive multimedia                     |   | 223 |
| Probleme cu cititorul de amprentă                    |   | 233 |
| Baterie și alimentare.                               |   | 234 |
| Unităti și alte dispozitive de stocare.              |   | 237 |
| Probleme software                                    |   | 239 |
| Porturi si conectori                                 |   | 240 |
| Probleme Universal Serial Bus.                       |   | 240 |
| Problemă cu statia de andocare sau                   |   |     |
| replicatorul de port                                 | • | 240 |
| Capitolul 11. Obtinerea suportului .                 |   | 241 |
| Înainte de a contacta Lenovo                         |   | 241 |
| Înregistrati-vă calculatorul                         |   | 241 |
| Descărcarea actualizărilor de sistem                 |   | 241 |
|                                                      | - |     |

| Înregistrarea informațiilor                                                              | 241 |
|------------------------------------------------------------------------------------------|-----|
| Obținerea de ajutor și de service                                                        | 242 |
| Utilizarea programelor de diagnosticare                                                  | 242 |
| Situl Web Lenovo de suport                                                               | 242 |
| Contactarea Lenovo                                                                       | 243 |
| Achiziționarea de servicii suplimentare                                                  | 247 |
| Anexa A. Informații privind                                                              |     |
| regulamentele                                                                            | 249 |
| Informații despre comunicația fără fir                                                   | 249 |
| Poziția antenelor fără fir UltraConnect                                                  | 250 |
| Localizarea notificărilor și reglementărilor<br>privind utilizarea fără fir              | 252 |
| Observatie privind clasificarea pentru export                                            | 253 |
| Observatii privind emisia electronică                                                    | 253 |
| Declarație de conformitate cu FCC (Federal                                               |     |
| Communications Commission)                                                               | 253 |
| Declarație de conformitate cu nivelul de emisie<br>Clasa B Industry Canada .             | 253 |
| Uniunea Europeană - Respectarea directivei de compatibilitate electromagnetică           | 254 |
| Declarație de conformitate pentru Germania,<br>Clasa B.                                  | 254 |
| Declarație de conformitate pentru Coreea,<br>Clasa B.                                    | 255 |
| Declarație în japoneză privind Clasa B                                                   | 255 |
| Declarație în japoneză privind conformitatea                                             |     |
| produselor care se conectează la rețeaua de<br>alimentare cu 20 A sau mai putin per fază | 255 |
| Informații privind service-ul produselor Lenovo                                          | 200 |
| pentru Taiwan                                                                            | 255 |
| Informații suplimentare privind regulamentele                                            | 255 |
| Anexa B. Declarații privind reciclarea                                                   |     |
| şi WEEE                                                                                  | 257 |
| Declarațiile WEEE pentru UE                                                              | 257 |
| Declarații privind reciclarea în Japonia                                                 | 257 |
| Anexa C. Observații                                                                      | 259 |
| Mărci comerciale                                                                         | 260 |
|                                                                                          |     |

## Citiți mai întâi aceasta

Aveți grijă să respectați aceste indicații importante, pentru a vă exploata calculatorul la maxim și cu deplină satisfacție. În caz contrar, pot apărea situații neplăcute, vă puteți răni sau se poate defecta calculatorul.

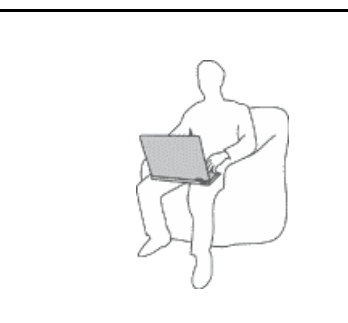

Când este pornit calculatorul sau se încarcă bateria, este posibil ca baza, suportul pentru palmă și alte părți să devină fierbinți. Temperatura pe care o ating depinde de activitatea sistemului sau de nivelul încărcării bateriei.

Contactul prelungit cu corpul, chiar și prin îmbrăcăminte, poate fi neplăcut sau chiar poate produce o arsură de piele.

- Evitați să țineți prea mult în contact cu o porțiune fierbinte a calculatorului mâinile, genunchii sau altă parte a corpului.
- Renunțați din când în când la utilizarea tastaturii ridicând mâinile de pe suportul pentru palmă.

## Protejați-vă de căldura generată de adaptorul c.a.

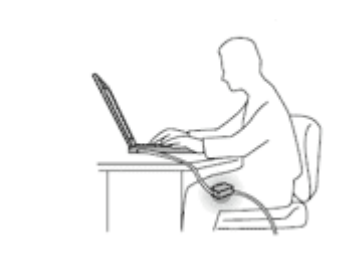

Când adaptorul c.a. este conectat la o priză electrică și calculator, acesta generează căldură.

Contactul prelungit cu corpul, chiar și prin îmbrăcăminte, ar putea cauza o arsură de piele.

- Pentru a evita vărsarea accidentală și riscul unui șoc electric, nu păstrați lichide în vecinătatea calculatorului.
- Niciodată să nu îl folosiți pentru a vă încălzi.

## Protejați-vă calculatorul față de umezeală.

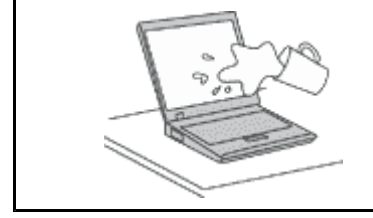

 Pentru a evita vărsarea accidentală şi riscul unui şoc electric, nu păstrați lichide în vecinătatea calculatorului.

## Evitați deteriorarea cablurilor.

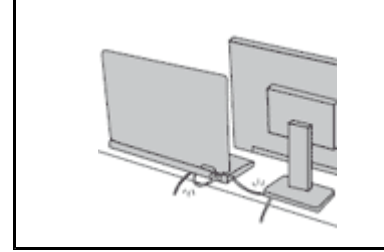

Aplicarea unei forțe puternice asupra cablurilor ar putea duce la deteriorarea sau ruperea lor.

 Cablurile liniilor de comunicație sau ale adaptorului c.a., mouse-ului, tastaturii, imprimantei sau ale altui dispozitiv electronic trebuie să fie poziționate astfel încât să nu se calce pe ele, să nu se treacă peste ele, să nu fie ciupite de calculator sau de alte obiecte şi să nu deranjeze în niciun fel operarea calculatorului.

## Protejați-vă calculatorul și datele de pe el când îl mutați.

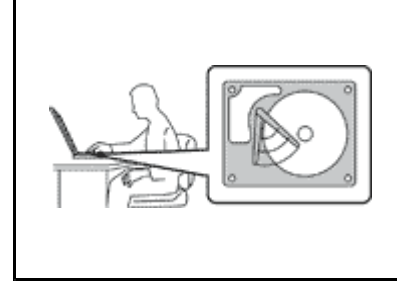

Înainte de a muta un calculator echipat cu o unitate HDD, faceți una din următoarele și asigurați-vă că nu este aprins sau că pâlpâie "comutatorul de alimentare" la pagina 11:

- Opriți calculatorul.
- Apăsați Fn+F4 pentru a trece calculatorul în modul adormire (în așteptare)
- Apăsați Fn+F12 pentru a aduce calculatorul în modul hibernare.

Aceasta va ajuta la prevenirea defectării calculatorului și a pierderii de date.

## Manipulați calculatorul cu grijă.

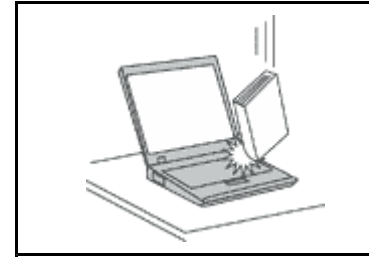

• Nu aruncați, ciocniți, zgâriați, torsionați, loviți, zgâlțâiți calculatorul și nu puneți obiecte grele pe el, pe ecran sau pe dispozitivele externe.

## Transportați calculatorul cu atenție.

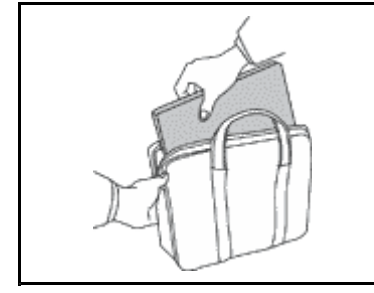

- Pentru transport utilizați o geantă de calitate, care să asigure amortizarea şi protecția corespunzătoare.
- Nu vă împachetați calculatorul într-o valiză sau geantă prea strâmtă.
- Înainte de a introduce calculatorul într-o geantă de transport, asigurați-vă că acesta este închis, în modul adormire (în aşteptare) (Fn+F4) sau în modul hibernare (Fn+F12). Nu introduceți calculatorul în geanta de transport dacă este pornit.

## Informații importante privind măsurile de siguranță

Notă: Citiți mai întâi aceste informații importante privind măsurile de siguranță.

Aceste informații vă pot ajuta să folosiți în deplină siguranță calculatorul personal notebook. Citiți și încercați să rețineți toate informațiile livrate împreună cu calculatorul. Informațiile din acest document nu modifică nici una dintre condițiile stipulate în contractul încheiat la cumpărare sau în Garanția limitată Lenovo. Pentru informații suplimentare, vedeți *Ghid pentru măsuri de siguranță și garanție* care însoțește calculatorul.

Siguranța clientului este foarte importantă. Produsele noastre sunt concepute astfel încât să fie sigure și eficiente. Totuși, calculatoarele personale sunt dispozitive electronice. Cablurile de alimentare, adaptoarele de alimentare și alte caracteristici pot prezenta riscuri de accidentare, care poate avea ca rezultat rănirea sau deteriorarea unor bunuri, în special în cazul unei utilizări necorespunzătoare. Pentru a reduce aceste riscuri, urmați instrucțiunile furnizate o dată cu produsul, țineți cont de toate avertismentele de pe produs și din instrucțiunile de operare și citiți cu atenție acest document. Informațiile din acest document au rolul de a vă ajuta să vă feriți de accidente și să vă creați un mediu de lucru mai sigur.

**Notă:** Aceste informații conțin referiri la adaptoare de alimentare și baterii. Pe lângă calculatoarele notebook, sunt livrate și alte produse care au adaptoare de alimentare externe (cum ar fi difuzoarele sau monitoarele). Dacă aveți un astfel de produs, țineți cont de aceste informații. În plus, calculatoarele conțin o baterie internă de mărimea unei monede, care asigură alimentarea ceasului de sistem chiar și atunci când calculatorul

este scos din priză, astfel că informațiile privind măsurile de siguranță pentru baterii sunt valabile în cazul tuturor calculatoarelor.

## Situații în care este necesară acționarea imediată

Ca urmare a unei utilizări necorespunzătoare sau a neglijenței, produsele se pot deteriora. Uneori deteriorarea este atât de gravă, încât, pentru a utiliza din nou produsul, acesta trebuie să fie mai întâi inspectat și, dacă este necesar, reparat de un reprezentant de service autorizat.

Ca și în cazul altor dispozitive electronice, acordați produsului o atenție deosebită atunci când este pornit. În situații foarte rare, se poate întâmpla să observați că produsul emană un miros sau că scoate fum sau scântei. Este posibil de asemenea să auziți anumite sunete (pocnituri, trosnete sau şuierături). Într-o asemenea situație, este posibil ca o componentă electronică internă să se fi defectat de o manieră sigură și controlată. Sau, este posibil să fie o problemă care să afecteze utilizarea în siguranță a produsului. În niciun caz nu trebuie să vă asumați riscuri sau să încercați să diagnosticați singur problema. Contactați Customer Support Center pentru indicații suplimentare. Pentru lista cu numerele de telefon ale organizațiilor de service și suport, vizitați următorul sit Web: http://www.lenovo.com/support/phone.

Examinați frecvent calculatorul și componentele acestuia, pentru a observa eventualele deteriorări, uzuri sau semne de pericol. Dacă aveți îndoieli cu privire la starea unei componente, nu folosiți produsul. Luați legătura cu Customer Support Center sau cu fabricantul produsului pentru a obține instrucțiuni privind inspectarea produsului și, dacă este necesar, pentru a-l repara.

În situația, puțin probabilă, că observați simptomele următoare sau dacă aveți îndoieli cu privire la produs, încetați să-l mai folosiți și deconectați-l de la sursa de alimentare și de la liniile de telecomunicație, până când puteți lua legătura cu Customer Support Center pentru asistență.

- Cordoane de alimentare, fişe, adaptoare de alimentare, prelungitoare, dispozitive de protecție la supratensiune sau surse de alimentare crăpate, rupte sau deteriorate.
- Semne de supraîncălzire, fum, scântei sau foc.
- Deteriorarea unei baterii (crăpături, adâncituri sau cute), scurgeri dintr-o baterie sau acumulări de substanțe străine pe baterie.
- Un trosnet, un şuierat sau o pocnitură sau un miros puternic emanat de produs.
- Semne că s-a vărsat un lichid sau a căzut un obiect pe calculator, pe cordonul de alimentare sau pe adaptorul de alimentare.
- Calculatorul, cordonul de alimentare sau adaptorul de alimentare au venit în contact cu apa.
- Produsul a fost scăpat pe jos sau deteriorat în alt fel.
- Produsul nu funcționează normal atunci când urmați instrucțiunile de operare.

**Notă:** Dacă observați aceste simptome în cazul unui produs (de exemplu un prelungitor) care nu este fabricat pentru sau de Lenovo, încetați să mai folosiți produsul respectiv până când luați legătura cu fabricantul produsului, pentru instrucțiuni, sau până când obțineți un înlocuitor corespunzător.

## Indicații privind măsurile de siguranță

Pentru a reduce riscul de rănire sau deteriorare, luați următoarele măsuri de precauție.

Pentru informații suplimentare, vedeți *Safety and Warranty Guide* (Ghid pentru măsuri de siguranță și garanție) care însoțește calculatorul.

## Service-ul și modernizările

Nu încercați să reparați singur un produs decât atunci când cei de la Customer Support Center sau documentația vă indică să faceți aceasta. Apelați numai la un furnizor de servicii care are aprobarea să repare produsul dumneavoastră.

**Notă:** Unele părți componente ale calculatorului pot fi modernizate sau înlocuite de client. De obicei modernizările sunt numite opțiuni. Părțile componente folosite pentru înlocuire și aprobate pentru a fi instalate de client sunt numite CRU-uri (Customer Replaceable Unit - unitate înlocuibilă de client). Lenovo furnizează documentație și instrucțiuni atunci când clienții pot instala opțiuni sau înlocui CRU-uri. Atunci când instalați sau înlocuiți părți componente, trebuie să respectați toate instrucțiunile cu strictețe. Starea dezactivată a indicatorului de alimentare nu înseamnă neapărat că în interiorul produsului toate tensiunile sunt la nivelul zero. Înainte de a înlătura capacele unui produs prevăzut cu cablu de alimentare, întotdeauna trebuie să vă asigurați că alimentarea este oprită și că produsul este detașat de la orice sursă de alimentare. Dacă aveți întrebări sau nu sunteți sigur de ceva, luați legătura cu Customer Support Center.

Deși după deconectarea cordonului de alimentare în calculator nu mai există părți în mișcare, trebuie să țineți cont de următoarele avertismente pentru siguranța dumneavoastră.

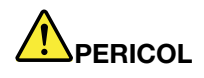

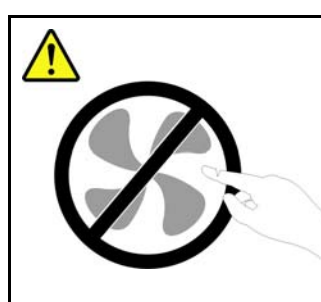

Părți în mișcare periculoase. Feriți-vă degetele și alte părți ale corpului.

PRUDENȚĂ:

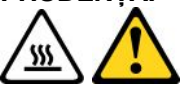

Pentru a înlocui un CRU, opriți calculatorul și așteptați 3-5 minute să se răcească înainte de a deschide capacul.

## Cordoanele de alimentare și adaptoarele de alimentare

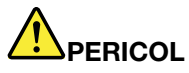

Folosiți numai cordoanele și adaptoarele de alimentare furnizate de fabricantul produsului.

Cordoanele de alimentare trebuie să fie aprobate din punctul de vedere al siguranței utilizatorului. Pentru Germania, va fi H05VV-F, 3G, 0,75 mm<sup>2</sup> sau mai mult. Pentru alte țări, vor fi folosite tipurile corespunzătoare, în funcție de situație.

Niciodată să nu înfășurați un cordon de alimentare în jurul adaptorului de alimentare sau al altui obiect. Dacă faceți aceasta, cablul se poate tensiona și pot apărea rosături, crăpături sau încrețituri. Aceasta poate crea riscuri de apariție a accidentelor.

Plasați întotdeauna cablurile de alimentare astfel încât nimeni să nu calce sau să se împiedice de ele și să nu fie agățate de alte obiecte.

Cablul și adaptoarele de alimentare trebuie să fie ferite de lichide. De exemplu, nu trebuie să lăsați un cablu sau un adaptor de alimentare lângă chiuvete, conducte, W.C. sau pe duşumelele care sunt curățate cu detergent lichid. Lichidele pot provoca scurtcircuite, în special atunci când cordonul sau adaptorul de alimentare a fost tensionat ca urmare a utilizării necorespunzătoare. De asemenea, lichidele pot cauza corodarea treptată a terminalelor cordonului de alimentare şi/sau a terminalelor conectorului de pe adaptor, ceea ce poate duce la supraîncălzire.

Conectați întotdeauna cordoanele de alimentare și cablurile de semnal în ordinea corectă și asigurați-vă că ați introdus complet conectorii cordonului de alimentare în mufele respective.

Nu folosiți adaptoare de alimentare care prezintă urme de coroziune pe fişele de intrare c.a. sau semne de supraîncălzire (de exemplu material plastic deformat) în orice zonă a adaptorului.

Nu folosiți cordoane de alimentare la care contactele electrice de la vreunul dintre capete prezintă semne de coroziune sau de supraîncălzire sau deteriorări de orice natură.

## Prelungitoarele și dispozitivele aferente

Aveți grijă să folosiți prelungitoare, dispozitive de protecție la supratensiune și surse de alimentare neîntreruptibile certificate pentru cerințele electrice ale produsului. Niciodată să nu suprasolicitați aceste dispozitive. Dacă se folosesc limitatoare de tensiune, sarcina nu trebuie să depăşească valoarea nominală de intrare. Dacă aveți întrebări cu privire la sarcină, cerințe de alimentare și valori nominale de intrare, consultați un electrician pentru a obține informații detaliate.

## Fişele şi prizele

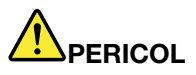

Dacă priza din perete pe care intenționați să o folosiți pentru a vă alimenta calculatorul pare deteriorată sau corodată, nu o utilizați decât după ce a fost înlocuită de un electrician calificat.

Nu îndoiți și nu modificați fișa. Dacă fișa este deteriorată, luați legătura cu producătorul pentru a obține un înlocuitor.

Nu folosiți priza electrică în comun cu alte aparate casnice sau comerciale care au un consum ridicat; dacă faceți aceasta, se poate produce deteriorarea calculatorului, a datelor sau a dispozitivelor atașate, din cauza tensiunii instabile.

Unele produse sunt echipate cu fişe cu trei picioare. Această fişă poate fi introdusă numai în prize cu împământare. Aceasta este o măsură de siguranță. Nu încercați să treceți peste această măsură de siguranță introducând fişa într-o priză fără împământare. Dacă nu reuşiți să introduceți fişa în priză, luați legătura cu un electrician pentru a obține un adaptor de priză aprobat sau pentru a înlocui priza cu una care permite menținerea acestei măsuri de siguranță. Niciodată să nu suprasolicitați o priză electrică. Încărcarea totală introdusă de sistem nu trebuie să depăşească 80% din valoarea nominală a circuitului. Dacă aveți întrebări cu privire la sarcina electrică și valoarea nominală a circuitului, consultați un electrician pentru a obține informații detaliate.

Asigurați-vă că priza pe care o folosiți este montată corect, ușor de folosit și amplasată în apropierea echipamentului. Nu trebuie să folosiți cordoanele de alimentare întinse la maximum, deoarece le tensionați excesiv.

Verificați dacă priza electrică a produsului pe care îl instalați are valorile corecte de tensiune și intensitate electrică.

Conectați și deconectați cu grijă echipamentul de la priza electrică.

## Anunț privind sursa de alimentare

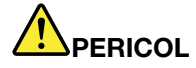

Nu înlăturați niciodată capacul sursei de alimentare sau al altei părți componente pe care este ataşată următoarea etichetă.

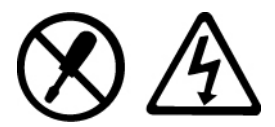

Componentele care au ataşată această etichetă prezintă niveluri periculoase de tensiune, intensitate sau energie. În interiorul acestor componente nu se găsesc părți care por fi reparate. Dacă suspectați că există o problemă la una dintre aceste părți, contactați un specialist în service.

## **Dispozitivele externe**

## **PRUDENȚĂ:**

Exceptând cablurile Universal Serial Bus (USB) și 1394, nu conectați și nu deconectați cablurile dispozitivelor externe în timp ce este pornită alimentarea calculatorului; dacă faceți aceasta, calculatorul se poate deteriora. Pentru a evita deteriorarea dispozitivelor atașate, după oprirea calculatorului așteptați cel puțin cinci secunde înainte de a deconecta dispozitivele externe.

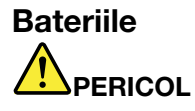

Calculatoarele personale produse de Lenovo conțin o baterie celulară, de mărimea unei monede, care asigură alimentarea ceasului de sistem. În plus, multe produse mobile, cum ar fi calculatoarele notebook, folosesc un ansamblu acumulator pentru alimentarea sistemului când este în modul portabil. Bateriile furnizate de Lenovo pentru produsul dumneavoastră au fost testate în ceea ce privește compatibilitatea și trebuie să fie înlocuite numai cu părți componente aprobate.

Nu încercați niciodată să deschideți sau să reparați o baterie. Nu striviți, nu găuriți și nu incinerați bateriile și nu le scurtcircuitați contactele metalice. Feriți bateria de contactul cu apa sau alte lichide. La reîncărcarea ansamblului baterie respectați cu strictețe instrucțiunile din documentația produsului.

Folosirea sau manipularea necorespunzătoare a bateriei poate duce la supraîncălzirea acesteia, ceea ce poate face ca ansamblul acumulator sau bateria de tip monedă "să scoată" gaze sau flăcări. Dacă bateria este deteriorată sau dacă observați scurgeri din baterie sau acumulări de materiale străine pe contactele acesteia, nu mai folosiți bateria respectivă și înlocuiți-o cu una obținută de la producătorul ei.

Bateriile se pot degrada dacă sunt lăsate nefolosite perioade lungi de timp. În cazul anumitor baterii reîncărcabile (în special al celor cu ioni de litiu), dacă o baterie este descărcată și nu este folosită crește riscul scurtcircuitării acesteia, ceea ce poate determina scurtarea duratei de viață a bateriei și, de asemenea, poate produce accidente. Nu lăsați bateriile reîncărcabile cu ioni de litiu să se descarce complet și nu le depozitați descărcate.

## Observație privind bateria cu litiu

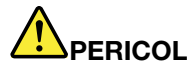

Nu încercați să demontați sau să modificați ansamblul baterie. Dacă încercați aceasta, se poate produce o explozie sau o scurgere de lichid din ansamblul baterie. Garanția nu acoperă situațiile în care este folosit alt ansamblu baterie decât cel specificat de Lenovo sau ansamblul baterie este demontat sau modificat.

Dacă ansamblul acumulator este înlocuit incorect, apare pericolul de explozie. Ansamblul acumulator conține o cantitate mică de substanțe primejdioase. Pentru a evita accidentele:

- La înlocuire folosiți numai tipul de acumulator recomandat de Lenovo.
- Țineți ansamblul acumulator la distanță de foc.
- Nu-l expuneți apei sau ploii.
- Nu încercați să-l demontați.
- Nu-l scurtcircuitați.
- Nu-l lăsați la îndemâna copiilor.
- Nu lăsați ansamblul baterie să cadă.

Nu aruncați ansamblul baterie într-un tomberon al cărui conținut este transportat la groapa de gunoi. Atunci când aruncați un acumulator, respectați decretele sau regulamentele locale.

Ansamblul baterie trebuie să fie păstrat la temperatura camerei, încărcat la aproximativ 30-50% din capacitate. Pentru a preveni supradescărcarea ansamblului baterie, recomandăm încărcarea acestuia cam o dată pe an.

## Observație privind bateria celulară cu litiu

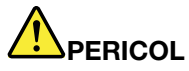

Înlocuirea incorectă a bateriei duce la pericol de explozie.

Când înlocuiți o baterie celulară cu litiu, folosiți numai un tip echivalent care este recomandat producător. Bateria conține litiu și poate exploda dacă nu este folosită, mânuită sau aruncată la gunoi în mod corespunzător.

Nu:

- Aruncați sau scufundați în apă
- Încălziți la mai mult de 100°C (212°F).
- Reparați sau dezasamblați

Depozitați bateria la gunoi așa cum cer decretele sau regulamentele locale.

Declarația următoare se adresează utilizatorilor din statul California, S.U.A.

Informații privind percloratul pentru California:

Produsele care utilizează baterii celulare cu litiu CR (bioxid de mangan) tip monedă pot conține perclorat.

Material cu perclorat - poate fi necesară o manipulare specială. Vedeți http://www.dtsc.ca.gov/hazardouswaste/perchlorate.

## Căldura și ventilarea produsului

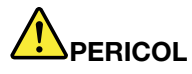

Calculatoarele, adaptoarele de tensiune alternativă și multe dintre accesorii pot genera căldură când sunt pornite și când se încarcă bateriile. Calculatoarele notebook pot genera o cantitate de căldură semnificativă, din cauza dimensiunii reduse a carcasei. Respectați întotdeauna aceste măsuri de precauție elementare:

- Când este pornit calculatorul sau se încarcă bateria, este posibil ca baza, suportul pentru palmă și alte părți să devină fierbinți. Evitați să țineți prea mult în contact cu o porțiune fierbinte a calculatorului mâinile, genunchii sau altă parte a corpului. Când folosiți tastatura, evitați să țineți un timp îndelungat mâinile pe suportul pentru palmă. Calculatorul generează căldură în timpul funcționării normale. Cantitatea de căldură produsă depinde de volumul activității sistemului şi de nivelul încărcării bateriei. Contactul prelungit cu corpul, chiar şi prin îmbrăcăminte, poate fi neplăcut sau chiar poate produce o arsură de piele. Periodic, întrerupeți utilizarea tastaturii şi ridicați mâinile de pe suportul pentru palmă; de asemenea, aveți grijă să nu folosiți tastatura un timp prea îndelungat.
- Nu folosiți calculatorul și nu încărcați bateria în apropierea materialelor inflamabile sau în medii explozive.
- Pentru siguranță, confort şi funcționare sigură, produsul este prevăzut cu fante de ventilare, ventilatoare şi/sau radiatoare pentru disiparea căldurii. Aceste caracteristici pot fi blocate prin plasarea produsului pe pat, pe canapea, pe covor sau pe alte suprafețe flexibile. Niciodată să nu blocați, acoperiți sau dezactivați aceste caracteristici.
- Când adaptorul c.a. este conectat la o priză electrică şi calculator, acesta generează căldură.
   Când folosiți adaptorul, aveți grijă ca acesta să nu atingă nicio parte a corpului dumneavoastră.
   Nu folosiți niciodată adaptorul c.a. pentru a vă încălzi. Contactul prelungit cu corpul, chiar şi prin îmbrăcăminte, ar putea cauza o arsură de piele.

Pentru siguranța dumneavoastră, respectați întotdeauna următoarele măsuri de precauție în ceea ce privește calculatorul:

- Țineți întotdeauna capacul închis atunci când calculatorul este în priză.
- Examinați cu regularitate exteriorul calculatorului pentru a depista acumulările de praf.
- Înlăturați praful din fantele de aerisire și perforațiile măștii. În zonele cu praf sau cu trafic intens, calculatoarele pot necesita curățări frecvente.
- Nu obturați și nu blocați orificiile de ventilare.
- Nu folosiți calculatorul în interiorul elementelor de mobilier, deoarece aceasta poate duce la creșterea riscului de supraîncălzire.
- Temperatura fluxului de aer din interiorul calculatorului trebuie să nu depăşească 35° C (95° F).

## Informații privind măsurile de siguranță pentru curentul electric

## 

Curentul electric din cablurile de alimentare, telefonice și de comunicație este periculos.

Pentru a evita riscul unui şoc:

- Nu folosiți calculatorul în apă sau în apropierea acesteia.
- Nu conectați și nu deconectați niciun cablu și nu executați procese de instalare, întreținere sau reconfigurare a acestui produs în timpul unei furtuni cu descărcări electrice.
- Conectați toate cordoanele de alimentare la o priză electrică montată corespunzător şi legată la pământ.
- Conectați la prize legate corespunzător orice echipament care va fi atașat acestui produs.
- Atunci când este posibil, folosiți numai o mână pentru a conecta sau deconecta cablurile de semnale.
- Niciodată să nu porniți un echipament atunci când există urme de foc, apă sau deteriorări structurale.
- Deconectați cordoanele de alimentare ataşate, ansamblul baterie şi toate cablurile înainte de a deschide capacele dispozitivelor, în afara cazului în care vi se indică altfel în procedurile de instalare şi configurare.
- Nu utilizați calculatorul până când nu sunt fixate toate piesele interne. Nu utilizați niciodată calculatorul când piesele și circuitele interne sunt expuse.

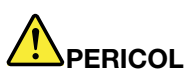

• Atunci când instalați, mutați sau deschideți capacele acestui produs sau ale dispozitivelor atașate, conectați și deconectați cablurile așa cum este se arată în următoarele proceduri.

Pentru conectare:

- 1. Opriți tot.
- 2. Mai întâi, introduceți toate cablurile în dispozitive.
- 3. Ataşați cablurile de semnale la conectori.
- 4. Introduceți cordoanele de alimentare în prize.
- 5. Porniți toate echipamentele.

Pentru deconectare:

- 1. Opriti tot.
- 2. Mai întâi scoateți cordoanele de alimentare din prize.
- 3. Scoateți cablurile de semnale din conectori.
- 4. Scoateți toate cablurile din dispozitive.

Înainte de a instala toate celelalte cabluri electrice conectate la calculator, trebuie să fie deconectat cordonul de alimentare de la priza din perete (sau altă priză).

După ce toate celelalte cabluri electrice au fost conectate la calculator, cordonul de alimentare poate fi conectat la priza din perete (sau altă priză).

## Informații privind măsurile de siguranță pentru modem

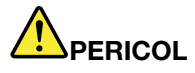

Pentru tipul utilizat în America de Nord:

## PRUDENȚĂ:

Pentru a reduce riscul de producere a unui incendiu, folosiți numai cabluri de comunicație Nr. 26 AWG sau mai groase (de exemplu Nr. 24 AWG), listate de Underwriters Laboratories (UL) sau certificate de Canadian Standards Association (CSA).

Pentru a reduce riscul de incendiu, șocuri electrice sau răniri atunci când folosiți echipamentul telefonic, respectați întotdeauna măsurile de siguranță elementare, cum ar fi:

- În timpul furtunilor cu descărcări electrice, nu conectați şi nu deconectați cablul de la priza telefonică din perete.
- Nu instalați mufe de telefon în locuri cu umiditate mare. Nu utilizați calculatorul în apropierea apei.
- Nu atingeți firele sau terminalele telefonice neizolate, decât dacă linia telefonică a fost deconectată de la interfața de rețea.
- Lucrați cu grijă când instalați sau modificați linii telefonice.
- În timpul furtunilor cu descărcări electrice, nu utilizați calculatorul cu conexiunea pentru cablu telefonic. Pot apărea riscuri de șocuri electrice cauzate de fulgere.
- Nu utilizați telefonul (excepția celor fără fir) în timpul furtunilor cu descărcări electrice.
- Nu utilizați telefonul pentru a anunța o scurgere de gaz atunci când vă aflați în apropierea acesteia.
- Nu introduceți cablul de telefon în conectorul Ethernet.

## Declarație de conformitate privind laserul

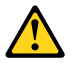

## PRUDENȚĂ:

Rețineți următoarele când se instalează produse laser (precum CD-ROM-uri, unități DVD, dispozitive cu fibră optică sau emițătoare):

- Nu înlăturați capacele. Înlăturarea capacelor unității laser ar putea determina expunerea la radiații laser primejdioase. Nu există componente reparabile în acest dispozitiv.
- Folosirea altor elemente de control sau de reglare sau executarea altor proceduri decât cele specificate aici ar putea avea ca rezultat expunerea la radiații periculoase.

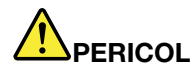

Unele produse laser conțin o diodă laser din Clasa 3A sau Clasa 3B încorporată. Rețineți următoarele.

La deschidere sunt emise radiații laser. Nu vă uitați la fascicul nici direct, nici printr-un instrument optic și evitați expunerea directă la raza laser.

## Observație privind ecranul cu cristale lichide (LCD)

## **PRUDENȚĂ:**

Pentru produse cu lămpi fluorescente ce conțin mercur (fără leduri)

• Lampa fluorescentă din ecranul cu cristale lichide conține mercur; la debarasare, respectați legile locale, statale sau federale.

 Afişajul LCD este confecționat din sticlă și acesta se poate sparge dacă este manevrat brutal sau dacă este scăpat calculatorul pe jos. Dacă se sparge ecranul LCD și fluidul intern intră în contact cu ochii sau cu mâinile dumneavoastră, spălați imediat cu apă zona afectată, timp de cel puțin 15 minute; dacă după spălare apare vreun simptom, solicitați asistență medicală.

## Folosirea căștilor

În cazul în care calculatorul dumneavoastră are atât un conector de căști, cât și un conector de ieșire audio, folosiți întotdeauna pentru căști conectorul de căști.

## **PRUDENȚĂ:**

O presiune acustică prea mare exercitată de căști poate cauza pierderea auzului. Reglarea egalizatorului la maximum crește tensiunea finală a ambelor tipuri de căști și prin urmare și nivelul presiunii.

Folosirea îndelungată a căștilor la un volum ridicat poate fi periculoasă în cazul în care ieșirea conectorului de cască nu respectă specificațiile EN 50332-2. Conectorul de cască al calculatorului dumneavoastră respectă EN 50332-2, Subclauza 7. Această specificație limitează la 150 mV tensiunea de ieșire efectivă maximă a calculatorului în bandă largă. Pentru a ajuta la prevenirea pierderii auzului, asigurați-vă că folosiți căști care respectă de asemenea EN 50332-2 (limitele clauzei 7) pentru o tensiune caracteristică de 75 mV în bandă largă. Folosirea căștilor care nu respectă EN 50332-2 poate fi periculoasă, din cauza nivelurilor prea mari ale presiunii acustice.

Dacă ați primit și căști în ambalajul calculatorului Lenovo, combinația respectivă calculator-căști este conformă specificațiilor EN 50332-1. Dacă folosiți alte căști, asigurați-vă că acestea sunt în conformitate cu EN 50332-1 (valorile de limitare din clauza 6.5). Folosirea căștilor care nu respectă EN 50332-1 poate fi periculoasă, din cauza nivelurilor prea mari ale presiunii acustice.

## Alte informații privind măsurile de siguranță

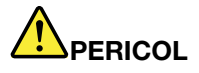

Pungile de plastic pot fi periculoase. Nu lăsați pungile de plastic la îndemâna copiilor, pentru a evita riscul sufocării.

## Observație pentru utilizatorii PC-urilor tabletă

Observații privind măsurile de siguranță pentru utilizatorii din Australia:

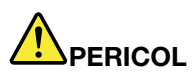

Nu conectați linia telefonică în timp ce sunteți în modul tabletă.

## Observație pentru utilizatorii din S.U.A.

Multe produse și accesorii conțin cordoane, cabluri și fire, cum ar fi cordoanele de alimentare sau cabluri de conectare a accesoriilor la PC. Dacă acest produs are asemenea cordoane, cabluri sau fire, este valabil următorul avertisment:

## AVERTISMENT

Manipularea cordonului acestui produs sau a cordoanelor accesoriilor vândute cu acest produs vă va expune la plumb, în statul California considerându-se că acest element chimic produce cancer și nașteri cu malformații sau alte probleme de reproducere. Spălați-vă mâinile după manipulare.

Păstrați aceste instrucțiuni.

## Capitolul 1. Privire generală asupra produsului

Acest capitol prezintă informații despre locațiile conectorilor, localizând informații importante despre produs, funcțiile calculatorului, specificațiile, sistemul de operare și programele software preinstalate.

Acest capitol conține următoarele subiecte:

- "Localizarea elementelor de control, conectorilor și indicatoarelor" la pagina 1
- "Localizarea informațiilor importante privind produsul" la pagina 13
- "Caracteristici" la pagina 16
- "Specificații" la pagina 17
- "Mediul de operare" la pagina 18
- "Tehnologii şi software ThinkVantage" la pagina 18

## Localizarea elementelor de control, conectorilor și indicatoarelor

Această secțiune vă prezintă funcțiile hardware ale calculatorului și vă oferă informații de bază de care aveți nevoie pentru a începe să profitați de funcțiile acestuia.

- "Vedere din față" la pagina 2
- "Vedere din dreapta" la pagina 5
- "Vedere din stånga" la pagina 7
- "Vedere din spate" la pagina 10
- "Vedere din partea inferioară" la pagina 8
- "Indicatoare stare" la pagina 11

## Vedere din față

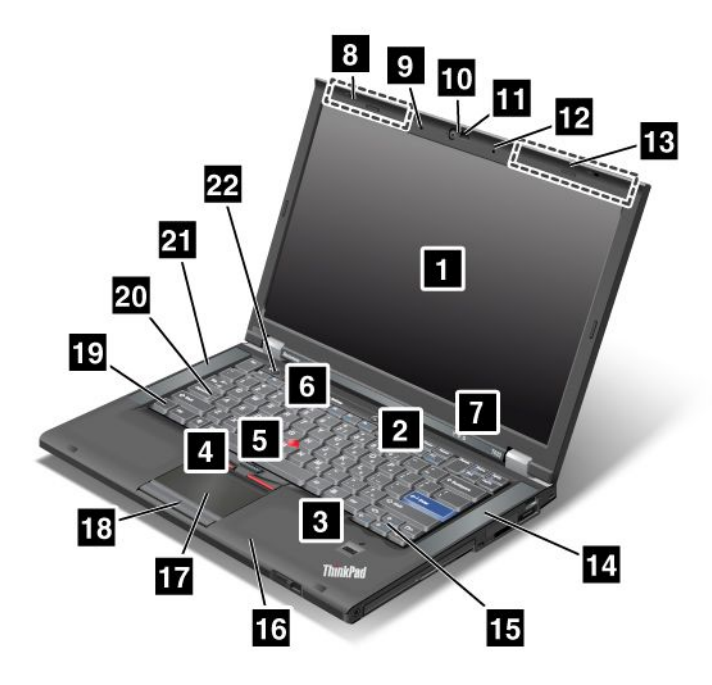

Figura 1. Vedere din față pentru ThinkPad T420/T420i

| 1 Ecran calculator                        | 2 Comutator alimentare                  |
|-------------------------------------------|-----------------------------------------|
| 3 Cititor de amprentă digitală            | 4 Butoane TrackPoint                    |
| 5 Buton indicator TrackPoint              | 6 Buton ThinkVantage                    |
| 7 Indicatoare stare sistem și alimentare  | 8 Antene fără fir UltraConnect (stânga) |
| 9 Microfon încorporat (stânga)            | 10 Cameră integrată                     |
| 11 ThinkLight                             | 12 Microfon încorporat (dreapta)        |
| 13 Antene fără fir UltraConnect (dreapta) | 14 Difuzor stereo încorporat (stânga)   |
| 15 Taste Forward şi Back                  | 16 Antenă Bluetooth                     |
| 17 Touch pad                              | 18 Butoane Touch pad                    |
| 19 Tasta Fn                               | 20 Indicator tastă CapsLock             |
| 21 Difuzor stereo încorporat (stânga)     | 22 Butoane de control volum             |

## 1 Ecran calculator

Ecranul cu rezoluție ridicată, tranzistor cu peliculă subțire (TFT) oferă text și imagini clare și strălucitoare.

Pentru detalii, consultați instrucțiunile din "Modificarea setărilor de afișare" la pagina 71.

## 2 Comutator alimentare

Utilizați comutatorul de pornire pentru a porni calculatorul. Pentru a opri calculatorul, utilizați opțiunile de oprire din meniul Start.

Dacă nu puteți opri calculatorul cu această metodă, apăsați și mențineți butonul de pornire 2 secunde.

În cazul în care calculatorul încetează să răspundă și nu puteți să-l opriți, apăsați și mențineți butonul de pornire 4 secunde sau mai mult. Dacă sistemul tot nu se resetează, înlăturați adaptorul c.a. și bateria.

## 3 Cititor de amprentă digitală

Unele modele au un cititor de amprentă. Tehnologia de autentificare a amprentei vă permite să utilizați amprenta pentru a porni calculatorul și pentru a accesa ThinkPad Setup.

Pentru detalii, consultați instrucțiunile din "Utilizarea unui cititor de amprentă digitală" la pagina 99.

#### **UltraNav**®

# 4 Butoane TrackPoint 5 Buton indicator TrackPoint 17 Touch pad 18 Butoane Touch pad

Tastatura conține dispozitivul indicator unic TrackPoint<sup>®</sup>. Indicarea, selectarea și glisarea fac parte dintr-un singur proces pe care îl puteți efectua fără a vă deplasa degetele din poziția de editare.

Deplasați vârful degetului peste touch pad-ul UltraNav pentru a deplasa indicatorul.

Butoanele TrackPoint și touch pad oferă funcții similare celor mouse-ului.

## 6 Buton ThinkVantage

De asemenea, puteți folosi butonul ThinkVantage<sup>®</sup> ca să întrerupeți secvența de pornire a calculatorului și să lansați spațiul de lucru Rescue and Recovery<sup>®</sup>, care rulează independent de sistemul de operare Windows<sup>®</sup> și este ascuns față de acesta.

## 7 Indicatoare stare sistem şi alimentare

Calculatorul are indicatoare stare sistem și indicatoare stare alimentare. Pentru informații detaliate despre poziția și semnificația fiecărul indicator, vedeți "Indicatoare stare sistem" la pagina 11 și "Indicatoare stare alimentare" la pagina 12.

# 8 Antene fără fir UltraConnect™ (stânga) 13 Antene fără fir UltraConnect (dreapta)

Antenele încorporate pentru comunicații fără fir se află în partea de sus stânga și partea de sus dreapta a ecranului.

Pentru locațiile specifice ale fiecărei antene, vedeți "Poziția antenelor fără fir UltraConnect" la pagina 250.

# 9 Microfon încorporat (stânga) 12 Microfon încorporat (dreapta)

Microfonul încorporat captează sunetul și vocea când este utilizat cu o aplicație capabilă de gestionare audio.

## 10 Cameră integrată

Unele modele au o cameră integrată. Prin utilizarea acestei camere puteți realiza fotografii sau realiza o conferință video.

Pentru mai multe informații despre utilizarea aparatului foto, vedeți "Utilizarea unei camere integrate" la pagina 81.

## 11 ThinkLight

Puteți utiliza calculatorul în condiții de iluminare insuficientă.

Activați ThinkLight<sup>®</sup> prin apăsarea Fn+PgUp pentru iluminarea tastaturii. Apăsați Fn+ PgUp din nou pentru a dezactiva.

# 14 Difuzor stereo încorporat (dreapta)21 Difuzor stereo încorporat (stânga)

Difuzoarele stereo sunt încorporate în calculator.

Pentru detalii, consultați instrucțiunile din "Butoanele Volum și Mut" la pagina 32.

## 15 Taste Forward şi Back

Tastele Forward și Back de pe tastatură, lângă tastele de control al cursorului sunt utilizate pentru browser-ul de Internet, precum Internet Explorer<sup>®</sup>. Funcționează precum săgețile înainte și înapoi din browser care fac trecerea înainte și înapoi la pagini vizualizate în ordinea în care le-ați deschis.

## 16 Antenă Bluetooth

În cazul în care calculatorul are funcții bluetooth integrate, vedeți "Utilizarea *Bluetooth*" la pagina 44 pentru mai multe informații.

## 19 Tasta Fn

Utilizați tasta Fn pentru a beneficia de funcțiile ThinkPad<sup>®</sup>, precum activarea ThinkLight. Pentru a folosi funcțiile ThinkPad, apăsați Fn + tasta funcțională marcată cu albastru.

## 20 Indicator tastă CapsLock

Indicatorul CapsLock este amplasat pe tasta CapsLock.

Pentru informații suplimentare despre indicatorul CapsLock, vedeți "Indicatoare stare sistem" la pagina 11.

## 22 Butoane de control volum

Butoanele de volum încorporate vă permit să reglați volumul rapid sau să întrerupeți sunetul calculatorului.

Pentru detalii, consultați instrucțiunile din "Butoanele Volum și Mut" la pagina 32.

## Vedere din dreapta

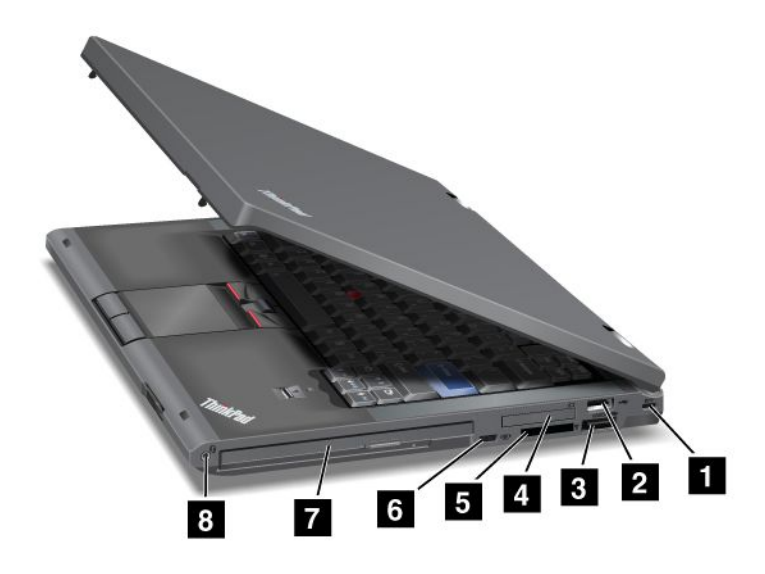

Figura 2. Vedere din dreapta pentru ThinkPad T420/T420i

| 1 Gaură de cheie securitate       | 2 Conector USB                         |
|-----------------------------------|----------------------------------------|
| 3 Conector combo eSATA/USB        | 4 Slot ExpressCard                     |
| 5 Slot cititor de card de stocare | 6 Comutator radio comunicație fără fir |
| 7 Serial Ultrabay Enhanced        | 8 Fişă audio combo                     |

## 1 Gaură de cheie securitate

Calculatorul dumneavoastră este oferit cu o gaură de cheie pentru securitate. Puteți achiziționa un cablu de securitate și bloca pentru adecvare la această gaură de cheie.

## 2 Conector USB

Conectorul Universal Serial Bus este utilizat pentru conectarea dispozitivelor compatibile cu o interfață USB, precum o imprimantă sau cameră digitală.

Notă: Calculatorul este compatibil cu USB 1.1 și 2.0.

## **3** Conector combo eSATA/USB

Conectorii Universal Serial Bus sunt utilizați pentru conectarea dispozitivelor compatibile cu o interfață USB, precum o imprimantă sau cameră digitală.

Notă: Calculatorul este compatibil cu USB 1.1 și 2.0.

De asemenea, pentru anumite modele, puteți conecta un dispozitiv extern SATA, precum o unitate HDD externă la acest conector.

**Notă:** Pentru a evita deteriorarea conectorului, acordați atenție ataşării unui cablu de la dispozitivul SATA extern la conector.

## 4 Slot ExpressCard

Calculatorul are slot ExpressCard pentru un card cu lățime de 34 mm.

Pentru detalii, consultați instrucțiunile din "Utilizarea cititorului de card de stocare" la pagina 82.

## 5 Slot cititor de card de stocare

În funcție de model, calculatorul poate să aibă un slot pentru cititorul de card de stocare. Cititorul de carduri de stocare acceptă următoarele carduri:

- placă SD
- placă SDHC
- placă SDXC
- MultiMediaCard

Notă: Calculatorul nu acceptă funcția CPRM pentru placa SD.

Pentru detalii, consultați instrucțiunile din "Utilizarea cititorului de card de stocare" la pagina 82.

## 6 Comutator radio comunicație fără fir

Puteți activa și dezactiva rapid funcțiile fără fir ale calculatorului cu ajutorul acestui comutator.

## 7 Serial Ultrabay Enhanced

Calculatorul are un locaş pentru dispozitive Serial Ultrabay™ Enhanced. O unitate optică este instalată în locaş.

**Notă:** Puteți instala un Serial Ultrabay Slim de 9,5 mm grosime sau un Serial Ultrabay Enhanced de 12,7 mm grosime în Serial Ultrabay Enhanced.

## 8 Fişă audio combo

Pentru a asculta sunetul de la calculator, conectați o cască sau un set de căști care are o fișă cu 4 pini de 3,5 mm la fișa audio combo.

## Note:

- Dacă utilizați un set de căşti cu o tastă funcțională, de exemplu, un set de căşti pentru dispozitiv digital mobil iPhone<sup>®</sup>, nu apăsați această tastă în timp ce utilizați setul de căşti. Dacă îl apăsați, microfonul setului de căşti va fi dezactivat, iar microfonul intern va fi activat.
- Fila audio combo nu acceptă un microfon obișnuit. Pentru mai multe informații despre dispozitivele audio acceptate de fila audio combo a calculatorului și fișele audio ale ThinkPad Mini Dock Series 3, ThinkPad Mini Dock Plus Series 3 și ThinkPad Mini Dock Plus Series 3 (170 W), vedeți "Utilizarea funcțiilor audio" la pagina 79.

## Vedere din stânga

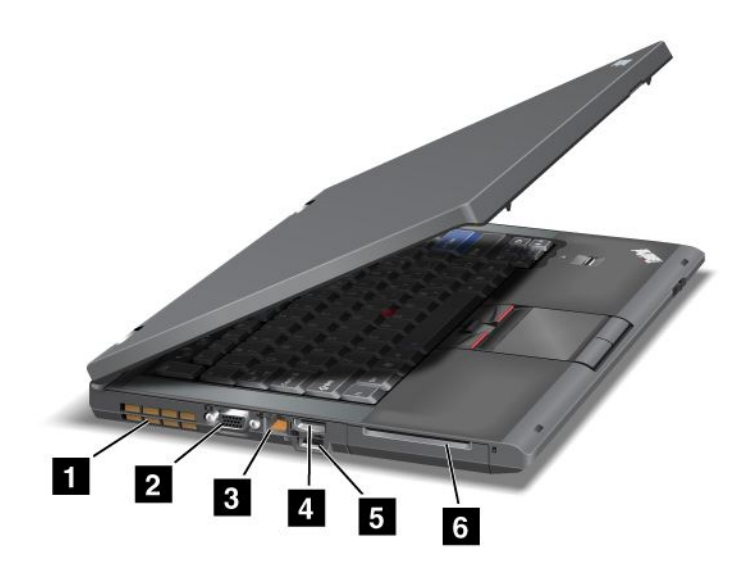

Figura 3. Vedere din stânga pentru ThinkPad T420/T420i

| 1 Fante de ventilație ventilator (stânga) | 2 Conector monitor     |
|-------------------------------------------|------------------------|
| 3 Conector Ethernet                       | 4 Conector DisplayPort |
| 5 Conector USB (stânga)                   | 6 Slot placă smart     |

## 1 Fante de ventilație ventilator (stânga)

Ventilatorul intern și fantele de ventilație permit circularea aerului în calculator și răcirea procesorului central.

Notă: Pentru a evita blocarea fluxului de aer, nu plasați obstacole în fața ventilatorului.

## 2 Conector monitor

Puteți atașa un monitor sau un proiector extern la calculatorul dumneavoastră pentru a afișa informațiile despre calculator.

**Notă:** Dacă atașați calculatorul la ThinkPad Port Replicator Series 3, ThinkPad Mini Dock Series 3, ThinkPad Mini Dock Plus Series 3 și ThinkPad Mini Dock Plus Series 3 (170 W) și utilizați un conector pentru monitor, utilizați conectorul pentru monitor la ThinkPad Port Replicator Series 3, ThinkPad Mini Dock Series 3, ThinkPad Mini Dock Plus Series 3 și ThinkPad Mini Dock Plus Series 3 (170 W), nu la cel de pe calculator.

Pentru detalii, consultați instrucțiunile din "Atașarea unui monitor extern" la pagina 73.

## **3** Conector Ethernet

Conectați calculatorul la o rețea LAN prin conectorul Ethernet.

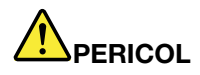

Nu introduceți cablul de telefon în conectorul Ethernet pentru a evita riscul de şoc electric. Puteți introduce cablul Ethernet doar în conectorul acestuia.

Doi indicatori, în partea de jos dreapta și stânga a conectorului, indică starea conexiunii rețelei. În cazul în care calculatorul se conectează la o rețea LAN și este disponibilă o sesiune cu rețea, indicatorul din partea de jos dreapta este verde. În timp ce se transmit date, indicatorul din partea de jos stânga clipește în culoarea galben.

Pentru detalii, consultați instrucțiunile din "Access Connections" la pagina 20.

**Notă:** Dacă atașați calculatorul la ThinkPad Port Replicator Series 3, ThinkPad Mini Dock Series 3, ThinkPad Mini Dock Plus Series 3 și ThinkPad Mini Dock Plus Series 3 (170 W) și utilizați un conector Ethernet, utilizați conectorul Ethernet la ThinkPad Port Replicator Series 3, ThinkPad Mini Dock Series 3, ThinkPad Mini Dock Plus Series 3 și ThinkPad Mini Dock Plus Series 3 (170 W), nu la cel de pe calculator.

## 4 Conector DisplayPort

Calculatorul acceptă DisplayPort, o interfață de afișare digitală de ultimă generație care conectează un proiector compatibil, un monitor extern sau HDTV la calculator.

## 5 Conector USB (stânga)

Conectorii Universal Serial Bus sunt utilizați pentru conectarea dispozitivelor compatibile cu o interfață USB, precum o imprimantă sau cameră digitală.

Notă: Calculatorul este compatibil cu USB 1.1 și 2.0.

## 6 Slot placă smart

Calculatorul are un slot Smart card.

Pentru detalii, consultați instrucțiunile din "Utilizarea cititorului de card de stocare" la pagina 82.

## Vedere din partea inferioară

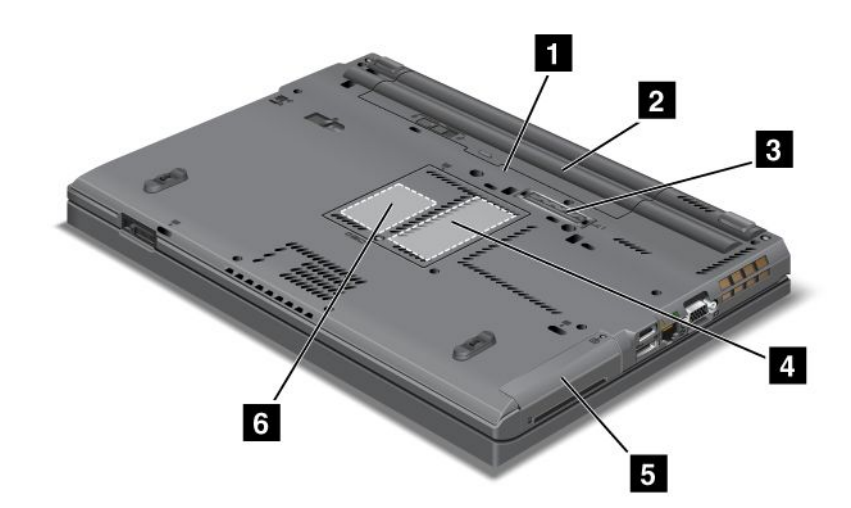

Figura 4. Vedere de jos pentru ThinkPad T420/T420i

| 1 Slot placă SIM              | 2 Baterie                                                                       |
|-------------------------------|---------------------------------------------------------------------------------|
| 3 Conector andocare           | 4 Slot modernizare memorie                                                      |
| 5 Unitate HDD sau unitate SSD | 6 Slot placă PCI Express Mini pentru card unitate WAN<br>fără fir sau mSATA SSD |

## 1 Slot placă SIM

În cazul în care calculatorul are o funcție WAN fără fir, poate necesita o placă SIM (Modul identificare abonat) pentru a stabili conexiuni WAN fără fir (Rețea zonală largă). În funcție de țara de livrare, placa SIM poate fi deja instalată în slotul plăcii SIM.

## 2 Baterie

Utilizați calculatorul cu alimentarea bateriei de fiecare dată când nu este disponibilă sursa de c.a.

Prin instalarea unei a doua baterii, disponibilă opțional, în Serial Ultrabay Slim, puteți extinde timpul de utilizare al calculatorului. De asemenea, puteți utiliza Power Manager pentru a regla setarea privind alimentarea după cum este necesar.

Pentru detalii, consultați instrucțiunile din "Power Manager" la pagina 22.

## **3** Conector andocare

Cu un ThinkPad Port Replicator Series 3, ThinkPad Mini Dock Series 3, ThinkPad Mini Dock Plus Series 3 și ThinkPad Mini Dock Plus Series 3 (170 W), puteți extinde funcțiile calculatorului când vă aflați la birou sau acasă.

## 4 Slot modernizare memorie

Puteți crește memoria calculatorului prin instalarea unui modul de memorie în locașul memorie. Modulele de memorie sunt disponibile opțional.

## 5 Unitate HDD sau unitate SSD

Calculatorul poate avea o unitate HDD de capacitate ridicată, care poate fi modernizat de către client care poate întruni o varietate de nevoi de stocare. Pentru a păstra unitatea în siguranță, Active Protection System<sup>™</sup> este instalat pe calculator. Pentru detalii, vizitați "Active Protection System" la pagina 21.

Dacă doriți, puteți achiziționa o altă unitate HDD și o puteți instala în Serial Ultrabay Slim.

Întrucât tehnologiile Lenovo<sup>®</sup> avansează, pentru a vă furniza cele mai bine proiectate sisteme, unele modele sunt echipate cu o unitate SSD pentru stocarea datelor. Această tehnologie modernă permite ca sistemele notebook să fie mai uşoare, mai mici și mai rapide.

**Notă:** Partiția de service ascunsă este motivul pentru care există mai puțin spațiu liber decât se așteaptă pe unitatea HDD sau SSD. Această reducere se observă mai mult în cazul unității HDD din cauza capacității mai mici.

## 6 Slot placă PCI Express Mini pentru card unitate WAN fără fir sau mSATA SSD

Este posibil ca în calculator să fie inclusă o placă PCI Express Mini în slotul de placă PCI Express Mini care permite comunicații WAN fără fir.

Întrucât tehnologiile Lenovo avansează, pentru a vă furniza cele mai bine proiectate sisteme, unele modele sunt echipate cu o unitate SSD mSATA pentru stocarea datelor.

## Vedere din spate

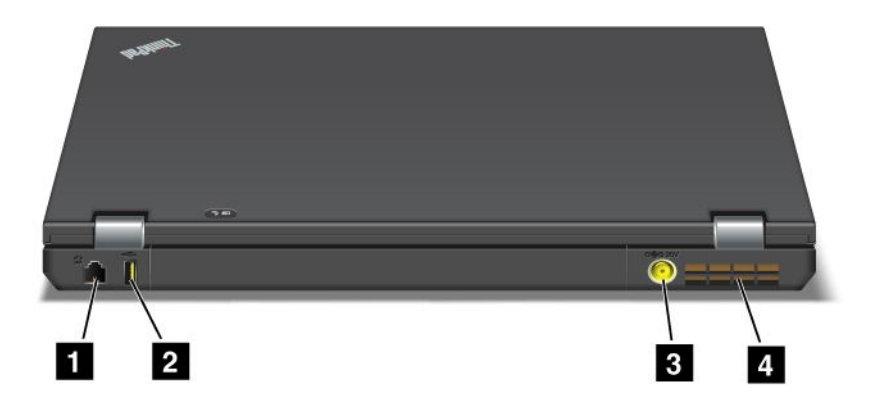

Figura 5. Vedere din spate pentru ThinkPad T420/T420i.

| 1 Conector modem sau IEEE 1394 | 2 conector Always On USB (spate)         |
|--------------------------------|------------------------------------------|
| 3 Mufă alimentare              | 4 Fante de ventilație ventilator (spate) |

## 1 Conector modem sau IEEE 1394

- În cazul în care calculatorul are un conector pentru modem, conectați calculatorul la o linie telefonică prin conectorul modem. Pentru detalii, consultați instrucțiunile din "Conexiuni prin apel telefonic" la pagina 70.
- În cazul în care calculatorul are un conector IEEE 1394, utilizat pentru conectarea dispozitivelor compatibile cu interfața IEEE 1394, precum camere video digitale și unități HDD externe.

**Notă:** În funcție de model, calculatorul dumneavoastră poate avea atât un conector pentru modem, cât și un conector IEEE 1394.

## 2 conector Always On USB (spate)

Conectorul Universal Serial Bus Always On este utilizat pentru conectarea dispozitivelor compatibile cu o interfață USB, precum o imprimantă sau cameră digitală.

Implicit, chiar dacă calculatorul este în modul adormire (în aşteptare), conectorul Always On USB vă permite să încărcați unele dispozitive, precum telefoane inteligente iPod<sup>®</sup>, iPhone şi BlackBerry<sup>®</sup>, prin ataşarea dispozitivelor la conector.

Cu toate acestea, când adaptorul de c.a. este ataşat, dacă doriți să încărcați aceste dispozitive când calculatorul este în modul hibernare sau oprit, va trebuie să deschideți programul Power Manager și să configurați setările corespunzătoare activării funcției conector Always On USB. Pentru detalii despre activarea funcției conector Always On USB, consultați ajutorul online al programului Power Manager.

Notă: Calculatorul este compatibil cu USB 1.1 și 2.0.

## 3 Mufă alimentare

Cablul adaptorului c.a. conectează mufa de alimentare a calculatorului pentru a alimenta calculatorul și pentru a încărca bateria.

## 4 Fante de ventilație ventilator (spate)

Ventilatorul intern și fantele de ventilație permit circularea aerului în calculator și răcirea procesorului central.

Notă: Pentru a evita blocarea fluxului de aer, nu plasați obstacole în fața ventilatorului.

## Indicatoare stare

Indicatoarele de stare indică starea curentă a calculatorului.

## Indicatoare stare sistem

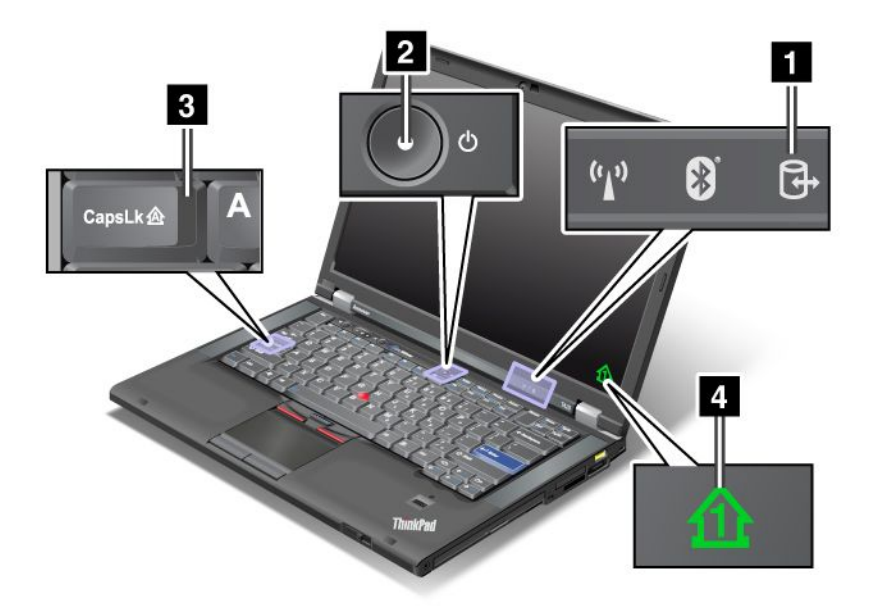

## 1 Accesarea dispozitivului

O unitate HDD sau o unitate opțională, precum o unitate din Ultrabay este utilizată pentru a citi sau scrie date. Când indicatorul se aprinde intermitent, nu treceți calculatorul în modul de adormire (veghe), scoateți dispozitivul din locaș sau opriți calculatorul.

## 2 Pornire

Când comutatorul de alimentare rămâne aprins de fiecare dată când calculatorul este pornit, se aprinde intermitent când calculatorul este în modul de adormire (veghe) și se stinge când calculatorul este oprit.

## 3 Caps Lock

Modul Caps Lock este activat. Puteți introduce toate caracterele alfabetului (A-Z) cu majuscule fără a apăsa tasta Shift.

## 4 Numlock

Implicit, când NumLock este activat, indicatorul NumLock este afişat pe ecran. Pentru a schimba setările indicatorului NumLock, vedeți "Modificarea setărilor de afişare" la pagina 71.

**Notă:** Un alt mod disponibil pentru calculator, deși nu există un indicator pentru acestea, este modul Scroll Lock. Când este activat acest mod, tastele săgeată pot fi utilizate ca taste funcționale pentru derularea

ecranului, dar nu pentru deplasarea cursorului. Apăsați ScrLk pentru a activa sau dezactiva acest mod. Nu toate aplicațiile acceptă această funcție.

## Indicatoare stare alimentare

Calculatorul are indicatoare de stare care indică modul (adormire/în așteptare, hibernare sau normal), starea alimentării c.a., starea bateriei. Mai jos puteți găsi locația și semnificația indicatoarelor:

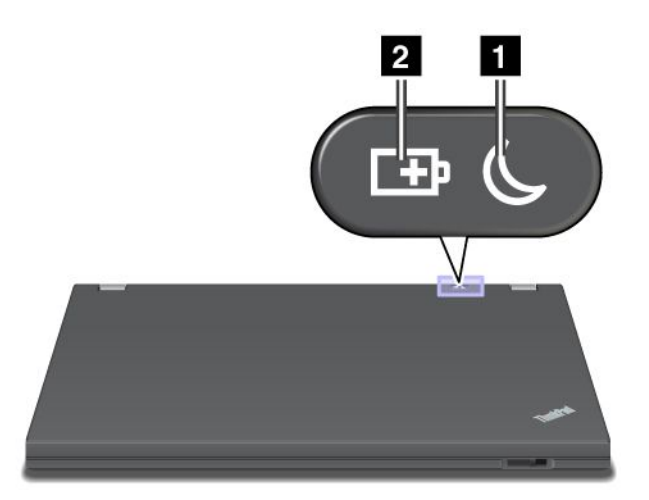

## 1 Stare adormire (veghe în Windows XP)

- Verde: Calculatorul este în modul adormire (veghe).
- Verde intermitent: Calculatorul intră în modul adormire (veghe) sau hibernare sau reia funcționarea normală.

## 2 Stare baterie

- Verde: Bateria se află la capacitate de peste 20%.
- Portocaliu: Capacitatea bateriei se află între 5% și 20%.
- Portocaliu intermitent rapid: Capacitatea bateriei este mai mică de 5%.

Notă: Este posibil ca bateria să se încarce.

- **Portocaliu intermitent lent**: Bateria este încărcată. Când ajunge la 20%, culoarea intermitentă se transformă în verde.
- Verde intermitent lent: Capacitatea bateriei se află între 20% și 80% și încărcarea continuă. Când bateria ajunge la 80%, aprinderea intermitentă se oprește, dar încărcarea poate continua până când bateria se află la 100%.

**Notă:** În cazul în care calculatorul funcționează pe baza bateriei, indicatorul de stare a bateriei nu funcționează în timp ce calculatorul este oprit sau în modul adormire (în așteptare) sau hibernare.

- Portocaliu intermitent rapid: A apărut o eroare la baterie.
- Indicatorul de stare baterie clipește de trei ori: adaptorul de alimentare c.a. este atașat la calculator.
- Indicatorul stare baterie este stins: bateria este complet încărcată sau este desprinsă.

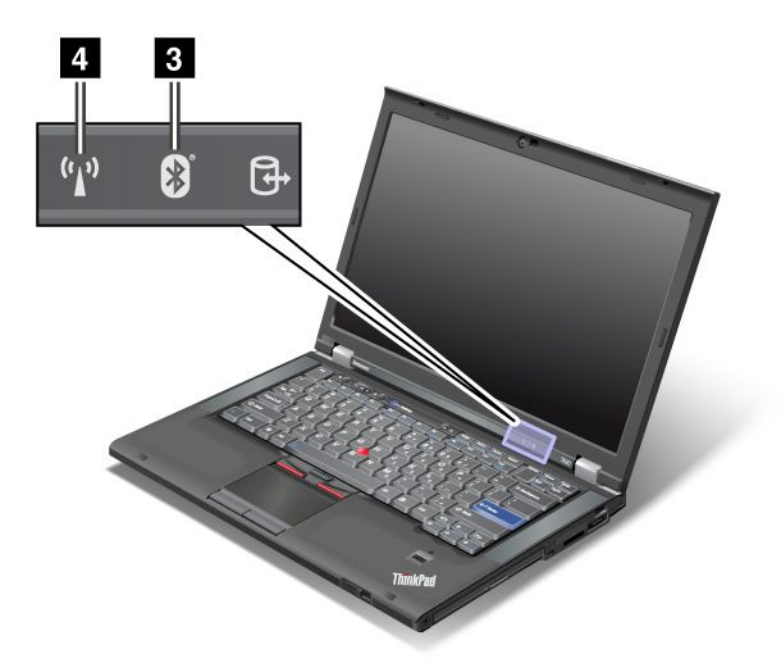

În cazul în care calculatorul este livrat cu o funcție *Bluetooth*, o funcție LAN fără fir, o funcție WAN fără fir și o funcție WiMAX, puteți utiliza următoarele indicatoare:

## 3 Stare Bluetooth

- Verde: Funcția este activată, iar legătura radio este pregătită pentru utilizare sau datele sunt transmise.
- Dezactivat: Funcția Bluetooth este dezactivată.

## 4 Stare LAN fără fir/WAN fără fir/WiMAX

- Verde: Funcția LAN fără fir (the 802.11b/g Standard, 802.11a/b/g sau 802.11n ciornă 2.0), funcția WAN sau WiMAX este activată și legătura radio este pregătită pentru utilizare sau datele sunt transmise.
- Dezactivat: Dispozitivele de rețea fără fir sunt dezactivate sau funcția radio este dezactivată.

## Localizarea informațiilor importante privind produsul

Această secțiune oferă informații pentru a vă ajuta să localizați tipul și eticheta modelului, eticheta FCC ID și IC Certification și eticheta Windows<sup>®</sup> Certificate of Authenticity (COA).

## Tipul de maşină și eticheta modelului

Tipul de maşină și eticheta modelului identifică calculatorul. În cazul în care contactați Lenovo pentru ajutor, tipul de maşină și numărul modelului va permite tehnicienilor să identifice calculatorul și să ofere servicii la cel mai înalt nivel.

Puteți găsi tipul de mașină și modelul în etichetă, așa cum se arată mai jos:

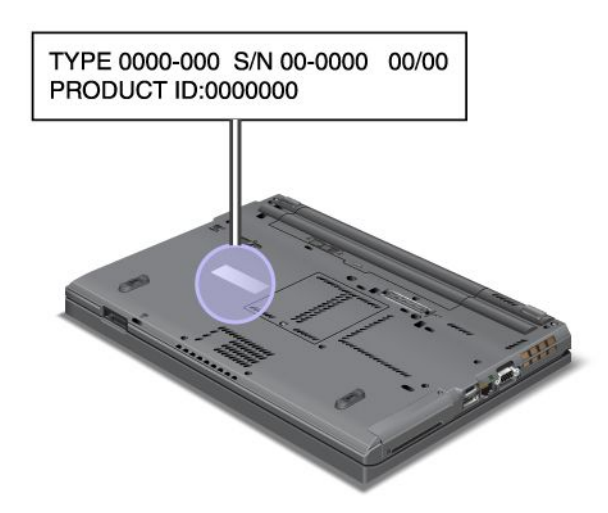

## Etichetă cu număr de omologare FCC ID și IC

Nu există un număr de omologare FCC ID sau IC pentru placa PCI Express Mini înăuntrul calculatorului. Eticheta cu număr de omologare FCC ID și IC este prinsă pe placa din slotul plăcii PCI Express Mini a calculatorului.

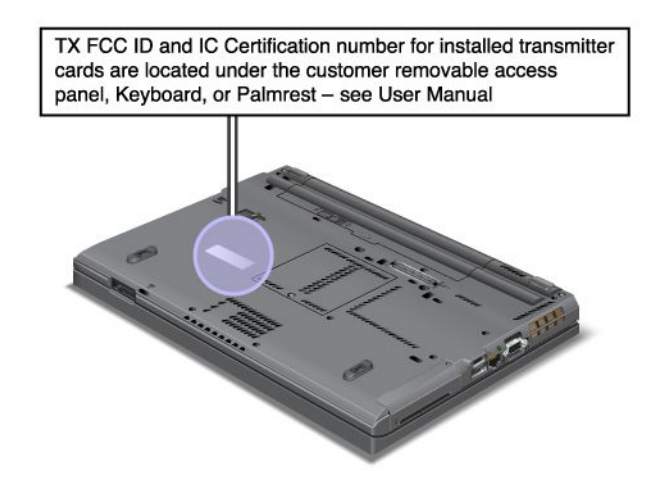

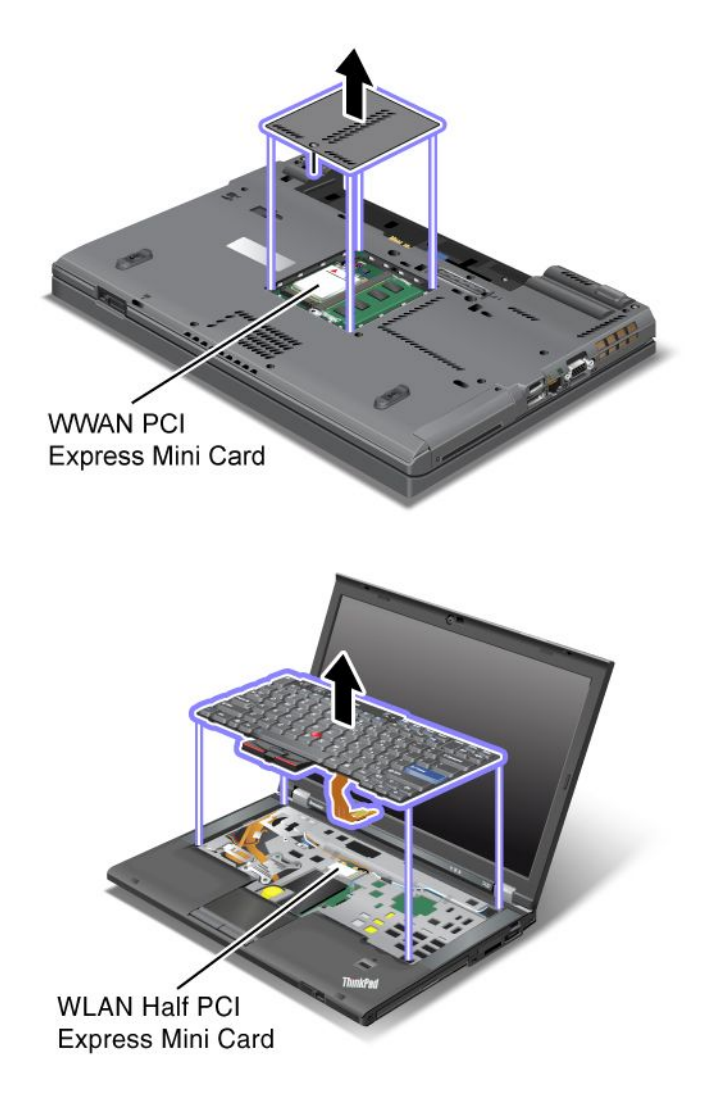

Dacă nu a fost preinstalată pe calculator o placă integrată PCI Express Mini fără fir, puteți instala una. Pentru a face acest lucru, urmați procedura din "Instalarea și înlocuirea unei plăci PCI Express Mini pentru conexiunea fără fir LAN/WiMAX" la pagina 132 sau "Instalarea și înlocuirea plăcii PCI Express Mini pentru WAN fără fir" la pagina 139.

## Etichetă cu Certificat de autenticitate

Eticheta cu Certificatul de autenticitate Microsoft pentru sistemul de operare preinstalat este ataşată. Pe această etichetă sunt imprimate ID-ul produsului și cheia de produs pentru calculator. Notați aceste informații și păstrați-le într-un loc sigur. Este posibil să aveți nevoie de aceste numere pentru a porni calculatorul sau reinstalați sistemul de operare.

Certificatul de autenticitate al calculatorului este prezentat după cum urmează:

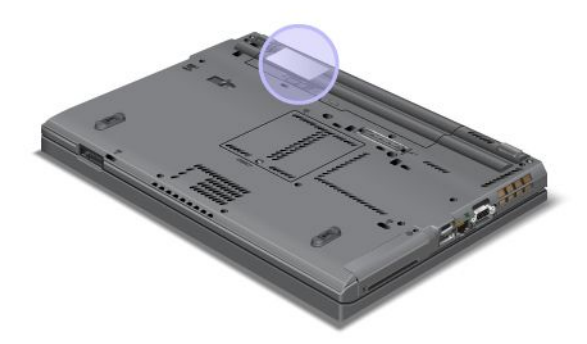

## Caracteristici

## Procesor

 Pentru a accesa caracteristicile de sistem ale calculatorului dumneavoastră, faceți clic pe Start, clic dreapta pe Computer (în Windows XP, My Computer); apoi din meniul derulant selectați Properties.

## Memorie

• Memorie SDRAM (DDR3) sincronă

## Dispozitivul de stocare

- Unitate SSD 2,5 inchi (înălțime de 7 mm) sau unitate HDD de 2,5 inchi (înălțime de 7 mm sau 9,5 mm)
- Unitate SSD mSATA (unele modele)

## Ecran

Ecranul color utilizează tehnologia TFT:

- Dimensiune: 14,0 inchi (355.6 mm)
- Rezoluție:
  - LCD: Până la 1600-pe-900, în funcție de model
  - Monitor analog extern: până la 2048-pe-1536, în funcție de model
  - Monitor digital extern: Până la 2536-pe-1600, în funcție de model
- Control luminozitate
- ThinkLight
- Cameră integrată (unele modele)
- Microfoane încorporate (unele modele)

## Tastatură

- Cu 89, 90 sau 94 de taste
- UltraNav (TrackPoint şi touch pad multi-touch)
- Taste funcționale Fn
- Butonul ThinkVantage
- Butoane de control volum
- Buton de întrerupere difuzor
- Buton de întrerupere microfon

#### Interfață

- Conectori monitor extern (VGA şi DisplayPort)
- Fişă audio combo (cască sau set cască stereo)
- 2 conectori Universal Serial Bus (USB)
- 1 conector Always On USB
- 1 conector eSATA/Universal Serial Bus (USB) (unele modele)
- Conector IEEE 1394 (unele modele)
- Conector modem RJ11 (unele modele)
- Conector Ethernet RJ45
- Serial Ultrabay Enhanced
- Slot ExpressCard
- Cititor de card de stocare digital 4-în-1 (SD/SDHC/SDXC/MMC)
- Cititor smart card (unele modele)
- Conector andocare

Unitate optică

Unitate Multi-Burner

Caracteristici pentru comunicație fără fir

- LAN de comunicație fără fir integrat
- Bluetooth integrat (unele modele)
- WAN fără fir integrat (unele modele)
- WiMax integrat (unele modele)

Caracteristicile de securitate

• Cititor de amprentă (pe unele modele)

## Specificații

Dimensiune

- Lățime: 340,5 mm (13,4 inchi)
- Adâncime: 233 mm (9,05 inci)
- Înălțime: 30,1-30,5 mm (1,18-1,20 inchi)

Căldura degajată

maxim 65 W (222 Btu/hr), maxim 90 W (307 Btu/hr), maxim 135 W (460 Btu/hr) sau maxim 170 W (580 Btu/hr) (în funcție de model)

Sursa de alimentare (adaptor c.a.)

- Intrare sinusoidală de la 50 până la 60 Hz
- Valorile de intrare pentru adaptorul c.a.: 100-240 V c.a., 50-60 Hz

#### Acumulator

• Acumulator Lithium-ion (Li-Ion)

#### Durata bateriei

- Vedeți Power Manager Battery Gauge din bara de sarcini pentru a vedea procentajul încărcării bateriei.
- De asemenea, Power Manager afişează o indicație verde, galbenă și roșie. O baterie în garanție cu un indicator roșu este eligibilă pentru înlocuire în garanție.

## Mediul de operare

Această secțiune conține informații despre sistemul de operare al calculatorului.

Mediu:

- Altitudine maximă fără presurizare: 3048 m (10.000 ft)
- Temperatura
  - La altitudini de până la 2438 m (8000 ft) operațional: 5,0°C până la 35,0°C (41°F până la 95°F) neoperațional: 5,0°C până la 43,0°C (41°F până la 109°F)
  - La altitudini de peste 2438 m (8000 ft) temperatura maximă de operare în condiții de depresurizare: 31.3°C (88°F)

Notă: Când încărcați acumulatorul, temperatura acestuia trebuie să fie de cel puțin 10°C (50°F).

- Umiditate relativă:
  - Operațional: 8-80%
  - Neoperațional: 5-95%

Dacă este posibil, amplasați calculatorul într-o zonă bine ventilată și uscată, fără a fi expus direct la soare.

Calculatorul trebuie să stea la distanță de aparatele electrice cum ar fi ventilatorul electric, radioul, difuzoarele de mare putere, aparatele de aer condiționat și cuptoarele cu microunde, din cauză că puternicul câmp magnetic generat de aceste aparate poate deteriora monitorul și datele de pe unitatea de disc sau SSD.

Nu păstrați băuturi pe calculator sau pe dispozitivele ataşate sau în apropierea acestora. Dacă se varsă un lichid pe calculator sau pe un dispozitiv ataşat, se poate produce un scurtcircuit sau o altă deteriorare.

Nu fumați deasupra tastaturii. Particulele care cad pe tastatură pot determina deteriorarea acesteia.

## Tehnologii și software ThinkVantage

Lenovo preinstalează pe calculator aplicații software utile pentru a vă ajuta să porniți, să fiți eficient în timp ce mă deplasați și a contribui la activitatea dumneavoastră și a calculatorului. Lenovo oferă securitate îmbunătățită, procesare fără fir, migrarea datelor și alte soluții pentru calculator.

Următoarele secțiuni oferă informații despre tehnologiile ThinkVantage și alte soluții de procesare, oferite de Lenovo.

- "Accesarea aplicațiilor în Windows 7" la pagina 19
- "Access Connections" la pagina 20
- "Active Protection System" la pagina 21
- "Client Security Solution" la pagina 21

- "Fingerprint Software" la pagina 21
- "Lenovo ThinkVantage Tools" la pagina 21
- "Lenovo ThinkVantage Toolbox" la pagina 22
- "Message Center Plus" la pagina 22
- "Password Manager" la pagina 22
- "Power Manager" la pagina 22
- "Director de prezentare" la pagina 23
- "Product Recovery" la pagina 23
- "Rescue and Recovery" la pagina 23
- "System Update" la pagina 23
- "ThinkVantage GPS" la pagina 23

**Notă:** Pentru a afla mai multe despre tehnologiile ThinkVantage și alte soluții de procesare oferite de Lenovo, vedeți:

http://www.lenovo.com/support

## Accesarea aplicațiilor în Windows 7

Dacă utilizați sistemul de operare Windows 7, puteți accesa aplicațiile urmând una din metodele de mai jos:

• Puteți beneficia de aplicații prin Lenovo ThinkVantage Tools.

Faceți clic pe **Start → All Programs → Lenovo ThinkVantage Tools**. Apoi, în funcție de aplicația pe care doriți să o accesați, faceți clic pe pictograma corespunzătoare:

**Notă:** Dacă o pictogramă de aplicație din fereastra de navigație a Lenovo ThinkVantage Tools este luminată cu intensitate redusă, aceasta indică necesitatea de a instala manual aplicația. Faceți dublu clic pe pictograma aplicației pentru a instala manual. Apoi urmați instrucțiunile de pe ecran. Când procesul de instalare se încheie, pictograma aplicației se va activa.

| Aplicație                   | Nume pictogramă                                 |
|-----------------------------|-------------------------------------------------|
| Access Connections          | Conexiune la Internet                           |
| Active Protection System    | Protecție Airbag                                |
| Fingerprint Software        | Cititor de amprentă                             |
| Lenovo ThinkVantage Toolbox | Sănătatea sistemului și diagnosticare           |
| Mobile Broadband Activate   | Bandă lată rețea mobilă 3G                      |
| Password Manager            | Depozit parole                                  |
| Power Manager               | Controale de alimentare                         |
| Recovery Media              | Discuri de recuperare din fabrică               |
| Rescue and Recovery         | Copiere de siguranță îmbunătățită și restaurare |
| System Update               | Actualizare și driver-e                         |
| ThinkVantage GPS            | GPS                                             |

Tabela 1. Aplicații prin Lenovo ThinkVantage Tools

• De asemenea, puteți beneficia de aplicații prin Control Panel.

Faceți clic pe **Start → Control panel**. În funcție de aplicația pe care doriți să o accesați, faceți clic pe secțiunea corespunzătoare și apoi faceți clic pe textul verde corespunzător.

**Notă:** Dacă nu găsiți aplicația de care aveți nevoie în Control Panel, deschideți fereastra de navigație a Lenovo ThinkVantage Tools și faceți dublu clic pe pictograma luminată cu intensitate redusă pentru a instala aplicația. Apoi urmați instrucțiunile de pe ecran. Când procesul de instalare se încheie, pictograma aplicației se va activa și veți putea găsi aplicația în Control Panel.

Secțiunile din Control Panel, textele verzi și aplicațiile sunt listate în următorul tabel.

| Aplicație                   | Secțiune Control Panel                      | Text verde pe Control Panel                                 |
|-----------------------------|---------------------------------------------|-------------------------------------------------------------|
| Access Connections          | Rețea și Internet                           | Lenovo - Conexiune la Internet                              |
| Active Protection System    | Sistem și securitate                        | Lenovo - Protecție airbag                                   |
|                             | Hardware și sunet                           |                                                             |
| Communications Utility      | Hardware şi sunet                           | Lenovo - Communications Utility                             |
| Fingerprint Software        | Sistem și securitate                        | Lenovo - Cititor de amprentă                                |
|                             | Hardware şi sunet                           | sau                                                         |
|                             |                                             | Lenovo - Cititor de amprentă<br>notebook                    |
| Lenovo ThinkVantage Toolbox | Sistem și securitate                        | Lenovo - System Health and<br>Diagnostics                   |
| Mobile Broadband Activate   | Rețea și Internet                           | Lenovo - Bandă lată rețea mobilă<br>3G                      |
| Password Manager            | Sistem și securitate                        | Lenovo - Depozit parole                                     |
|                             | Conturi utilizator și Siguranța<br>familiei |                                                             |
| Power Manager               | Hardware şi sunet                           | Lenovo - Controale de volum                                 |
|                             | Sistem şi securitate                        |                                                             |
| Recovery Media              | Sistem și securitate                        | Lenovo - Discuri de recuperare<br>din fabrică               |
| System Update               | Sistem și securitate                        | Lenovo - Actualizare și driver-e                            |
| Rescue and Recovery         | Sistem și securitate                        | Lenovo - Copiere de siguranță<br>îmbunătățită și restaurare |
| ThinkVantage GPS            | Rețea și Internet                           | Lenovo - GPS                                                |
|                             | Sistem și securitate                        |                                                             |

Tabela 2. Aplicații pe Control Panel

## **Access Connections**

Access Connections<sup>™</sup> este un program de asistență la conectare pentru crearea şi gestionarea profilurilor locațiilor. Fiecare profil de locație stochează toate setările de configurare pentru rețea şi Internet necesare pentru conectarea unei infrastructuri de rețea dintr-o locație anume precum cea de acasă sau de la birou.

Prin comutarea între profilurile locațiilor când mutați calculatorul dintr-un loc într-altul, vă puteți conecta rapid și ușor la o rețea fără a avea nevoie să reconfigurați setările manual și să reporniți calculatorul de fiecare dată.

Pentru a deschide programul Access Connections, procedați în felul următor:

- Pentru Windows 7: vedeți "Accesarea aplicațiilor în Windows 7" la pagina 19.
- Pentru Windows Vista<sup>®</sup> şi Windows XP: faceți clic pe Start → All Programs → ThinkVantage → Access Connections.

## **Active Protection System**

Active Protection System protejează unitatea HDD când senzorul pentru detectarea șocurilor din interiorul calculatorului detectează o situație care ar putea deteriora unitatea, precum răsturnarea, aplicarea de vibrații sau șocuri excesive. Unitatea HDD este mai puțin vulnerabilă la deteriorări când nu este în funcțiune; astfel încât sistemul să se oprească din rotație și, de asemenea, să poată deplasa capetele de scriere/citire ale unității în zonele care nu conțin date. Imediat ce senzorul pentru detectarea șocurilor detectează că sistemul este stabil din nou (schimbare minimă în ceea ce privește răsturnarea, vibrațiile sau șocurile), acesta este activat.

Pentru a deschide Active Protection System, procedați în felul următor:

- Pentru Windows 7: vedeți "Accesarea aplicațiilor în Windows 7" la pagina 19.
- Pentru Windows Vista şi Windows XP: faceți clic pe Start → All Programs → ThinkVantage → Active Protection System.

## **Client Security Solution**

Client Security Solution vă ajută să protejați calculatorul și informațiile personale astfel încât să vă asigurați că datele importante sunt securizate. De asemenea, poate ajuta la gestionarea parolelor, la recuperarea unei parole pierdute sau la monitorizarea setărilor de securitate ale calculatorului și la sugerarea modalităților de îmbunătățire a securității calculatorului.

Aceste funcții comode devin și mai sigure printr-un circuit de securitate încorporat, un circuit puternic al calculatorului dedicat funcțiilor de securitate ale calculatorului.

Pentru a porni Client Security Solution, faceți clic pe Start  $\rightarrow$  All Programs  $\rightarrow$  ThinkVantage  $\rightarrow$  Client Security Solution.

Pentru detalii, consultați ajutorul pentru program.

Puteți să descărcați cea mai nouă versiune de Client Security Solution de pe următorul sit Web: http://www.lenovo.com/support

Notă: În cazul în care calculatorul este un Windows 7, Client Security Solution nu este preinstalat pe sistem.

## **Fingerprint Software**

Dacă sistemul este dotat cu un cititor integrat de amprentă digitală, Fingerprint Software vă permite să vă înregistrați amprenta digitală și să o asociați cu parola dumneavoastră Windows. Drept urmare, autentificarea prin amprentă poate să înlocuiască parola și să permită un acces utilizator simplu și sigur.

Pentru a deschide Fingerprint Software, procedați în felul următor:

- Pentru Windows 7: vedeți "Accesarea aplicațiilor în Windows 7" la pagina 19.
- Pentru Windows Vista şi Windows XP: faceți clic Start → All Programs → ThinkVantage → ThinkVantage Fingerprint Software.

## Lenovo ThinkVantage Tools

Programul Lenovo ThinkVantage Tools vă face munca mai simplă și mai sigură prin asigurarea unui acces facil la numeroase tehnologii ca:

- Lenovo ThinkVantage Toolbox
- Power Manager
- Rescue and Recovery

• System Update

Pentru a accesa programul Lenovo ThinkVantage Tools, faceți clic pe Start  $\rightarrow$  All Programs  $\rightarrow$  Lenovo ThinkVantage Tools.

Notă: Lenovo ThinkVantage Tools este disponibil doar în Windows 7.

## Lenovo ThinkVantage Toolbox

Lenovo ThinkVantage Toolbox este un program de diagnosticare ce folosește sistemul de operare Windows. Vă permite să vedeți simptomele problemelor legate de calculator și soluțiile lor și trimite automat notificări atunci când este necesară întreprinderea unei acțiuni, oferă asistență pentru prelucrarea datelor diagnosticarea avansată și conține o istorie a diagnosticării.

Pentru mai multe informații despre problemele de diagnosticare, vedeți "Probleme de diagnosticare utilizând Lenovo ThinkVantage Toolbox" la pagina 209.

Pentru a deschide Lenovo ThinkVantage Toolbox, procedați în felul următor:

- Pentru Windows 7: vedeți "Accesarea aplicațiilor în Windows 7" la pagina 19.
- Pentru Windows Vista şi Windows XP: faceți clic Start → All Programs → ThinkVantage → Lenovo ThinkVantage Toolbox.

Pentru informații suplimentare despre rularea programului Lenovo ThinkVantage Toolbox, consultați sistemul de ajutor Lenovo ThinkVantage Toolbox.

## **Message Center Plus**

Message Center Plus afişează mesaje pentru a vă informa despre software util care a fost preinstalat pe calculator. Software-ul vă permite să administrați conexiuni cu fir și fără fir, să protejați date în eventualitatea unei probleme și să diagnosticați și să rezolvați automat potențialele probleme ale calculatorului. De asemenea, Message Center Plus poate oferi mesaje despre îmbunătățirile noi disponibile pentru a păstra calculatorul actualizat.

## **Password Manager**

Programul Password Manager permite utilizatorilor să administreze și să memoreze toate aplicațiile importante și ușor de uitat și informațiile de conectare la site-uri Web, precum ID-urile de utilizator, parolele și alte informații personale.

Pentru a deschide Password Manager, procedați în felul următor:

- Pentru Windows 7: vedeți "Accesarea aplicațiilor în Windows 7" la pagina 19.
- Pentru Windows Vista şi Windows XP: faceţi clic Start → All Programs → ThinkVantage → Password Manager.

## **Power Manager**

Programul Power Manager vă oferă o modalitate comodă și flexibilă care acoperă toate aspectele privind gestionarea alimentării calculatorului. Folosind programul Power Manager, puteți să vă ajustați setările de alimentare pentru a obține cel mai bun raport între performanța sistemului și economisirea energiei.

Pentru a deschide Power Manager, procedați în felul următor:

• Pentru Windows 7: vedeți "Accesarea aplicațiilor în Windows 7" la pagina 19.

 Pentru Windows Vista şi Windows XP: faceți clic Start → All Programs → ThinkVantage → Power Manager.

## Director de prezentare

Presentation Director este o aplicație de configurare a afișajului care vă permită să efectuați prezentări în mod practic. De asemenea, vă permite să creați și să gestionați scheme de afișare. Cu toate acestea, implicit, Presentation Director are câteva scheme de prezentare predefinite. Le puteți aplica prezentării fără a avea nevoie de setarea unei scheme noi. Pentru a aplica o schemă de prezentare, puteți utiliza și "Combinații taste funcționale" la pagina 28.

Pentru a deschide Presentation Director, faceți clic pe Start  $\rightarrow$  All Programs  $\rightarrow$  ThinkVantage  $\rightarrow$  Presentation Director.

**Notă:** În cazul în care calculatorul dumneavoastră este un Windows 7, Presentation Director nu este acceptat, deoarece sistemul de operare al Windows 7 gestionează afişajele externe.

## **Product Recovery**

Acest program vă permite să creați medii de recuperare pentru a reface conținutul unității sistemului sau unității HDD, așa cum era când calculatorul a fost livrat inițial din fabrică.

Pentru informații despre deschiderea și utilizarea acestui program, vedeți "Crearea și folosirea mediilor de recuperare" la pagina 105.

## **Rescue and Recovery**

Programul Rescue and Recovery este o soluție de recuperare și restaurare disponibilă prin apăsarea unui singur buton care conține un set de unelte pentru auto-recuperare, care vă ajută să diagnosticați problemele calculatorului, să obțineți ajutor și să realizați recuperarea în cazul căderilor de sistem, chiar dacă nu puteți porni sistemul de operare Windows.

- Pentru Windows 7: vedeți "Accesarea aplicațiilor în Windows 7" la pagina 19.
- Pentru Windows Vista şi Windows XP: faceți clic Start → All Programs → ThinkVantage → Rescue and Recovery.

## System Update

Programul System Update vă ajută să mențineți la zi software-ul de pe calculatorul dumneavoastră prin descărcarea și instalarea pachetelor de software (aplicații ThinkVantage, driver-e de dispozitiv, actualizări UEFI BIOS și alte aplicații terță parte). Câteva exemple de produse software pe care ar trebui să le țineți actualizate se numără programele furnizate de Lenovo, cum ar fi programul Rescue and Recovery.

Pentru a deschide System Update, procedați în felul următor:

- Pentru Windows 7: vedeți "Accesarea aplicațiilor în Windows 7" la pagina 19.
- Pentru Windows Vista şi Windows XP: faceți clic pe Start → All Programs → ThinkVantage → System Update.

## ThinkVantage GPS

Dacă placa PCI Express Mini instalată pe calculator acceptă GPS, calculatorul poate recepționa semnale de la sateliții GPS și stabilește locația. În cazul în care calculatorul este conectat la Internet, puteți găsi locația pe o hartă în timp real oferită de Google Maps sau Microsoft Bing™ Maps.

Pentru a deschide ThinkVantage GPS, procedați în felul următor:

- Pentru Windows 7: vedeți "Accesarea aplicațiilor în Windows 7" la pagina 19.
- Pentru Windows Vista şi Windows XP: faceți clic pe Start → All Programs → ThinkVantage → ThinkVantage GPS.

## Capitolul 2. Utilizarea calculatorului

Calculatorul dumneavoastră este puternic și încărcat cu funcții și aplicații. Utilizați-l pentru a obține orice, oricând.

- "Înregistrați-vă calculatorul" la pagina 25
- "Întrebări puse frecvent" la pagina 25
- "Taste și butoane speciale" la pagina 27
- "Utilizarea dispozitivului UltraNav" la pagina 34
- "Power management" la pagina 38
- "Conectarea la rețea" la pagina 42 "Utilizarea unui proiector sau a unui afișaj extern " la pagina 71
- "Utilizarea funcției NVIDIA Optimus Graphics" la pagina 79
- "Utilizarea funcțiilor audio" la pagina 79
- "Utilizarea unei camere integrate" la pagina 81
- "Utilizarea funcției ThinkLight" la pagina 81
- "Utilizarea unității optice" la pagina 81
- "Utilizarea cititorului de card de stocare" la pagina 82

## Înregistrați-vă calculatorul

Când înregistrați calculatorul, informațiile sunt introduse într-o bază de date care permite Lenovo să vă contacteze în cazul unei rechemări sau a unei alte probleme grave. În plus, unele locații oferă privilegii și servicii extinse pentru utilizatorii înregistrați.

Când vă înregistrați calculatorul la Lenovo, beneficiați și de următoarele avantaje:

- Service mai rapid când apelați pentru ajutor de la Lenovo
- Notificarea automată cu privire la software-ul gratuit și ofertele promoționale speciale

**Notă:** Dacă sunteți pregătit(ă) pentru înregistrare prin modem, veți avea nevoie de o conexiune prin telefon către calculator și acces la World Wide Web.

Pentru a înregistra calculatorul cu Lenovo, accesați http://www.lenovo.com/register. Apoi urmați instrucțiunile de pe ecran.

## Întrebări puse frecvent

lată câteva indicații care vă vor ajuta să optimizați utilizarea notebook-ului ThinkPad.

Pentru a asigura funcționarea calculatorului dumneavoastră la cel mai înalt nivel de performanță, răsfoiți paginile Web următoare pentru a găsi informații cum ar fi cele de ajutor pentru depanare sau răspunsuri la întrebările puse frecvent la:

http://www.lenovo.com/support/faq.

#### Pot avea ghidul utilizatorului în altă limbă?

 Pentru a descărca ghidul utilizatorului în altă limbă, accesați http://www.lenovo.com/support. Apoi urmați instrucțiunile de pe ecran.

#### Vă deplasați și trebuie să utilizați energia mai eficient?

- Pentru a economisi energie sau pentru a suspenda operația fără a ieși din aplicații sau a salva fișiere, consultați explicațiile despre "moduri de economisire a energiei" la pagina 40.
- Pentru a obține cel mai reuşit echilibru între performanțe și economie de energie, creați și aplicați planurile de alimentare (în Windows XP, scheme de alimentare) prin intermediul "Power Manager" la pagina 22.
- În cazul în care calculatorul va fi oprit o perioadă extinsă de timp, puteți preveni epuizarea bateriei prin demontare. Aflați mai multe despre utilizarea bateriei în "Power management" la pagina 38.

## Sunteți îngrijorat(ă) în ceea ce privește securitatea sau aveți nevoie să eliminați în siguranță datele stocate pe unitatea HDD sau SSD?

- Studiați secțiunea Capitolul 4 "Security" la pagina 91 pentru a afla cum puteți proteja calculatorul de furt și utilizare neautorizată.
- "Client Security Solution" la pagina 21 preinstalat pe calculator efectuează multe dintre sarcinile de securitate care ajută la protejare. Dacă funcționează expertul de setare, pentru menținerea securității, nu uitați să setați Client Security Solution.

**Notă:** În cazul în care calculatorul este un Windows 7, Client Security Solution nu este preinstalat pe sistem.

• Înainte de a elimina datele de pe unitatea HDD sau SSD, citiți "Notificare privind ștergerea de date de pe unitatea HDD sau de pe unitatea SSD" la pagina 103.

#### Conectarea în locații diferite vă pune probleme?

- Pentru a depana o problemă de rețea fără fir, vedeți http://www.lenovo.com/support/faq.
- Folosiți funcțiile de rețea utilizând "Access Connections" la pagina 20.
- Pentru a afla mai multe despre utilizarea funcțiilor fără fir ale calculatorului, consultați "Conexiuni fără fir" la pagina 43.
- În cazul în care calculatorul are un modem, vedeți "Utilizarea modemului încorporat" la pagina 50.
- Pentru a vă deplasa cu mai multă linişte sufletească, parcurgeți indicațiile din "Deplasarea cu calculatorul dumneavoastră" la pagina 88.
- Apăsați "Fn+F5" la pagina 30 sau utilizați comutatorul radio fără fir pentru a activa sau dezactiva funcțiile fără fir.

#### Trebuie să faceți prezentări sau să atașați un monitor extern des?

• Utilizați "Presentation Director" la pagina 23 pentru a "seta o prezentare" la pagina 77.

**Notă:** În cazul în care calculator este un model Windows 7, acesta nu acceptă Presentation Director, cu toate acestea combinația de taste "Fn+F7" la pagina 30 poate fi utilizat în continuare pentru a schimba locația afișajului.

- Respectați procedura pentru "Atașarea unui monitor extern" la pagina 73.
- Prin intermediul "Funcția spațiu de lucru extins" la pagina 77, puteți afișa ieșirea atât pe ecranul calculatorului cât și pe un monitor extern.

#### Trebuie să ataşați sau să înlocuiți un dispozitiv?

- Vedeți Capitolul 6 "Înlocuirea dispozitivelor" la pagina 113 pentru mai multe informații despre înlocuirea dispozitivelor calculatorului.
- Vedeți Capitolul 7 "Îmbunătățirea calculatorului" la pagina 151 pentru mai multe informații despre îmbunătățirea funcțiilor calculatorului.

#### Utilizați calculatorul de ceva timp și funcționează mai greu?

- Urmați sugestiile "Indicații generale pentru prevenirea problemelor" la pagina 203.
- Puteți "diagnostica probleme" la pagina 209 utilizând software-ul preinstalat.
- De asemenea, "Recovery tool" la pagina 107 este oferit pe unitatea HDD sau SSD a calculatorului. Pentru informații suplimentare, vedeți Capitolul 5 "Recovery overview" la pagina 105.

# Imprimați următoarele secțiuni și păstrați-le împreună cu calculatorul în cazul în care nu puteți accesa acest ajutor online când este necesar.

- "Instalarea unui sistem de operare nou" la pagina 173.
- "Calculatorul încetează să răspundă" la pagina 209.
- "Probleme de alimentare" la pagina 235.

## Taste și butoane speciale

Calculatorul este prevăzut cu câteva taste și butoane speciale.

## **Butonul ThinkVantage**

Puteți folosi butonul ThinkVantage ca să întrerupeți secvența de pornire a calculatorului și să lansați spațiul de lucru Rescue and Recovery, care rulează independent de sistemul de operare Windows și este ascuns față de acesta. Dacă sistemul Windows nu funcționează corect, este posibil să trebuiască să faceți una din următoarele:

- Obțineți informații privind sistemul actual.
- Salvați un fișier al sistemului Windows sau restabiliți fișierele copie de rezervă, cu condiția să fi realizat copii de rezervă pentru Rescue and Recovery.
- Configurați calculatorul sau porniți ThinkPad Setup.

Toate acestea pot fi obținute în spațiul de lucru Rescue and Recovery. Porniți calculatorul; apoi, în timp ce este afișat mesajul "To interrupt normal startup, press the blue ThinkVantage button" în partea de jos-stânga a ecranului, apăsați butonul ThinkVantage. Ecranul Rescue and Recovery se deschide.

## Bloc de taste numerice

Tastatura are taste care, atunci când este activată, funcționează ca o tastatură numerică cu 10 taste.

Pentru activa sau dezactiva tastatura numerică, apăsați și țineți apăsată tasta **Shift** sau **Fn** și apoi apăsați **NmLk** (ScrLk).

**Notă:** Următoarea imagine prezintă pozițiile tastelor care servesc ca tastatură numerică cu 10 taste. Pozițiile acestor taste sunt aceleași ca pe orice tastatură, deși pentru calculatoarele care utilizează limbi diferite, pe suprafața superioară a tastelor sunt imprimate diferite caractere.

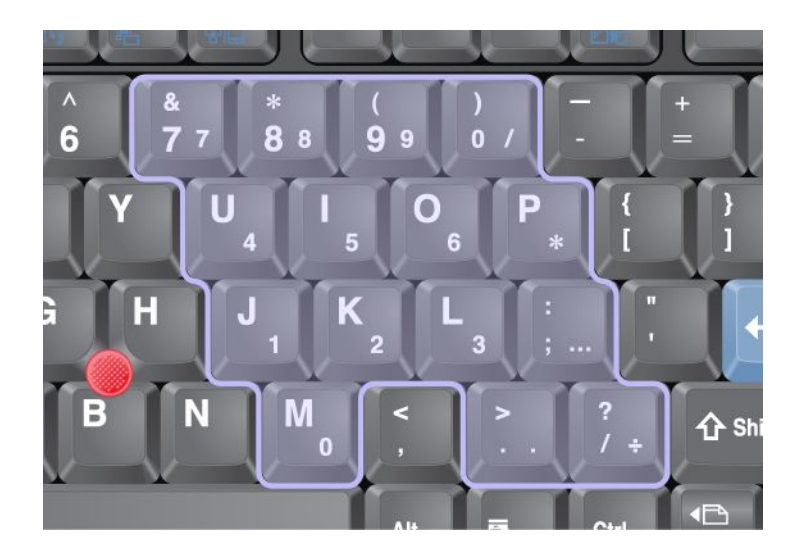

Dacă este activată tastatura numerică, apăsați și țineți apăsată tasta **Shift** pentru a utiliza temporar cursorul - și tastele de control al ecranului.

Notă: Funcțiile cursorului - și tastelor de control al ecranului nu sunt imprimate pe taste.

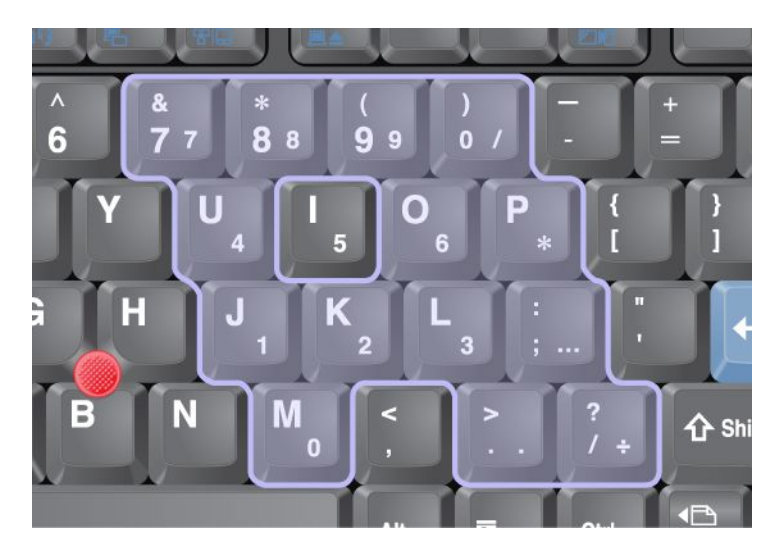

## Combinații taste funcționale

Puteți schimba funcțiile instantaneu prin setarea tastelor funcționale. Pentru a utiliza această funcție, apăsați și mențineți tasta Fn (1); apoi apăsați una din tastele funcționale (2).

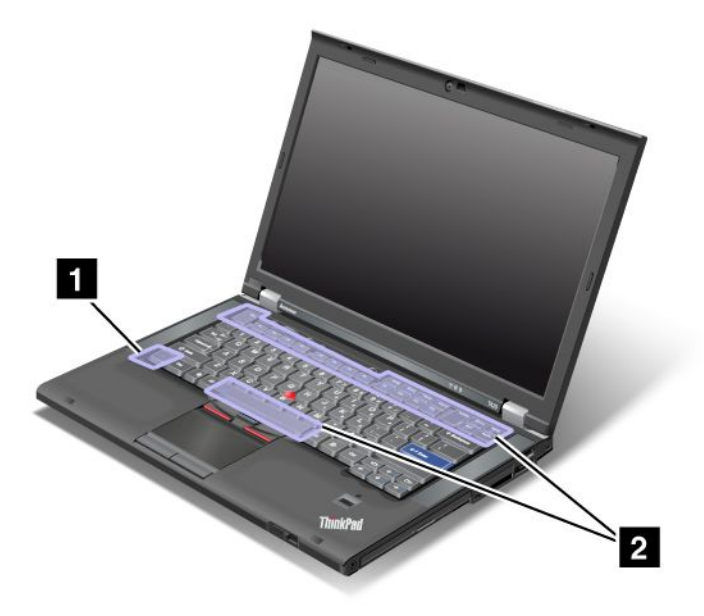

#### Economia de energie

#### • Fn+F3

Selectați un plan de alimentare (în Windows XP, schemă de alimentare) creată de Power Manager sau reglați nivelul prin utilizarea cursorului. Dacă apăsați această combinație de butoane, apare un panou pentru selectarea unui plan de alimentare (în Windows XP, schema de alimentare) sau apare reglarea nivelului alimentării electrice.

**Notă:** Dacă vă conectați cu un ID de utilizator de administrator în Windows XP și dacă apăsați Fn+F3, apare panoul pentru selectarea unei scheme de alimentare. Dacă vă conectați cu un alt ID de utilizator în Windows XP și dacă apăsați Fn+F3, panoul nu apare.

#### • Fn+F4

Treceți calculatorul în modul adormire (în așteptare). Pentru a reveni la funcționare normală, apăsați doar tasta Fn, fără a apăsa o tastă funcțională.

**Notă:** Dacă doriți să utilizați combinația pentru a trece calculatorul în modul hibernare sau fără activitate (în Windows XP, închideți calculatorul sau afișați panoul pentru oprirea calculatorului), schimbați setările în Power Manager.

#### • Fn+F12

Treceți calculatorul în modul hibernare. Pentru a reveni la funcționarea normală, apăsați butonul alimentare mai puțin de patru secunde.

#### Note:

- Deşi ecranul se întunecă imediat după apăsarea combinație Fn+F12, calculatorul nu intră imediat în modul hibernare. Nu mişcați sistemul până când nu încetează să clipească "indicatorul de stare adormire (în aşteptare)" la pagina 12. Mişcarea calculatorul când intră în hibernare poate afecta unitatea HDD.
- Pentru a utiliza combinațiile de taste Fn+F3, Fn+F4 și Fn+F12, trebuie să aveți instalat pe calculator driver-ul dispozitivului ThinkPad PM.

Pentru informații privind funcția de gestionare a energiei, vedeți "Power management" la pagina 38.

#### Aplicarea unui scheme de prezentare

• Fn+F7

Aplicați o schemă de prezentare direct, fără a avea nevoie de pornirea Presentation Director.

Pentru a dezactiva această funcție și pentru a utiliza combinația de taste Fn+F7 pentru a comuta poziția ieșirii afișajului, porniți Presentation Director și schimbarea setărilor.

Faceți clic pe Start → All Programs → ThinkVantage → Presentation Director.

Pentru informații despre aplicarea unei scheme de prezentare, consultați "Director de prezentare" la pagina 23.

**Notă:** În cazul în care calculator este un model Windows 7, acesta nu acceptă schemele de prezentare, cu toate acestea combinația de taste Fn+F7 poate fi utilizată în continuare pentru a comuta poziția ieșirii afișajului.

#### Comutarea unei poziții pentru ieșirea afișajului

• Fn+F7

Pentru Windows 7:

Comutați între afișajul calculatorului și un monitor extern. Windows va afișa aceste opțiuni de afișare:

- Afişaj calculator doar (LCD)
- Afişajul calculatorului şi monitorul extern (aceeaşi imagine)
- Afişajul calculatorului şi monitorul extern (funcție spațiu de lucru extins)
- Doar monitor extern

**Notă:** Pentru a comuta între afişajul calculatorului și un monitor extern, este disponibilă și combinația de taste Win+P key.

Pentru Windows Vista şi Windows XP:

Comutați între afișajul calculatorului și un monitor extern. Dacă este atașat un monitor extern, ieșirea calculatorului este afișată în următoarele trei scheme pe rând:

- Monitor extern
- Afişajul calculatorului şi monitorul extern
- Ecran calculator

#### Note:

- Această funcție nu este acceptată dacă sunt afişate diferite imagini pentru spațiul de lucru pentru afişajul calculatorului și monitorul extern (funcție spațiu de lucru extins).
- Această funcție nu funcționează în timp ce este redat un film DVD sau un clip video.

Pentru a activa această funcție, porniți Presentation Director și schimbați setările. Faceți clic pe **Start → All Programs → ThinkVantage → Presentation Director** și schimbați Fn+F7 Settings.

**Notă:** Mai mulți utilizatori se pot conecta la un sistem de operare prin utilizarea diferitelor ID-uri de utilizator. Fiecare utilizator trebuie să procedeze în felul următor:

#### Activarea sau dezactivarea funcțiilor fără fir

• Fn+F5

Activați sau dezactivați funcțiile de rețea fără fir încorporate. Dacă apăsați Fn+F5, se afişează o listă cu funcțiile fără fir. Puteți schimba rapid starea de alimentare a fiecărei funcții din listă.

**Notă:** Dacă doriți să utilizați Fn+F5 pentru a activa sau dezactiva funcțiile fără fir, următoarele driver-e pentru dispozitive trebuie instalate pe calculator înainte:

- Driver Power Management
- Aplicație afișare pe ecran
- Driver-e de dispozitiv fără fir

Pentru informații despre funcțiile fără fir, consultați "Conexiuni fără fir" la pagina 43.

#### Lansarea setărilor cameră și audio

#### • Fn+F6

Dacă apăsați Fn+F6, se deschide fereastra cu setări pentru cameră și audio și se activează previzualizarea camerei.

În această fereastră, puteți modifica setările camerei și audio.

**Notă:** Zona cu setări pentru cameră apare doar dacă calculatorul are o cameră integrată. Pentru informații suplimentare, vedeți "Utilizarea unei camere integrate" la pagina 81.

#### Alte funcții

• Fn+PgUp: activați ThinkLight. Apăsați Fn+PgUp din nou pentru a dezactiva.

**Notă:** Această funcție este acceptată doar pe notebook-urile ThinkPad care au ThinkLight. Starea activat sau dezactivat a ThinkLight este afișată pe ecran câteva secunde când apăsați Fn+PgUp.

• Fn+Home: ecranul calculatorului devine mai luminos.

Scopul acestei metode este de a modifica temporar nivelul luminozității. La Windows Vista, nivelul de luminozitate implicit este încărcat după adormire (așteptare), hibernare, repornire sau desprinderea sau prinderea adaptorului de c.a. Pentru a schimba nivelul de luminozitate implicit, schimbați setările Power Option din Control Panel sau utilizați "Power Manager" la pagina 22.

• Fn+End: ecranul calculatorului devine mai întunecos.

Scopul acestei metode este de a modifica temporar nivelul luminozității. La Windows Vista, nivelul de luminozitate implicit este încărcat după adormire (așteptare), hibernare, repornire sau desprinderea sau prinderea adaptorului de c.a. Pentru a schimba nivelul de luminozitate implicit, schimbați setările Power Option din Control Panel sau utilizați "Power Manager" la pagina 22.

- Fn+Spacebar: activați funcția FullScreen Magnifier.
- Fn+F2: blocați calculatorul.
- Fn+F8: schimbați setările dispozitivului de indicare UltraNav.
- Fn+PrtSc: aceeași funcție ca SysRq key.
- Fn+ScrLk: activați sau dezactivați tastatura numerică. Indicatorul NumLock este afișat pe ecran.
- Fn+Pause: aceeași funcție ca tasta Break.
- **Fn+cursor keys**: aceste combinații de taste sunt pentru utilizarea cu Windows Media Player. Oferă următoarele funcții:
  - Fn + tasta săgeată jos: redare sau pauză
  - Fn + tasta săgeată sus: oprire
  - Fn + tasta săgeată dreapta: următoarea piesă
  - Fn + tasta săgeată stânga: piesa anterioară

## Butoanele Volum și Mut

Puteți regla nivelul sunetului difuzoarelor încorporate cu ajutorul următoarelor trei butoane:

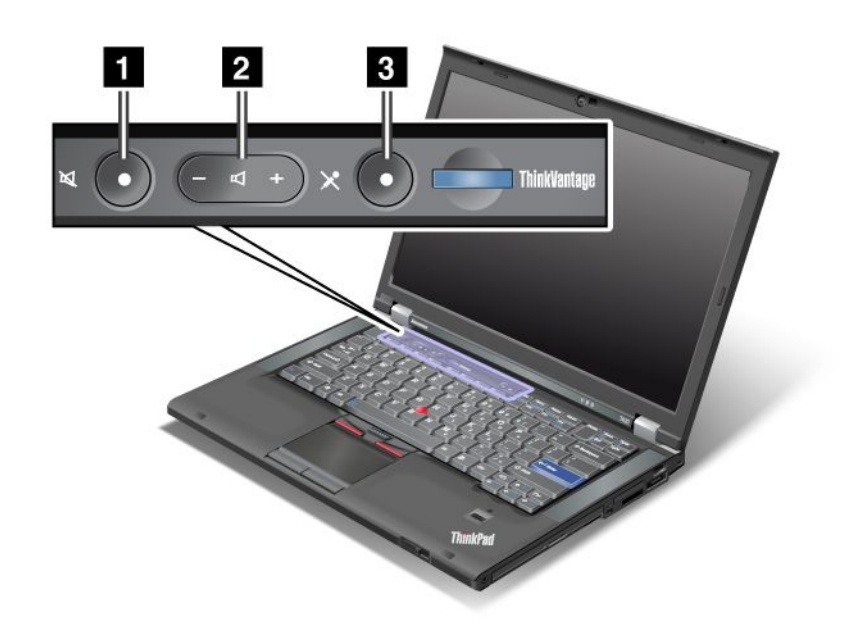

# Buton de întrerupere difuzor Buton de control al volumului Amuțire microfon

Dacă opriți sunetul și apoi opriți calculatorul, sunetul va rămâne oprit când reporniți calculatorul. Pentru a porni sunetul, apăsați butoanele plus (+) sau minus (-).

#### Setarea volumului

Fiecare dispozitiv are comenzi pentru volum care pot fi setate.

Pentru a deschide fereastra pentru reglarea volumului de ieşire sau volumului de înregistrare, efectuați următoarele:

Pentru Windows 7 și Windows Vista:

- 1. Faceți clic pe Start → Control Panel → Hardware and Sound → Sound. Apare fereastra Sound.
- 2. Faceți clic pe fila **Playback** sau **Recording** și apoi faceți clic pe un dispozitiv pe care doriți să îl personalizați.
- 3. Faceți clic pe butonul Properties.
- 4. Faceți clic pe Levels și apoi modificați volumul prin deplasarea glisorului.

Pentru Windows XP:

- Faceți clic pe Start → Control Panel → Sounds, Speech, and Audio Devices → Sounds and Audio Device. Apare fereastra Sounds and Audio Device Properties.
- 2. Faceți clic pe fila Audio și apoi pe butonul Volume în Sound Playback sau Sound Recording.

Note:

- De asemenea, puteți accesa comanda volumului pentru spațiul de lucru prin intermediul pictogramei din bara de sarcini din partea de jos dreapta a ecranului. Faceți clic pe pictograma volum pentru a deschide fereastra Volume Control. Deplasați glisorul pentru controlul volumului în sus sau în jos pentru a controla volumul. Pentru a opri sunetul, selectați **Mute speakers** (în Windows Vista şi Windows XP, **Mute**).
- Numele ferestrelor sau câmpurilor diferă uşor în funcție de sistemul de operare utilizat.
- Consultați ajutorul online Windows pentru detalii privind controlul volumului.

#### Setarea butonului dezactivare sunet microfon în Windows 7 și Windows Vista

Implicit, puteți comuta pentru toate dispozitivele de înregistrare între dezactivare sunet și activare sunet prin apăsarea butonului de dezactivare sunet microfon.

Dacă doriți să comutați pentru unul dintre dispozitivele de înregistrare între dezactivare sunet și activare sunet, efectuați următoarele:

- 1. Apăsați Fn+F6. Se deschide fereastra setări Communications.
- 2. Faceți clic pe butonul Manage Settings. Se deschide fereastra Communications Utility.
- 3. În fila **VoIP Call Settings**, faceți clic pe **Microphone mute button settings**. Se deschide fereastra Setting for Microphone Mute.
- 4. Selectați **Only the recording device selected below:**. Apoi selectați dispozitivul de înregistrare din caseta cu listă derulantă.
- 5. Faceți clic pe OK.

## Tasta Windows și tasta Application

Pe tastatura calculatorului se află următoarele două taste:

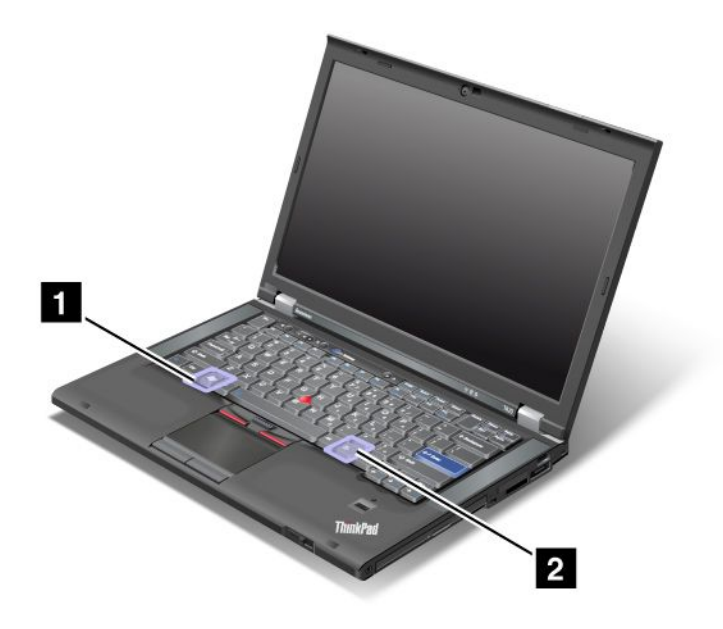

#### 1 Tasta Windows

Dacă apăsați această tastă, meniul Start al Windows este afișat sau ascuns.

Dacă apăsați această tastă și alta în același timp, este afișată fereastra System Properties sau Computer (în Windows XP, My Computer). Pentru detalii, consultați ajutorul pentru sistemul de operare Windows.

#### 2 Tasta Application

Pentru a afişa meniul cu comenzi rapide pentru un obiect, selectați obiectul pe spațiul de lucru sau într-o aplicație și apoi apăsați această tastă.

## Utilizarea dispozitivului UltraNav

Calculatorul poate fi oferit împreună cu dispozitivului de indicare UltraNav. UltraNav este alcătuit din TrackPoint și touch pad, fiecare fiind un dispozitiv de indicare cu funcții de bază și extinse. Puteți configura ambele dispozitive alegând setările pe care le preferați după cum urmează:

• Setați TrackPoint și touch pad-ul ca dispozitive de indicare.

Această setare activează utilizarea funcțiilor de bază și extinse ale TrackPoint și touch pad-ului.

• Setați TrackPoint și touch pad-ul ca principalul dispozitiv de indicare și touch pad-ul doar pentru funcții extinse.

Această setare permite utilizarea funcțiilor de bază și extinse cu TrackPoint și limitează utilizarea touch pad-ului la derulare, apăsare zone și indicare cu mișcare lentă.

• Setați touch pad-ul ca principalul dispozitiv de indicare și TrackPoint doar pentru funcții extinse.

Această setare permite utilizarea funcțiilor de bază și extinse cu touch pad și limitează utilizarea TrackPoint la derulare și lupă.

- Setați TrackPoint ca dispozitiv de indicare principal și dezactivați touch pad-ul.
- Setați touch pad-ul ca dispozitiv de indicare principal și dezactivați TrackPoint.

#### Modificarea setărilor UltraNav

Acum puteți schimba setările UltraNav în fila **UltraNav** din fereastra Mouse Properties. Pentru a deschide, apelați la una dintre următoarele metode:

- Apăsați Fn+F8 şi se afişează fereastra setările dispozitivului de indicare UltraNav. În această fereastră, faceți clic pe Manage Settings. Se afişează o fereastră cu proprietăți ale mouse-ului. Faceți clic pe fila UltraNav.
- Utilizați meniul Start după cum urmează:
  - Pentru Windows 7 şi Windows Vista: faceți clic pe Start → Control Panel → Hardware and Sound → Mouse → UltraNav.
  - Pentru Windows XP: faceți clic pe Start → Control Panel → Printers and Other Hardware → Mouse → UltraNav.

De asemenea, puteți schimba setările UltraNav prin clic pe pictograma **UltraNav** din bara de sistem. Pentru a afișa pictograma UltraNav în bara de sistem, vedeți "Adăugarea pictogramei UltraNav în bara de sistem" la pagina 37.

## Utilizarea dispozitivului de indicare TrackPoint

Dispozitivul de indicare TrackPoint este alcătuit dintr-un buton indicator (1) de pe tastatură și trei butoane pentru clic la baza tastaturii. Pentru a deplasa indicatorul (5) pe ecran, apăsați pe capacul antialunecare al butonului de indicare în orice direcție paralelă cu tastatura; butonul de indicare nu se mişcă. Viteza cu care se deplasează indicatorul depinde de presiunea cu care aplicați pe butonul de indicare. Funcțiile butoanelor de clic stânga (4) și dreapta (2) corespund celor ale butoanelor de mouse stânga și dreapta de la un mouse clasic. Butonul central TrackPoint (3), numit bară de defilare, vă permite să derulați paginile Web sau documentele în orice direcție, fără a utiliza barele de defilare grafice pe partea laterală a ferestrei.

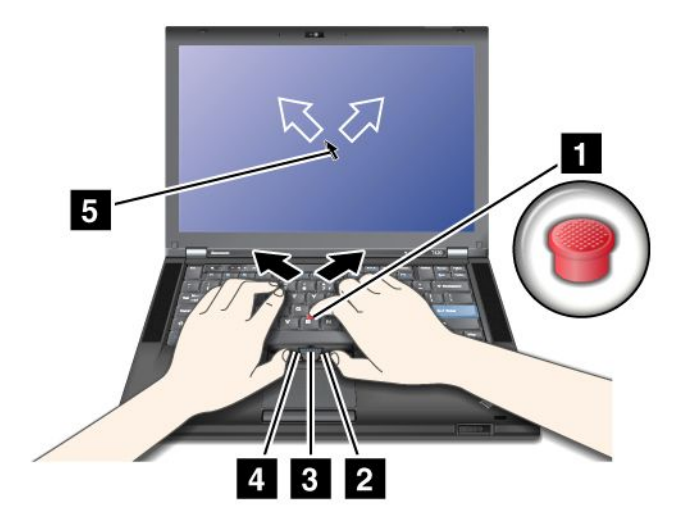

Dacă nu sunteți familiarizat(ă) cu TrackPoint, aceste instrucțiuni vă vor ajuta să începeți:

1. Plasați mâinile în poziția de editare și apăsați ușor cu indexul pe butonul de indicare în direcția în care doriți să se miște indicatorul.

Pentru a deplasa indicatorul, apăsați pe butonul de indicare în direcția opusă dumneavoastră pentru a deplasa în sus, spre dumneavoastră pentru a deplasa în jos, pe o parte sau cealaltă pentru a deplasa în lateral.

**Notă:** Indicatorul se poate deplasa. Acesta nu este un defect. Încetați să utilizați TrackPoint câteva secunde; indicatorul va înceta să se deplaseze.

 Pentru a selecta şi glisa conform nevoii software-ului, apăsați butonul de clic stânga sau dreapta cu degetul mare şi deplasați butonul indicatorului TrackPoint.

Dacă activați Press-to-Select, puteți face butonul indicatorului TrackPoint să funcționeze la fel ca butonul de clic stânga sau dreapta.

#### Personalizarea TrackPoint

Puteți personaliza dispozitivul de indicare TrackPoint și butoanele acestuia după cum urmează:

- Schimbați funcțiile butoanelor din stânga și din dreapta.
- Schimbați sensibilitatea TrackPoint.
- Activați funcția Press-to-Select.
- Activaţi lupa.
- Activați funcția de defilare TrackPoint.
- Activați sugestiile pentru defilare TrackPoint.

Pentru a personaliza TrackPoint, procedați în felul următor:

- 1. Apăsați Fn+F8. Apare un panou UltraNav Device Settings.
- 2. Faceți clic pe Manage Settings pentru a deschide fereastra cu proprietăți Mouse.
- 3. Faceți clic pe fila UltraNav. În TrackPoint, continuați cu schimbarea setărilor.

Pentru detalii, consultați ajutorul pentru Utility.

#### Schimbarea capişonului

Capişonul (1) de la capătul butonului indicator TrackPoint poate fi demontat. Îl puteți înlocui așa cum se arată în imagine.

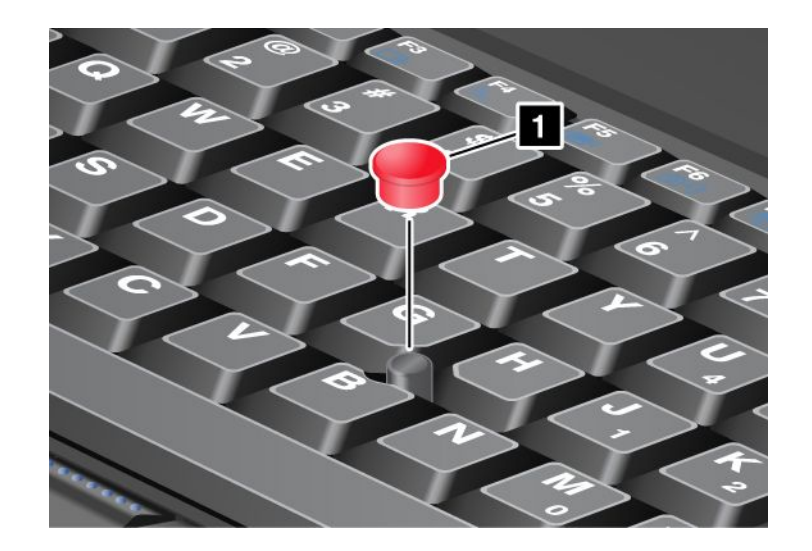

**Notă:** Dacă înlocuiți tastatura, este oferită o nouă tastatură cu capișon montat din fabrică. Dacă doriți, puteți păstra capișonul de la vechea tastatură și îl puteți utiliza cu cea nouă.

## Utilizarea touch pad-ului

Touch pad-ul este alcătuit dintr-un pad (1) și două butoane pentru clic sub butoanele TrackPoint de la baza tastaturii. Pentru a deplasa indicatorul (4) pe ecran, glisați vârful degetului peste pad în direcția în care doriți să deplasați indicatorul. Funcțiile butoanelor de clic stânga (3) și dreapta (2) corespund celor ale butoanelor de mouse stânga și dreapta de la un mouse clasic.

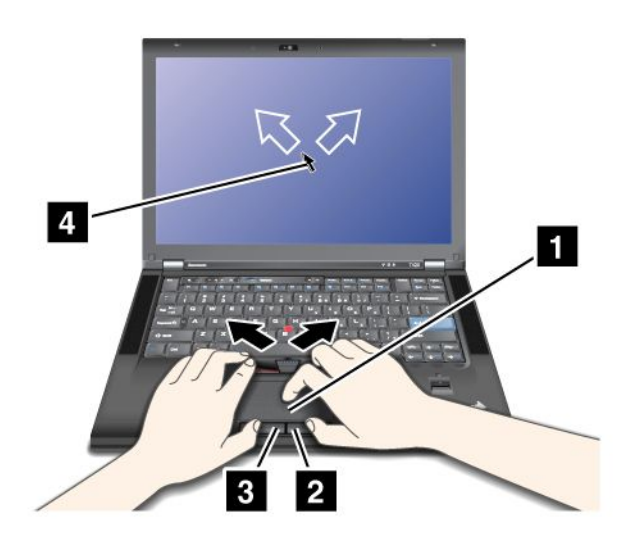

#### Utilizarea touch pad-ului multi-touch

Touch pad-ul calculatorului acceptă funcția multi-touch cu care puteți mări, micșora, derula sau roti imaginea de pe ecranul în timp ce navigați pe Internet sau citiți sau editați un document.

Pentru detalii, consultați ajutorul pentru UltraNav.

#### Personalizarea touch pad-ului

Pentru a personaliza touch pad-ul, procedați în felul următor:

1. Apăsați Fn+F8. Apare un panou UltraNav Device Settings.

- 2. Faceți clic pe Manage Settings pentru a deschide fereastra cu proprietăți Mouse.
- 3. Faceți clic pe fila UltraNav și treceți la personalizarea touch pad-ului.

Pentru detalii, consultați ajutorul pentru Utility.

## Comportamentul UltraNav și al unui mouse extern

Implicit, TrackPoint și touch pad sunt setate la Enabled.

Notă: Dacă doriți să atașați un mouse extern la un conector USB, selectați "Disabled."

#### Dezactivarea TrackPoint sau touch pad

Dacă doriți să dezactivați TrackPoint sau touch pad, efectuați una din următoarele:

#### Utilizați combinația de taste Fn+F8:

- 1. Apăsați Fn+F8. Apare un panou UltraNav Device Settings.
- 2. Pentru a dezactiva TrackPoint, selectați Enable touch pad only (disable TrackPoint). Pentru a dezactiva touch pad-ul, selectați Enable TrackPoint only (disable touch pad).
- 3. Faceți clic pe Close.

#### Configurați setările din fereastra de proprietăți UltraNav:

Pentru Windows 7 şi Windows Vista

- 1. Faceți clic pe Start → Control Panel → Hardware and Sound → Mouse.
- 2. Faceți clic pe fila UltraNav.
- 3. Pentru a dezactiva TrackPoint, debifați caseta de validare pentru **Enable TrackPoint**. Pentru a dezactiva touch pad-ul, debifați caseta de validare pentru **Enable touch pad**.
- 4. Faceți clic pe OK.

Pentru Windows XP

- 1. Faceți clic pe Start → Control Panel → Printers and Other Hardware → Mouse.
- 2. Faceți clic pe fila UltraNav.
- Pentru a dezactiva TrackPoint, debifați caseta de validare pentru Enable TrackPoint.
  Pentru a dezactiva touch pad-ul, debifați caseta de validare pentru Enable touch pad.
- 4. Faceți clic pe OK.

**Notă:** De asemenea, puteți deschide fereastra de proprietăți UltraNav prin clic pe pictograma **UltraNav** din bara de sarcini. Pentru detalii, consultați instrucțiunile din "Adăugarea pictogramei UltraNav în bara de sistem" la pagina 37.

## Adăugarea pictogramei UltraNav în bara de sistem

Pentru acces facil la proprietățile UltraNav, puteți adăuga pictograma UltraNav în bara sistem.

Pentru a activa afişarea pictogramei UltraNav în bara sistem, efectuați după cum urmează:

- 1. Apăsați Fn+F8. Apare un panou cu setările dispozitivului UltraNav.
- 2. Faceți clic pe Manage Settings pentru a deschide fereastra cu proprietăți Mouse.
- 3. Faceți clic pe fila UltraNav.

- 4. Selectați caseta de validare pentru Show UltraNav icon on the system tray.
- 5. Faceți clic pe OK sau Apply.
- 6. În cazul în care calculatorul este un model Windows 7, faceți clic pe Show hidden icons în bara de sarcini. Este afişată pictograma UltraNav. Pentru a o adăuga la bara de sarcini permanent, faceți clic pe Customize şi continuați cu personalizarea setărilor.

Acum puteți schimba proprietățile UltraNav prin clic pe pictograma UltraNav din bara de sistem.

### **Power management**

Dacă trebuie să utilizați calculatorul la distanță de prizele electrice, depindeți de baterie pentru a păstra calculatorul funcțional. Diferite componente ale calculatorului consumă energie la niveluri diferite. Cu cât utilizați mai mult componentele cu consum ridicat de curent, cu atât mai repede se epuizează bateria.

Efectuați mai multe operații, economisiți mai mult și petreceți mai mult timp neconectat la priză cu bateriile ThinkPad. Mobilitatea a revoluționat afacerile permițându-vă să vă deplasați oriunde. Cu bateriile ThinkPad, puteți lucra mai mult fără a fi condiționat de o priză electrică.

## Verificarea stării bateriei

Power Manager Battery Gauge din bara de sarcini afişează procentajul de energie a bateriei rămasă.

Frecvența la care utilizați energia bateriei va determina durata de utilizare a bateriei între încărcări. Deoarece fiecare calculator are diferite obiceiuri și necesități, este dificil de prezis cât va dura sarcina bateriei. Există doi factori principali:

- Câtă energie este stocată în baterie când începeți să lucrați.
- Modalitatea de utilizare a calculatorului: cât de des accesați unitatea HDD sau SSD, cât de luminos puteți face afişajul calculatorului.

## Utilizarea adaptorului de c.a.

Energia necesară funcționării calculatorului poate proveni de la acumulatorul pe bază de litiu-ion (Li-ion) oferit împreună cu acesta sau de la adaptorul de c.a. În timp ce utilizați energie c.a., bateria se încarcă automat.

Adaptorul de c.a. care însoțește calculatorul are două componente de bază:

- 1. Transformatorul care convertește adaptorul de c.a. pentru utilizarea cu calculatorul.
- 2. Cablul de alimentare care intră în priza de c.a. și în transformator.

Atenție: Utilizarea unui cablu de alimentare necorespunzător poate deteriora grav calculatorul.

Pentru a utiliza adaptorul de alimentare c.a., procedați în felul următor. Parcurgeți acești pași în ordinea în care sunt prezentați aici.

- 1. Conectați adaptorul c.a. la mufa de alimentare a calculatorului.
- 2. Introduceți cablul de alimentare în transformator.
- 3. Introduceți cablul de alimentare într-o priza electrică.

Puteți verifica starea bateriei în orice moment prin verificarea indicatorului nivelului bateriei aflat în partea inferioară a afişajului.

#### Note:

• Când adaptorul c.a. nu este utilizat, deconectați-l de la priza electrică.

- Nu legați cablul de alimentare strâns în jurul transformatorului de c.a. când este conectat la transformator.
- Puteți încărca bateria când adaptorul de c.a. este conectat la calculator și bateria este instalată. Trebuie să o încărcați în oricare dintre condițiile următoare:
  - Când achiziționați o baterie nouă
  - Dacă indicatorul de stare a bateriei începe să clipească
  - Dacă bateria nu a fost utilizată o perioadă lungă de timp

Înainte să încărcați acumulatorul, temperatura acestuia trebuie să fie de cel puțin 10°C (50°F).

## Încărcarea bateriei

Când verificați starea bateriei și aflați că procentajul de energie rămasă este scăzut sau când alarma privind alimentarea vă reamintește că nivelul este scăzut, trebuie să încărcați bateria sau să o înlocuiți cu o baterie încărcată.

Dacă aveți la îndemână o priză c.a., conectați adaptorul de c.a. la aceasta și introduceți mufa în calculator. Bateria se va încărca în aproximativ 3 până la ore. Numărul de ore este afectat de dimensiunea bateriei și de mediul fizic. Indicatorul stării de alimentare vă indică dacă bateria încarcă și, de asemenea, vă va notifica când bateria este complet încărcată.

**Notă:** Pentru a mări durata de viață a bateriei, calculatorul nu reîncarcă bateria dacă energia rămasă este mai mare de 95%.

## Maximizarea duratei de viață a bateriei

Pentru a maximiza durata de viață a bateriei, procedați în felul următor:

- Utilizați bateria până când energia este epuizată complet până când indicatorul de stare a bateriei începe să clipească în culoarea portocaliu.
- Reîncărcați bateria complet înainte de utilizare. Bateria este complet încărcată dacă indicatorul bateriei este verde când adaptorul de c.a. este conectat.
- Pentru o baterie nouă sau o baterie pe care nu ați utilizat-o recent, efectuați una dintre operațiile de mai jos:
  - 1. Reîncărcați bateria complet înainte de utilizare. Bateria este complet încărcată când adaptorul de c.a. este conectat și indicatorul bateriei este verde.
  - 2. Utilizați bateria până când energia este epuizată complet până când indicatorul de stare a bateriei începe să clipească în culoarea portocaliu.
- Utilizați întotdeauna funcțiile de gestionare a energiei precum modurile de alimentare, ecran gol, adormire (în aşteptare) și hibernare.

## Gestionarea energiei bateriei

Cu Power Manager puteți regla setările de alimentare pentru a oferi cel mai bun echilibru între performanță și economie de energie.

Pentru a porni programul utilitar, procedați în felul următor:

- Pentru Windows 7: vedeți "Accesarea aplicațiilor în Windows 7" la pagina 19.
- Pentru Windows Vista şi Windows XP: faceți clic Start → All Programs → ThinkVantage → Power Manager.

Pentru informații suplimentare despre Power Manager, consultați ajutorul online al programului.

## Moduri de economisire a energiei

Există mai multe moduri pe care le puteți utiliza oricând pentru a economisi energia. Această secțiune prezintă fiecare mod și oferă sugestii cu privire la utilizarea eficientă a energiei bateriei.

#### Prezentarea modurilor de economisire a energiei

- Ecran gol. Afişajul calculatorului necesită o cantitate considerabilă de energie. Pentru a stinge ecranul, procedați după cum urmează:
  - 1. Apăsați Fn+F3. Apare un panou pentru selectarea unui plan de alimentare (în Windows XP, schemă de alimentare).
  - 2. Selectați **Power off display (keep current power plan)** (în Windows XP, **keep current power scheme**).

Note: De asemenea, puteți stinge ecranul, procedând după cum urmează:

- 1. Apăsați Fn+F3. Apare un panou pentru selectarea unui plan de alimentare (în Windows XP, schemă de alimentare).
- 2. Selectați Fn+F3 Settings.
- 3. Selectați Power off display.
- 4. Faceți clic pe **OK**. Data următoare când apăsați Fn+F3, puteți stinge ecranul calculatorului.
- Adormire (veghe în Windows XP). În modul adormire (în aşteptare), operațiile active sunt salvate în memorie, iar unitățile SSD sau HDD și ecranul calculatorului sunt stinse. Când este reactivat calculatorul, operațiile active sunt restabilite în câteva secunde.

Pentru a trece calculatorul în modul adormire (veghe), apăsați Fn+F4. Apăsați tasta Fn pentru a reveni din modul adormire (veghe).

• **Hibernare.** Prin intermediul acestui mod, puteți opri calculatorul complet fără a salva fişierele sau fără a ieşi din aplicațiile curente. Când se introduce calculatorul în hibernare, toate aplicațiile, folderele și fișierele deschise sunt salvate pe unitatea HDD și apoi calculatorul se oprește. Pentru a aduce calculatorul în modul hibernare, apăsați Fn+F12. Pentru a relua sesiune, apăsați butonul alimentare nu mai mult de 4 secunde.

Dacă nu utilizați funcții fără fir, precum *Bluetooth* sau LAN fără fir, opriți-le. Aceasta va economisi energia. Pentru a dezactiva funcțiile fără fir, apăsați Fn+F5.

#### Activarea funcției de pornire

Dacă treceți calculatorul în modul hibernare și funcția pornire este dezactivată (setarea implicită), calculatorul nu consumă energie. Dacă este activată funcția pornire, aceasta consumă o cantitate redusă de energie. Pentru a activa funcția, procedați în felul următor:

Pentru Windows 7 și Windows Vista:

- 1. Faceți clic pe Start → Control Panel → System and Security (în Windows Vista, System and Maintenance).
- 2. Faceți clic pe Administrative Tools.
- 3. Faceți clic pe **Task Scheduler**. Dacă vi se cere parola de administrator sau confirmarea, introduceți parola sau confirmați.
- 4. În panoul din stânga, selectați folderul sarcini pentru care doriți să activați funcția de pornire. Sunt afișate sarcinile programate.
- 5. Faceți clic pe o sarcină programată și apoi clic pe fila Conditions.
- 6. În Power, selectați caseta de validare pentru Wake the computer to run this task.

Pentru Windows XP:

- 1. Faceți clic pe Start → Control Panel → Performance and Maintenance.
- 2. Faceți clic pe **Scheduled Tasks**. Sunt afișate sarcinile programate.
- 3. Faceți clic dreapta pe o sarcină programată.
- 4. Faceți clic pe Properties.
- 5. Faceți clic pe fila Settings.
- 6. În Power Management, selectați caseta de validare pentru Wake the computer to run this task.

#### Activarea alarmei bateriei

Puteți programa calculatorul astfel încât atunci când energia bateriei scade sub un anumit nivel, au loc trei evenimente: alarma se oprește, se afișează un mesaj și se stinge ecranul LCD. Procedați în felul următor:

- 1. Porniți Power Manager.
- 2. Faceți clic pe fila Global Power Settings.
- 3. Pentru Low battery alarm sau Critically low battery alarm, setați procentajul nivelului energiei și setați acțiunea.

**Notă:** În cazul în care calculatorul intră în modul adormire (veghe) sau hibernare când nivelul bateriei este scăzut, dar mesajul de alarmă nu a apărut încă, mesajul va apărea când se reactivează calculatorul. Pentru a relua funcționarea normală, apăsați pe **OK**.

## Manevrarea bateriei

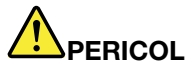

Nu încercați să demontați sau să modificați ansamblul baterie.

Dacă încercați aceasta, se poate produce o explozie sau o scurgere de lichid din ansamblul baterie.

Garanția nu acoperă situațiile în care este folosit alt ansamblu baterie decât cel specificat de Lenovo sau ansamblul baterie este demontat sau modificat.

# 

Dacă ansamblul acumulator este înlocuit incorect, apare pericolul de explozie. Ansamblul acumulator conține o cantitate mică de substanțe primejdioase. Pentru a evita accidentele:

- La înlocuire folosiți numai tipul de acumulator recomandat de Lenovo.
- Țineți ansamblul acumulator la distanță de foc.
- Nu expuneți la căldură excesivă.
- Nu-l expuneți apei sau ploii.
- Nu-l scurtcircuitați.
- Depozitați într-un loc răcoros, uscat.
- Nu-l lăsați la îndemâna copiilor.

Acumulatorul este o consumabilă.

Dacă bateria începe să se descarce prea rapid, înlocuiți acumulatorul cu un nou tip recomandat de Lenovo. Pentru mai multe informații privind înlocuirea acumulatorului, contactați Customer Support Center.

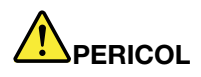

Nu trântiți, nu striviți, nu înțepați și nu supuneți unor forțe importante. Folosirea sau manipularea necorespunzătoare a bateriei poate duce la supraîncălzirea acesteia, ceea ce poate face ca ansamblul acumulator sau bateria de tip monedă "să scoată" gaze sau flăcări. Dacă bateria este deteriorată sau dacă observați scurgeri din baterie sau acumulări de materiale străine pe contactele acesteia, nu mai folosiți bateria respectivă și înlocuiți-o cu una obținută de la producătorul ei.

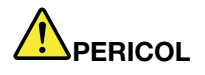

La reîncărcarea ansamblului baterie respectați cu strictețe instrucțiunile din documentația produsului.

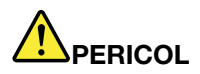

Nu aruncați ansamblul baterie într-un tomberon al cărui conținut este transportat la groapa de gunoi. Atunci când aruncați un acumulator, respectați legile sau reglementările locale și standardele companiei dumneavoastră privind măsurile de siguranță.

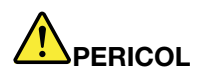

Dacă acumulatorul este plasat incorect, apare un pericol de explozie. Acumulatorul cu litiu poate exploda dacă nu este manevrat sau eliminat corespunzător. La înlocuire folosiți numai o baterie de același tip. Pentru a evita rănirea sau decesul, NU: (1) aruncați sau scufundați în apă, (2) permiteți să se încălzească la mai mult de 100°C (212°F) sau (3) încercați să-l reparați sau să-l demontați. Aruncați-l în locurile indicate de legile sau reglementările locale și de standardele companiei dumneavoastră privind măsurile de siguranță.

## Conectarea la rețea

Calculatorul are unul sau mai multe adaptoare de rețea pentru conectarea la Internet și la rețeaua LAN cu fir sau LAN fără fir a companiei.

Modemul vă permite să vă conectați la rețea sau la Internet de aproape oriunde. Dacă rețeaua are o linie telefonică sau linii dedicate clienților cu apelare prin dial-up, puteți utiliza un modem pentru a stabili o conexiune la LAN. Dacă rețeaua nu are o funcție de conectare la rețea prin dial-up (și multe nu au), este posibil să trebuiască să accesați informații și e-mailul prin Internet.

**Notă:** Unele modele sunt oferite cu o placă WAN fără fir încorporată care vă permite să stabiliți conexiuni fără fir în rețele publice sau private la distanță.

Access Connections este un program de asistență la conectare pentru crearea și gestionarea profilurilor locațiilor. Fiecare profil de locație stochează toate setările de configurare pentru rețea și Internet necesare pentru conectarea unei infrastructuri de rețea dintr-o locație anume precum cea de acasă sau de la birou.

## **Conexiuni Ethernet**

Vă puteți conecta la rețea sau la o conexiune de bandă largă, precum DSL sau CATV, prin utilizarea funcției Ethernet încorporate în calculator. Această funcție vă permite transmisiuni de date duplex la jumătate sau integral de 1 Gbps.

Pentru conectarea la o rețea Ethernet, puteți utiliza "Access Connections" la pagina 20.

**Notă:** Calculatorul dumneavoastră poate avea atât un conector pentru modem, cât și un conector Ethernet. Nu uitați să conectați cablul în conectorul corect.

## Conexiuni fără fir

Conexiunea fără fir este transferul de date fără cabluri, efectuat doar prin intermediul undelor radio.

În funcție de frecvența utilizată pentru transmisia de date, zona acoperită sau tipul de dispozitiv utilizat pentru transferul de date, pot fi disponibile următoarele categorii de rețele:

#### LAN fără fir

O rețea zonală locală fără fir acoperă o suprafață geografică relativ mică, precum o clădire de birouri sau o casă. Se pot conecta la această rețea dispozitivele bazate pe standardele 802.11.

#### WAN fără fir

O rețea zonală largă fără fir acoperă o suprafață geografică mai mare. Rețelele de telefonie mobilă sunt utilizate pentru transmiterea de date, iar accesul este oferit de un furnizor de servicii fără fir.

#### Bluetooth

Una dintre tehnologiile utilizate pentru a crea o rețea zonală personală fără fir. *Bluetooth* poate conecta dispozitive la o distanță scurtă unul față de altul și este utilizat în mod obișnuit pentru conectarea dispozitivelor periferice la un calculator, transferând datele între dispozitive hand-held și calculator sau, la distanță, prin controlarea și comunicarea cu dispozitive precum telefoanele mobile.

#### WiMAX (Interoperabilitate mondială pentru acces cu microunde)

Această tehnologie pentru transmitere de date fără fir la mare distanță bazată pe standardul 802.16 anticipează posibilitatea de a oferi utilizatorului o conexiune cu bandă largă pentru "ultimul kilometru" similară cu cea oferită de cablu sau ADSL, dar fără necesitatea de a conecta fizic un cablu la calculator.

#### Realizarea conexiunilor fără fir LAN

Calculatorul este oferit cu o placă de rețea fără fir încorporată și un utilitar de configurare pentru a vă ajuta să realizați conexiuni fără fir și pentru a monitoriza starea conexiunii astfel încât să puteți rămâne conectat(ă) la rețea în timp ce vă aflați în birou, într-o sală de şedințe sau acasă, fără a avea nevoie de o conexiune prin cablu.

#### Atenție:

- Dacă aveți calculatorul cu funcție LAN fără fir la dumneavoastră, într-un avion, verificați serviciile disponibile înainte de a vă urca la bord.
- Dacă există restricții privind utilizarea calculatoarelor cu funcție fără fir într-un avion, trebuie să-l dezactivați înainte de urcarea la bord. Pentru dezactivare, consultați instrucțiunile din "Activarea sau dezactivarea funcției fără fir" la pagina 50.

**Notă:** Opțional, puteți achiziționa o placă de rețea fără fir. Pentru informații suplimentare, vedeți "Găsirea opțiunilor ThinkPad" la pagina 151.

#### Sugestii pentru utilizarea funcției LAN fără fir

- Plasați calculatorul astfel încât să existe cât mai puține obstacole posibile între punctul de acces LAN fără fir şi calculator.
- Pentru cea mai bună conexiune a funcției LAN fără fir, deschideți afişajul calculatorul la un unghi puțin mai mare de 90 de grade.
- Dacă utilizați funcția fără fir (standardul 802.11) al calculatorului simultan cu o opțiune *Bluetooth*, viteza de transmitere a datelor poate fi redusă, iar performanța funcției fără fir poate fi scăzută.

#### Setarea rețelei fără fir

Pentru a utiliza placa de rețea fără fir încorporată (standard 802.11) pentru comunicare, porniți Access Connections.

**Notă:** Înainte de a începe setarea conexiunilor de rețea fără fir prin intermediul Access Connections, obțineți un nume de rețea (SSID) și informații de criptare de la administratorul de rețea.

Access Connections, un program de asistență pentru conectare, poate activa cu uşurință un adaptor de rețea și poate dezactiva alte adaptoare la cerere. După setarea conexiunii de rețea fără fir, puteți utiliza programul pentru a comuta rapid setările rețelei.

#### Modele ThinkPad fără fir care pot fi actualizate

Calculatorul poate fi actualizat fără fir. Aceasta înseamnă că acest calculator are o antenă care poate accepta acces LAN fără fir când sunt disponibile puncte LAN de acces fără fir. Dispozitivele fără fir sunt disponibile de la Lenovo. Pentru informații suplimentare, vedeți "Găsirea opțiunilor ThinkPad" la pagina 151.

#### Utilizarea conexiunilor fără fir WAN

Rețea zonală de mare întindere fără fir (WAN fără fir) vă permite să stabiliți conexiuni fără fir în rețele publice sau private la distanță. Aceste conexiuni pot fi păstrate pe o suprafață geografică de mari dimensiuni, precum un oraș sau un întreg ținut, prin utilizarea mai multor antene sau sisteme de sateliți întreținute de furnizor de servicii fără fir.

Unele notebook-uri ThinkPad vin cu o placă WAN fără fir încorporată care integrează câteva tehnologii fără fir, precum 1xEV-DO, HSPA, 3G sau GPRS. Vă puteți conecta la Internet sau la rețeaua companiei cu placa WAN fără fir încorporată și utilitarul de configurare pentru a realiza o conexiune WAN fără fir și monitorizarea stării.

Notă: Service-ul va fi WAN fără fir este oferit de furnizori de service autorizați în anumite țări.

Pentru a găsi locația antenei WAN fără fir în calculatorul dumneavoastră, consultați "Poziția antenelor fără fir UltraConnect" la pagina 250.

Pentru a utiliza funcția WAN fără fir, porniți Access Connections.

#### Utilizarea Bluetooth

#### Pentru Windows 7 și Windows Vista

În cazul în care calculatorul este echipat cu funcții *Bluetooth* integrate, puteți activa sau dezactiva funcțiile apăsând Fn+F5. Dacă apăsați Fn+F5, se afişează o listă cu funcțiile fără fir. Puteți activa sau dezactiva funcțiile *Bluetooth* cu un singur clic.

Pentru a configura un dispozitiv *Bluetooth* sau pentru a gestiona setările de conectare, puteți utiliza *Bluetooth* Devices din Control Panel.

- 1. Faceți clic pe **Start → Control panel**.
- 2. Faceți clic pe Hardware and Sound.
- 3. Faceți clic pe Devices and Printers (în Windows Vista, Bluetooth Devices).

Procedați după cum urmează pentru a trimite date unui dispozitiv cu funcție Bluetooth:

- 1. Faceți clic dreapta pe datele pe care doriți să le trimiteți.
- 2. Selectați Send To → Bluetooth Devices.

Pentru mai multe detalii, consultați ajutorul online Windows.

**Notă:** Dacă utilizați funcția fără fir (standardul 802.11) al calculatorului simultan cu o opțiune *Bluetooth*, viteza de transmitere a datelor poate fi redusă, iar performanța funcției fără fir poate fi scăzută.

#### Pentru Windows XP

În cazul în care calculatorul este echipat cu funcții *Bluetooth* integrate, puteți activa sau dezactiva funcțiile apăsând Fn+F5.

Dacă apăsați Fn+F5, se afişează o listă cu funcțiile fără fir. Puteți activa sau dezactiva funcțiile *Bluetooth* cu un singur clic.

În Windows XP, puteți utiliza fie ThinkPad *Bluetooth* cu Enhanced Data Rate Software, fie software-ul Microsoft *Bluetooth*. Implicit, pe calculator este instalat ThinkPad *Bluetooth* cu Enhanced Data Rate Software.

#### Utilizarea Bluetooth pentru prima dată pe calculator

Dacă este prima dată când a fost utilizată funcția *Bluetooth* pe calculator, urmați oricare dintre următoarele proceduri:

- 1. Faceți dublu clic pe pictograma **My** *Bluetooth* **Places** de pe spațiul de lucru sau pe pictograma *Bluetooth* din bara de sarcini. Se deschide fereastra Start Using *Bluetooth* și se instalează automat câteva driver-e pentru dispozitive virtuale.
- 2. Aşteptați până când se finalizează instalarea driver-elor.

SAU

- 1. Faceți clic dreapta pe pictograma **My** *Bluetooth* **Places** de pe spațiul de lucru sau pe pictograma *Bluetooth* din bara de sarcini.
- 2. Selectați **Start Using** *Bluetooth*. Se deschide fereastra Start Using *Bluetooth* și se instalează automat câteva driver-e pentru dispozitive virtuale.
- 3. Aşteptați până când se finalizează instalarea driver-elor.

La cerere, se vor instala și alte driver-e pentru dispozitive virtuale când utilizați anumite profiluri *Bluetooth* pentru prima dată.

#### Utilizarea software-ului Microsoft Bluetooth

Dacă utilizați Windows XP și doriți să utilizați funcțiile Microsoft standard *Bluetooth*, instalați software-ul urmând instrucțiunile din "Instalarea software-ului Microsoft *Bluetooth* în Windows XP" la pagina 47.

Procedați după cum urmează pentru informații despre utilizarea funcției *Bluetooth*:

- 1. Apăsați Fn+F5 pentru a activa Bluetooth.
- 2. Faceți clic pe **Start → Control panel**.
- 3. Faceți clic pe Printers and Other Hardware.
- 4. Faceți clic pe *Bluetooth* Devices.
- 5. Faceți clic pe fila **Options**.
- 6. Faceți clic pe Learn more about *Bluetooth* Settings.

#### Utilizarea ThinkPad Bluetooth cu Enhanced Data Rate Software

Dacă pe calculator este instalat ThinkPad *Bluetooth* cu Enhanced Data Rate Software, pe ecran se afişează două pictograme:

- My Bluetooth Places pe spațiul de lucru
- Configurație Bluetooth în bara de sistem din bara de sarcini

Pentru a utiliza funcțiile Bluetooth, procedați în felul următor:

- 1. Faceți dublu clic pe pictograma My Bluetooth Places de pe spațiul de lucru.
- 2. Pentru Windows XP, mergeți la *Bluetooth* Tasks și faceți dublu clic pe **View devices in range**. Apare o listă cu dispozitivele pe care a fost activat *Bluetooth*.
- 3. Faceți clic pe dispozitivul pe care doriți să-l accesați. Apare o listă cu serviciile disponibile pentru dispozitivul respectiv, după cum urmează:
  - Tastatură și mouse Bluetooth (Human interface devices)
  - Imprimantă (HCRP)
  - Audio gateway
  - Headset
  - Sincronizare PIM
  - Fax
  - Transfer fişiere
  - Transfer elemente PIM
  - Dial-up networking
  - Acces la rețea
  - Port serial *Bluetooth*
  - Bluetooth Imaging
  - Hands Free
  - Profil AV
- 4. Faceți clic pe serviciul pe care-l doriți.

Pentru informații suplimentare, apăsați tasta F1 pentru a deschide ajutorul online pentru Bluetooth.

#### Configurarea Bluetooth

Pentru a utiliza funcțiile de configurare a *Bluetooth*, faceți clic dreapta pe pictogramă. Apare un meniu pop-up. Selectați *Bluetooth* Setup Wizard sau Advanced Configuration.

Expertul de setare Bluetooth are următoarele funcții:

- Găsirea tuturor dispozitivelor activate prin Bluetooth care pot oferi servicii
- Găsirea unui anumit dispozitiv activat prin *Bluetooth* pe care doriți să-l utilizați și configurarea serviciilor pe respectivul dispozitiv
- Configurarea dispozitivelor activate prin Bluetooth pe calculator oferite pentru dispozitive aflate la distanță
- Configurarea numelui și tipului de dispozitiv al calculatorului

Configurația avansată oferă următoarele funcții:

- Configurarea numelui și tipului de dispozitiv al calculatorului
- Configurarea setărilor calculatorului astfel încât dispozitivele activate la distanță prin *Bluetooth* să găsească calculatorul
- Configurarea setărilor calculatorului astfel încât calculatorul să poată găsi dispozitive activate la distanță prin *Bluetooth*
- Configurarea, pe calculator, a serviciilor activate prin Bluetooth oferite pentru dispozitive aflate la distanță

- Configurarea serviciilor activate la distanță prin Bluetooth
- Afişarea informațiilor despre hardware Bluetooth

Pentru detalii, consultați ajutorul pentru *Bluetooth*. Pentru a vedea ajutorul, faceți dublu clic pe **My** *Bluetooth* **Places** și faceți clic pe **Help** și apoi pe *Bluetooth* help. Un alt mod de a porni ajutorul este clic dreapta pe *Bluetooth* **Configuration** în bara de sistem a barei de sarcini și faceți clic pe **Advanced Configuration** și apoi pe **Help**.

#### Instalarea software-ului Microsoft Bluetooth în Windows XP

Procedați după cum urmează dacă doriți să utilizați Microsoft Bluetooth:

Mai întâi, dezinstalați ThinkPad *Bluetooth* cu Enhanced Data Rate Software.

- 1. Dezactivați Bluetooth.
- 2. Faceți clic pe Start → Control panel.
- 3. Faceți clic pe Add or Remove Programs.
- 4. Selectați **ThinkPad** *Bluetooth* **cu Enhanced Data Rate Software**; apoi faceți clic pe **Change/Remove** pentru a dezinstala software-ul.
- 5. Urmați instrucțiunile de pe ecran.

Apoi, instalați software-ul Microsoft Bluetooth după cum urmează:

- 1. Activați Bluetooth. Software-ul Microsoft Bluetooth este încărcat automat.
- 2. Efectuați următoarele dacă apare fereastra Found New Hardware Wizard:
  - a. Selectați No, not this time și apoi faceți clic pe Next.
  - b. Selectați Install from a list or specific location (Advanced); apoi faceți clic pe Next.
  - c. Selectați Search for the best driver in those locations.
  - d. Selectați Include this location in the search: și tastați C:\SWT00LS\Drivers\MSBTooth sau specificați poziția în care ați plasat fișierul INF extras. Apoi faceți clic pe Next.
- 3. Faceți clic pe Finish.

#### Instalarea ThinkPad Bluetooth cu Enhanced Data Rate Software în Windows XP

Dacă utilizați software Microsoft *Bluetooth* și doriți să utilizați ThinkPad *Bluetooth* cu Enhanced Data Rate Software, înlocuiți software-ul Microsoft *Bluetooth* cu ThinkPad *Bluetooth* cu Enhanced Data Rate Software după cum urmează:

- 1. Apăsați Fn+F5 pentru a activa Bluetooth.
- 2. Faceți clic pe **Start → Run**.
- 3. Tastați C:\SWT00LS\Drivers\TPBTooth\Setup.exe (sau specificați calea completă pentru fișierul setup.exe pe care l-ați descărcat de pe http://www.lenovo.com/support); apoi faceți clic pe **OK**.
- 4. Faceți clic pe Next.
- 5. Selectați I accept the terms in the license agreement; apoi faceți clic pe Next.
- 6. Faceți clic pe Next pentru a selecta folderul pentru destinație implicit.

Dacă trebuie să schimbați folderul pentru destinație, faceți clic pe **Change**, selectați sau introduceți numele folderului pentru destinație în fereastra Change current destination folder și faceți clic pe **OK**.

- 7. Faceți clic pe **Install** pentru a începe instalarea.
- 8. Faceți clic pe **OK** pentru a accepta semnătura driver-ului.
- 9. Faceți clic pe Finish.

10. Reporniți calculatorul dacă este necesar.

Dacă nu ați activat *Bluetooth* înainte de a instala ThinkPad *Bluetooth* cu Enhanced Data Rate Software, dacă ați sărit peste pasul 1 - înlocuiți driver-ul *Bluetooth* după cum urmează:

- 1. Faceți clic pe **Start → Control panel**.
- 2. Faceți clic pe Performance and Maintenance; apoi faceți clic pe System.
- 3. Faceți clic pe fila Hardware; apoi faceți clic pe Device Manager.
- 4. Faceți dublu clic pe *Bluetooth* Radios pentru a extrage arborele *Bluetooth* Radios.
- 5. Faceți dublu clic pe **ThinkPad** *Bluetooth* **cu pictograma Enhanced Data Rate Software** pentru a deschide fereastra Properties.
- 6. Faceți clic pe fila Driver; apoi faceți clic pe Update Driver.
- 7. Faceți clic pe No, not this time și apoi faceți clic pe Next.
- 8. Selectați Install from a list or specific location (Advanced) și apoi faceți clic pe Next.
- 9. Selectați Don't search. I will choose the driver to install; apoi faceți clic pe Next.
- 10. Selectați driver-ul fără pictogramă "Digital Signed"; apoi faceți clic pe Next.
- 11. Faceți clic pe Finish.

**Notă:** Dacă utilizați funcția fără fir (standardul 802.11) a calculatorului simultan cu o opțiune *Bluetooth*, viteza de transmitere a datelor poate fi redusă, iar performanța funcției fără fir poate fi scăzută.

#### **Utilizarea WiMAX**

Unele notebook-uri ThinkPad vin cu o placă LAN fără fir încorporată care integrează tehnologia WiMAX.

WiMAX, o tehnologie de transmisie de date fără fir de mare întindere bazată pe standardul 802.16, vă oferă o conexiune de bandă largă cu stabilitate în "ultimul kilometru" similară celei oferite prin cablu sau ADSL, dar fără necesitatea de conectare fizică a unui cablu la calculator.

Pentru a utiliza funcția WiMAX, porniți Access Connections.

Pentru Windows 7: pentru activarea expertului Access Connections, vedeți "Accesarea aplicațiilor în Windows 7" la pagina 19 și urmați instrucțiunile de pe ecran.

Pentru Windows Vista şi Windows XP: pentru a porni expertul Access Connections, faceți clic pe Start → All Programs → ThinkVantage → Access Connections. Apoi urmați instrucțiunile de pe ecran.

#### Verificarea stării conexiunii fără fir

#### Access Connections Gauge (Windows 7)

În cazul în care calculatorul folosește Windows 7, Access Connections Gauge din bara de sarcini afișează intensitatea semnalului și starea conexiunii fără fir.

**Notă:** Pentru a afişa Access Connections Gauge din bara de sarcini, consultați ajutorul din Access Connections.

Puteți afla mai multe informații detaliate despre intensitatea semnalului și starea conexiunii fără fir deschizând Access Connections sau prin clic dreapta pe Access Connections Gauge din bara de sarcini și selectând **View Status of Wireless Connection**.

• Stări Access Connections Gauge: LAN fără fir

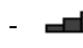

Alimentarea radio fără fir este oprită sau nu există semnal.

- Alimentarea către radio fără fir este activată. Intensitatea semnalului conexiunii fără fir este scăzută. Pentru a îmbunătăți intensitatea semnalului, deplasați sistemul mai aproape de punctul de acces fără fir.
- Alimentarea către radio fără fir este activată. Intensitatea semnalului conexiunii fără fir este marginală.
- Alimentarea către radio fără fir este activată. Intensitatea semnalului conexiunii fără fir este excelentă.
- Stări Access Connections Gauge: WAN fără fir
  - **Internet Seemu** Nu există semnal
  - Mivel semnal 1
  - International 2
  - Nivel semnal 3

**Notă:** Pentru mai multe informații despre Access Connections Gauge, consultați ajutorul din Access Connections.

#### Pictogramă Access Connections și pictogramă stare fără fir

Pictograma Access Connections afişează starea generală a conexiunii.

Pictograma stare fără fir afişează intensitatea semnalului și starea conexiunii fără fir.

Puteți afla mai multe informații detaliate despre intensitatea semnalului și starea conexiunii fără fir deschizând Access Connections sau prin dublu clic pe pictograma stare fără fir Access Connections din bara de sarcini.

**Notă:** În cazul în care calculatorul este un model Windows 7, pentru a afișa pictograma de stare Access Connections și pictograma de stare fără fir din bara de sistem, consultați ajutorul Access Connections on-line.

- Stări pictogramă Access Connections
  - 墨 Nu există profil de locație activ sau nu există niciunul.
  - 差 Profilul locației curent este deconectat.
  - 🚔 Profilul locației curent este conectat.
- Stări pictogramă stare fără fir: LAN fără fir
  - Alimentarea către radio fără fir este dezactivată.
  - 📓 Alimentarea către radio fără fir este activată. Nu există asociere.
  - 📶 Alimentarea către radio fără fir este activată. Nu există semnal.
  - **M** Alimentarea către radio fără fir este activată. Intensitatea semnalului conexiunii fără fir este excelentă.
  - Intensitatea semnalului conexiunii fără fir este activată. Intensitatea semnalului conexiunii fără fir este marginală.
  - Intensitatea semnalului conexiunii fără fir este activată. Intensitatea semnalului conexiunii fără fir este scăzută. Pentru a îmbunătăți intensitatea semnalului, deplasați sistemul mai aproape de punctul de acces fără fir.
- Stări pictogramă stare fără fir: WAN fără fir
  - Manual Alimentarea către radio WAN este dezactivată
  - 🔣 Nu există asociere

- 📶 Nu există semnal
- 📶 Nivel semnal 1
- 📶 Nivel semnal 2
- 📶 Nivel semnal 3

**Notă:** Dacă aveți dificultăți de creare a unei conexiuni, încercați să deplasați calculatorul mai aproape de punctul de acces fără fir.

#### Activarea sau dezactivarea funcției fără fir

Apăsați Fn+F5 pentru a activa sau dezactiva funcția fără fir. Se afişează o listă cu funcțiile fără fir. Puteți activa sau dezactiva funcția cu un singur clic.

De asemenea, puteți activa sau dezactiva funcția dacă urmați procedurile de mai jos.

Pentru a activa funcția fără fir, procedați în felul următor:

- 1. Faceți pe pictograma stare Access Connections fără fir din bara de sistem.
- 2. Faceți clic pe Power On Wireless Radio.

Pentru a dezactiva funcția fără fir, procedați în felul următor:

- Faceți pe pictograma stare Access Connections fără fir din bara de sistem.
- Faceți clic pe Power Off Wireless Radio.

#### Note:

- Puteți utiliza comutatorul radio fără fir pentru a dezactiva funcționarea radio fără fir pentru toate dispozitivele fără fir ale calculatorului.
- În cazul în care calculatorul este un model Windows 7, pentru a afişa pictograma de stare Access Connections şi pictograma de stare fără fir din bara de sistem, consultați ajutorul Access Connections on-line.

## Utilizarea modemului încorporat

În cazul în care calculatorul are un modem, puteți trimite sau primi date și faxuri printr-o linie telefonică. Acest modem utilizează un procesor de semnal digital (DSP), iar software-ul acestuia poate fi actualizat, permițând flexibilitate ridicată.

Puteți utiliza modemul doar pentru o rețea telefonică publică, comutată (PSTN). Nu puteți utiliza o centrală telefonică privată (PBX) alt tip de linie de extensie telefonică digitală. În cazul în care conectați modemul la o altă linie decât PSTN, apare un mesaj de eroare, împiedicându-vă să folosiți linia. Dacă nu sunteți sigur ce tip de linie utilizați, consultați-vă compania de telefonie.

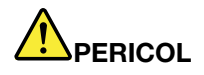

Pentru a evita riscul unui şoc, în timpul furtunilor cu descărcări electrice, nu conectați și nu deconectați cablul de la priza telefonică din perete.

**Notă:** Calculatorul dumneavoastră poate avea atât un conector pentru modem, cât și un conector Ethernet. Nu uitați să conectați cablul în conectorul corect.

#### Funcții de telefonie

Modemul încorporat are următoarele funcții de telefonie:

#### Modemul standard în industrie acceptă până la 56 Kbps:

Protocoale de date

- Bell 103 (300 bps)
- Bell 212A (1200 bps)
- V.21 (300 bps)
- V.22bis (2400 bps)
- V.34bis (33600, 31200 bps)
- V.34 (28800, 26400,24000,21600,19200,16800,14400,12000,9600,7200,4800 bps)
- V.90 (56000 bps doar descendent)

#### Protocoale de corecție date/compresie date

- MNP2-4 (Corecție eroare microcom)
- V.42 (proceduri de corecție erori pentru DCE-uri ce utilizează apelare și control asincronic automat)

#### Protocoale de compresie date

- V.42bis (compresie date DCE)
- V.44
- MNP5 (compresie date microcom)

#### Protocoale diverse

- V.8 (secvență de pornire)
- V.80 (telefon video)
- Conectare rapidă

**Notă:** Această funcție poate activa doar dacă linia telefonică și echipamentul serverului la punctul de acces ISP (furnizor servicii de Internet) sunt compatibile. Verificați la compania de telefonie și la furnizorul de servicii de Internet.

• Modem în aşteptare

**Notă:** Această funcție poate fi utilizată doar în anumite țări sau regiuni, deoarece se bazează pe specificațiile funcției Apel în așteptare și a funcției ID apelant, pe care fiecare țară sau regiune le setează independent. A fost testat și prezentat pentru lucru în Statele Unite și Canada. În plus, această funcție poate activa doar dacă este compatibilă cu echipamentul serverului la furnizorul de servicii de Internet.

#### Faxul standard în industrie acceptă până la 14,4 Kbps:

Protocoale pentru fax

- V.21 Ch 2 (300-bps fax)
- V.17 (până la 14.4-Kbps fax)
- V.29 (9600-bps fax)
- V.27ter (4800-bps fax)

#### Funcție telefonia calculator acceptată:

- Apelare DTMF şi prin impuls
- Detectarea cifrelor DTMF primite de la linia telefonică
- Monitorizare desfăşurare apel

- O funcție de apelare automată
- Telefonie API (TAPI)

#### Comenzi modem

Această secțiune oferă informații la comenzile pentru modem AT, în cazul în care trebuie să utilizați modemul de la software-ul terminalului.

#### Comenzi de executare

Modemul este în modul comandă la pornire și este pregătit să recepționeze și să execute comenzi AT. Rămâne în modul comandă până când se conectează la un modem la distanță. Puteți trimite comenzi la modem de la un terminal atașat sau un calculator care funcționează un program de comunicare.

Modemul este conceput pentru a funcționa la viteze DCE obișnuite între 115,2 Kpbs (sau 57,6 Kbps) până la 300 Kbps. Toate comenzile și datele trebuie emise către modem la una dintre vitezele valide DCE.

#### Format comandă

Toate comenzile cu excepția **A**/ trebuie să înceapă cu prefixul AT, urmat de litera comenzii și trebuie să se încheie cu tasta **Enter**. Spațiile sunt permise în linia de comandă pentru a uşura citirea, dar modemul le ignoră în timp ce execută o comandă. Toate comenzile pot fi introduse cu majuscule sau minuscule, dar nu mixt. O comandă emisă fără un parametru este considerată a avea parametrul "0".

#### Exemple: ATL[Enter]

Această comandă are drept efect reducerea volumului difuzorului modemului.

Consultați următoarele tabele de comenzi AT și comenzi AT extinse.

| Comandă | Descriere                             | Sintaxă                | Valori                                                     |
|---------|---------------------------------------|------------------------|------------------------------------------------------------|
| Z       | Resetare la configurația<br>implicită | Z                      |                                                            |
| +FCLASS | Selectare clasă servicii<br>activă    | +FCLASS= <mode></mode> | <mode></mode>                                              |
|         |                                       |                        | 0: Selectare mod date                                      |
|         |                                       |                        | 1: Selectare facsimil mod Clasa                            |
|         |                                       |                        | 1.0: Selectare facsimil mod<br>Clasa 1.0                   |
|         |                                       |                        | 8: Selectare mod voce                                      |
| +VCID   | ID apelant                            | +VCID= <pmode></pmode> | <pmode></pmode>                                            |
|         |                                       |                        | 0: Dezactivare raportare ID apelant                        |
|         |                                       |                        | 1: Permite ID apelant cu<br>prezentare formatată la DCE.   |
|         |                                       |                        | 2: Permite ID apelant cu<br>prezentare neformatată la DCE. |
| Tabela 3. | Listă | comenzi | modem | (continuare) |
|-----------|-------|---------|-------|--------------|
|-----------|-------|---------|-------|--------------|

| +VRID | Raportare ID apelant                              | +VRID= <pmode></pmode> | <pmode></pmode>                                                                                                    |
|-------|---------------------------------------------------|------------------------|----------------------------------------------------------------------------------------------------|
|       | extras                                            |                        | 0: Raportează ID apelant cu<br>prezentare formatată la DCE.                                                                                                    |
|       |                                                   |                        | <ol> <li>Raportează ID apelant cu<br/>prezentare neformatată la DCE.</li> </ol>                                                                                                    |
| ١N    | Mod operațional                                   | \N <mode></mode>       | <mode></mode>                                                                                                    |
|       |                                                   |                        | 0: Selectează modul cu<br>punere în buffer la viteză<br>normală (dezactivează modul de<br>corectare a erorilor) și forțează<br>&Q6 (selectează operarea<br>asincronică în modul normal.)                                                                                                    |
|       |                                                   |                        | 1: La fel ca la 0.                                                                                                    |
|       |                                                   |                        | 2: Selectează modul sigur<br>(corecție eroare) şi forțează<br>&Q5 (modemul va încerca să<br>negocieze o legătură cu eroare<br>corectată). Mai întâi, modemul<br>va încerca o conexiune LAPM<br>şi apoi conexiunea MPN. În<br>cazul în care nu se realizează<br>o conexiune sigură, modemul<br>dezactivează conexiunea.                      |
|       |                                                   |                        | 3: Selectează modul sigur<br>automat şi forțează &Q5<br>(modemul va încerca să<br>negocieze o conexiune cu<br>eroare corectată). Aceasta<br>funcționează la fel ca \N2 cu<br>excepția nereuşitei în realizarea<br>unei conexiuni sigure care are ca<br>rezultat întoarcerea modemului<br>la modul cu punere în buffer la<br>viteză normală. |
|       |                                                   |                        | 4: Selectați modul corecție<br>eroare LAPM și forțează<br>&Q5 (modemul va încerca să<br>negocieze o conexiune cu eroare<br>corectată). În cazul în care nu<br>se realizează o conexiune cu<br>corecție eroare LAPM, rezultatul<br>este că modemul dezactivează<br>conexiunea.                                                               |
|       |                                                   |                        | 5: Selectează modul corecție<br>eroare MNP și forțează &Q5<br>(modemul va încerca să<br>negocieze o conexiune cu<br>eroare corectată). În cazul<br>în care nu se realizează o<br>conexiune cu corecție eroare<br>MNP, rezultatul este că modemul<br>dezactivează conexiunea.                                                                |
| &F    | Setare la configurația<br>definită din fabricație | &F                     |                                                                                                    |

| &T    | Test întoarcere în buclă<br>analogic local                 | &T[ <value>]</value>                | <value></value>                                                                                                    |
|-------|------------------------------------------------------------|-------------------------------------|----------------------------------------------------------------------------------------------------|
|       |                                                            |                                     | 0: Încheie testul aflat în derulare.                                                                                                    |
|       |                                                            |                                     | <ol> <li>Inițiază testul întoarcere<br/>în buclă analogic local, V54<br/>Loop 3. Dacă există o<br/>conexiune când este emisă<br/>această comandă, modemul<br/>dezactivează conexiunea.<br/>Mesajul CONNECT XXXX este<br/>afişat la începutul testului.</li> </ol> |
| I     | Comandă informații de                                      | I[ <value>]</value>                 | <value></value>                                                                                                    |
|       | identificare                                               |                                     | 0: Raportează codul de produs.                                                                                                    |
|       |                                                            |                                     | <ol> <li>Raportează ultimul octet<br/>important de sumă de control<br/>memorată în zecimale.</li> </ol>                                                                                                    |
|       |                                                            |                                     | 2: Raportează OK.                                                                                                    |
|       |                                                            |                                     | <ol> <li>Raportează coduri de<br/>identificare.</li> </ol>                                                                                                    |
|       |                                                            |                                     | <ol> <li>Raportează descrierea<br/>produsului din fişierul .INF.</li> </ol>                                                                                                    |
|       |                                                            |                                     | <ol> <li>5: Raportează parametrul<br/>codului de țară.</li> </ol>                                                                                                    |
|       |                                                            |                                     | <ol> <li>Raportează modelul de<br/>modem cu pompă de date şi<br/>corecție a codului intern.</li> </ol>                                                                                                    |
|       |                                                            |                                     | <ol> <li>Raportează modelul de<br/>modem cu pompă de date şi<br/>corecție a codului intern.</li> </ol>                                                                                                    |
|       |                                                            |                                     | 8: Raportează data și ora generării driver-ului modemului.                                                                                                    |
|       |                                                            |                                     | 9: Raportează țara.                                                                                                    |
| +GMI  | Comandă informații<br>despre producător                    | +GMI                                |                                                                                                    |
| +GMM  | Comandă informații<br>despre model                         | +GMM                                |                                                                                                    |
| +GMR  | Comandă informații<br>despre corecție                      | +GMR                                |                                                                                                    |
| +GSN  | Comandă identificarea<br>numărului serial al<br>produsului | +GSN                                |                                                                                                    |
| +GOI  | Comandă identificarea<br>globală a obiectelor              | +GOI                                |                                                                                                    |
| +GCAP | Comandă listă completă<br>funcții                          | +GCAP                               |                                                                                                    |
| +GCI  | Țara instalării                                            | +GCI= <country_code></country_code> | <country_code></country_code>                                                                                                    |
|       |                                                            |                                     | Cod țară în 8 biți. Valoarea este hexadecimală.                                                                                                    |

Tabela 3. Listă comenzi modem (continuare)

| Tabela 3. | Listă | comenzi | modem | (continuare) |
|-----------|-------|---------|-------|--------------|
|-----------|-------|---------|-------|--------------|

| E | Ecou comandă            | E[ <value>]</value> | <value></value>                                                                                                    |
|---|-------------------------|---------------------|----------------------------------------------------------------------------------------------------|
|   |                         |                     | 0: Dezactivează ecou comandă.                                                                                                    |
|   |                         |                     | 1: Activează ecou comandă.                                                                                                    |
| Q | Control atenuare coduri | Q[ <value>]</value> | <value></value>                                                                                                    |
|   | rezultate               |                     | 0: Activare coduri rezultate pentru DCE.                                                                                                    |
|   |                         |                     | 1: Dezactivare coduri rezultate<br>pentru DCE.                                                                                                    |
| V | Formular cod rezultat   | V[ <value>]</value> | <value></value>                                                                                                    |
|   |                         |                     | 0: Activează coduri rezultate<br>formă scurtă.                                                                                                    |
|   |                         |                     | <ol> <li>Activează coduri rezultate<br/>formă lungă.</li> </ol>                                                                                                    |
| W | Control mesaj de        | W[ <value>]</value> | <value></value>                                                                                                    |
|   | conectare               |                     | 0: La conexiune, modemul<br>raportează doar viteza DCE.<br>Răspunsurile ulterioare sunt<br>dezactivate.                                                                                      |
|   |                         |                     | <ol> <li>La conectare, modemul<br/>raportează viteza liniei,<br/>protocolul de corecție a<br/>erorii şi, respectiv, viteza DCE.<br/>Răspunsurile ulterioare sunt<br/>dezactivate.</li> </ol> |
|   |                         |                     | <ol> <li>La conectare, modemul<br/>raportează viteza DCE.</li> <li>Răspunsurile ulterioare sunt<br/>dezactivate.</li> </ol>                                                                  |
|   |                         |                     | <ol> <li>La conectare, modemul<br/>raportează viteza DCE şi<br/>protocolul de corecție a erorii.</li> </ol>                                                                                  |

| Х  | Coduri rezultate extinse | X <value></value>               | <value></value>                                                                                                    |
|----|--------------------------|---------------------------------|----------------------------------------------------------------------------------------------------|
|    |                          |                                 | 0: Codul cu rezultat CONNECT<br>este oferit la introducerea stării<br>date online. Tonul de apel și<br>raportarea detectării ocupat sunt<br>dezactivate.                                                                               |
|    |                          |                                 | <ol> <li>Codul rezultat CONNECT<br/><text> este oferit la stare<br/>date online. Tonul de apel şi<br/>raportarea detectării ocupat sunt<br/>dezactivate.</text></li> </ol>                                                             |
|    |                          |                                 | <ol> <li>Codul rezultat CONNECT</li> <li><text> este oferit la introducerea<br/>stării date online. Raportarea<br/>detecției tonului de apel este<br/>activată şi raportarea detectării<br/>ocupat este dezactivată.</text></li> </ol> |
|    |                          |                                 | <ol> <li>Codul rezultat CONNECT</li> <li><text> este oferit la introducerea<br/>stării date online. Raportarea<br/>detectării tonului de apel şi<br/>raportarea detectării ocupat sunt<br/>activate.</text></li> </ol>                 |
|    |                          |                                 | <ul> <li>4: Codul rezultat CONNECT</li> <li><text> este oferit la introducerea</text></li> <li>stării date online. Tonul de apel</li> <li>şi raportarea detectării ocupat</li> <li>sunt ambele activate.</li> </ul>                    |
| &C | Comportament RLSD        | <b>&amp;C[</b> <value>]</value> | <value></value>                                                                                                    |
|    |                          |                                 | 0: RLSD este întotdeauna ON.                                                                                                    |
|    |                          |                                 | 1: RLSD urmează starea<br>purtătorului.                                                                                                    |

Tabela 3. Listă comenzi modem (continuare)

| &D | Comportament DTR         | <b>&amp;D[</b> <value>]</value> | <value></value>                                                                                                    |
|----|--------------------------|---------------------------------|----------------------------------------------------------------------------------------------------|
|    |                          |                                 | 0: Modemul ignoră DTR.                                                                                                    |
|    |                          |                                 | <ol> <li>La tranziția de la pornit la oprit<br/>a DTR, modemul intră în starea<br/>comandă online şi emite un<br/>cod rezultat OK; apelul rămâne<br/>conectat.</li> </ol>                                                                                                    |
|    |                          |                                 | 2: La tranziția de la pornit<br>la oprit a DTR, modemul<br>anunță modemul inferior să<br>semnalizeze canal deschis<br>ordonat pentru apel. Dispunerea<br>datelor în transmiterea în curs<br>a modemului către modemul<br>la distanță este controlată de<br>parametrul +ETBM; în caz<br>contrar, aceste date sunt trimise<br>înainte de ştergerea apelului,<br>cu excepția cazului în care<br>modemul la distanță şterge<br>apelul primul (caz în care datele<br>în aşteptare sunt eliminate).<br>Modemul se deconectează de<br>la linie. Răspunsul automat<br>este dezactivat în timp ce DTR<br>rămâne oprit. |
| &K | Control flux             | <b>&amp;K[</b> <value>]</value> | <value></value>                                                                                                    |
|    |                          |                                 | 0: Dezactivează controlul<br>fluxului.                                                                                                    |
|    |                          |                                 | <ol> <li>Activează controlul fluxului<br/>RTS sau CTS.</li> </ol>                                                                                                    |
|    |                          |                                 | <ol> <li>Activează controlul fluxului<br/>XON sau XOFF.</li> </ol>                                                                                                    |
|    |                          |                                 | <ol> <li>5: Inclus doar pentru<br/>compatibilitate şi nu are alt<br/>efect decât răspunsul cod<br/>rezultat OK.</li> </ol>                                                                                                    |
|    |                          |                                 | <ol> <li>6: Inclus doar pentru<br/>compatibilitate şi nu are alt<br/>efect decât răspunsul cod<br/>rezultat OK.</li> </ol>                                                                                                    |
| &M | Selecție mod asincronic  | <b>&amp;M[</b> <value>]</value> | <value></value>                                                                                                    |
|    | sau sincronic            |                                 | 0 la 3: Inclus doar pentru<br>compatibilitate și nu are alt efect<br>decât răspunsul cod rezultat OK.                                                                                                    |
| &Q | Mod sincron sau asincron | <b>&amp;Q[</b> <value>]</value> | <mode></mode>                                                                                                    |
|    |                          |                                 | 0 - 3, 6: Selectați operația<br>asincronică în modul normal.<br>(viteză în buffer)                                                                                                    |
|    |                          |                                 | <ol> <li>5: Selectați operația asincronică<br/>în corecția erorii.</li> </ol>                                                                                                    |

#### Tabela 3. Listă comenzi modem (continuare)

| +IPR  | Frecvență DCE fixă       | +IPR= <rate></rate>                  | <rate></rate>                                                                                                    |
|-------|--------------------------|--------------------------------------|----------------------------------------------------------------------------------------------------|
|       |                          |                                      | <i>0</i> (detectare automată), 2400,<br>4800, 9600, 19200, 38400,<br>57600, 115200                                                     |
| +IFC  | Control flux local modem | +IFC=[ <modem_by_dte></modem_by_dte> | <modem_by_dce></modem_by_dce>                                                                                                    |
|       | DCE                      | [, <dte_by_modem>]]</dte_by_modem>   | 0: nici unul.                                                                                                    |
|       |                          |                                      | <ol> <li>XON sau XOFF la date<br/>transmise; nu transmiteți<br/>caractere XON sau XOFF către<br/>modemul aflat la distanță.</li> </ol> |
|       |                          |                                      | 2: Circuit 133.                                                                                                    |
|       |                          |                                      | < DCE_by_modem>                                                                                                    |
|       |                          |                                      | 0: nici unul.                                                                                                    |
|       |                          |                                      | <ol> <li>XON sau XOFF la datele<br/>recepţionate.</li> </ol>                                                                           |
|       |                          |                                      | 2: CTS sau RTS.                                                                                                    |
| +ILRR | DCE-Raportare frecvență  | +ILRR= <value></value>               | <value></value>                                                                                                    |
|       | locală modem             |                                      | 0: Dezactivați raportarea frecvenței portului local.                                                                                   |
|       |                          |                                      | 1: Activați raportarea frecvenței<br>portului local.                                                                                   |

Tabela 3. Listă comenzi modem (continuare)

| Tabela 3. Listă comenzi modem (co | ontinuare) |
|-----------------------------------|------------|
|-----------------------------------|------------|

| D | Apelare                            | D <modifier></modifier> | <modifier></modifier>                                                                                            |
|---|------------------------------------|-------------------------|----------------------------------------------------------------------------------------------------|
|   |                                    |                         | 0 - 9: Cifre DTMF 0 la 9.                                                                                        |
|   |                                    |                         | A - D: Cifre DTMF A la D.                                                                                        |
|   |                                    |                         | L: Reapelare ultimul număr.                                                                                      |
|   |                                    |                         | P: Selectați apelare număr prin<br>impulsuri.                                                                    |
|   |                                    |                         | <i>T</i> : Selectați apelare număr prin ton.                                                                     |
|   |                                    |                         | W: Aşteptați tonul de apel.                                                                                      |
|   |                                    |                         | *: Cifra "star".                                                                                                 |
|   |                                    |                         | # : Cifra "gate".                                                                                                |
|   |                                    |                         | <i>!</i> : Flash.                                                                                                |
|   |                                    |                         | @: Aşteptaţi inactivitate.                                                                                       |
|   |                                    |                         | \$: Aşteptaţi tonul de apel al<br>cardului de credit înainte de<br>continuarea cu secvenţa de<br>apelare.        |
|   |                                    |                         | &: Aşteptaţi tonul de apel al<br>cardului de credit înainte de<br>continuarea cu secvenţa de<br>apelare.         |
|   |                                    |                         | ,: Pauză apelare.                                                                                                |
|   |                                    |                         | ;: Revenire la starea comandă.                                                                                   |
|   |                                    |                         | ^: Comutare între activare sau<br>dezactivare ton apelare.                                                       |
|   |                                    |                         | (), -, <space>: Ignorat.</space>                                                                                 |
| т | Setare apelare ton<br>implicită    | Т                       |                                                                                                    |
| Р | Setare apelare impuls<br>implicită | Ρ                       |                                                                                                    |
| Α | Răspuns                            | A                       |                                                                                                    |
| н | Deconectare (dezactivare)          | H[ <value>]</value>     | <value></value>                                                                                                  |
|   |                                    |                         | 0: Modemul va elibera linia dacă<br>modemul este on-line în prezent.                                             |
|   |                                    |                         | <ol> <li>Dacă modemul este cuplat,<br/>se va decupla şi va rămâne în<br/>modul comandă.</li> </ol>               |
| 0 | Revenire la modul date             | 0[ <value>]</value>     | <value></value>                                                                                                  |
|   | on-line                            |                         | 0: Intrare în modul date on-line<br>din modul comandă on-line fără<br>reciclare.                                 |
|   |                                    |                         | <ol> <li>Efectuează o reciclare apoi<br/>intrare în modul date on-line din<br/>modul comandă on-line.</li> </ol> |

| Tabela 3. | Listă | comenzi | modem | (continuare) | ) |
|-----------|-------|---------|-------|--------------|---|
|-----------|-------|---------|-------|--------------|---|

| L   | Volum difuzor                                    | L[ <value>]</value>             | <value></value>                                                                                                    |
|-----|--------------------------------------------------|---------------------------------|----------------------------------------------------------------------------------------------------|
|     |                                                  |                                 | 0: Oprit                                                                                                    |
|     |                                                  |                                 | 1: Volum redus                                                                                                    |
|     |                                                  |                                 | 2: Volum mediu                                                                                                    |
|     |                                                  |                                 | 3: Volum ridicat                                                                                                    |
| М   | Comenzi difuzor                                  | M[ <value>]</value>             | <value></value>                                                                                                    |
|     |                                                  |                                 | 0: Difuzor oprit.                                                                                                    |
|     |                                                  |                                 | <ol> <li>Difuzor pornit în timpul<br/>realizării apelului, dar oprit când<br/>este recepționat purtătorul.</li> </ol>                     |
|     |                                                  |                                 | 2: Difuzor pornit.                                                                                                    |
|     |                                                  |                                 | <ol> <li>Difuzor oprit în timpul<br/>recepționării purtătorului şi în<br/>timpul apelării, dar pornit în<br/>timpul preluării.</li> </ol> |
| &G  | Selectare ton de gardă                           | &G[ <value>]</value>            | <value></value>                                                                                                    |
|     |                                                  |                                 | 0 la 2: Inclus doar pentru<br>compatibilitate și nu are alt efect<br>decât răspunsul cod rezultat OK.                                     |
| &P  | Selectare raport realizare                       | <b>&amp;P[</b> <value>]</value> | <value></value>                                                                                                    |
|     | sau întrerupere apel prin<br>impulsuri           |                                 | 0: Selectează raportul de<br>realizare sau întrerupere<br>39%-61% la 10 pps.                                                              |
|     |                                                  |                                 | 1: Selectează raportul de<br>realizare sau întrerupere<br>33%-67% la 10 pps.                                                              |
|     |                                                  |                                 | 2: Selectează raportul de<br>realizare sau întrerupere<br>39%-61% la 20 pps.                                                              |
|     |                                                  |                                 | <ol> <li>Selectează raportul de<br/>realizare sau întrerupere 33%<br/>sau 67% la 20 pps.</li> </ol>                                       |
| &V  | Afişare configurație<br>curentă și profil stocat | &V                              |                                                                                                    |
| &W  | Stocare configurație<br>curentă                  | 8W                              |                                                                                                    |
| *В  | Afişare numere pe lista<br>neagră                | *B                              |                                                                                                    |
| *D  | Afişare numere întârziate                        | *D                              |                                                                                                    |
| #UD | Ultimul raport referitor la stare apel           | #UD                             |                                                                                                    |

Tabela 3. Listă comenzi modem (continuare)

| +PCW  | Activare apel în aşteptare         | +PCW= <value></value>        | <value></value>                                                                                                    |
|-------|------------------------------------|------------------------------|----------------------------------------------------------------------------------------------------|
|       |                                    |                              | 0: Comandă modem în aşteptare<br>dacă este activat de +PMH şi<br>colectați informații ID apelant<br>dacă este activat de +VRID.<br>Comutare circuit V.24 125. |
|       |                                    |                              | 1: Dezactivare.                                                                                                    |
|       |                                    |                              | 2: Ignorare apel în aşteptare.                                                                                                    |
| +PMH  | Activare modem în                  | <b>+PMH=</b> <value></value> | <value></value>                                                                                                    |
|       | uştoptaro                          |                              | 0: Modem în aşteptare activat.                                                                                                    |
|       |                                    |                              | <ol> <li>Modem în aşteptare<br/>dezactivat.</li> </ol>                                                                                                    |
| +PMHT | Timer modem în așteptare           | +PMHT= <value></value>       | <value></value>                                                                                                    |
|       |                                    |                              | 0: Negare comandă modem în<br>aşteptare.                                                                                                    |
|       |                                    |                              | 1: Acordare MOH cu pauză de<br>10 sec.                                                                                                    |
|       |                                    |                              | 2: Acordare MOH cu pauză de<br>20 sec.                                                                                                    |
|       |                                    |                              | 3: Acordare MOH cu pauză de<br>30 sec.                                                                                                    |
|       |                                    |                              | <i>4</i> : Acordare MOH cu pauză de 40 sec.                                                                                                    |
|       |                                    |                              | 5: Acordare MOH cu pauză de<br>1 min.                                                                                                    |
|       |                                    |                              | 6: Acordare MOH cu pauză de<br>2 min.                                                                                                    |
|       |                                    |                              | 7: Acordare MOH cu pauză de<br>3 min.                                                                                                    |
|       |                                    |                              | 8: Acordare MOH cu pauză de<br>4 min.                                                                                                    |
|       |                                    |                              | 9: Acordare MOH cu pauză de<br>6 min.                                                                                                    |
|       |                                    |                              | <i>10</i> : Acordare MOH cu pauză de<br>8 min.                                                                                                    |
|       |                                    |                              | <i>11</i> : Acordare MOH cu pauză de<br>12 min.                                                                                                    |
|       |                                    |                              | <i>12</i> : Acordare MOH cu pauză de<br>16 min.                                                                                                    |
|       |                                    |                              | 13: Acordare MOH cu pauză nedefinită.                                                                                                    |
| +PMHR | Inițiere modem în<br>așteptare     | +PMHR                        |                                                                                                    |
| +PMHF | Cârlig flash modem în<br>aşteptare | +PMHF                        |                                                                                                    |

| +PQC  | Control fază scurtată 1/2                                     | +PQC= <value></value>  | <value></value>                                                                                                    |
|-------|---------------------------------------------------------------|------------------------|----------------------------------------------------------------------------------------------------|
|       |                                                               |                        | <i>0</i> : Activare fază scurtă 1 și fază<br>scurtă 2.                                                                                          |
|       |                                                               |                        | 1: Activare doar fază scurtă 1.                                                                                                    |
|       |                                                               |                        | 2: Nu este acceptat.                                                                                                    |
|       |                                                               |                        | <ol> <li>Dezactivare fază scurtă 1 şi<br/>fază scurtă 2.</li> </ol>                                                                             |
| +PSS  | Utilizare secvență scurtă                                     | +PSS= <value></value>  | <value></value>                                                                                                    |
|       |                                                               |                        | 0: Modemul decide dacă să<br>utilizeze sau nu procedurile de<br>pornire scurte.                                                                 |
|       |                                                               |                        | 1: Rezervat.                                                                                                    |
|       |                                                               |                        | 2: Forțați utilizarea procedurilor<br>de pornire complete pe<br>conexiunile următoare și<br>ulterioare independent de<br>setarea comenzii +PQC. |
| -QCPC | Forțare procedură pornire<br>completă conexiunea<br>următoare | -QCPC                  |                                                                                                    |
| -QCPS | Activare salvare profil<br>conectare rapidă                   | -QCPS= <value></value> | <value></value>                                                                                                    |
|       |                                                               |                        | 0: Nu permiteți salvarea profilului<br>de conectare rapidă.                                                                                     |
|       |                                                               |                        | <ol> <li>Permiteți salvarea profilului de<br/>conectare rapidă.</li> </ol>                                                                      |

Tabela 3. Listă comenzi modem (continuare)

## Coduri rezultate modem

Următorul tabel prezintă codurile de bază pe care modemul le trimite la calculator ca răspuns la comenzile introduse. Acestea sunt numite coduri rezultate.

| Numeric | Cod rezultat | Descriere                                                                                                    |
|---------|--------------|----------------------------------------------------------------------------------------------------|
| +F4     | +FCERROR     | Se așteaptă date fax de mare viteză (V.27, V.29, V.33 sau V.17), dar este primit un semnal V.21.                                                                                                    |
| 0       | ОК           | A fost executată o linie de comandă.                                                                                                    |
| 1       | CONNECT      | Pentru valorile de comandă X care nu raportează valori de viteză,<br>modemul s-a conectat la linie și viteza pe linie este de 300 bps și<br>viteză linie este activată sau viteza DCE este de 300 bps și raportarea<br>vitezei DCE este activată.                      |
| 2       | RING         | Un semnal de apel este detectat pe linie. Ceea ce înseamnă un<br>semnal de apel este stabilit prin parametrii aferenți țării, modificabili<br>prin ConfigurACE. Când se selectează interfața celularului, RING<br>indică faptul că telefonul celular primeşte un apel. |

Tabela 4. Coduri rezultate modem

#### Tabela 4. Coduri rezultate modem (continuare)

|    | 1 1           |                                                                                                    |
|----|---------------|----------------------------------------------------------------------------------------------------|
| 3  | NO CARRIER    | Trimis când se încearcă stabilirea unui apel dacă: apelul este detectat și, ulterior, se oprește, fără a se detecta purtătorul în perioada de timp stabilită de registrul S7 sau                                  |
|    |               | <ol> <li>Nu se detectează semnal în perioada de timp stabilită de<br/>registrul S7.</li> </ol>                                                                                                    |
|    |               | <ol> <li>De asemenea, trimis când modemul se deconectează automat<br/>datorită pierderii purtătorului.</li> </ol>                                                                                                 |
|    |               | Pentru X0, trimis pentru următoarele condiții:                                                                                                    |
|    |               | <ol> <li>Dacă este forțată detectarea tonului, se detectează ocupat<br/>sau circuit ocupat.</li> </ol>                                                                                                    |
|    |               | <ol> <li>Dacă este forțată sau selectată detectarea tonului de apel,<br/>tonul de apel nu a fost detectat.</li> </ol>                                                                                             |
| 4  | ERROR         | Trimis în timpul unei încercări de a executa o linie de comandă dacă apare oricare dintre următoarele condiții:                                                                                                   |
|    |               | 1. Linia de comandă conține o eroare de sintaxă.                                                                                                    |
|    |               | <ol> <li>Modemul nu poate executa o comandă conținută în linia de<br/>comandă, adică, comanda nu există sau nu este acceptată.</li> </ol>                                                                         |
|    |               | <ol> <li>Un parametru de comandă din linia de comandă este în afara<br/>intervalului permis.</li> </ol>                                                                                                    |
|    |               | Pentru X0, X1, X2 și X3, acest mesaj este trimis în loc de<br>DELAYED și BLACKLISTED.                                                                                                    |
| 5  | CONNECT 1200  | Modemul s-a conectat la linie și viteza pe linie este de 1200 bps și este activată raportarea vitezei DCE sau viteza DCE este de 1200 bps și este activată raportarea vitezei DCE.                                |
| 6  | NO DIALTONE   | Pentru X2 și X4, modemul a fost instruit să aștepte tonul de apel în timpul apelării, dar nu a fost recepționat. Când se selectează interfața telefonului, indică faptul că serviciul celular nu este disponibil. |
| 7  | BUSY          | Pentru X3 și X4, dacă este forțată detectarea tonului ocupat,<br>semnalul ocupat (cuplat) este detectat pe linie când modemul<br>încearcă să genereze un apel.                                                    |
| 8  | NO ANSWER     | Modemul încearcă să inițieze un apel dacă se detectează un semnal de apel continuu pe linie până la expirarea timerului S7.                                                                                       |
| 9  | CONNECT 600   | Modemul s-a conectat la linie, viteza DCE este 600 bps și este activată raportarea vitezei DCE.                                                                                                    |
| 10 | CONNECT 2400  | Modemul s-a conectat la linie și viteza pe linie este de 2400 bps și<br>este activată raportarea vitezei DCE sau viteza DCE este de 2400<br>bps și este activată raportarea vitezei DCE.                          |
| 11 | CONNECT 4800  | Modemul s-a conectat la linie și viteza pe linie este de 4800 bps și<br>este activată raportarea vitezei DCE sau viteza DCE este de 4800<br>bps și este activată raportarea vitezei DCE.                          |
| 12 | CONNECT 9600  | Modemul s-a conectat la linie și viteza pe linie este de 9600 bps și<br>este activată raportarea vitezei DCE sau viteza DCE este de 9600<br>bps și este activată raportarea vitezei DCE.                          |
| 13 | CONNECT 7200  | Modemul s-a conectat la linie la 7200 bps și este activată raportarea vitezei DCE.                                                                                                    |
| 14 | CONNECT 12000 | Modemul s-a conectat la linie la 12000 bps și este activată raportarea vitezei DCE.                                                                                                    |

Tabela 4. Coduri rezultate modem (continuare)

| 15 | CONNECT 14400       | Modemul s-a conectat la linie la 14400 bps și este activată raportarea vitezei DCE.                                                                                                    |
|----|---------------------|----------------------------------------------------------------------------------------------------|
| 16 | CONNECT 19200       | Modemul s-a conectat la linie și viteza pe linie este de 19200 bps și<br>este activată raportarea vitezei DCE sau viteza DCE este de 19200<br>bps și este activată raportarea vitezei DCE. |
| 17 | CONNECT 38400       | Modemul s-a conectat la linie, viteza DCE este 38400 bps și este activată raportarea vitezei DCE.                                                                                          |
| 18 | CONNECT 57600       | Modemul s-a conectat la linie, viteza DCE este 57600 bps și este activată raportarea vitezei DCE.                                                                                          |
| 19 | CONNECT 115200      | Modemul s-a conectat la linie, viteza DCE este 115200 bps și este activată raportarea vitezei DCE.                                                                                         |
| 22 | CONNECT 75TX/1200RX | Modemul a stabilit o conexiune cu origine V.23 și este activată raportarea vitezei liniei.                                                                                                 |
| 23 | CONNECT 1200TX/75RX | Modemul a stabilit o conexiune cu răspuns V.23 și este activată raportarea vitezei liniei.                                                                                                 |
| 24 | DELAYED             | Pentru X4, trimis când eşuează un apel la conectare şi un număr<br>apelat este considerat "întârziat" datorită cerințelor de trecere pe<br>lista neagră ale țării.                         |
| 32 | BLACKLISTED         | Pentru X4, trimis când un apel eşuează să se conecteze și numărul apelat este considerat pe "lista neagră."                                                                                |
| 33 | FAX                 | O conexiune la modem fax este stabilită în modul facsimil.                                                                                                    |
| 35 | DATA                | O conexiune la modem de date este stabilită în modul facsimil.                                                                                                    |
| 40 | +MRR: 300           | Modemul s-a conectat la linie la 300 bps și este activată raportarea purtătorului. (Vedeți S95 și Xn.)                                                                                     |
| 44 | +MRR: 1200/75       | Se detectează purtătorul de canal înapoi V.23 și este activată raportarea purtătorului. (Vedeți S95 și Xn.)                                                                                |
| 45 | +MRR: 75/1200       | Se detectează purtătorul de canal înainte V.23 și este activată raportarea purtătorului. (Vedeți S95 și Xn.)                                                                               |
| 46 | +MRR: 1200          | Modemul s-a conectat la linie la 1200 bps și este activată raportarea purtătorului. (Vedeți S95 și Xn.)                                                                                    |
| 47 | +MRR: 2400          | Modemul s-a conectat la linie la 2400 bps și este activată raportarea purtătorului. (Vedeți S95 și Xn.)                                                                                    |
| 48 | +MRR: 4800          | Modemul s-a conectat la linie la 4800 bps și este activată raportarea purtătorului. (Vedeți S95 și Xn.)                                                                                    |
| 49 | +MRR: 7200          | Modemul s-a conectat la linie la 7200 bps și este activată raportarea purtătorului. (Vedeți S95 și Xn.)                                                                                    |
| 50 | +MRR: 9600          | Modemul s-a conectat la linie la 9600 bps și este activată raportarea purtătorului. (Vedeți S95 și Xn.)                                                                                    |
| 51 | +MRR: 12000         | Modemul s-a conectat la linie la 12000 bps și este activată raportarea purtătorului. (Vedeți S95 și Xn.)                                                                                   |
| 52 | +MRR: 14400         | Modemul s-a conectat la linie la 14400 bps și este activată raportarea purtătorului. (Vedeți S95 și Xn.)                                                                                   |
| 53 | +MRR: 16800         | Modemul s-a conectat la linie la 16800 bps și este activată raportarea purtătorului. (Vedeți S95 și Xn.)                                                                                   |
| 54 | +MRR: 19200         | Modemul s-a conectat la linie la 19200 bps și este activată raportarea purtătorului. (Vedeți S95 și Xn.)                                                                                   |

| 55  | +MRR: 21600   | Modemul s-a conectat la linie la 21600 bps și este activată raportarea purtătorului. (Vedeți S95 și Xn.)                                                                                   |
|-----|---------------|----------------------------------------------------------------------------------------------------|
| 56  | +MRR: 24000   | Modemul s-a conectat la linie la 24000 bps și este activată raportarea purtătorului. (Vedeți S95 și Xn.)                                                                                   |
| 57  | +MRR: 26400   | Modemul s-a conectat la linie la 26400 bps și este activată raportarea purtătorului. (Vedeți S95 și Xn.)                                                                                   |
| 58  | +MRR: 28800   | Modemul s-a conectat la linie la 28800 bps și este activată raportarea purtătorului. (Vedeți S95 și Xn.)                                                                                   |
| 59  | CONNECT 16800 | Modemul s-a conectat la linie, viteza DCE este 16800 bps și este activată raportarea vitezei DCE.                                                                                          |
| 61  | CONNECT 21600 | Modemul s-a conectat la linie, viteza DCE este 21600 bps și este activată raportarea vitezei DCE.                                                                                          |
| 62  | CONNECT 24000 | Modemul s-a conectat la linie, viteza DCE este 24000 bps și este activată raportarea vitezei DCE.                                                                                          |
| 63  | CONNECT 26400 | Modemul s-a conectat la linie, viteza DCE este 26400 bps și este activată raportarea vitezei DCE.                                                                                          |
| 64  | CONNECT 28800 | Modemul s-a conectat la linie și viteza pe linie este de 28800 bps și<br>este activată raportarea vitezei DCE sau viteza DCE este de 28800<br>bps și este activată raportarea vitezei DCE. |
| 66  | +DR: ALT      | Modemul s-a conectat la linie în MNP Clasa 5 și +DR: este activată raportarea mesajului. (Vedeți S95, Wn și Xn.)                                                                           |
| 67  | +DR: V.42B    | Modemul s-a conectat la linie în V.42 bis și +DR: este activată raportarea mesajului. (Vedeți S95, Wn și Xn.)                                                                              |
| 69  | +DR: NONE     | Modemul s-a conectat la linie fără compresie a datelor și +DR: este activată raportarea mesajului. (Vedeți S95, Wn și Xn.)                                                                 |
| 70  | +ER: NONE     | Modemul s-a conectat la linie fără o formă de corecție eroare și +ER: este activată raportarea mesajului. (Vedeți S95, Wn și Xn.)                                                          |
| 77  | +ER: LAPM     | Modemul s-a conectat la linie în modul corecție eroare V.42 LAPM și<br>+ER: este activată raportarea mesajului. (Vedeți S95, Wn și Xn.)                                                    |
| 78  | +MRR: 31200   | Modemul s-a conectat la linie la 31200 bps și este activată raportarea purtătorului. (Vedeți S95 și Xn.)                                                                                   |
| 79  | +MRR: 33600   | Modemul s-a conectat la linie la 33600 bps și este activată raportarea purtătorului. (Vedeți S95 și Xn.)                                                                                   |
| 80  | +ER: ALT      | Trimis când modemul s-a conectat la modul MNP corecție eroare și<br>+ER: este activată raportarea mesajului. (Vedeți S95, Wn și Xn.)                                                       |
| 83  | LINE IN USE   | Modemul a încercat să treacă la decuplare când o extensie a ocupat deja linia.                                                                                                    |
| 84  | CONNECT 33600 | Modemul s-a conectat la linie, viteza DCE este 33600 bps și este activată raportarea vitezei DCE.                                                                                          |
| 91  | CONNECT 31200 | Modemul s-a conectat la linie, viteza DCE este 31200 bps și modemul urmează raportarea vitezei DCE la conectare.                                                                           |
| 134 | +MCR: B103    | Modemul s-a conectat la linie cu modulație Bell 103 și este activată raportarea modulației. (Vedeți +MR, S95 și Xn.)                                                                       |
| 135 | +MCR: B212    | Modemul s-a conectat la linie cu modulație Bell 212 și este activată raportarea modulației. (Vedeți +MR, S95 și Xn.)                                                                       |
| 136 | +MCR: V21     | Modemul s-a conectat la linie cu modulație ITU-T V.21 și este activată raportarea modulatiei. (Vedeti +MR. S95 si Xn.)                                                                     |

Tabela 4. Coduri rezultate modem (continuare)

Tabela 4. Coduri rezultate modem (continuare)

| 137 | +MCR: V22     | Modemul s-a conectat la linie cu modulație ITU-T V.22 și este activată raportarea modulației. (Vedeți +MR, S95 și Xn.)     |
|-----|---------------|----------------------------------------------------------------------------------------------------|
| 138 | +MCR: V22B    | Modemul s-a conectat la linie cu modulație ITU-T V.22 bis și este activată raportarea modulației. (Vedeți +MR, S95 și Xn.) |
| 139 | +MCR: V23     | Modemul s-a conectat la linie cu modulație ITU-T V.23 și este activată raportarea modulației. (Vedeți +MR, S95 și Xn.)     |
| 140 | +MCR: V32     | Modemul s-a conectat la linie cu modulație ITU-T V.32 și este activată raportarea modulației. (Vedeți +MR, S95 și Xn.)     |
| 141 | +MCR: V32B    | Modemul s-a conectat la linie cu modulație ITU-T V.32 bis și este activată raportarea modulației. (Vedeți +MR, S95 și Xn.) |
| 142 | +MCR: V34     | Modemul s-a conectat la linie cu modulație ITU-T V.34 și este activată raportarea modulației. (Vedeți +MR, S95 și Xn.)     |
| 145 | +MCR: V90     | Modemul s-a conectat la linie cu modulație ITU-T V.90 și este activată raportarea modulației. (Vedeți +MR, S95 și Xn.)     |
| 150 | +MRR: 32000   | Modemul s-a conectat la linie la 32000 bps și este activată raportarea purtătorului. (Vedeți S95 și Xn.)                   |
| 151 | +MRR: 34000   | Modemul s-a conectat la linie la 34000 bps și este activată raportarea purtătorului. (Vedeți S95 și Xn.)                   |
| 152 | +MRR: 36000   | Modemul s-a conectat la linie la 36000 bps și este activată raportarea purtătorului. (Vedeți S95 și Xn.)                   |
| 153 | +MRR: 38000   | Modemul s-a conectat la linie la 38000 bps și este activată raportarea purtătorului. (Vedeți S95 și Xn.)                   |
| 154 | +MRR: 40000   | Modemul s-a conectat la linie la 40000 bps și este activată raportarea purtătorului. (Vedeți S95 și Xn.)                   |
| 155 | +MRR: 42000   | Modemul s-a conectat la linie la 42000 bps și este activată raportarea purtătorului. (Vedeți S95 și Xn.)                   |
| 156 | +MRR: 44000   | Modemul s-a conectat la linie la 44000 bps și este activată raportarea purtătorului. (Vedeți S95 și Xn.)                   |
| 157 | +MRR: 46000   | Modemul s-a conectat la linie la 46000 bps și este activată raportarea purtătorului. (Vedeți S95 și Xn.)                   |
| 158 | +MRR: 48000   | Modemul s-a conectat la linie la 48000 bps și este activată raportarea purtătorului. (Vedeți S95 și Xn.)                   |
| 159 | +MRR: 50000   | Modemul s-a conectat la linie la 50000 bps și este activată raportarea purtătorului. (Vedeți S95 și Xn.)                   |
| 160 | +MRR: 52000   | Modemul s-a conectat la linie la 52000 bps și este activată raportarea purtătorului. (Vedeți S95 și Xn.)                   |
| 161 | +MRR: 54000   | Modemul s-a conectat la linie la 54000 bps și este activată raportarea purtătorului. (Vedeți S95 și Xn.)                   |
| 162 | +MRR: 56000   | Modemul s-a conectat la linie la 56000 bps și este activată raportarea purtătorului. (Vedeți S95 și Xn.)                   |
| 165 | CONNECT 32000 | Modemul s-a conectat la linie la 32000 bps și este activată raportarea vitezei DCE.                                        |
| 166 | CONNECT 34000 | Modemul s-a conectat la linie la 34000 bps și este activată raportarea vitezei DCE.                                        |
| 167 | CONNECT 36000 | Modemul s-a conectat la linie la 36000 bps și este activată raportarea vitezei DCE.                                        |
| -   |               |                                                                                                    |

| Tabela 4. | Coduri rezultate | modem | (continuare) |
|-----------|------------------|-------|--------------|
|-----------|------------------|-------|--------------|

| 168 | CONNECT 38000  | Modemul s-a conectat la linie la 38000 bps și este activată raportarea vitezei DCE.                |
|-----|----------------|----------------------------------------------------------------------------------------------------|
| 169 | CONNECT 40000  | Modemul s-a conectat la linie la 40000 bps și este activată raportarea vitezei DCE.                |
| 170 | CONNECT 42000  | Modemul s-a conectat la linie la 42000 bps și este activată raportarea vitezei DCE.                |
| 171 | CONNECT 44000  | Modemul s-a conectat la linie la 44000 bps și este activată raportarea vitezei DCE.                |
| 172 | CONNECT 46000  | Modemul s-a conectat la linie la 46000 bps și este activată raportarea vitezei DCE.                |
| 173 | CONNECT 48000  | Modemul s-a conectat la linie la 48000 bps și este activată raportarea vitezei DCE.                |
| 174 | CONNECT 50000  | Modemul s-a conectat la linie la 50000 bps și este activată raportarea vitezei DCE.                |
| 175 | CONNECT 52000  | Modemul s-a conectat la linie la 52000 bps și este activată raportarea vitezei DCE.                |
| 176 | CONNECT 54000  | Modemul s-a conectat la linie la 54000 bps și este activată raportarea vitezei DCE.                |
| 177 | CONNECT 56000  | Modemul s-a conectat la linie la 56000 bps și este activată raportarea vitezei DCE.                |
| 178 | CONNECT 230400 | Modemul s-a conectat la linie, viteza DCE este 230400 bps și este activată raportarea vitezei DCE. |
| 180 | CONNECT 28000  | Modemul s-a conectat la linie la 28000 bps și este activată raportarea vitezei DCE.                |
| 181 | CONNECT 29333  | Modemul s-a conectat la linie la 29333 bps și este activată raportarea vitezei DCE.                |
| 182 | CONNECT 30667  | Modemul s-a conectat la linie la 30667 bps și este activată raportarea vitezei DCE.                |
| 183 | CONNECT 33333  | Modemul s-a conectat la linie la 33333 bps și este activată raportarea vitezei DCE.                |
| 184 | CONNECT 34667  | Modemul s-a conectat la linie la 34667 bps și este activată raportarea vitezei DCE.                |
| 185 | CONNECT 37333  | Modemul s-a conectat la linie la 37333 bps și este activată raportarea vitezei DCE.                |
| 186 | CONNECT 38667  | Modemul s-a conectat la linie la 38667 bps și este activată raportarea vitezei DCE.                |
| 187 | CONNECT 41333  | Modemul s-a conectat la linie la 41333 bps și este activată raportarea vitezei DCE.                |
| 188 | CONNECT 42667  | Modemul s-a conectat la linie la 42667 bps și este activată raportarea vitezei DCE.                |
| 189 | CONNECT 45333  | Modemul s-a conectat la linie la 45333 bps și este activată raportarea vitezei DCE.                |
| 190 | CONNECT 46667  | Modemul s-a conectat la linie la 46667 bps și este activată raportarea vitezei DCE.                |
| 191 | CONNECT 49333  | Modemul s-a conectat la linie la 49333 bps și este activată raportarea vitezei DCE.                |

| Tabela 4. | Coduri | rezultate | modem | (continuare) |
|-----------|--------|-----------|-------|--------------|
|-----------|--------|-----------|-------|--------------|

| 192 | CONNECT 50667 | Modemul s-a conectat la linie la 50667 bps și este activată raportarea vitezei DCE.                      |
|-----|---------------|----------------------------------------------------------------------------------------------------|
| 193 | CONNECT 53333 | Modemul s-a conectat la linie la 53333 bps și este activată raportarea vitezei DCE.                      |
| 194 | CONNECT 54667 | Modemul s-a conectat la linie la 54667 bps și este activată raportarea vitezei DCE.                      |
| 195 | +MRR: 28000*  | Modemul s-a conectat la linie la 28000 bps și este activată raportarea purtătorului. (Vedeți S95 și Xn.) |
| 196 | +MRR: 29333*  | Modemul s-a conectat la linie la 29333 bps și este activată raportarea purtătorului. (Vedeți S95 și Xn.) |
| 197 | +MRR: 30667*  | Modemul s-a conectat la linie la 30667 bps și este activată raportarea purtătorului. (Vedeți S95 și Xn.) |
| 198 | +MRR: 33333*  | Modemul s-a conectat la linie la 33333 bps și este activată raportarea purtătorului. (Vedeți S95 și Xn.) |
| 199 | +MRR: 34667*  | Modemul s-a conectat la linie la 34667 bps și este activată raportarea purtătorului. (Vedeți S95 și Xn.) |
| 200 | +MRR: 37333*  | Modemul s-a conectat la linie la 37333 bps și este activată raportarea purtătorului. (Vedeți S95 și Xn.) |
| 201 | +MRR: 38667*  | Modemul s-a conectat la linie la 38667 bps și este activată raportarea purtătorului. (Vedeți S95 și Xn.) |
| 202 | +MRR: 41333*  | Modemul s-a conectat la linie la 41333 bps și este activată raportarea purtătorului. (Vedeți S95 și Xn.) |
| 203 | +MRR: 42667*  | Modemul s-a conectat la linie la 42667 bps și este activată raportarea purtătorului. (Vedeți S95 și Xn.) |
| 204 | +MRR: 45333*  | Modemul s-a conectat la linie la 45333 bps și este activată raportarea purtătorului. (Vedeți S95 și Xn.) |
| 205 | +MRR: 46667*  | Modemul s-a conectat la linie la 46667 bps și este activată raportarea purtătorului. (Vedeți S95 și Xn.) |
| 206 | +MRR: 49333*  | Modemul s-a conectat la linie la 49333 bps și este activată raportarea purtătorului. (Vedeți S95 și Xn.) |
| 207 | +MRR: 50667*  | Modemul s-a conectat la linie la 50667 bps și este activată raportarea purtătorului. (Vedeți S95 și Xn.) |
| 208 | +MRR: 53333*  | Modemul s-a conectat la linie la 53333 bps și este activată raportarea purtătorului. (Vedeți S95 și Xn.) |
| 209 | +MRR: 54667*  | Modemul s-a conectat la linie la 54667 bps și este activată raportarea purtătorului. (Vedeți S95 și Xn.) |

#### Note:

- 1. Consultați selectarea codului rezultatului Vn, adică, forma scurtă (codul rezultat) sau verbose/extended (mesaj rezultat).
- 2. Consultați Wn pentru controlul mesajului de conectare extins.
- 3. Vedeți S95 pentru codul rezultatului extins care permite opțiuni (care anulează anumite comenzi Wn).
- 4. Vedeți Xn pentru submulțimea codului de rezultate extinse care activează opțiuni.
- 5. Vedeți +MR pentru controlul raportării modulației.

## Regiştrii S

Regiştrii S sunt zone de stocare a informațiilor din interiorul modemului. Setul de comenzi AT utilizează regiştrii S pentru a configura opțiunile pentru modem. Unii regiştrii S au setări implicite. De obicei, acestea sunt adecvate pentru operații normale ale modemului. Cu toate acestea, în circumstanțe deosebite, este posibil să trebuiască să schimbați unele setări implicite.

Pentru a citi sau schimba valoarea unui registru S, începeți comanda cu literele AT.

Pentru a citi valoarea unui registru S, utilizați comanda **ATSr?** unde *r* este un număr de registru 0-110. De exemplu, pentru a citi valoarea registrului S 0, tastați ATS0? și apăsați pe Enter.

Pentru a schimba valoarea unui registru S, utilizați comanda **ATSr=n** unde *r* este un număr de registru 0-110, iar *n* este valoarea nouă pe care doriți să o atribuiți. De exemplu, pentru a schimba valoarea registrului S0 la inelele 20, tastați ATS0=20 și apăsați pe Enter.

Consultați următorul tabel cu regiștrii S:

| Registru | Descriere                                                                                                    | Interval            | Unități |
|----------|----------------------------------------------------------------------------------------------------|---------------------|---------|
| SO       | Număr de inele pentru răspuns<br>automat.                                                                            | 0-255               | Inele   |
| S1       | Contor inele                                                                                                    | 0-255               | Inele   |
| S2       | Caracter Escape                                                                                                    | 0-255 ASCII zecimal | ASCII   |
| S3       | Caracter terminare linie                                                                                             | 0-127 ASCII zecimal | ASCII   |
| S4       | Caracter formatare răspuns                                                                                           | 0-127 ASCII zecimal | ASCII   |
| S5       | Caracter editare linie comandă                                                                                       | 0-32 ASCII zecimal  | ASCII   |
| S6       | Timp de așteptare pentru ton<br>de apelare înainte de apelare<br>fără confirmare sau după<br>modificator apelare "W" | 2-255               | S       |
| S7       | Timp de așteptare pentru<br>purtător după apelare, pentru<br>latență sau ton apelare după<br>modificator "W"         | 1-255               | S       |
| S8       | Timp de pauză pentru<br>modificator întârziere apelare<br>(,)                                                        | 0-255               | S       |
| S10      | Timp de deconectare pierdere<br>purtător                                                                             | 1-255               | 0,1s    |
| S11      | Durată ton DTMF                                                                                                    | 50-255              | 0,001s  |
| S12      | Întârziere comandă Escape                                                                                            | 0-255               | 0,02s   |
| S18      | Timer test                                                                                                    | 0-255               | S       |
| S29      | Timp modificator apelare<br>rapidă (!)                                                                               | 0-255               | 10ms    |
| S30      | Timer deconectare inactivate                                                                                         | 0-255               | 10s     |

Tabela 5. Regiștrii S (continuare)

| Registru | Descriere                                                                                                    | Interval                                    | Unități |
|----------|----------------------------------------------------------------------------------------------------|---------------------------------------------|---------|
| S46      | Control compresie date                                                                                                    | 136 (fără compresie) sau 138<br>(compresie) |         |
| S95      | Control mesaje cod rezultat:                                                                                                   |                                             |         |
|          | Codul rezultatului Bit 0<br>CONNECT indică viteza<br>DCE în loc de viteza DCE.                                                 |                                             |         |
|          | Bit 1 rezervat.                                                                                                    |                                             |         |
|          | Bit 2 Enable +MCR:cod<br>rezultat XXXX<br>(XXXX=modulație) și<br>+MRR:cod rezultat XXXX<br>(XXXX=frecvență). (Vedeți<br>+ER.). |                                             |         |
|          | Bit 3 Enable +ER:cod<br>rezultat XXXX<br>(XXX=identificator<br>protocol). (Vedeți +ER.).                                       |                                             |         |
|          | Bit 4 rezervat.                                                                                                    |                                             |         |
|          | Cod rezultat Bit 5 Enable<br>+DR (XXXX=tip de<br>compresie). (Vedeți +DR.).                                                    |                                             |         |
|          | Bits 6-7 rezervat.                                                                                                    |                                             |         |

## Utilizarea conexiunii prin apel telefonic

Dacă, uneori, trebuie să apelați una sau mai multe rețele din locații aflate la distanță, precum hoteluri sau birouri, va trebui să porniți prin setarea calculatorului cu un profil pentru fiecare locație din care apelați și un profil pentru fiecare rețea pe care o apelați. Consultați ajutorul online Windows pentru detalii privind setarea rețelei și a conexiunilor prin apel telefonic.

#### Conexiuni prin apel telefonic

Pentru a utiliza modemul încorporat, porniți Access Connections.

Pentru Windows 7: pentru activarea expertului Access Connections, vedeți "Accesarea aplicațiilor în Windows 7" la pagina 19 și urmați instrucțiunile de pe ecran.

Pentru Windows Vista şi Windows XP: pentru a porni expertul Access Connections, faceți clic pe Start → All Programs → ThinkVantage → Access Connections şi urmați instrucțiunile de pe ecran.

**Note:** Înainte de a începe setarea conexiunilor prin apel telefonic prin intermediul Access Connections, obțineți următoarele de la furnizorul de servicii de Internet (ISP) sau de la administratorul de rețea.

• Program de apelare oferit de furnizorul ISP

SAU

- Număr de telefon la punct de acces
- Nume de utilizator și parolă

Access Connections, un program de asistență pentru conectare, poate activa cu uşurință un adaptor de rețea și poate dezactiva alte adaptoare la cerere. După setarea conexiunii prin apel telefonic, puteți utiliza programul pentru a comuta rapid setările rețelei.

## Apelarea manuală

În cazul în care calculatorul nu se poate conecta în mod repetat la furnizorul de servicii de Internet sau la LAN, se poate apela manual un număr de acces mai ușor. Pentru mai multe detalii, consultați ajutorul online Windows.

**Notă:** Va trebui să aveți o mufă dublă pentru aceeași linie telefonică sau un splitter în "Y" pentru linia dumneavoastră telefonică astfel încât calculatorul și telefonul să partajeze o linie.

#### Utilizarea modemului în străinătate

Diferite țări și regiuni respectă proceduri și reglementări diferite în ceea ce privește utilizarea modemului. Nu uitați să verificați la recepția hotelului sau la compania locală de telefonie pentru a afla procedura corectă de conectare și deconectare a modemului și a cablului de alimentare.

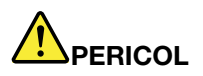

Pentru a evita riscul unui şoc, în timpul furtunilor cu descărcări electrice, nu conectați și nu deconectați cablul de la priza telefonică din perete.

În întreaga lume există zeci de mufe și ștecăre pentru conexiuni telefonice. De obicei, puteți achiziționa un adaptor în țara de destinație, dar seturile de adaptoare sunt disponibile în țara de origine înainte de călătorie.

Unele țări acceptă mai degrabă apelarea prin impulsuri decât apelarea prin apel. Pentru a schimba metodele de apelare, consultați ajutorul online Windows.

**Notă:** În multe regiuni, nu puteți utiliza modemul încorporat până când Lenovo nu primește aprobarea de la autoritățile competente.

Modemul încorporat este un modem utilizat la scară mondială și poate fi utilizat în orice regiune unde a fost obținută aprobarea tip instituție poștală și de telefonie (PTT). Puteți schimba setarea modemului după cum este nevoie pentru regiunea în care utilizați modemul.

Pentru mai multe informații privind utilizarea modemului încorporat într-o anumită regiune, contactați Customer Support Center din respectiva regiune.

## Utilizarea unui proiector sau a unui afişaj extern

Calculatorul dumneavoastră este oferit cu un număr mare de funcții pentru a spori plăcerea utilizării calculatorului și pentru a vă oferi prezentări reușite.

## Modificarea setărilor de afișare

Puteți modifica setările de afișare, precum dimensiunea fontului, modul de culoare sau funcția NumLock.

## **Dimensiune font**

Pentru a mări fontul, procedați după cum urmează:

Pentru Windows 7:

- 1. Faceți clic dreapta pe spațiul de lucru și faceți clic pe Personalize.
- 2. Faceți clic pe **Display** în partea din stânga.
- 3. Selectați butonul Medium sau Larger.
- 4. Faceți clic pe Apply. Modificarea își va face efectul după ce vă deconectați.

Pentru Windows Vista:

- 1. Faceți clic dreapta pe spațiul de lucru și faceți clic pe Personalize.
- 2. Faceți clic pe **Adjust font size (DPI)** din **Tasks** în partea stângă. Dacă vi se cere parola de administrator sau confirmarea, introduceți parola sau confirmați.
- 3. Selectați caseta de bifare Larger scale (120DPI) text mai ușor de citit.
- 4. Faceți clic pe **OK**. Modificarea își va face efectul după repornirea calculatorului. Vi se cere să reporniți calculatorul după ce faceți clic pe **OK** sau **Apply**.

Pentru Windows XP:

- 1. Faceți clic dreapta pe spațiul de lucru și faceți clic pe **Properties**. Fereastra Display Properties se deschide.
- 2. Faceți clic pe fila Appearance.
- 3. În Font Size, faceți clic pe Large Fonts sau Extra Large Fonts.
- 4. Faceți clic pe Apply pentru a aplica setările.
- 5. Faceți clic pe OK. Dacă vi se cere să reporniți calculatorul după ce faceți clic pe OK sau Apply, modificarea va avea efect după repornirea calculatorului.

#### NumLock

Pentru a modifica setarea pentru NumLock, procedați după cum urmează:

#### Pentru Windows 7:

- 1. Faceți clic dreapta pe spațiul de lucru și faceți clic pe Personalize.
- 2. Faceți clic pe Display în partea din stânga.
- 3. Faceți clic pe Change display settings.
- 4. Faceți clic pe Advanced settings, selectați fila On Screen Display și apoi faceți clic pe Num Lock Settings.
- 5. Se deschide fereastra de setare.
- 6. Urmați instrucțiunile de pe ecran.

Pentru Windows Vista:

- 1. Faceți clic dreapta pe spațiul de lucru și faceți clic pe Personalize.
- 2. Faceți clic pe Display Settings.
- 3. Faceți clic pe Advanced Settings, selectați fila On Screen Display și apoi faceți clic pe Num Lock Settings.
- 4. Se deschide fereastra de setare.
- 5. Urmați instrucțiunile de pe ecran.

#### Pentru Windows XP:

- 1. Faceți clic dreapta pe spațiul de lucru și faceți clic pe **Properties**. Fereastra Display Properties se deschide.
- 2. Faceți clic pe fila Settings.
- 3. Faceți clic pe Advanced, selectați fila On Screen Display și apoi faceți clic pe Num Lock Settings.
- 4. Se deschide fereastra de setare.
- 5. Urmați instrucțiunile de pe ecran.

# Conectarea unui proiector sau a unui afişaj extern

## Ataşarea unui monitor extern

Calculatorul poate suporta o rezoluție video maximă de până la 2048x1536 (cu un monitor extern ataşat la conectorul CRT) sau până la 2560x1600 (cu un monitor extern ataşat la conectorul DisplayPort), cu condiția ca şi monitorul extern să suporte această rezoluție. Pentru mai multe detalii, consultați manualele oferite împreună cu monitorul.

Puteți seta orice rezoluție pentru afișajul calculatorului sau pentru monitorul extern. Când le utilizați pe amândouă în același timp, rezoluția pentru ambele este aceeași. Dacă setați o rezoluție mai mare pentru afișajul calculatorului, puteți vedea doar o parte a ecranului la un moment dat. Puteți vedea alte părți prin deplasarea imaginii cu TrackPoint sau alt dispozitiv de indicare.

Puteți muta ieșirea afișajului pe ecranul calculatorului, monitorul extern sau pe amândouă în fereastra Display Settings (în Windows XP, fereastra Display Properties).

#### Conectarea unui monitor extern

Pentru a ataşa un monitor extern, procedați în felul următor:

Pentru Windows 7:

- 1. Conectați monitorul extern la conectorul monitorului; apoi conectați monitorul la o priză electrică
- 2. Porniți monitorul extern.
- 3. Schimbați poziția ieșirii afișajului apăsând pe "Fn+F7" la pagina 28. Aceasta vă permite să comutați între vizualizarea ieșirii pe afișajul extern, afișajul calculatorului și pe ambele afișaje.

Notă: În cazul în care calculatorul nu poate detecta monitorul extern, faceți clic dreapta pe spațiul de lucru, apoi selectați Screen resolution. Faceți clic pe butonul Detect.

Pentru Windows Vista:

- 1. Conectați monitorul extern la conectorul monitorului; apoi conectați monitorul la o priză electrică.
- 2. Porniți monitorul extern.
- Dacă este prima dată când a fost conectat monitorul extern, se deschide caseta de dialog New Display Detected. Selectați una dintre următoarele şi apoi faceți clic pe OK.
  - Duplicate my desktop on all displays (mirrored)
  - Show different parts of my desktop on each display (extended)
  - Show my desktop on the external monitor only

**Notă:** În cazul în care calculatorul nu poate detecta monitorul extern, nu se deschide caseta de dialog New Display Detected. Pentru mai multe detalii, consultați ajutorul online Windows.

Pentru Windows XP:

- 1. Opriți calculatorul.
- 2. Conectați monitorul extern la conectorul monitorului; apoi conectați monitorul la o priză electrică.
- 3. Porniți monitorul extern și calculatorul.
- 4. Schimbați poziția ieșirii afișajului apăsând pe "Fn+F7" la pagina 28. Aceasta vă permite să comutați între vizualizarea ieșirii pe afișajul extern, afișajul calculatorului și pe ambele afișaje.

Note:

- Nu schimbați locația ieşirii afişajului în timp ce este desenată o imagine cu subiect în mişcare--de exemplu, în timpul redării unui film sau în timpul unui joc sau al vizualizării unei prezentări de afaceri. Închideți aplicația înainte de a schimba locația ieşirii afişajului sau schimbați modul afişajului înainte de a deschide un fişier MPEG pentru redare.
- Dacă ataşați un monitor extern care acceptă doar modul VGA (rezoluție 640x480), nu vizualizați ieşirea atât pe afişajul calculatorului cât și pe monitorul extern. Aceasta ar putea face ca ecranul monitorului extern să nu fie inteligibil și ieșirea să nu fie afişată; în plus, ar putea afecta ecranul. Utilizați doar monitorul extern.
- Dacă monitorul TFT extern pe care îl conectați are o interfață analogică, pe anumite afişaje pot apărea pixeli sau deformări, precum ecranul de închidere Windows. Acest lucru este cauzat de monitorul TFT extern şi nu poate fi reparat prin reglarea monitorului TFT extern sau prin setări suplimentare ale calculatorului.

## Setarea tipurilor de monitoare

Pentru a seta tipul monitorulului, procedați în felul următor:

Pentru Windows 7:

- 1. Conectați monitorul extern la conectorul monitorului; apoi conectați monitorul la o priză electrică.
- 2. Porniți monitorul extern.
- 3. Faceți clic dreapta pe spațiul de lucru și faceți clic pe Screen resolution.

Notă: În cazul în care calculatorul nu poate detecta monitorul extern, faceți clic pe butonul Detect.

- 4. Setați Resolution.
- 5. Faceți clic pe Advanced Settings.
- Faceți clic pe fişa Monitor. Verificați fereastra de informații privind monitorul pentru a vă asigura că tipul monitorului este corect. Dacă este, faceți clic pe OK pentru a închide fereastra; în cazul contrar procedați după cum urmează.
- 7. Dacă se afişează mai mult de două tipuri de monitor, selectați **Generic PnP Monitor** sau **Generic Non-PnP Monitor**.
- 8. Faceți clic pe **Properties**. Dacă vi se cere parola de administrator sau confirmarea, introduceți parola sau confirmați.
- 9. Faceți clic pe fila Driver.
- 10. Faceți clic pe Update Driver.
- 11. Faceți clic pe Browse my computer for driver software, apoi faceți clic pe Let me pick from a list of device drivers on my computer.
- 12. Debifați caseta Show compatible hardware.
- 13. Selectați **Manufacturer** și **Model** pentru monitorul dumneavoastră. Dacă nu puteți găsi monitorul în listă, opriți instalarea acestui driver și utilizați driver-ul transmis împreună cu monitorul.
- 14. După actualizarea driver-ului, faceți clic pe Close.
- 15. Faceți clic pe OK.

**Notă:** Faceți clic dreapta pe spațiul de lucru și faceți clic pe **Screen resolution** pentru a schimba setările de culoare. Faceți clic pe **Advanced Settings**, selectați fila **Monitor**, apoi setați **Colors**.

Pentru Windows Vista:

Notă: Dacă selectați Show different parts of my desktop on each display (extended), vedeți "Utilizarea funcției spațiu de lucru extins" la pagina 77.

- 1. Conectați monitorul extern la conectorul monitorului; apoi conectați monitorul la o priză electrică.
- 2. Porniți monitorul extern.

- 3. Apăsați Fn+F7 pentru a schimba dispozitivul de ieșire de la afișajul local la monitorul extern.
- 4. Faceți clic dreapta pe spațiul de lucru și faceți clic pe Personalize.
- 5. Faceți clic pe **Display Settings**. Fereastra Display Settings se deschide.
- 6. Faceți clic pe Advanced Settings.
- Faceți clic pe fişa Monitor. Verificați fereastra de informații privind monitorul pentru a vă asigura că tipul monitorului este corect. Dacă este, faceți clic pe OK pentru a închide fereastra; în cazul contrar procedați după cum urmează.
- 8. Dacă se afişează mai mult de două tipuri de monitor, selectați **Generic PnP Monitor** sau **Generic Non-PnP Monitor**.
- 9. Faceți clic pe **Properties**. Dacă vi se cere parola de administrator sau confirmarea, introduceți parola sau confirmați.
- 10. Faceți clic pe fila Driver.
- 11. Faceți clic pe Update Driver.
- 12. Faceți clic pe Browse my computer for driver software, apoi faceți clic pe Let me pick from a list of device drivers on my computer.
- 13. Debifați caseta Show compatible hardware.
- 14. Selectați **Manufacturer** și **Model** pentru monitorul dumneavoastră. Dacă nu puteți găsi monitorul în listă, opriți instalarea acestui driver și utilizați driver-ul transmis împreună cu monitorul.
- 15. După actualizarea driver-ului, faceți clic pe Close.
- 16. Setați Resolution și Colors în fereastra Display Settings.
- 17. Faceți clic pe OK.

Pentru Windows XP:

- 1. Conectați monitorul extern la conectorul monitorului; apoi conectați monitorul la o priză electrică.
- 2. Porniți monitorul extern și calculatorul.
- 3. Apăsați Fn+F7 pentru a schimba dispozitivul de ieșire de la afișajul local la monitorul extern.
- 4. Faceți clic dreapta pe spațiul de lucru și faceți clic pe **Properties** pentru a deschide fereastra Display Properties.
- 5. Faceți clic pe fila Settings.
- 6. Faceți clic pe **Advanced**.
- Faceți clic pe fişa Monitor. Verificați fereastra de informații privind monitorul pentru a vă asigura că tipul monitorului este corect. Dacă este, faceți clic pe OK pentru a închide fereastra; în cazul contrar procedați după cum urmează.
- 8. Dacă se afişează mai mult de două tipuri de monitor, selectați **Default Monitor**.
- 9. Faceți clic pe Properties.
- 10. Faceți clic pe fila Driver.
- 11. Faceți clic pe Update Driver. Apare expertul Hardware Update.
- 12. Faceți clic pe No, not this time și apoi faceți clic pe Next.
- 13. Selectați Install from a list or specific location (Advanced) și apoi faceți clic pe Next.
- 14. Selectați Don't search. I will choose the driver to install; apoi faceți clic pe Next.
- 15. Debifați caseta Show compatible hardware.
- 16. Selectați **Manufacturer** și **Model** pentru monitorul dumneavoastră. Dacă nu puteți găsi monitorul în listă, opriți instalarea acestui driver și utilizați driver-ul transmis împreună cu monitorul.
- 17. După actualizarea driver-ului, faceți clic pe **OK** pentru a închide fereastra Properties.
- 18. Setați Colors și Screen area în fereastra Display Properties.

19. Faceți clic pe OK.

## Considerații privind atașarea unui monitor extern

- Când instalați un sistem de operare, trebuie să instalați driver-ul afişajului pentru monitorul dumneavoastră, furnizat împreună cu calculatorul și fișierul Monitor INF furnizat împreună cu monitorul extern.
- Dacă setați o rezoluție mai mare decât rezoluția pe care o utilizați pe panou şi utilizați un panou care nu acceptă această rezoluție, profitați de funcția ecran virtual care vă permite să afişați doar o parte a imaginii de înaltă rezoluție pe care o produce calculatorul. Puteți vedea alte părți ale imaginii prin deplasarea ecranului cu TrackPoint sau alt dispozitiv de indicare.
- Dacă monitorul extern pe care îl utilizați este învechit, rezoluția și rata de reîmprospătare pot fi limitate.

## Utilizarea monitorului DVI

În cazul în care calculatorul este prevăzut cu una dintre unitățile opționale de expansiune, ThinkPad Mini Dock Plus Series 3, ThinkPad Mini Dock Series 3 sau ThinkPad Mini Dock Plus Series 3 (170 W), puteți utiliza monitorul Digital Visual Interface (DVI) prin conectorul DVI al respectivei unități.

## Note:

- Modul ecran care poate fi utilizat depinde de specificațiile monitorului DVI.
- Înainte de a ataşa monitorul DVI, asigurați-vă că acest calculator este ataşat la unitatea de expansiune şi că sistemul funcționează corespunzător.

Pentru a ataşa monitorul DVI, procedați în felul următor:

- 1. Opriți calculatorul.
- Conectați monitorul DVI la conectorul DVI al unității de expansiune; apoi conectați monitorul la o priză electrică.
- 3. Porniți calculatorul și monitorul DVI. Sistemul pornește.

În cazul în care ieșirea calculatorului nu apare pe monitorul DVI, procedați după cum urmează:

Pentru un calculator care acceptă NVIDIA Optimus Graphics:

1. Comutați Graphics Processing Unit (GPU) la High Performance Graphics.

Notă: În cazul în care pe calculator rulează Windows XP, nu puteți activa GPU.

- 2. Faceți clic dreapta pe spațiul de lucru și selectați **NVIDIA Control Panel**. Se deschide **NVIDIA Control Panel**.
- 3. În panoul de navigare Select a Task, în partea stângă, sub Display, faceți clic pe Set up multiple displays.
- 4. În Windows 7 și Windows Vista, faceți clic dreapta pe Verify your display configuration și apoi selectați Clone Mode sau Primary. În Windows XP, selectați un mod multi-afișaj.
- 5. Faceți clic pe OK.

Pentru un calculator cu adaptor de afişaj Intel:

- 1. Apăsați Ctrl+Alt+F12. Apare fereastra Intel Graphics Media Accelerator Driver for mobile.
- Selectați Digital Display, Intel Dual Display Clone sau Extended Desktop. Dacă selectați Digital Display, ieşirea calculatorului apare doar pe monitorul DVI. Dacă selectați Intel Dual Display Clone sau Extended Desktop, ieşirea apare atât pe afişajul calculatorului, cât şi pe monitorul DVI.
- 3. Faceți clic pe OK.

#### Considerații privind atașarea unui monitor DVI

Conectați monitorul DVI la unitatea de expansiune și porniți-l înainte de a porni calculatorul. În caz contrar, sistemul nu poate recunoaște dacă monitorul a fost conectat. Dacă nu apare opțiunea pentru activarea

monitorului DVI în fereastra Display Properties, încercați să închideți fereastra și să o redeschideți. Dacă opțiunea nu apare în continuare, verificați conectarea fermă a conectorului la monitor și repetați procedura pentru atașarea monitorului.

## Utilizarea conectorului DisplayPort

Calculatorul are un conector DisplayPort, cea mai nouă interfață de afișare digitală pentru conectarea diferitelor dispozitive externe, precum monitoarele CRT, proiectoarele sau chiar HDTV. Acest conector compact permite o setare conectare și redare și acceptă adaptori care pot fi conectați la porturile DVI, VGA sau HDMI.

Conectorul DisplayPort al calculatorului acceptă streaming audio și video.

## Setarea unei prezentări

**Notă:** În cazul în care calculatorul este un model Windows 7, acesta nu acceptă Presentation Director, dar combinația de taste Fn+F7 sau Win+P este disponibilă pentru a comuta ieșirea afișajului la un proiector conectat.

Presentation Director oferă o modalitate ușoară de a seta calculatorul pentru a vă ajuta la prezentări, chiar dacă vă aflați departe de birou.

Utilizați Presentation Director pentru a regla setările rezoluției și pentru a dezactiva temporar cronometrele de gestionare a energiei pentru a asigura continuitatea prezentării.

Presentation Director are câteva scheme de prezentare predefinite. Pentru a aplica o schemă de prezentare, puteți utiliza combinația de taste Fn + F7.

Pentru a porni Presentation Director, faceți clic pe **Start → All Programs → ThinkVantage → Presentation Director** și urmați instrucțiunile de pe ecran.

## Proiectarea video

Pentru a afişa informații și pentru a efectua prezentări, atașați un proiector de date la calculatorul dumneavoastră. Atașați proiectorul de date la conectorul monitorului al calculatorului.

**Notă:** Poate dura câteva secunde înainte de afişarea imaginii de către proiector. Dacă nu vedeți spațiul de lucru pe ecran după 60 de secunde, încercați să apăsați Fn+F7 pentru a comuta între diferite poziții ale ecranului.

Puteți crea o schemă de prezentare respectând instrucțiunile Presentation Director, cu proiectorul atașat la calculator. Puteți salva schema pentru o viitoare prezentare cu același echipament.

## Redarea sunetului

Este posibil ca proiectorul să aibă unul sau mai mulți conectori de intrare audio. Pentru a proiecta sunetul, va trebui să ataşați mufa audio combo la conectori, utilizând un cablu audio (disponibil în comerț).

## Utilizarea afişajelor duale

## Utilizarea funcției spațiu de lucru extins

Calculatorul dumneavoastră acceptă o funcție numită spațiu de lucru extins. Prin intermediul funcției spațiu de lucru extins, puteți afișa atât pe ecranul calculatorului, cât și pe un monitor extern. De asemenea, puteți afișa diferite imagini pe spațiul de lucru pentru fiecare monitor.

Puteți utiliza funcția spațiu de lucru extins fără a schimba setările. Dacă funcția nu funcționează, vedeți "Activarea funcției spațiu de lucru extins" la pagina 78 pentru activare.

Considerente privind utilizarea funcției spațiu de lucru extins

 Dacă doriți să afişați ecranul complet DOS în modul spațiu de lucru extins, doar ecranul principal prezintă DOS; celălalt afişaj este întunecat.

În cazul în care calculatorul are un adaptor de afişaj Intel, puteți desemna celălalt afişaj ca afişaj principal efectuând următoarele:

- 1. Apăsați Ctrl+Alt+F12. Se deschide fereastra Intel CUI.
- 2. Selectați Extended Desktop.
- 3. Schimbați setarea pentru a denumi afișajul principal.
- Când se redă în modul ecran complet o aplicație care utilizează DirectDraw sau Direct3D, aceasta este afișată doar pe afișajul principal.
- Nu puteți utiliza funcția de comutare a afișajului când vă aflați în modul spațiu de lucru extins.

## Activarea funcției spațiu de lucru extins

Pentru a activa funcția spațiu de lucru extins, procedați în felul următor:

Pentru Windows 7:

- 1. Conectați monitorul extern la conectorul monitorului; apoi conectați monitorul la o priză electrică.
- 2. Porniți monitorul extern.
- 3. Apăsați "Fn+F7" la pagina 28, apoi selectați Extend.

Pentru a modifica rezoluția fiecărui monitor, procedați după cum urmează:

- 1. Faceți clic dreapta pe spațiul de lucru și faceți clic pe Screen resolution.
- 2. Faceți clic pe pictograma Monitor-1 (pentru afișajul principal, afișajul calculatorului).
- 3. Selectați Resolution în afișajul principal.
- 4. Faceți clic pe pictograma Monitor-2 (pentru afișajul secundar, afișajul extern).
- 5. Selectați Resolution în afișajul secundar.
- 6. Plasați pictogramele pentru monitoare astfel încât să se atingă.

Notă: Puteți seta monitoarele în orice poziție, dar pictogramele trebuie să se atingă unele pe altele.

7. Faceți clic pe **OK** pentru a aplica modificările.

**Notă:** Faceți clic dreapta pe spațiul de lucru și faceți clic pe **Screen resolution** pentru a schimba setările de culoare. Faceți clic pe **Advanced Settings**, selectați fila **Monitor**, apoi setați **Colors**.

Pentru Windows Vista:

- 1. Conectați monitorul extern la conectorul monitorului; apoi conectați monitorul la o priză electrică.
- 2. Porniți monitorul extern.
- Dacă este prima dată când a fost conectat monitorul extern, se deschide caseta de dialog New Display Detected. Selectați Show different parts of my desktop on each display (extended) şi apoi faceți clic pe OK.

Pentru a modifica rezoluția fiecărui monitor, procedați după cum urmează:

- 1. Faceți clic dreapta pe spațiul de lucru și faceți clic pe Personalize.
- 2. Faceți clic pe **Display Settings**. Fereastra Display Settings se deschide.

- 3. Faceți clic pe pictograma Monitor-1 (pentru afișajul principal, afișajul calculatorului).
- 4. Selectați Resolution și Colors în afișajul principal.
- 5. Faceți clic pe pictograma Monitor-2 (pentru afișajul secundar, afișajul extern).
- 6. Selectați Resolution și Colors în afișajul secundar.
- 7. Plasați pictogramele pentru monitoare astfel încât să se atingă.

Notă: Puteți seta monitoarele în orice poziție, dar pictogramele trebuie să se atingă unele pe altele.

8. Faceți clic pe **OK** pentru a aplica modificările.

Pentru Windows XP:

- 1. Opriți calculatorul.
- 2. Conectați monitorul extern la conectorul monitorului; apoi conectați monitorul la o priză electrică.
- 3. Porniți monitorul extern și calculatorul.
- 4. Faceți clic dreapta pe spațiul de lucru și faceți clic pe **Properties** pentru a deschide fereastra Display Properties.
- 5. Faceți clic pe fila Settings și apoi pe pictograma Monitor-2.
- Selectați caseta de validare Extend my Windows desktop onto this monitor şi faceți clic pe Apply. (Dacă apare fereastra Monitor Settings, faceți clic pe Yes.)

Pentru a modifica rezoluția fiecărui monitor, procedați după cum urmează:

- 1. Faceți clic pe pictograma Monitor-1 (pentru afișajul principal, afișajul calculatorului).
- 2. Selectați color quality și screen resolution în ecranul principal.
- 3. Faceți clic pe pictograma **Monitor-2** (pentru afișajul secundar, afișajul extern).
- 4. Selectați color quality și screen resolution în ecranul secundar.
- 5. Plasați pictogramele pentru monitoare astfel încât să se atingă.

Notă: Puteți seta monitoarele în orice poziție, dar pictogramele trebuie să se atingă unele pe altele.

6. Faceți clic pe **OK** pentru a aplica modificările.

# Utilizarea funcției NVIDIA Optimus Graphics

Unele notebook-uri ThinkPad acceptă NVIDIA Optimus Graphics.

NVIDIA Optimus Graphics permite o comutare dinamică, adică, o comutare care nu necesită repornirea calculatorului între High Performance și Energy Saving Graphics.

**Notă:** Pentru a utiliza funcția DisplayPort sau monitor DVI din stația de andocare, trebuie să comutați la High Performance Graphics.

## Comutarea unității grafice de procesare

În cazul în care calculatorul acceptă NVIDIA Optimus Graphics, unitatea grafică de procesare este activată automat, în funcție de setările planului de alimentare utilizat.

Notă: În cazul în care pe calculator rulează Windows XP, nu puteți activa GPU.

## Utilizarea funcțiilor audio

Calculatorul este echipat cu următoarele:

- Fişă audio combo, diametru de 1/8 inchi (3,5 mm)
- Difuzoare încorporate
- Microfon digital încorporat "dual array"

De asemenea, calculatorul are un circuit audio care vă permite să vă bucurați de diferite funcții audio multimedia:

- Compatibil cu Intel High Definition Audio.
- Înregistrarea și redarea fișierelor PCM și WAV în format de 16 biți sau 24 biți.
- Redarea unui fişier WAV la o rată de eşantionare de 44,1KHz până la 192 KHz.
- Redarea fişierelor MIDI printr-un sintetizator Wave în sistemele de operare Microsoft Windows.
- Redarea fişierelor MP3 prin Windows Media Player sau a unui software MP3 player.
- Înregistrarea din diferite surse de sunet, precum setul de căști atașat la o fișă audio combo a calculatorului sau la mufa microfonului ThinkPad Mini Dock Series 3, ThinkPad Mini Dock Plus Series 3 sau ThinkPad Mini Dock Plus Series 3 (170 W).

Notă: Fila audio combo nu acceptă un microfon obișnuit.

Următorul tabel prezintă funcțiile acceptate pentru dispozitivele audio atașate la mufele calculatorului sau stației de andocare.

|                                        | Set de căști cu fişă cu 4 pini<br>de 3,5 mm                        | Cască obișnuită         | Microfon obişnuit          |
|----------------------------------------|--------------------------------------------------------------------|-------------------------|----------------------------|
| Fişă audio combo                       | Funcții cască și microfon<br>acceptate                             | Funcție cască acceptată | Nu este acceptată          |
| Mufă căști a stației de<br>andocare    | Doar funcția cască<br>acceptată<br>Funcție microfon<br>neacceptată | Funcție cască acceptată | Nu este acceptată          |
| Mufă microfon a stației de<br>andocare | Nu este acceptată                                                  | Nu este acceptată       | Funcție microfon acceptată |

Tabela 6. Lista funcțiilor audio

#### Funcția formare undă

Un microfon digital dual array încorporat este montat în partea de sus a afişajului. Pe de altă parte un microfon obișnuit cu un singur element captează sunete de jur împrejur, microfonul digital dual array încorporat este conceput pentru a capta sunetul de la un unghi foarte limitat, prin combinația de rețea specializată pentru microfon cu capacitatea de procesare digitală a semnalului. Prin urmare, microfonul captează clar sunetul din zona din fața sistemului, dar blochează aproape toate sunetele din exteriorul zonei de captare. Astfel, vorbirea unui utilizator aflat în fața sistemului este introdusă în sistem fără interferențe cu zgomotul din zonă. Pentru a înregistra vorbirea mai clar, vorbiți direct în fața calculatorului.

## Configurare înregistrarea sunetului

Pentru a configura microfonul pentru înregistrare optimizată a sunetului, deschideți fereastra SmartAudio după cum urmează:

Pentru Windows 7 şi Windows Vista: faceți clic Start  $\rightarrow$  Control Panel  $\rightarrow$  Hardware and Sound  $\rightarrow$  SmartAudio. Se deschide fereastra SmartAudio.

Pentru Windows XP: faceți clic pe **Start → Control Panel**. Comutați la vizualizarea Classic și faceți clic **SmartAudio**. Se deschide fereastra SmartAudio.

## Utilizarea unei camere integrate

În cazul în care calculatorul are o cameră integrată, când apăsați Fn+F6 pentru a deschide fereastra de setări Communications, camera va fi lansată și indicatorul verde cameră utilizată se va activa automat. În fereastra de setări Communications, puteți previzualiza imaginea video și puteți realiza un instantaneu al imaginii curente.

De asemenea, puteți utiliza camera integrată cu alte programe care oferă funcții precum fotografierea, înregistrarea video și realizarea de conferințe video. Pentru a utiliza camera integrată cu alte programe, deschideți unul dintre programe și porniți funcția de fotografiere, înregistrare video sau realizare conferințe video. Apoi, camera va porni automat și indicatorul verde cameră utilizată se va activa. Consultați documentația care însoțește programul pentru mai multe informații despre utilizarea camerei cu un program.

În cazul în care nu doriți lansarea automată a camerei când apăsați Fn+F6 sau când utilizați un program, apăsați Fn+F6 pentru a deschide fereastra de setări Communications și faceți clic pe butonul **Hide my camera image** pentru a dezactiva camera.

## Configurarea setărilor camerei

Puteți configura setările camerei pentru a răspunde nevoilor dumneavoastră, precum ajustarea calității ieșirii video.

Procedați după cum urmează pentru a configura setările camerei:

- 1. Apăsați Fn+F6. Se deschide fereastra setări Communications.
- 2. Faceți clic pe butonul Manage Settings. Se deschide fereastra Communications Utility.
- 3. În fereastra Communications Utility, configurați setările camerei în funcție de nevoile dumneavoastră.

## Utilizarea funcției ThinkLight

Deoarece calculatorul se poate deplasa cu dumneavoastră, este posibil să îl utilizați în condiții de iluminare insuficientă. Apăsați Fn+PgUp pentru iluminarea tastaturii prin pornirea calculatorului.

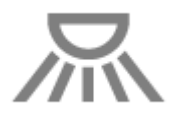

**Notă:** Evitați să utilizați calculatorul în condiții de absență a luminii pe perioade prelungite de timp. Dăunează ochilor.

## Utilizarea unității optice

Notă: Calculatorul dumneavoastră acceptă doar unitatea MultiBurner.

#### **Unitate MultiBurner**

Această unitate poate citi discuri DVD-ROM, DVD-R, DVD-RAM, DVD-RW şi toate tipurile de CD-uri, precum discurile CD-ROM, CD-RW, CD-R şi CD-urile audio. În plus, poate înregistra pe discuri DVD-R, DVD-RW, DVD-RAM tip II, CD-RW standard şi de mare viteză şi CD-R.

## Utilizarea cititorului de card de stocare

În funcție de model, calculatorul poate avea un slot Express Card pentru o placă cu lățime de 34 mm, un slot pentru cititor de card de stocare sau un slot pentru cititor de smart card.

În cazul în care calculatorul are un slot pentru cititorul de card de stocare, acesta acceptă următoarele plăci:

- placă SD
- placă SDHC
- placă SDXC
- MultiMediaCard (MMC)

## Note:

- Calculatorul nu acceptă funcția CPRM pentru placa SD.
- Atunci când transferați date pe sau de pe o placă flash media, cum ar fi o placă SD, nu puneți calculatorul în modul veghe (în așteptare) sau de hibernare înainte de a se termina transferul datelor. Dacă faceți aceasta, este posibil ca datele să fie deteriorate.

Pentru mai multe informații despre ExpressCard, smart card și carduri de stocare flash, consultați oricare din următoarele subiecte:

- "Introducerea unui ExpressCard, unui flash media card sau a unui smart card" la pagina 82
- "Scoaterea unui ExpressCard, unui flash media card sau a unui smart card" la pagina 83

# Introducerea unui ExpressCard, unui flash media card sau a unui smart card

## Atenție:

- Nu introduceți un ExpressCard în timp ce calculatorul este în modul adormire (în aşteptare) sau în modul de hibernare. În caz contrar, este posibil ca calculatorul nu va răspunde când încercați să reluați operația.
- Înainte de a începe instalarea uneia dintre următoarele plăci, atingeți un obiect de metal legat la pământ. În acest fel reduceți cantitatea de electricitate statică înmagazinată în corpul dumneavoastră. Electricitatea statică poate distruge placa.
  - ExpressCard cu lățime de 34 mm
  - Placă flash media, precum o placă SD, o placă SDHC card, o placă SDXC și MultiMediaCard
  - Smart card

Pentru informații despre poziția slotului ExpressCard, slotului cititorului de carduri de stocare flash și slotului smart card, vedeți "Localizarea elementelor de control, conectorilor și indicatoarelor" la pagina 1.

Pentru a introduce o placă ExpressCard cu lățime de 34 mm în slotul pentru ExpressCard, efectuați următoarele:

- Asigurați-vă că placa este orientată corect.
- Împingeți capacul slotului și introduceți placa în slot cu marginea crestată orientată în sus. Apoi apăsați pe placă ferm în conector.

Pentru a introduce o placă flash media în slotul cititorului de card de stocare 4 în 1, efectuați următoarele:

• Asigurați-vă că placa este orientată corect.

 Introduceți placa ferm în slotul cititorului de card de stocare 4 în 1. Placa se poate opri înainte de a fi complet instalată în slot.

Pentru a introduce o placă smart card în slotul pentru smart card, efectuați următoarele:

- Asigurați-vă că placa este orientată corect.
- Introduceți placa astfel încât contactul metalic să fie orientat în sus și să intre primul. Introduceți placa ferm în slot.

Dacă placa ExpressCard, flash media sau smart card nu este de tip conectare și redare, efectuați următoarele:

- Pentru Windows 7:
  - 1. Deschideți Control Panel.
  - 2. Faceți clic pe Hardware and Sound.
  - 3. Faceți clic pe **Device Manager**. Dacă vi se cere parola de administrator sau confirmarea, introduceți parola sau confirmați.
  - 4. Din meniul Action, selectați Add legacy hardware. Expertul Adăugare Hardware pornește.
  - 5. Urmați instrucțiunile de pe ecran.
- Pentru Windows Vista şi Windows XP:
  - Deschideți Control Panel și comutați la vizualizarea Classic.
  - Faceți dublu clic pe pictograma Add Hardware. Expertul Adăugare Hardware pornește.
  - Urmați instrucțiunile de pe ecran.

## Scoaterea unui ExpressCard, unui flash media card sau a unui smart card

## Atenție:

- Înainte de a scoate un ExpressCard de stocare, precum un ExpressCard cu memorie flash, un solid state ExpressCard sau un ExpressCard cu cititor de placă de memorie, de la un slot ExpressCard, **trebuie să opriți** ExpressCard. În caz contrar, datele de pe ExpressCard pot fi corupte sau pierdute.
- Nu scoateți ExpressCard în timp ce calculatorul este în modul adormire (în așteptare) sau în modul de hibernare. În caz contrar, sistemul nu va răspunde când încercați să reluați operația.

Pentru informații despre poziția slotului ExpressCard, slotului cititorului de carduri de stocare flash și slotului smart card, vedeți "Localizarea elementelor de control, conectorilor și indicatoarelor" la pagina 1.

Pentru a scoate un ExpressCard, un flash media card sau un smart card, efectuați următoarele:

Pentru Windows 7:

- Faceți clic pe Show hidden icons din bara de sarcini.
- Faceți clic dreapta pe pictograma Safely Remove Hardware and Eject Media.
- Selectați elementul corespunzător pentru a scoate placa din sistemul de operare Windows.
- Apăsați pe placă pentru a o scoate din calculator.
- Scoateți placa din calculator și depozitați-o în siguranță pentru utilizare ulterioară.

Pentru Windows Vista şi Windows XP:

- Faceți clic pe pictograma Safely Remove Hardware din bara de sarcini
- Selectați elementul corespunzător pentru a scoate placa din sistemul de operare Windows.
- Apăsați pe placă pentru a o scoate din calculator.

• Scoateți placa din calculator și depozitați-o în siguranță pentru utilizare ulterioară.

**Notă:** Dacă nu scoateți placa din calculator după ce ați scos-o din sistemul de operare Windows, placa nu mai poate fi accesată. Pentru a accesa placa, trebuie să o scoateți o dată și apoi să o introduceți din nou.

# Capitolul 3. Dumneavoastră și calculatorul

Acest capitol vă oferă informații despre acces și deplasarea cu calculatorul dumneavoastră.

Acest capitol conține următoarele subiecte:

- "Acces și confort" la pagina 85
- "Deplasarea cu calculatorul dumneavoastră" la pagina 88

## Acces și confort

Deoarece calculatorul vă permite să lucrați în atât de multe locuri, este important să rămâneți atent la poziția, iluminarea și poziția în scaun corecte. Dacă țineți cont de aceste considerații, vă puteți îmbunătăți performanța și puteți atinge un nivel mai ridicat de confort.

Lenovo se angajează să ofere cele mai noi informații și tehnologii clienților cu dizabilități. Consultați informațiile privind accesul care subliniază eforturile noastre în această zonă.

# Informații privind ergonomia

Lucrul în biroul virtual poate însemna adaptarea la schimbări frecvente de mediu. Respectarea câtorva reguli simple va uşura lucrurile și veți beneficia la maxim de calculatorul dumneavoastră. Astfel de instrucțiuni de bază precum iluminarea corectă și suportul corespunzător pot ajuta la îmbunătățirea performanțelor și la un confort superior.

**Notă:** Acest exemplu prezintă o persoană într-o poziție obișnuită. Chiar dacă nu există un astfel de mediu, puteți urma multe dintre aceste sugestii. Dezvoltați obiceiuri utile și acestea vă vor răsplăti.

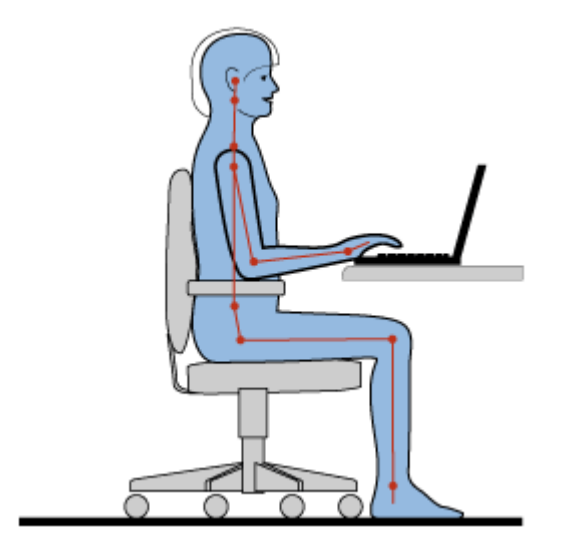

**Poziție generală**: mai jos sunt oferite câteva recomandări generale pentru a preluarea unei poziții de lucru sănătoase. Cel mai bun lucru este să efectuați periodic modificări minore ale poziției de lucru pentru a elimina începutul disconfortului cauzat de perioade lungi de lucru în aceeași poziție. Pauzele frecvente, scurte vă vor ajuta să preveniți orice disconfort minor asociat cu poziția de lucru.

**Ecranul**: poziționați ecranul pentru a păstra o distanță de vizualizare confortabilă de 510-760 mm (20-30 inchi). Evitați lumina strălucitoare puternică sau reflexiile de pe afișaj provenite de la iluminare de deasupra

capului sau de la surse de lumină exterioare. Păstrați ecranul curat și setați luminozitatea la niveluri care vă permit să vedeți ecranul cu claritate. Reglați luminozitatea ecranului apăsând Fn+Home sau End.

Poziția capului: păstrați capul și gâtul într-o poziție confortabilă și neutră (verticală sau dreaptă).

**Scaunul**: utilizați un scaun care vă oferă sprijin eficient pentru spate și reglaj pe înălțime. Utilizați reglajele scaunului pentru a-l adapta cât mai bine poziției dorite.

**Poziția brațului și a mâinii**: dacă sunt disponibile, utilizați cotierele sau o zonă pe suprafața de lucru pentru a sprijini greutatea brațelor. Păstrați antebrațele, încheieturile și mâinile într-o poziție relaxată și neutră (orizontală). Tastați prin atingeri delicate fără a lovi în taste.

**Poziția picioarelor**: păstrați coapsele paralele cu podeaua și tălpile să fie așezate pe podea sau pe suportul pentru picioare.

## Ce se întâmplă în timpul deplasărilor?

Este posibil să nu puteți respecta cele mai bune practici ergonomice când utilizați calculatorul, în timpul deplasării sau într-un mediu comod. Indiferent de mediu, încercați să respectați cât mai multe dintre sugestiile de mai sus. Poziția și iluminarea corecte, de exemplu, vă vor ajuta să mențineți nivelurile dorite de confort și performanță.

## Întrebări despre vedere?

Ecranele notebook-urilor ThinkPad sunt concepute pentru a respecta cele mai ridicate standarde și pentru a vă oferi imagini clare, iar afișajele luminoase, de mari dimensiuni sunt uşor de văzut, fără a afecta ochii. Desigur, orice activitate vizuală susținută care presupune concentrare poate fi obositoare. Dacă aveți întrebări privind oboseala la nivelul ochilor sau disconfortul vizual, consultați un oculist.

## Reglarea calculatorului pentru adaptarea la dumneavoastră

Deoarece calculatorul vă permite să lucrați în atât de multe locuri, este important să rămâneți atent la poziția, iluminarea și poziția în scaun corecte. Parcurgeți următoarele sugestii pentru a îmbunătăți performanța și pentru a atinge un nivel mai ridicat de confort:

Poziție așezat activă și pauze de odihnă: cu cât stați mai mult și lucrați cu calculatorul, cu atât mai important este să respectați postura în timpul lucrului. Respectarea recomandărilor generale pentru menținerea unei posturi de lucru sănătoase și adoptarea "unei poziții așezat active" sunt cele mai bune moduri de evitare a disconfortului asociate cu poziția corpului în timpul lucrului. Efectuarea de corecții minore ale poziției corpului și pauzele scurte și frecvente sunt ingrediente cheie pentru lucrul sănătos la calculator. Calculatorul este un sistem ușor și mobil; nu uitați că poate fi repoziționat ușor pe suprafața de lucru pentru a permite multe modificări ale poziției corpului pe care doriți să le adoptați.

**Opțiuni de setare zonă de lucru**: familiarizați-vă cu toate elementele de mobilier astfel încât să aflați cum să reglați suprafața de lucru, scaunul și alte instrumente de lucru pentru adaptarea la preferințele dumneavoastră în ceea ce privește confortul. Dacă zona de lucru nu este un spațiu pentru birou, acordați o atenție specială adoptării unei poziții șezut active și utilizării pauzelor. Rețineți că există multe soluții de produs ThinkPad disponibile pentru a vă ajuta să modificați și să extindeți calculatorul pentru adaptarea perfectă la nevoile dumneavoastră. Accesul la site-ul Web pentru vizualizarea unora dintre aceste opțiuni: http://www.lenovo.com/accessories/services/index.html. Explorați opțiunile pentru soluții de andocare și produsele externe care pot oferi reglajul și funcțiile pe care le doriți.

**Funcții ThinkPad care oferă confort**: există funcții ThinkPad uşor de utilizat care pot face utilizarea calculatorului mai confortabilă.

# Informații despre acces

Lenovo se angajează să ofere acces mai bun la informații și tehnologii persoanelor cu dizabilități. Ca urmare, următoarele informații oferă modalități de ajutor pentru utilizatorii cu limitări de auz, vedere și mobilitate pentru a benefica la maxim de calculator.

Tehnologiile de asistență permit utilizatorilor să acceseze informații în cel mai convenabil mod. Unele dintre aceste tehnologii sunt deja integrate în sistemul de operare, altele pot fi achiziționate de la comercianți sau pot fi accesate prin World Wide Web.

## Tehnologii de asistență

Unele tehnologii de asistență sunt disponibile prin programul Accessibility Options. În funcție de sistemul dumneavoastră de operare, numărul de opțiuni de acces disponibile variază. În general, opțiunile de acces îmbunătățesc modalitatea prin care utilizatorii contracarează limitările de auz, văz sau mobilitate și utilizează calculatorul. De exemplu, este posibil ca unii utilizatori să nu aibă abilitățile motorii necesare utilizării unui mouse sau să selecteze combinații de taste. Alți utilizatori pot necesita fonturi mai mari sau moduri de afișare cu contrast ridicat. În unele cazuri, sunt disponibile aplicații de mărire și sintetizatoare încorporate. Pentru informații detaliate despre fiecare dintre aceste funcții, consultați sistemul de ajutor Microsoft.

Pentru a utiliza programul Accessibility Options, procedați în felul următor:

Pentru Windows 7 şi Windows Vista:

- 1. Faceți clic pe Start, apoi pe Control Panel.
- 2. Faceți clic pe Ease of Access.
- 3. Faceți clic pe Ease of Access Center.

Pentru Windows XP:

- 1. Faceți clic pe Start, apoi pe Control Panel.
- 2. Faceți clic pe Accessibility Options.

Acest sistem de ajutor acceptă funcțiile de acces oferite de sistemul de operare Windows, cititoarele de ecran concepute să funcționeze în sistemul de operare Windows și navigarea cu tastatură Windows. Pentru o listă completă Microsoft Windows Keyboard Guide, accesați: http://www.microsoft.com/enable/Products/altkeyboard.aspx

Tehnologiile de citire a ecranului sunt concentrate în principal pe interfețele software, sistemele de ajutor și o varietate de documente online. Cu toate acestea, în cazul în care un cititor de ecran nu poate citi documente, documentul trebuie să treacă mai întâi printr-un proces de conversie. O soluție transformă fișierele Adobe PDF într-un format citit de programele de citire a ecranului. Această soluție este un serviciu bazat pe Web oferit de Adobe Systems Incorporated. Prin http://access.adobe.com, documentele Adobe PDF pot fi convertite la HTML la text în multe limbi. O opțiune de conversie transformă documentele PDF pe Internet. O a doua opțiune permite utilizatorilor să trimită URL-ul unui fișier Adobe PDF prin e-mail pentru a-l converti la HTML sau text ASCII. Fișierele Adobe PDF de pe o unitate HDD locală, CD-ROM locală sau o rețea zonală locală (LAN) pot fi, de asemenea, convertite prin atașarea fișierului Adobe PDF la un mesaj e-mail.

## Funcția FullScreen Magnifier

Unele modele acceptă funcția FullScreen Magnifier, care mărește fereastra activă și ușurează utilizarea ecranului calculatorului.

Apăsați Fn+Spacebar pentru a activa funcția FullScreen Magnifier. Fereastra activă este mărită și pictograma FullScreen Magnifier este afișată în bara de sistem în partea de jos dreapta a ecranului. Apoi puteți schimba rezoluția zoom. Faceți clic pe pictograma FullScreen Magnifier și alegeți. Pentru a dezactiva funcția FullScreen Magnifier, faceți clic pe pictograma FullScreen Magnifier și selectați **Exit** sau apăsați Fn+Spacebar.

## Deplasarea cu calculatorul dumneavoastră

Când vă deplasați în străinătate, calculatorul dumneavoastră vă poate ajuta să vă simțiți mai mult ca acasă și în voie. Prin intermediul calculatorului și fișierelor acestuia, puteți avea încredere în colectarea și oferirea de informații clienților și colegilor.

## Sugestii pentru călătorie

Utilizați următoarele sugestii pentru călătorie pentru a vă deplasa cu încredere și eficient cu calculatorul.

- 1. Deși trecerea calculatorului prin dispozitive cu raze x la posturile de securitate din aeroporturi este sigură, este important să urmăriți calculatorul în permanență pentru a preveni furtul.
- 2. Aveți în vedere să luați un adaptor pentru avion sau automobil pentru calculator.
- 3. Din cauza faptului că este posibil să trebuiască să utilizați calculatorul în condiții de iluminare mai precare, porniți ThinkLight apăsând pe Fn+PgUp pentru a ilumina tastatura.
- 4. Dacă aveți la dumneavoastră un adaptor de c.a., desprindeți cablul de alimentare pentru a evita deteriorarea acestuia.

Notă: Dacă utilizați ThinkLight, durata de viață a bateriei este redusă ușor.

#### Sugestii pentru călătorie în avion

Dacă vă deplasați cu calculatorul într-un avion, țineți cont de sugestiile pentru călătorie.

#### Atenție:

- Pentru a utiliza calculatorul la bord sau serviciul fără fir (Internet, *Bluetooth*, etc.), verificați la compania aeriană despre existența serviciilor înainte de a vă urca în avion.
- Dacă există restricții privind utilizarea calculatoarelor cu funcție fără fir într-un avion, trebuie să-l dezactivați înainte de urcarea la bord. Pentru dezactivare, consultați instrucțiunile din "Activarea sau dezactivarea funcției fără fir" la pagina 50.

Urmați sugestiile de mai jos.

- 1. Atenție la scaunul din fața dumneavoastră când vă aflați în avion. Orientați calculatorul astfel încât să nu fie prins când persoana din față se lasă pe spate.
- 2. Nu uitați să treceți calculatorul în modul hibernare sau să-l opriți când decolează avionul.

## Accesorii pentru călătorie

Aceasta este o listă de verificări pentru lucrurile de avut în vedere când vă aflați în deplasare:

Elemente importante pentru călătorie

- Adaptor c.a. ThinkPad
- Mouse extern, dacă sunteți obișnuit să utilizați
- Cablu Ethernet
- Cablu telefon standard și mufă modulară (RJ-11)
- Baterie suplimentară, încărcată
- O geantă de calitate, care să asigure amortizarea și protecția corespunzătoare
Dacă vă deplasați într-o altă țară, ar trebui să țineți cont de aceste elemente

- Un adaptor de c.a. pentru țara în care vă deplasați
- Un adaptor pentru conectarea la o linie telefonică din țara respectivă

Alte elemente pe care ați dori să le aveți în vedere

- Adaptor combo C.A./C.C. ThinkPad
- Dispozitiv de stocare extern
- Un splitter pentru linie telefonică, în cazul în care aveți nevoie de apelare manuală sau de a utiliza modemul fără deconectarea liniei telefonice

# Capitolul 4. Security

Acest capitol conține informații despre protejarea computerului împotriva furtului și a utilizării neautorizate.

- "Ataşarea unui blocaj mecanic" la pagina 91
- "Utilizare parole" la pagina 91
- "Securitate HDD" la pagina 97 "Setarea circuitului de securitate" la pagina 98
- "Setarea circuitului de securitate" la pagina 98
- "Utilizarea unui cititor de amprentă digitală" la pagina 99
- "Notificare privind ştergerea de date de pe unitatea HDD sau de pe unitatea SSD" la pagina 103
- "Utilizarea și înțelegerea funcționării paravanelor de protecție " la pagina 103
- "Protejarea datelor de viruşi " la pagina 103

### Ataşarea unui blocaj mecanic

Puteți atașa un blocaj mecanic la calculator pentru a preveni mutarea acestuia fără permisiune.

Ataşați un blocaj mecanic la gaura de cheie a calculatorului, apoi fixați lanțul pe blocaj, de un obiect imobil. Consultați instrucțiunile oferite împreună cu blocajul mecanic.

**Notă:** Sunteți responsabil cu evaluarea, selectarea și implementarea dispozitivelor de blocare și a funcțiilor de securitate. Lenovo nu comentează, nu emite judecăți sau nu oferă garanții cu privire la funcționarea, calitatea sau performanța dispozitivelor de blocare și a funcțiilor de securitate.

### **Utilizare parole**

Utilizând parolele, puteți ajuta la prevenirea accesării calculatorului de către alte persoane. Dacă ați setat o parolă, de fiecare dată când este pornit calculatorul apare un ecran cu cerere de introducere a parolei. Introduceți parola în ecranul respectiv. Nu puteți utiliza calculatorul decât după ce introduceți parola corectă.

Asigurați-vă că au acces la calculator doar persoanele autorizate. Dacă introduceți diferitele tipuri de parole înseamnă că alți posibili utilizatori cunosc parolele pentru a putea accesa calculatorul sau datele.

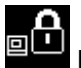

Dacă apare această pictogramă, introduceți parola de pornire sau parola de supervizor.

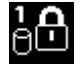

Dacă apare această pictogramă, introduceți parola de HDD.

**Notă:** Dacă apare pictograma, introduceți o parolă de HDD pentru utilizator. Dacă doriți să introduceți o parolă de HDD principală, apăsați F1 și introduceți o parolă de HDD principală.

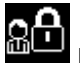

Dacă apare această pictogramă, introduceți parola de supervizor.

Faceți clic pe elementele de mai jos pentru a afla mai multe despre parole și despre modalitatea de protejare a acestora pentru a vă proteja calculatorul.

- "Parolele și modul adormire (în așteptare)" la pagina 92
- "Introducerea parolelor" la pagina 92

- "Parolă de pornire" la pagina 92
- "Securitate HDD" la pagina 97
- "Parolă de supervizor" la pagina 95

### Parolele și modul adormire (în așteptare)

Dacă ați setat parole și treceți calculatorul în modul adormire (în așteptare) apăsând pe Fn+F4, procedura pentru reluarea operației este următoarea:

- Când reluați activitatea, nu vi se cere să introduceți parola.
- Dacă unitatea HDD sau SSD are o parolă HDD, aceasta este deblocată automat când reluați activitatea.

### Introducerea parolelor

Dacă apare pictograma, introduceți o parolă de pornire sau o parolă de supervizor.

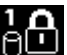

Dacă apare pictograma, introduceți o parolă de HDD pentru utilizator. Dacă doriți să introduceți o parolă de HDD principală, efectuați următoarele:

- 1. Apăsați F1. Pictograma se schimbă la:
- 2. Acum introduceți parola de HDD principală.

Notă: Pentru a reveni la prima pictogramă, apăsați F1 din nou.

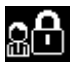

Dacă apare pictograma, introduceți o parolă de supervizor.

Notă: Puteți apăsa Backspace dacă apăsați o tastă greșită în timp ce introduceți parola.

### Parolă de pornire

Puteți seta o parolă de pornire pentru a vă ajuta să protejați calculatorul împotriva accesării de către utilizatori neautorizați.

Dacă ați setat o parolă de pornire, de fiecare dată când este pornit calculatorul apare un ecran cu cerere de introducere a parolei. Trebuie să introduceți parola corectă pentru a porni utilizarea calculatorului.

#### Setarea unei parole de pornire

- 1. Tipăriți aceste instrucțiuni.
- 2. Salvați toate fișierele deschise și ieșiți din toate aplicațiile.
- 3. Opriți calculatorul și apoi reporniți-l.
- 4. Când este afişat ecranul cu logo-ul, apăsați tasta F1. Se deschide ThinkPad Setup.
- 5. Folosind tastele de cursor pentru orientare pentru a vă deplasa în jos în meniu, selectați Security.
- 6. Selectați Password.
- 7. Selectați Power-on Password.
- 8. Alegeți parola de pornire și introduceți-o între paranteze în câmpul Enter New Password.

**Notă:** Puteți seta lungimea minimă a parolei de pornire în meniul **ThinkPad Setup**. Pentru detalii, vizitați "Meniu Security" la pagina 183.

- 9. Apăsați Enter o dată pentru a trece la următoarea linie. Reintroduceți parola pe care tocmai ați introdus-o pentru a o verifica.
- 10. Introduceți parola în memorie.

**Notă:** Ar fi bine să notați parola de pornire și să o păstrați într-un loc sigur. În caz contrar, dacă ați uitat-o, trebuie să duceți calculatorul la un reseller sau reprezentant de marketing Lenovo pentru a vă anula parola.

- 11. Apăsați F10 pentru a ieși.
- 12. În fereastra Setup Confirmation, selectați Yes.

#### Schimbarea sau eliminarea unei parole de pornire

Pentru a schimba parola de pornire, urmați pașii de la 1 la 9. Introduceți parola curentă. Când se deschide câmpul **Enter New Password**, introduceți o parolă nouă și apoi introduceți-o încă o dată pentru verificare. Pentru a elimina parola, urmați pașii de la 1 la 9. Introduceți parola curentă. Când se deschide câmpul **Enter New Password**, lăsați-l necompletat și apăsați Enter de două ori.

### Parole de HDD

Două tipuri de Parole de HDD ajută la protejarea informațiilor stocate pe unitatea HDD:

- Parolă de HDD pentru utilizator
- Parolă de HDD principală, care necesită o parolă de HDD pentru utilizator

Dacă a fost setată o parolă de HDD pentru utilizator, dar fără a seta o parolă HDD principală, utilizatorul trebuie să introducă parola de HDD pentru a dobândi acces la fișiere și aplicații pe HDD.

Parola principală poate fi setată și utilizată doar de un administrator de sistem. La fel ca în cazul unei chei principale, aceasta permite accesul administratorului la orice unitate din sistem. Administratorul setează parola principală; și nimeni altcineva nu o știe. Apoi, administratorul setează o parolă pentru utilizator pentru fiecare calculator din rețea și comunică fiecărui utilizator parola respectivă. Utilizatorul poate schimba parola pentru utilizator după cum dorește, dar administratorul poate avea acces prin parola principală.

### Setarea unei parole de HDD

- 1. Tipăriți aceste instrucțiuni.
- 2. Salvați toate fișierele deschise și ieșiți din toate aplicațiile.
- 3. Opriți calculatorul și apoi porniți-l din nou.
- 4. Când este afişat ecranul cu logo-ul, apăsați tasta F1. Se deschide ThinkPad Setup.
- 5. Folosind tastele de cursor pentru orientare pentru a vă deplasa în jos în meniu, selectați Security.
- 6. Selectați Password.
- 7. Selectați Hard Disk x Password, unde x este numărul unității HDD pentru care doriți să setați o parolă.
- 8. Se deschide o fereastră de confirmare a setării. Vi se cere să selectați **User** sau **User+Master**. Selectați User dacă doriți să setați o singură parolă de HDD. Dacă sunteți administrator sau supervizor, puteți selecta **User+Master** să seteze două parole. (Utilizatorul poate schimba parola pentru utilizator ulterior.)
- 9. Dacă selectați User + Master, mergeți la pasul 12.
- 10. Dacă selectați doar **User**, se deschide o nouă fereastră pentru introducere a parolei. Introduceți parola nouă în câmpul **Enter New Password**.

#### Note:

• Puteți seta lungimea minimă a parolei de HDD în meniul de ThinkPad Setup. Pentru detalii, vedeți "Meniu Security" la pagina 183.

- Dacă setați o parolă HDD mai mare de şapte caractere, unitatea HDD poate fi utilizată doar cu un calculator care poate recunoaşte o parolă de HDD de peste şapte caractere. Dacă instalați unitatea HDD într-un calculator care nu recunoaşte o parolă de HDD care conține mai mult de şapte caractere, nu puteți accesa unitatea.
- 11. Apăsați Enter o dată pentru a trece la următoarea linie. Reintroduceți parola pe care tocmai ați introdus-o pentru a o verifica. Pentru a termina instalarea, mergeți la pasul 18.
- 12. Dacă selectați **User+Master**, se deschide o fereastră cu un mesaj care vă cere să setați mai întâi o parolă de HDD pentru utilizator. Faceți clic pe **Continue**.
- 13. Se deschide o nouă fereastră pentru introducere a parolei de HDD pentru utilizator. Introduceți parola nouă în câmpul **Enter New Password**.
- 14. Apăsați Enter o dată pentru a trece la următoarea linie. Reintroduceți parola pe care tocmai ați introdus-o pentru a o verifica.
- 15. Se deschide o fereastră cu mesaj și vă cere să setați parola de HDD principală. Faceți clic pe **Continue**.
- 16. Se deschide o nouă fereastră pentru introducere a parolei de HDD principală. Introduceți parola nouă în câmpul **Enter New Password**.
- 17. Apăsați Enter o dată pentru a trece la următoarea linie. Reintroduceți parola pe care tocmai ați introdus-o pentru a o verifica.
- 18. Introduceți parola în memorie și apăsați Enter. Se afișează o fereastră Setup Notice.

**Atenție:** Ar fi bine să notați parolele și să le păstrați într-un loc sigur. În caz contrar, dacă uitați parola doar pentru utilizator sau atât parola pentru utilizator, cât și cea principală, Lenovo nu poate reseta parolele și nu poate recupera datele de pe unitatea HDD. Trebuie să duceți calculatorul la un reseller sau la un reprezentant de marketing Lenovo pentru a vi se înlocui unitatea de disc. Este necesară dovada cumpărării și vi se va percepe o taxă pentru componente și pentru service.

19. Apăsați F10 pentru a ieși din fereastra Setup Notice.

Data următoare când porniți calculatorul, va trebui să introduceți parola pentru utilizator sau parola principală pentru a porni calculatorul și pentru a accesa sistemul de operare.

### Schimbarea sau eliminarea unei parole de HDD

Urmați pașii de la 1 la 7 din "Setarea unei parole de HDD" la pagina 93 de mai sus prin introducerea parolei pentru accesarea ThinkPad Setup.

Procedați după cum urmează pentru a schimba sau elimina doar parola de HDD pentru utilizator:

- Pentru a schimba parola de HDD, introduceți parola curentă în câmpul Enter Current Password. Apoi introduceți parola nouă în câmpul Enter New Password şi reintroduceți parola pe care tocmai ați introdus-o pentru a o verifica în câmpul Confirm New Password. Apăsați Enter şi se afişează o fereastră Setup Notice. Apăsați F10 pentru a ieşi din fereastra Setup Notice. Parolele de HDD pentru utilizator vor fi schimbate.
- Pentru a elimina parola de HDD, introduceți parola curentă în câmpul Enter Current Password. Lăsați câmpurile Enter New Password şi Confirm New Password goale şi apăsați Enter. Se afişează o fereastră Setup Notice. Apăsați F10 pentru a ieşi din fereastra Setup Notice. Parolele de HDD pentru utilizator vor fi eliminate.

Pentru a schimba sau elimina parola de HDD User + Master, selectați User HDP sau Master HDP.

Dacă alegeți **User HDP**, efectuați una dintre acțiunile următoare:

 Pentru a schimba parola de HDD pentru utilizator, introduceți parola de HDD pentru utilizator curentă sau parola de HDD principală în câmpul Enter Current Password. Apoi introduceți parola nouă de HDD pentru utilizator în câmpul Enter New Password şi reintroduceți parola pe care tocmai ați introdus-o pentru a o verifica în câmpul **Confirm New Password**. Apăsați Enter și se afișează o fereastră Setup Notice. Apăsați F10 pentru a ieși din fereastra Setup Notice. Parola de HDD pentru utilizator va fi schimbată.

 Pentru a elimina parola de HDD pentru utilizator, introduceți parola de HDD principală curentă în câmpul Enter Current Password. Lăsați câmpurile Enter New Password şi Confirm New Password goale şi apăsați Enter. Se afişează o fereastră Setup Notice. Apăsați F10 pentru a ieşi din fereastra Setup Notice. Atât parola de HDD pentru utilizator, cât şi cea principală vor fi eliminate.

Dacă alegeți Master HDP, efectuați una dintre acțiunile următoare:

- Pentru a schimba parola de HDD principală, introduceți parola de HDD principală curentă în câmpul Enter Current Password. Apoi introduceți parola nouă de HDD principală în câmpul Enter New Password şi reintroduceți parola pe care tocmai ați introdus-o pentru a o verifica în câmpul Confirm New Password. Apăsați Enter şi se afişează o fereastră Setup Notice. Apăsați F10 pentru a ieşi din fereastra Setup Notice. Parola de HDD principală va fi schimbată.
- Pentru a elimina parola de HDD principală, introduceți parola de HDD principală curentă în câmpul Enter Current Password. Lăsați câmpurile Enter New Password şi Confirm New Password goale şi apăsați Enter. Se afişează o fereastră Setup Notice. Apăsați F10 pentru a ieşi din fereastra Setup Notice. Atât parola de HDD pentru utilizator, cât şi cea principală vor fi eliminate.

### Parolă de supervizor

Parola de supervizor protejează informațiile de sistem stocate în ThinkPad Setup. Fără acestea, nimeni nu poate schimba configurația calculatorului. Parola oferă următoarele funcții de securitate:

- Dacă ați setat o parolă de supervizor, apare un ecran pentru introducerea parolei când încercați să porniți ThinkPad Setup. Utilizatorii neautorizați nu pot accesa datele de configurare.
- Administratorul de sistem poate utiliza parola de supervizor pentru a accesa un calculator chiar dacă utilizatorul respectivului calculator a setat o parolă de pornire. Parola de supervizor anulează parola de pornire.
- Dacă ați setat o parolă de supervizor şi o parolă de pornire, puteți efectua următoarele doar dacă aveți parolă de supervizor:
  - Ștergerea parolei de pornire
  - Schimbarea sau ştergerea parolei de supervizor
  - Activarea sau dezactivarea funcțiilor Wake on LAN® și Flash over LAN
  - Activarea sau dezactivarea funcției Internal Network Option ROM
  - Schimbarea datei și a orei
  - Activarea sau dezactivarea funcției Lock UEFI BIOS Setting
  - Activarea sau dezactivarea funcției Password at unattended boot
  - Specificați lungimea minimă parole de pornire și parole de HDD.
  - Modificarea setării circuitului de securitate
  - Activarea sau dezactivarea funcției Boot Device List F12 Option
  - Activarea sau dezactivarea funcției Boot Order Lock
  - Activarea sau dezactivarea funcției BIOS Updating by End-Users
  - Activarea sau dezactivarea dispozitivului Internal Network
  - Activarea sau dezactivarea dispozitivului Internal Wireless
  - Activarea sau dezactivarea dispozitivului Internal Bluetooth
  - Activarea sau dezactivarea dispozitivului Internal Wireless WAN
  - Activare sau dezactivare modului Security

- Activarea sau dezactivarea priorității Reader
- Ștergerea datelor cititorului de amprentă

#### Note:

- Administratorul de sistem poate seta aceeaşi parolă de supervizor pentru mai multe notebook-uri ThinkPad pentru a uşura administrarea.
- Prin activarea Lock UEFI BIOS Settings în meniul Password când setați parola de supervizor, numai dumneavoastră mai puteți efectua modificări.

#### Setarea unei parole de supervizor

Doar un administrator de sistem poate aplica această procedură.

- 1. Tipăriți aceste instrucțiuni.
- 2. Salvați toate fișierele deschise și ieșiți din toate aplicațiile.
- 3. Opriți calculatorul și apoi reporniți-l.
- 4. Când este afişat ecranul cu logo-ul, apăsați tasta F1. Se deschide ThinkPad Setup.
- 5. Folosind tastele de cursor pentru orientare pentru a vă deplasa în jos în meniu, selectați Security.
- 6. Selectați Password.
- 7. Selectați Supervisor Password.
- 8. Se deschide o fereastră pentru introducere unei parole noi.
- 9. Alegeți parola de supervizor și introduceți-o în câmpul Enter New Password; apoi apăsați Enter.
- 10. Apăsați Enter pentru a trece la următoarea linie. Reintroduceți parola pe care tocmai ați introdus-o pentru a o verifica.
- 11. Introduceți parola în memorie și apăsați Enter. Se afișează o fereastră Setup Notice.

**Atenție:** Ar fi bine să notați parola și să o păstrați într-un loc sigur. Dacă v-ați uitat parola de supervizor, Lenovo nu vă va reseta parola. Trebuie să duceți calculatorul la un reseller sau la un reprezentant de marketing Lenovo pentru a vi se înlocui placa de sistem. Este necesară dovada cumpărării și vi se va percepe o taxă pentru componente și pentru service.

12. Apăsați F10 pentru a ieși din fereastra Setup Notice.

Data următoare când deschideți ThinkPad Setup, vi se va cere să introduceți parola pentru a continua.

#### Schimbarea sau eliminarea parolei de supervizor

Pentru a schimba sau elimina parola de supervizor, urmați pașii 1 până la 8 de mai sus în "Setting a supervisor password" la pagina 96, introducând parola pentru a avea acces la ThinkPad Setup.

Pentru a schimba parola, efectuați următoarele:

- 1. In câmpul Enter Current Password, introduceți parola de supervizor curentă.
- 2. În câmpul **Enter New Password** introduceți parola de supervizor nouă; apoi reintroduceți parola pe care tocmai ați introdus-o pentru a o verifica în câmpul **Confirm New Password**.
- 3. Urmați pașii 11 și 12 de mai sus din "Setarea unei parole de supervizor" la pagina 96 pentru a schimba parola de supervizor.

Pentru a elimina parola, efectuați următoarele:

- 1. In câmpul Enter Current Password, introduceți parola de supervizor curentă.
- 2. Lăsați câmpurile Enter New Password și Confirm New Password goale.

3. Urmați paşii 11 și 12 de mai sus din "Setarea unei parole de supervizor" la pagina 96 pentru a scoate parola de supervizor.

### Securitate HDD

Calculatorul acceptă o soluție de securitate îmbunătățită pentru unitatea SSD sau HDD. Pentru a proteja parolele de atacuri de securitate neautorizate, câteva dintre cele mai noi tehnologii și cei mai noi algoritmi sunt integrate în UEFI BIOS și designul hardware al notebook-urilor ThinkPad.

Pentru a mări securitatea la maxim, efectuați următoarele:

- 1. Setați o parolă de pornire precum și o parolă pentru HDD pentru unitatea SSD sau HDD. Consultați procedurile din "Parolă de pornire" la pagina 92 și "Parole de HDD" la pagina 93. Din motive de securitate, se recomandă o parolă mai lungă.
- Pentru a oferi securitate solidă pentru UEFI BIOS, utilizați circuitul de securitate şi o aplicație de securitate cu o funcție de gestionare Trusted Platform Module. Consultați "Setarea circuitului de securitate" la pagina 98.

Notă: Microsoft Windows 7 și Windows Vista acceptă funcția de gestionare TPM.

- 3. Dacă un "Criptare disc HDD şi criptare unitate SSD" la pagina 98 este montat pe calculator, protejați conținutul memoriei calculatorului de accesul neautorizat prin utilizarea de software de criptare a unității, precum Microsoft Windows BitLocker<sup>®</sup> Drive Encryption în Windows 7 şi Windows Vista. Consultați "Utilizarea Windows BitLocker Drive Encryption" la pagina 97.
- 4. Înainte de eliminare, vânzare sau schimbarea proprietarului, ştergeți datele stocate. Consultați "Notificare privind ştergerea de date de pe unitatea HDD sau de pe unitatea SSD" la pagina 103.

Note: Următoarele unități pot fi protejate de UEFI BIOS:

- Unitatea HDD încorporată în calculator.
- Unitatea HDD instalată în Serial Ultrabay Enhanced.

**Notă:** Puteți instala un Serial Ultrabay Slim de 9,5 mm grosime sau un Serial Ultrabay Enhanced de 12,7 mm grosime în dispozitivul serial Ultrabay îmbunătățit.

### Utilizarea Windows BitLocker Drive Encryption

Pentru a ajuta la protejarea calculatorului de accesare neautorizată, utilizați un software de criptare a unității, precum Windows BitLocker Drive Encryption.

Windows BitLocker Drive Encryption este o funcție de securitate integrală a Windows 7 și Windows Vista. Este acceptată în edițiile Ultimate și Enterprise ale Windows 7 și Windows Vista. Vă poate ajuta să protejați sistemul de operare și datele stocate în datele calculatorului, chiar dacă acesta este pierdut sau furat. BitLocker funcționează prin criptarea tuturor fișierelor de utilizator și de sistem, inclusiv a fișierelor swap și pentru hibernare.

BitLocker utilizează un Trusted Platform Module pentru a oferi protecție îmbunătățită pentru datele dumneavoastră pentru a asigura integritatea pornirii timpurii a componentei. Un TPM compatibil este definit ca un V1.2 TPM.

Pentru a verifica starea BitLocker, efectuați următoarele:

- Pentru Windows 7: faceți clic pe Start → Control Panel → System and Security → BitLocker Drive Encryption.
- Pentru Windows Vista: faceți clic pe Start → Control Panel → System → BitLocker Drive Encryption.

Pentru detalii despre Windows BitLocker Drive Encryption, accesați Help and Support pentru Windows 7 sau Windows Vista sau căutați "Microsoft Windows BitLocker Drive Encryption Step-by-Step Guide" pe site-ul Microsoft.

### Criptare disc HDD şi criptare unitate SSD

Unele modele conțin criptare disc HDD sau criptare unitate SSD. Această funcție vă ajută să protejați calculatorul împotriva atacurilor de securitate asupra controlerelor media, NAND flash sau dispozitivelor prin utilizarea unui circuit de criptare hardware. Pentru utilizarea eficientă a funcției de criptare, setați o "Parole de HDD" la pagina 93 pentru dispozitivul de stocare intern.

### Setarea circuitului de securitate

Cerințele stricte de securitate sunt impuse de calculatoare client din rețea care transferă informații confidențiale electronic. În funcție de opțiunile comandate, calculatorul poate avea un circuit de securitate încorporat, un microprocesor criptografic. Utilizați circuitul de securitate și Client Security Solution pentru a efectua următoarele:

- Protejați-vă datele și sistemul
- Întăriți comenzile de acces
- Securizați comunicațiile

### Setarea circuitului de securitate

Opțiunile oferite de submeniul circuitului de securitate din meniul **Security** din ThinkPad Setup sunt următoarele:

- Security Chip: activează, inactivează sau dezactivează Security Chip.
- Security Reporting Options: activează sau dezactivează fiecare Security Reporting Option.
- Clear Security Chip: elimină cheia de criptare.

### Note:

- 1. Aveți grijă ca parola de Supervizor să fie setată în ThinkPad Setup. În caz contrar, oricine poate schimba setările circuitului de securitate.
- 2. Dacă utilizați Client Security Solution, folosiți circuitul de securitate în felul următor:
  - Nu ștergeți circuitul de securitate. În caz contrar, funcțiile atribuite tastelor vor fi șterse.
  - Nu dezactivați circuitul de securitate. În caz contrar, Client Security Solution nu va funcționa.
- 3. Dacă circuitul de securitate este eliminat sau înlocuit sau dacă a fost adăugat unul nou, calculatorul nu va porni. Veți auzi 4 cicluri sau 4 semnale fiecare sau veți vedea mesajul de eroare 0176 sau 0192.
- 4. Dacă circuitul de securitate este inactiv sau dezactivat, nu va fi afișată ștergerea circuitului de securitate.
- 5. Când ştergeți circuitul de securitate, nu uitați să opriți calculatorul și apoi să îl porniți din nou după ce ați setat circuitul de securitate la activ. În caz contrar, nu se afișează opțiunea ștergere circuit de securitate.

Pentru a seta un element în submeniul circuit de securitate:

- Tipăriți aceste instrucțiuni. Opriți calculatorul și apoi porniți-l din nou pentru a seta circuitul de securitate.
- Salvați toate fișierele deschise și ieșiți din toate aplicațiile.
- Opriți calculatorul și apoi reporniți-l.
- Când este afişat ecranul cu logo-ul, apăsați tasta F1. Se deschide ThinkPad Setup.
- Folosind tastele de cursor, deplasați-vă la Security. Se deschide meniul Security.
- Folosind tastele de cursor, deplasați-vă la Security Chip şi apăsați Enter. Se deschide submeniul circuit de securitate.

- Utilizând tastele cursor, mutați-vă pe un element pe care doriți să îl setați. Atunci când elementul pe care îl doriți este evidențiat, apăsați Enter.
- Setați elementele pe care doriți să le setați.
- Apăsați F10 pentru a ieși.
- În fereastra Setup Confirmation, faceți clic pe Yes.

Pentru a seta circuitul de securitate, trebuie să deschideți Client Security Solution și urmați instrucțiunile de pe ecran.

**Notă:** În cazul în care calculatorul este un Windows 7, Client Security Solution nu este preinstalat pe sistem. Pentru a configura circuitul de securitate, trebuie să descărcați cea mai nouă versiune de Client Security Solution de pe situl Web Lenovo. Pentru a descărca Client Security Solution, mergeți la http://www.lenovo.com/support. Apoi urmați instrucțiunile de pe ecran.

### Utilizarea unui cititor de amprentă digitală

În funcție de opțiunile comandate, calculatorul poate avea un cititor de amprentă încorporat. Prin înregistrarea amprentei și asocierea acesteia cu o parolă de pornire, o parolă pentru HDD sau ambele parole înainte, puteți porni calculatorul, vă puteți conecta la sistem și intrați în ThinkPad Setup prin trecerea degetului peste cititor, fără a introduce o parolă. Astfel, în locul parolelor poate fi folosită autentificarea cu amprenta digitală, accesul fiind mai simplu și mai sigur.

Pentru un nivel de securitate și mai ridicat, se poate instala Client Security Solution. Software-ul este compatibil cu o varietate de mecanisme de autentificare, precum cele implicate în autentificarea prin amprentă. Acest cititor de amprentă poate funcționa cu software-ul.

Notă: În cazul în care calculatorul este un Windows 7, Client Security Solution nu este preinstalat pe sistem.

#### Înregistrarea amprentei digitale

- 1. Porniți calculatorul.
- 2. Pentru a porni Lenovo Fingerprint software, vedeți "Fingerprint Software" la pagina 21.
- 3. Urmați instrucțiunile de pe ecran pentru a înregistra amprenta. Pentru detalii, consultați ajutorul pentru program.

### Aspect LED al cititorului de amprentă

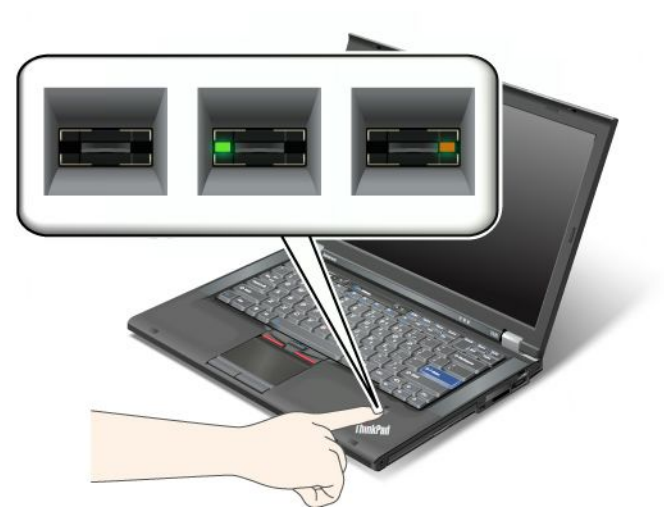

Tabela 7. Listă aspecte LED a cititorului de amprentă

| Indicator                                 | Descriere                                                |
|-------------------------------------------|----------------------------------------------------------|
| LED-ul clipeşte verde.                    | Amprenta este autentificată sau a fost autentificată.    |
| LED-ul este verde.                        | Cititorul de amprentă este pregătit pentru înregistrare. |
| LED-ul clipeşte în culoarea galben auriu. | Amprenta nu poate fi autentificată.                      |

### Treceți degetul peste cititor

Pentru a trece degetul peste cititor, procedați după cum urmează:

1. Plasați buricul degetului-adică partea centrală a amprentei-pe cercul mic aflat deasupra cititorului. Întreaga articulație superioară a degetului trebuie să se afle pe cititor.

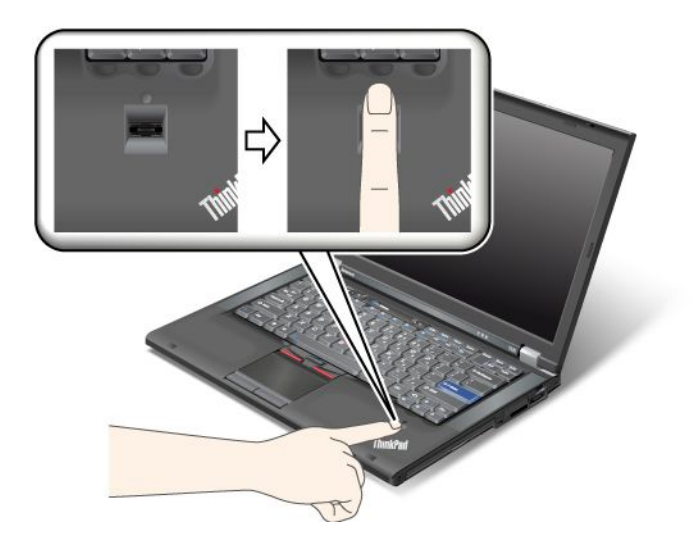

2. Presați ușor și treceți cu degetul peste cititor cu o singură mișcare lină.

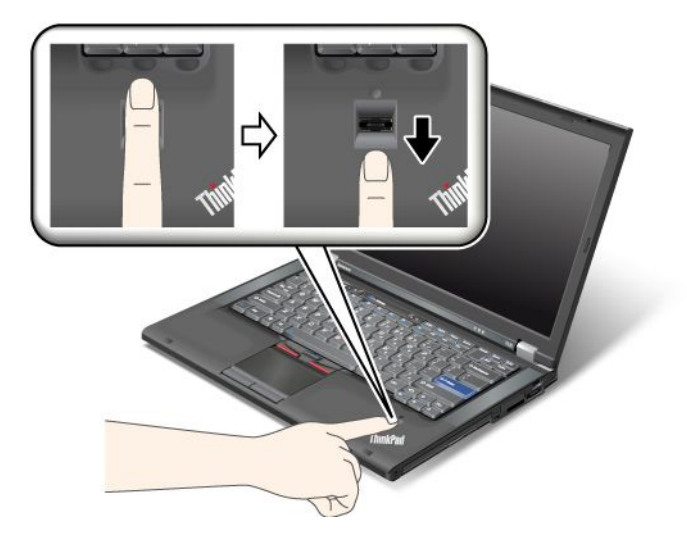

#### Conectarea la sistem

După ce ați înregistrat amprenta, conectați-vă la sistem după cum urmează:

- 1. Setați o "Parolă de pornire" la pagina 92 sau o "Securitate HDD" la pagina 97 sau ambele.
- 2. Opriți calculatorul și apoi porniți-l din nou.
- 3. Când vi se cere, treceți degetul peste cititor.
- 4. La cerere, introduceți parola de pornire, parola pentru HDD sau ambele. Parola înregistrată este asociată acum cu parola de pornire, parola pentru HDD sau ambele.

Data următoare când porniți calculatorul, vă puteți conecta la sistem prin trecerea degetului peste cititor o dată.

**Atenție:** Dacă utilizați mereu amprenta pentru a vă conecta la sistem, este posibil să uitați parola. Notați parola și păstrați-o într-un loc sigur. Dacă o uitați și, dintr-un anumit motiv, nu puteți trece degetul peste cititor – de exemplu, dacă vă răniți la deget – nu puteți porni calculatorul sau nu puteți schimba parola.Dacă ați uitat parola de pornire, trebuie să duceți calculatorul la un reprezentant de marketing sau la un furnizor de service autorizat de Lenovo pentru a vă anula parola.

Dacă v-ați uitat parola HDD, Lenovo nu vă poate reseta parola și nu vă va recupera datele de pe HDD. Trebuie să duceți calculatorul la un service autorizat sau la un reprezentant de marketing Lenovo pentru a vi se înlocui unitatea HDD. Este necesară dovada cumpărării și vi se va percepe o taxă pentru componente și pentru service.

#### Setarea cititorului de amprentă

Dacă doriți să schimbați setările cititorului de amprente, urmați procedura de mai jos.

Submeniul amprentă din meniul Security din ThinkPad Setup oferă următoarele opțiuni:

- Predesktop Authentication: Activează sau dezactivează autentificarea cu amprentă înainte de încărcarea sistemului de operare.
- **Reader Priority**: Defineşte prioritatea cititoarelor de amprente dacă este ataşat un cititor de amprente extern.
- Security Mode: Specifică setările modului de securitate.
- Password Authentication: Activează sau dezactivează autentificarea parolei.

Notă: Acest element apare dacă este selectat modul de securitate High.

• **Reset Fingerprint Data**: dacă alegeți acest element, ştergeți toate datele privind amprentele memorate în cititorul de amprente intern sau extern.

Pentru a seta un element în submeniul amprentelor:

- 1. Tipăriți aceste instrucțiuni. Opriți calculatorul și apoi porniți-l din nou pentru a configura cititorul de amprente.
- 2. Salvați toate fișierele deschise și ieșiți din toate aplicațiile.
- 3. Opriți calculatorul și apoi porniți-l din nou.
- 4. Când este afişat ecranul cu logo-ul, apăsați tasta F1. Se deschide ThinkPad Setup.
- 5. Folosind tastele de cursor, deplasați-vă la Security și apăsați Enter. Se deschide meniul Security.
- 6. Folosind tastele de cursor, deplasați-vă la **Fingerprint** și apăsați Enter. Se deschide submeniul Fingerprint.
- 7. Utilizând tastele cursor, mutați-vă pe un element pe care doriți să îl setați. Atunci când acest element este evidențiat, apăsați Enter.
- 8. Setați elementele pe care doriți să le setați.
- 9. Apăsați F10 pentru a ieși.
- 10. În fereastra Setup Confirmation, selectați Yes.

#### Îngrijirea cititorului de amprentă

Următoarele acțiuni ar putea defecta cititorul de amprentă sau ar putea duce la funcționarea lui necorespunzătoare:

- Ați zgâriat suprafața cititorului cu un obiect dur, ascuțit.
- Zgârierea suprafeței cititorului cu unghia sau alt obiect dur.
- Utilizați sau atingeți cititorul cu degetul murdar.

Dacă observați una dintre situațiile următoare, curățați cu grijă suprfața cititorului folosind o cârpă uscată, moale și fără scame:

- Suprafața cititorului este murdară sau pătată.
- Suprafața cititorului este umedă.
- Adesea cititorul nu reuşeşte să înroleze sau să autentifice amprenta.

Dacă degetul dumneavoastră prezintă oricare din următoarele condiții, este posibil să nu-l puteți înregistra sau autentifica:

- Pielea degetului este zbârcită.
- Pielea degetului este aspră, uscată sau rănită.
- Degetul este foarte uscat.
- Degetul este pătat cu murdărie, noroi sau ulei.
- Suprafața degetului s-a modificat mult față de momentul în care v-ați înregistrat amprenta digitală.
- Degetul este umed.
- Este folosit un deget care nu a fost înregistrat.

Pentru a îmbunătăți situația, încercați următoarele:

- Curățați-vă sau ștergeți-vă mâinile pentru a înlătura murdăria sau excesul de umezeală de pe degete.
- Înregistrați și folosiți alt deget pentru autentificare.

• Dacă aveți pielea prea uscată, folosiți o cremă de mâini.

# Notificare privind ştergerea de date de pe unitatea HDD sau de pe unitatea SSD

Pe măsură ce calculatoarele devin importante pentru toate aspectele vieții, procesează din ce în ce mai multe informații. Datele de pe calculator, dintre care unele sunt secrete, sunt stocate pe un dispozitiv de stocare, o unitate HDD sau o unitate SSD. Înainte de eliminare, vânzare sau schimbarea proprietarului, ştergeți datele stocate.

Schimbarea proprietarului fără ștergerea software-ului, precum sistemele de operare și aplicațiile, pot chiar încălca Acordurile de licență. Se recomandă să verificați termenii și condițiile acestor Acorduri.

Există metode care par să șteargă datele:

- Mutați datele în coșul de reciclare și apoi alegeți comanda Golire coș de reciclare.
- Utilizați comanda Ștergere.
- Formatați unitatea HDD sau unitatea SSD, utilizând software-ul pentru inițializare.
- Utilizați programul de recuperare oferit de Lenovo pentru a readuce unitatea HDD sau unitatea SSD înapoi la starea inițială de la livrarea din fabrică.

Cu toate acestea, aceste operații, schimbă doar alocarea fișierului de date; nu șterg datele. Cu alte cuvinte, procesarea regăsirii datelor este dezactivată într-un sistem de operare precum Windows. Datele există în continuare, chiar dacă par a fi pierdute. Astfel, uneori, este posibil să citiți date prin utilizarea unui software special de recuperare a datelor. Există riscul ca persoane de rea credință să poată citi și utiliza abuziv date importante de pe unitățile HDD sau SSD în scopuri neașteptate.

Pentru a preveni scurgerea datelor, este foarte important să aveți grijă să ştergeți toate datele de pe unitățile HDD sau SSD când eliminați, vindeți sau transferați proprietatea calculatorului. Puteți distruge datele fizic prin distrugerea unității HDD cu un ciocan sau, magnetic, utilizând câmp magnetic puternic, ceea ce face datele imposibil de citit. Dar vă recomandăm să utilizați software (contra cost) sau un serviciu (contra cost) special conceput în acest scop.

Pentru eliminarea datelor de pe unitatea HDD, Lenovo oferă astfel de software precum PC Doctor pentru DOS și instrumentul Secure Data Disposal. Software-ul oferă interfața pentru ștergerea completă a conținutului unității HDD. Pentru a descărca oricare dintre aplicații, vizitați: http://www.lenovo.com/support

Notă: Executarea aplicației va dura câteva ore.

### Utilizarea și înțelegerea funcționării paravanelor de protecție

Dacă sistemul este prevăzut cu un paravan de protecție, acesta protejează calculatorul de amenințările la securitate, accesarea neautorizată, imixtiunile și atacurile de pe Internet. De asemenea, vă protejează confidențialitatea.

Pentru mai multe informații despre utilizarea paravanului de protecție, consultați ajutorul on-line oferit împreună cu programul.

### Protejarea datelor de viruşi

Calculatorul este oferit împreună cu un program antivirus astfel încât să puteți detecta și să eliminați virușii. Programul antivirus este conceput să vă ajute să detectați și să eliminați virușii. Lenovo oferă o versiune completă a software-ului antivirus pentru calculator cu un abonament gratuit pentru 30 de zile. După 30 de zile, trebuie să reînnoiți licența pentru a continua să primiți actualizările de antivirus.

Pentru mai multe informații despre utilizarea software-ului antivirus, consultați sistemul de ajutor al antivirusului.

## Capitolul 5. Prezentare recuperare

Acest capitol conține informații despre soluțiile de recuperare furnizate de Lenovo.

Acest capitol conține următoarele subiecte:

- "Crearea și folosirea mediilor de recuperare" la pagina 105
- "Realizarea operațiilor de salvare de rezervă și recuperare" la pagina 107
- "Folosirea spațiului de lucru Rescue and Recovery" la pagina 108
- "Crearea și folosirea unui mediu de salvare" la pagina 109
- "Reinstalarea aplicațiilor preinstalate și driver-elor dispozitivelor" la pagina 110
- "Rezolvarea problemelor legate de recuperare" la pagina 111

#### Note:

- 1. În eventualitatea apariției unei probleme legate de software sau hardware, aveți la dispoziție mai multe metode de recuperare. Unele metode depind de tipul sistemului dumneavoastră de operare.
- 2. Produsul de pe mediul de recuperare poate fi folosit numai pentru:
  - Restaurarea produsului preinstalat pe calculator
  - Reinstalarea produsului
  - Modificarea produsului folosind fişierele suplimentare

**Note:** Pentru a preveni potențialele riscuri de afectare a performanței sau de comportament neașteptat care pot fi cauzate de o nouă tehnologie a unității HDD, se recomandă să utilizați unul dintre următoarele programe software pentru realizare de copii de siguranță:

- ThinkVantage Rescue and Recovery versiunea 4.23 sau ulterioară (pentru Windows XP şi Windows Vista),
   4.3 sau ulterioară (pentru Windows 7)
- Symantec Norton Ghost versiunea 15 sau ulterioară

Note: Pentru a utiliza acest program, procedați în felul următor:

- 1. Faceți clic pe Start → Run. Se deschide Run.
- 2. Introduceți cmd în câmp. Apoi faceți clic pe OK.
- 3. Introduceți ghost -align=1mb și apăsați Enter.
- Acronis True Image 2010 sau ulterior
- Paragon Backup & Recovery 10 Suit sau ulterior, Paragon Backup & Recovery 10 Home sau ulterior

### Crearea și folosirea mediilor de recuperare

Puteți utiliza mediile de recuperare pentru readucerea unității HDD la setările implicite din fabrică. Mediile de recuperare sunt utile atunci când transferați calculatorul în altă zonă, când vindeți sau reciclați calculatorul sau pentru a vă face calculatorul operațional când toate celelalte metode de recuperare au eşuat. Ca măsură de precauție, este important să creați medii de recuperare cât mai din timp.

**Notă:** Operațiile de recuperare pe care le puteți efectua utilizând mediile de recuperare diferă în funcție de sistemul de operare de pe care au fost create mediile de recuperare. Mediul de recuperare poate conține un mediu de pornire și un mediu de date. Licența dumneavoastră pentru Microsoft Windows vă permite să creați un singur mediu de date; de aceea este important să păstrați mediul de recuperare într-un loc sigur după ce l-ați creat.

### Crearea mediilor de recuperare

Această secțiune conține instrucțiuni pentru crearea mediilor de recuperare în sistemul de operare Windows 7.

**Notă:** În sistemul de operare Windows 7, puteți crea un mediu de recuperare utilizând discuri sau dispozitive de stocare USB externe. În sistemele de operare Windows Vista și Windows XP, nu puteți crea un mediu de recuperare decât utilizând discuri, așa că această operație mai este numită și "crearea discurilor de recuperare a produsului".

- Pentru a crea medii de recuperare în sistemul de operare Windows 7, faceți clic pe Start → All Programs
   → Lenovo ThinkVantage Tools → Discuri de recuperare din fabrică. Apoi urmați instrucțiunile de pe ecran.
- Pentru a crea discuri Product Recovery în sistemul de operare Windows Vista, faceți clic pe Start → Toate programele → ThinkVantage → Create Product Recovery Media. Apoi urmați instrucțiunile de pe ecran.
- Pentru a crea discuri Product Recovery în sistemul de operare Windows XP, faceți clic pe Start → All Programs → ThinkVantage → Create Recovery Media. Apoi urmați instrucțiunile de pe ecran.

### Folosirea mediilor de recuperare

Această secțiune conține instrucțiuni pentru folosirea mediilor de recuperare în diferite sisteme de operare.

• În sistemele de operare Windows 7 și Windows Vista, puteți utiliza mediile de recuperare pentru a readuce calculatorul la setările implicite din fabrică. Puteți utiliza mediul de recuperare pentru a pune calculatorul într-o stare operațională după ce toate celelalte metode de recuperare au eșuat.

**Atenție:** Când utilizați mediul de recuperare pentru a readuce calculatorul la setările implicite din fabrică, toate fișierele aflate în acel moment pe unitatea HDD vor fi șterse și înlocuite cu conținutul implicit din fabrică.

Pentru a folosi mediile de recuperare în sistemul de operare Windows 7 sau Windows Vista, procedați în felul următor:

- 1. În funcție de tipul mediilor de recuperare, conectați la calculator mediul de boot (stick de memorie sau unitate HDD USB) sau introduceți discul de boot în unitatea optică.
- 2. Apăsați și eliberați în mod repetat tasta F12 când porniți calculatorul. Când se deschide **Startup Device Menu**, eliberați tasta F12.
- 3. Selectați dispozitivul de pornire dorit și apăsați Enter. Începe procesul de actualizare.
- 4. Urmați instrucțiunile de pe ecran pentru a finaliza actualizarea.

#### Note:

- După ce ați restaurat calculatorul la conținutul instalat în fabrică, poate fi necesar să reinstalați unele drivere de dispozitiv. Vedeți "Reinstalarea aplicațiilor preinstalate şi driver-elor dispozitivelor" la pagina 110.
- Pe unele calculatoare este preinstalat Microsoft Office sau Microsoft Works. Dacă este necesar să recuperați sau să reinstalați aplicațiile Microsoft Office sau Microsoft Works, trebuie să folosiți CD-ul Microsoft Office sau CD-ul Microsoft Works. Aceste discuri sunt livrate numai cu calculatoarele pe care este preinstalat Microsoft Office sau Microsoft Works.
- În sistemul de operare Windows XP, puteți să folosiți discurile Product Recovery ca să refaceți pe calculator conținutul instalat în fabrică, să realizați o recuperare personalizată sau să realizați alte operații de salvare şi recuperare, cum ar fi să salvați fişiere individuale. Vi se va oferi opțiunea de a intra în spațiul Rescue and Recovery şi de a alege dintre diverse operații de recuperare.

**Atenție:** Când folosiți discurile Product Recovery pentru a restaura conținutul calculatorului, sunt șterse toate fișierele aflate în acel moment pe unitatea HDD și înlocuite cu conținutul din fabrică. În timpul procesului de restaurare, înainte de a fi șterse datele vi se va oferi posibilitatea să salvați pe alt mediu de stocare unul sau mai multe dintre fișierele aflate pe unitatea HDD.

Pentru a folosi discurile Product Recovery în sistemul de operare Windows XP, procedați în felul următor:

- 1. Apăsați și eliberați în mod repetat tasta F12 când porniți calculatorul. Când se deschide **Startup Device Menu**, eliberați tasta F12.
- 2. Introduceți discul de boot în unitatea optică.
- 3. Selectați ca dispozitiv de pornire unitatea optică în care se află discul de boot și apăsați Enter. După câteva momente, se deschide spațiul de lucru Rescue and Recovery.
- 4. Din meniul Rescue and Recovery, faceți clic pe Restore your system.
- 5. Urmați instrucțiunile de pe ecran. Când apare promptul, introduceți discul Product Recovery corespunzător.

### Realizarea operațiilor de salvare de rezervă și recuperare

Programul Rescue and Recovery vă permite să creați o copie de rezervă cu întregul conținut al unității HDD, inclusiv sistemul de operare, fișierele de date, programele și setările personale. Puteți specifica locul în care programul Rescue and Recovery va crea copia de rezervă:

- Într-o zonă protejată a unității HDD
- Pe o unitate HDD secundară dacă o unitate HDD secundară este instalată pe calculator
- Pe o unitate HDD externă, ataşată prin USB
- Pe o unitate din rețea
- Pe discuri de înregistrare (pentru această opțiune este necesară o unitate optică de înregistrare)

După ce ați creat o copie de rezervă cu conținutul unității HDD, puteți să restaurați întregul conținut al unității HDD, să restaurați numai fișierele selectate sau să restaurați numai sistemul de operare Windows și aplicațiile.

### Efectuarea unei copii de rezervă

Această secțiune conține instrucțiuni pentru realizarea unei operații de salvare de rezervă folosind programul Rescue and Recovery în diferite sisteme de operare.

- Pentru a realiza o operație de salvare de rezervă folosind programul Rescue and Recovery în sistemul de operare Windows 7, procedați în felul următor:
  - 1. De pe spațiul de lucru Windows, faceți clic pe Start → All Programs → Lenovo ThinkVantage Tools → Copiere de siguranță îmbunătățită și restaurare. Se deschide programul Rescue and Recovery.
  - 2. În fereastra principală Rescue and Recovery, faceți clic pe săgeata Launch advanced Rescue and Recovery.
  - 3. Faceți clic pe **Back up your hard drive** și selectați opțiunile operației de salvare de rezervă. Apoi, urmați instrucțiunile de pe ecran pentru a finaliza realizarea operației de salvare de urgență.
- Pentru a realiza o operație de salvare de rezervă folosind programul Rescue and Recovery în sistemul de operare Windows Vista sau Windows XP, procedați în felul următor:
  - 1. De pe desktop-ul Windows, faceți clic pe **Start → Toate programele → ThinkVantage → Rescue and Recovery**. Se deschide programul Rescue and Recovery.
  - 2. În fereastra principală Rescue and Recovery, faceți clic pe Launch advanced Rescue and Recovery
     → Back up your hard drive şi selectați opțiunile operației de salvare de rezervă.
  - 3. Urmați instrucțiunile de pe ecran pentru a finaliza operația de salvare.

### Efectuarea unei operații de recuperare

Această secțiune oferă instrucțiuni privind modalitatea de efectuare a unei operații de recuperare utilizând programul Rescue and Recovery la diferite sisteme de operare.

- Pentru a realiza o operație de recuperare folosind programul Rescue and Recovery în sistemul de recuperare Windows 7, procedați în felul următor:
  - 1. De pe desktop-ul Windows, faceți clic pe Start → All Programs → Lenovo ThinkVantage Tools → Enhanced Backup and Restore. Se deschide programul Rescue and Recovery.
  - 2. În fereastra principală Rescue and Recovery, faceți clic pe săgeata Launch advanced Rescue and Recovery.
  - 3. Faceți clic pe pictograma Restore your system from a backup.
  - 4. Urmați instrucțiunile de pe ecran pentru a finaliza realizarea operației de recuperare.
- Pentru a realiza o operație de recuperare folosind programul Rescue and Recovery în sistemul de operare Windows Vista sau Windows XP, procedați în felul următor:
  - 1. De pe desktop-ul Windows, faceți clic pe **Start → Toate programele → ThinkVantage → Rescue** and **Recovery**. Se deschide programul Rescue and Recovery.
  - 2. În fereastra principală Rescue and Recovery, faceți clic pe Launch advanced Rescue and Recovery.
  - 3. Faceți clic pe pictograma Restore your system from a backup.
  - 4. Urmați instrucțiunile de pe ecran pentru a finaliza realizarea operației de recuperare.

Pentru informații suplimentare despre realizarea unei operații de recuperare din spațiul de lucru Rescue and Recovery, vedeți "Folosirea spațiului de lucru Rescue and Recovery" la pagina 108.

### Folosirea spațiului de lucru Rescue and Recovery

Spațiul de lucru Rescue and Recovery se află într-o zonă protejată (ascunsă) a unității HDD și operează independent de sistemul de operare Windows. Aceasta vă ajută să efectuați operații de recuperare chiar dacă nu puteți porni sistemul de operare Windows. În spațiul de lucru Rescue and Recovery, puteți să realizați următoarele operații de recuperare:

- Rescue files from your hard disk drive or from a backup Spațiul de lucru Rescue and Recovery
  vă permite să localizați fişiere pe unitatea HDD şi să le transferați pe o unitate din rețea sau alt mediu
  de înregistrare, cum ar fi un dispozitiv USB sau un disc. Această soluție este disponibilă chiar dacă
  nu ați creat o copie de rezervă cu fişierelor dumneavoastră sau dacă fişierele au fost modificate de la
  ultima operație de salvare de rezervă. De asemenea, puteți salva fişiere individuale dintr-o copie de
  rezervă Rescue and Recovery aflată pe unitatea dumneavoastră HDD locală, pe un dispozitiv USB sau
  pe un drive din rețea.
- Restore your hard disk drive from a Rescue and Recovery backup Dacă ați creat o copie de rezervă pentru unitatea HDD folosind programul Rescue and Recovery, puteți să restaurați unitatea HDD din copia de rezervă Rescue and Recovery, chiar dacă nu puteți porni sistemul de operare Windows.
- Restore your hard disk drive to the factory default settings Spațiul de lucru Rescue and Recovery vă permite să restabiliți conținutul integral al unității HDD la setările implicite din fabrică. Dacă aveți mai multe partiții pe unitatea HDD, aveți opțiunea să restaurați conținutul din fabrică pe partiția C: şi să lăsați celelalte partiții intacte. Deoarece spațiul de lucru Rescue and Recovery operează independent de sistemul de operare Windows, puteți să restaurați conținutul din fabrică şi atunci când nu porneşte sistemul de operare Windows.

**Atenție:** Atunci când restaurați unitatea HDD dintr-o copie de rezervă Rescue and Recovery sau când restaurați conținutul din fabrică, procesul de recuperare șterge toate fișierele din partiția primară a unității HDD (de obicei drive-ul C:). Dacă este posibil, faceți copii pentru fișierele importante. Dacă nu reușiți să porniți sistemul de operare Windows, puteți să folosiți caracteristica de salvare a fișierelor (Rescue files)

din spațiul de lucru Rescue and Recovery pentru a copia pe alt mediu de stocare fişierele de pe unitatea dumneavoastră HDD.

Pentru a deschide spațiul de lucru Rescue and Recovery, procedați în felul următor:

- 1. Asigurați-vă că este oprit calculatorul.
- 2. Apăsați și eliberați în mod repetat tasta F11 când porniți calculatorul. Când auziți bipuri sau vedeți ecranul cu logo-ul, eliberați tasta F11.
- 3. Dacă ați setat o parolă pentru Rescue and Recovery, tastați parola când apare promptul. După câteva momente, se deschide spațiul de lucru Rescue and Recovery.

**Notă:** Dacă nu se deschide spațiul de lucru Rescue and Recovery, vedeți "Rezolvarea problemelor legate de recuperare" la pagina 111.

- 4. Faceți una dintre următoarele:
  - Pentru a salva fişiere de pe o unitate HDD sau dintr-o copie de rezervă, faceți clic pe **Rescue files** și urmați instrucțiunile de pe ecran.
  - Pentru a vă restaura unitatea HDD dintr-o copie de rezervă Rescue and Recovery sau pentru a reface conținutul instalat în fabrică, faceți clic pe **Restore your system** și urmați instrucțiunile de pe ecran.

Pentru informații suplimentare despre caracteristicile spațiului de lucru Rescue and Recovery, faceți clic pe **Help**.

#### Note:

- După ce ați restaurat pe unitatea HDD conținutul instalat în fabrică, poate fi necesar să reinstalați unele drivere de dispozitiv. Vedeți "Reinstalarea aplicațiilor preinstalate şi driver-elor dispozitivelor" la pagina 110.
- Pe unele calculatoare este preinstalat Microsoft Office sau Microsoft Works. Dacă este necesar să recuperați sau să reinstalați aplicațiile Microsoft Office sau Microsoft Works, trebuie să folosiți CD-ul Microsoft Office sau CD-ul Microsoft Works. Aceste discuri sunt livrate numai cu calculatoarele pe care este preinstalat Microsoft Office sau Microsoft Works.

### Crearea și folosirea unui mediu de salvare

Cu un mediu de salvare, cum ar fi un disc sau o unitate HDD USB, puteți să realizați recuperarea în cazul unei defecțiuni care împiedică accesul la spațiul de lucru Rescue and Recovery de pe unitatea HDD.

#### Note:

- 1. Operațiile de recuperare pe care le puteți realiza cu un mediu de salvare variază în funcție de sistemul de operare.
- 2. Discul de recuperare poate fi folosit în orice tip de unitate optică.

### Crearea unui mediu de salvare

Această secțiune conține instrucțiuni pentru crearea unui mediu de salvare în diferite sisteme de operare.

- Pentru a crea un mediu de recuperare pe sistemul de operare Windows 7, procedați în felul următor:
  - 1. De pe desktop-ul Windows, faceți clic pe Start → All Programs → Lenovo ThinkVantage Tools → Enhanced Backup and Restore. Se deschide programul Rescue and Recovery.
  - 2. În fereastra principală Rescue and Recovery, faceți clic pe săgeata Launch advanced Rescue and Recovery.
  - 3. Faceți clic pe pictograma **Create Rescue Media**. Se deschide fereastra Create Rescue and Recovery Media.

- 4. În zona **Rescue Media**, selectați tipul mediului de salvare pe care doriți să îl creați. Puteți crea un mediu de recuperare utilizând un disc, o unitate HDD cu USB sau o unitate HDD secundară.
- 5. Faceți clic pe OK și urmați instrucțiunile de pe ecran pentru a crea mediul de salvare.
- Pentru a crea un mediu de recuperare pe sistemul de operare Windows Vista sau Windows XP, procedați în felul următor:
  - Din spațiul de lucru Windows, faceți clic pe Start → All Programs → ThinkVantage → Create Recovery Media. Se deschide fereastra Create Rescue and Recovery Media.
  - 2. În zona **Rescue Media**, selectați tipul mediului de salvare pe care doriți să îl creați. Puteți crea un mediu de recuperare utilizând un disc, o unitate HDD cu USB sau o unitate HDD secundară.
  - 3. Faceți clic pe **OK** și urmați instrucțiunile de pe ecran pentru a crea mediul de salvare.

### Folosirea unui mediu de salvare

Această secțiune conține instrucțiuni pentru folosirea mediului de salvare pe care l-ați creat.

- Dacă ați creat un mediu de salvare utilizând un disc, urmați instrucțiunile următoare pentru folosirea mediului de salvare:
  - 1. Opriți calculatorul.
  - 2. Apăsați și eliberați în mod repetat tasta F12 când porniți calculatorul. Când se deschide **Startup Device Menu**, eliberați tasta F12.
  - 3. În **Startup Device Menu**, selectați unitatea optică dorită drept primul dispozitiv de boot. Apoi, introduceți discul de salvare în unitatea optică și apăsați Enter. Este lansat mediul de salvare.
- Dacă ați creat un mediu de salvare utilizând o unitate HDD USB, urmați instrucțiunile următoare pentru folosirea mediului de salvare:
  - 1. Ataşaţi unitatea HDD USB la unul din conectorii USB ai calculatorului.
  - 2. Apăsați și eliberați în mod repetat tasta F12 când porniți calculatorul. Când se deschide **Startup Device Menu**, eliberați tasta F12.
  - 3. În **Startup Device Menu**, selectați unitatea HDD SUB pe care o doriți drept primul dispozitiv de boot și apăsați pe Enter. Este lansat mediul de salvare.
- Dacă ați creat un mediu de salvare folosind o unitate HDD internă secundară, setați unitatea HDD secundară ca primul dispozitiv de boot din secvența de dispozitive de pornire pentru a porni mediul de salvare. Vedeți "Meniu Startup" la pagina 184.

**Notă:** Dacă doriți să instalați o unitate HDD secundară, vedeți "Introducerea adaptorului de unitate HDD în locaș" la pagina 157.

După lansarea mediului de salvare, se deschide spațiul de lucru Rescue and Recovery. Spațiul de lucru Rescue and Recovery conține informații de ajutor pentru fiecare caracteristică. Urmați instrucțiunile pentru a finaliza procesul de recuperare.

### Reinstalarea aplicațiilor preinstalate și driver-elor dispozitivelor

Calculatorul are funcții care vă permit să reinstalați aplicațiile și driver-ele dispozitivelor instalate din fabrică.

### Reinstalarea aplicațiilor preinstalate

Pentru a reinstala aplicațiile, procedați în felul următor:

- 1. Porniți calculatorul.
- 2. Folosiți Windows Explorer sau Computer (în Windows, My Computer) pentru a afișa structura de directoare a unității dumneavoastră HDD.

- 3. Deschideți folderul C:\SWT00LS.
- 4. Deschideți folderul APPS. În acesta există câteva subfoldere numite pentru diferite aplicații preinstalate.
- 5. Deschideți subfolderul aplicației pe care o reinstalați.
- 6. Faceți dublu clic pe Setup și urmați pașii de pe ecran pentru reinstala programul.

#### Reinstalarea driver-elor de dispozitiv preinstalate

**Atenție:** Când reinstalați driver-e de dispozitiv, modificați configurația curentă a calculatorului. Reinstalați driver-ele de dispozitiv doar când este necesar pentru a remedia o problemă a calculatorului.

Pentru reinstala un driver de dispozitiv pentru un dispozitiv instalat în fabrică, procedați în felul următor:

- 1. Porniți calculatorul.
- 2. Folosiți Windows Explorer sau Computer (în Windows, My Computer) pentru a afișa structura de directoare a unității dumneavoastră HDD.
- 3. Deschideți folderul C:\SWTOOLS.
- 4. Deschideți folderul DRIVERS. În folderul DRIVERS se află câteva subfoldere care sunt denumite după diversele dispozitive instalate pe calculator (de exemplu AUDIO și VIDEO).
- 5. Deschideți subfolderul dispozitivului.
- 6. Reinstalați driver-ul de dispozitiv apelând la una dintre următoarele metode:
  - În subfolderul dispozitivului, căutați un fișier text (un fișier cu extensia .txt). Fișierul text conține informații privind reinstalarea driver-ului de dispozitiv.

-SAU-

- Facă subfolderul dispozitivului conține un fişier pentru informații de setare (un fişier cu extensia .inf), puteți adăuga programul Add New Hardware (în Windows Control Panel) pentru a reinstala driver-ul de dispozitiv. Nu toate driver-ele de dispozitiv pot fi reinstalate cu acest program. În programul Add New Hardware, faceți clic pe **Have Disk** şi **Browse** când vi se cere driver-ul de dispozitiv pe care doriți să-l instalați. Apoi selectați fişierul cu driver-ul de dispozitiv din subfolderul dispozitivului.
  - -SAU-
- În subfolderul dispozitivului, căutați fişierul text pentru aplicație (un fişier cu extensia .txt). Faceți dublu clic pe fişier şi urmați instrucțiunile de pe ecran.

**Atenție:** Dacă trebuie să actualizați driver-ele de dispozitiv, nu le descărcați de pe sit-ul Windows Update. Obțineți-le de la Lenovo. Pentru informații suplimentare, vedeți "Verificarea actualității driver-elor de dispozitiv" la pagina 204.

### Rezolvarea problemelor legate de recuperare

Dacă nu reușiți să intrați în spațiul de lucru Rescue and Recovery sau în mediul Windows, faceți una dintre următoarele:

- Folosiți un mediu de salvare pentru a deschide spațiul de lucru Rescue and Recovery. Vedeți "Folosirea unui mediu de salvare" la pagina 110.
- Folosiți mediul de recuperare dacă toate celelalte metode de recuperare au eşuat şi este necesar să restaurați unitatea HDD la setările implicite din fabrică. Vedeți "Folosirea mediilor de recuperare" la pagina 106.

**Notă:** Dacă nu reuşiți să intrați în spațiul de lucru Rescue and Recovery sau în mediul Windows folosind un mediu de salvare sau un mediu de recuperare, este posibil ca dispozitivul de salvare(o unitate HDD, un disc, o unitate HDD USB sau alte dispozitive externe) să nu fie setat drept primul dispozitiv de boot în secvența de dispozitive de pornire. Asigurați-vă mai întâi că dispozitivul dumneavoastră de salvare este setat ca prima unitate de boot în secvența de unități de pornire din programul Setup Utility. Vedeți "Meniu Startup" la pagina 184 pentru informații detaliate despre schimbarea temporară sau permanentă a secvenței dispozitiv de pornire. Pentru informații suplimentare despre programul Setup Utility, vedeți "ThinkPad Setup" la pagina 181.

Este important să creați un mediu de salvare și un set de medii de recuperare cât mai curând posibil și să le păstrați într-un loc sigur pentru utilizare ulterioară.

# Capitolul 6. Înlocuirea dispozitivelor

Puteți mări capacitatea de stocare a memoriei sau unitatea HDD prin înlocuirea unității originale, încorporată cu una opțională. Sau, dacă aveți nevoie, puteți înlocui placa PCI Express Mini sau placa modem Daughter urmărind procedurile din această secțiune.

- "Evitarea apariției electricității statice" la pagina 113
- "Înlocuirea bateriei" la pagina 113
- "Înlocuirea unității HDD" la pagina 117
- "Înlocuirea tastaturii" la pagina 121
- "Înlocuirea memoriei" la pagina 125
- "Instalarea și înlocuirea unității SSD mSATA" la pagina 129
- "Instalarea și înlocuirea unei plăci PCI Express Mini pentru conexiunea fără fir LAN/WiMAX" la pagina 132
- "Instalarea și înlocuirea plăcii PCI Express Mini pentru WAN fără fir" la pagina 139
- "Înlocuirea cardului SIM" la pagina 144
- "Înlocuirea unității SSD" la pagina 145

### Evitarea apariției electricității statice

Electricitatea statică, altfel nepericuloasă pentru dumneavoastră, poate deteriora grav părțile componente și opțiunile calculatorului. Manevrarea necorespunzătoare a părților componente sensibile la electricitatea statică poate duce la deteriorarea acestora. Când despachetați o opțiune sau un CRU, nu deschideți ambalajul anti-static al părții componente decât dacă instrucțiunile vă cer instalarea ei.

Când manevrați opțiuni sau CRU-uri sau lucrați în interiorul calculatorului, luați următoarele măsuri de precauție pentru a evita deteriorările produse de electricitatea statică:

- Limitați numărul de mişcări. Mişcarea poate duce la creşterea cantității de electricitate statică în jurul dumneavoastră.
- Manipulați întotdeauna cu grijă părțile componente. Manevrați adaptoarele, modulele de memorie și alte plăci cu circuite ținându-le numai de margini. Nu atingeți niciodată circuitele neprotejate.
- Nu lăsați pe nimeni să atingă părțile componente.
- Când instalați o opțiune sau un CRU sensibil la electricitatea statică, atingeți timp de cel puțin două secunde ambalajul anti-static care conține componenta de o suprafață de metal nevopsită a calculatorului, cum ar fi capacul unui slot de expansiune. Aceasta reduce electricitatea statică din pachet și din corpul dumneavoastră.
- Când este posibil, scoateți componenta din ambalajul de protecție antistatică şi instalați-o fără să o mai aşezați jos. Dacă este posibil, puneți ambalajul de protecție anti-statică pe o suprafață netedă, plană şi puneți componenta peste el.
- Nu puneți componenta pe capacul calculatorului sau pe altă suprafață metalică.

### Înlocuirea bateriei

Tipăriți aceste instrucțiuni înainte de a începe.

Acest sistem nu poate fi utilizat cu baterii care nu sunt produse sau autorizate de Lenovo. Aceste sisteme vor continua să facă boot, dar este posibil să nu încarce bateriile neautorizate.

Atenție: Lenovo nu își asumă responsabilitatea pentru performanțele sau siguranța bateriilor neautorizate și nu oferă garanții pentru erorile sau defecțiunile derivate din utilizarea acestora.

Citiți următoarele condiții prealabile necesare pentru a înlocui bateria cu una nouă și selectați modelul din lista de mai jos.

#### Condiții prealabile pentru procedură

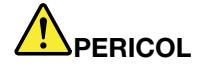

Dacă ansamblul acumulator este înlocuit incorect, apare pericolul de explozie. Ansamblul acumulator conține o cantitate mică de substanțe primejdioase. Pentru a evita accidentele:

- La înlocuire folosiți numai tipul de acumulator recomandat de Lenovo.
- Țineți ansamblul acumulator la distanță de foc.
- Nu expuneți la căldură excesivă.
- Nu-l expuneți apei sau ploii.
- Nu-l scurtcircuitați.
- Nu trântiți, nu striviți, nu înțepați și nu supuneți unor forțe importante. Folosirea sau manipularea necorespunzătoare a bateriei poate duce la supraîncălzirea acesteia, ceea ce poate face ca ansamblul acumulator sau bateria de tip monedă "să scoată" gaze sau flăcări.

#### Înlocuirea bateriei montate în spațiul pentru baterie al calculatorului

Pentru a înlocui bateria, urmați procedura de mai jos:

- 1. Opriți calculatorul sau intrați în modul hibernare. Deconectați de la calculator adaptorul c.a. și toate cablurile.
- 2. Închideți ecranul calculatorului și răsturnați calculatorul.
- 3. Deblocați zăvorul bateriei glisându-l în poziția deblocat (1). Țineți zăvorul în poziția deblocat și scoateți bateria (2).

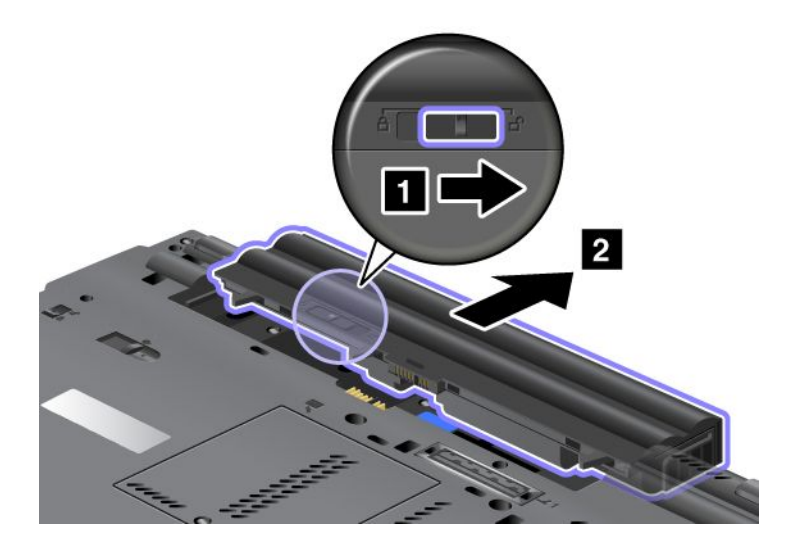

4. Glisați bateria în calculator.

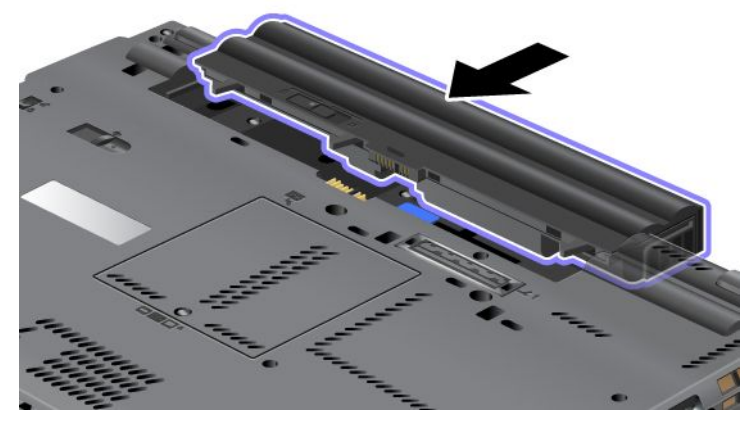

5. Glisați zăvorul bateriei în poziția de blocare.

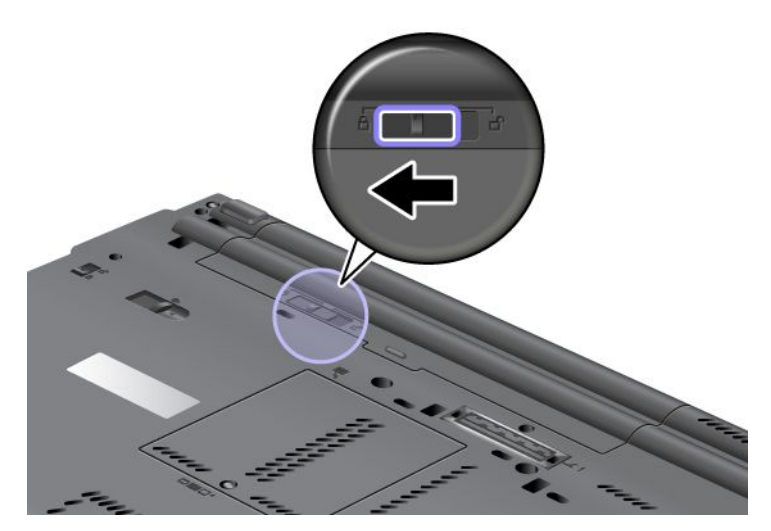

6. Întoarceți din nou calculatorul. Conectați la calculator adaptorul c.a. și celelalte cabluri.

#### Utilizarea bateriei cu durată de viață extinsă

Pentru o durată de viață mai mare, este disponibilă opțional o baterie cu durată de viață extinsă. O puteți ataşa la conectorul de andocare al calculatorului după cum urmează:

- 1. Opriți calculatorul sau intrați în modul hibernare. Deconectați de la calculator adaptorul c.a. și toate cablurile.
- 2. Închideți ecranul calculatorului și răsturnați calculatorul.

3. Aliniați o baterie cu durată de viață extinsă cu partea inferioară a calculatorului așa cum se arată în imaginea de jos și atașați ferm bateria.

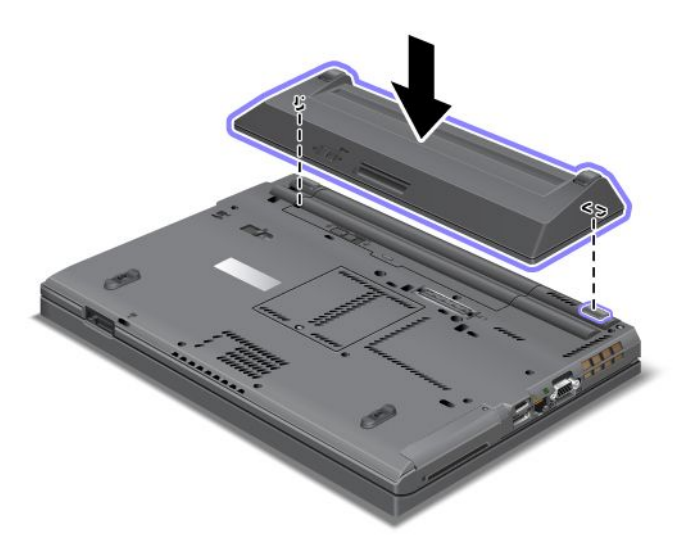

4. Glisați zăvorul bateriei în poziția de blocare.

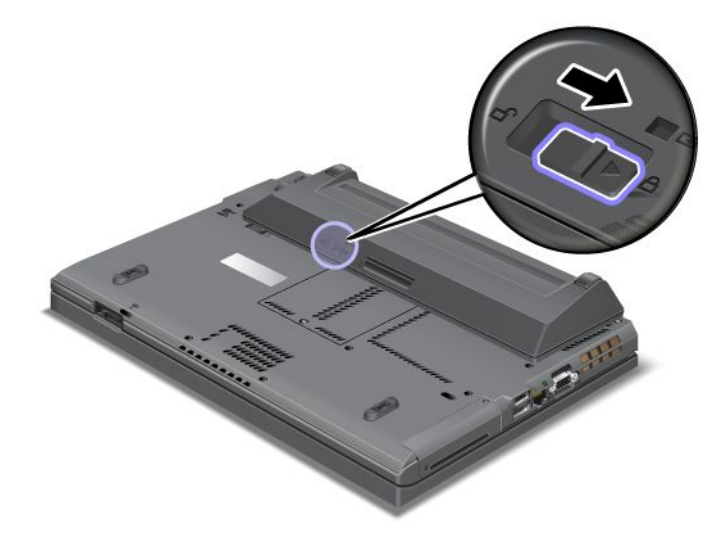

5. Întoarceți din nou calculatorul. Conectați la calculator adaptorul c.a. și celelalte cabluri.

Pentru a înlătura bateria cu durată de viață extinsă, procedați în felul următor:

- 1. Opriți calculatorul sau intrați în modul hibernare. Deconectați de la calculator adaptorul c.a. și toate cablurile.
- 2. Închideți ecranul calculatorului și răsturnați calculatorul.

3. Deblocați zăvorul bateriei.

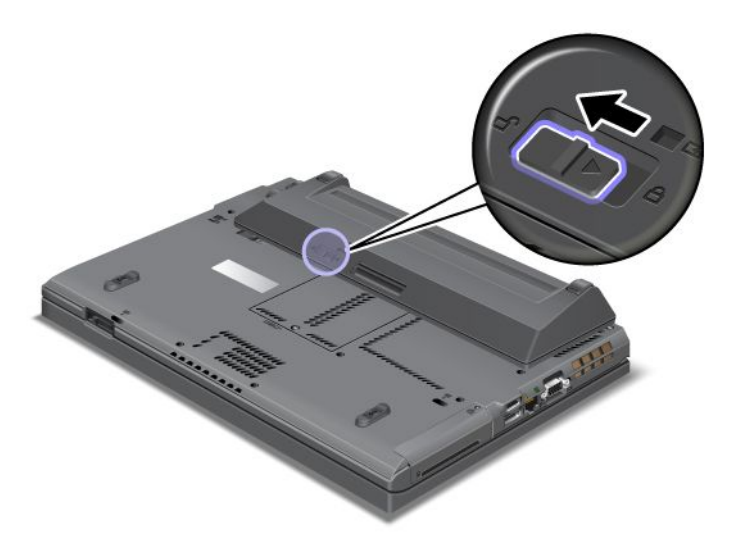

4. Apăsați pe zăvor așa cum se arată în imaginea de mai jos și desprindeți bateria.

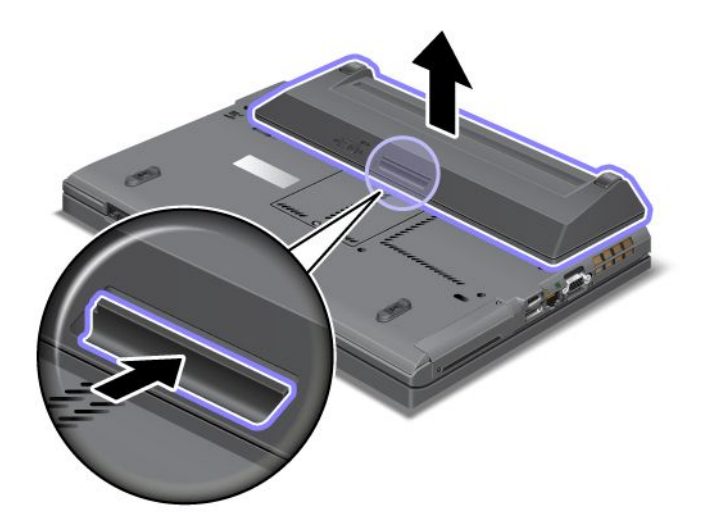

5. Întoarceți din nou calculatorul. Conectați la calculator adaptorul c.a. și celelalte cabluri.

### Înlocuirea unității HDD

Tipăriți aceste instrucțiuni înainte de a începe.

Puteți înlocui o unitate HDD cu una nouă care poate fi achiziționată de la reseller-ul sau un reprezentant de marketing Lenovo. Citiți următoarele condiții prealabile necesare pentru a înlocui unitatea HDD și selectați modelul din lista de mai jos.

**Notă:** Înlocuiți unitatea de disc numai dacă faceți o modernizare (upgrade) sau dacă o reparați. Conectorii și slotul discului nu au fost proiectați pentru modificări sau înlocuiri de discuri repetate.

#### Condiții prealabile pentru procedură

Respectați precauțiile când înlocuiți unitatea.

Atenție: Când manevrați o unitate HDD:

- Nu o trântiți și nu o supuneți șocurilor mecanice. Puneți discul pe un material care absoarbe șocurile mecanice, cum ar fi o cârpă moale.
- Nu presați cutia discului.
- Nu atingeți conectorii.

Unitatea este foarte sensibilă. Manevrarea incorectă poate duce la defectarea și pierderea definitivă a datelor de pe unitate. Înainte de a înlocui unitatea HDD, faceți o copie de rezervă a tuturor informațiilor de pe disc și după aceea opriți calculatorul. Nu înlocuiți niciodată unitatea în timp ce sistemul funcționează în modul adormire (în așteptare) sau în modul hibernare.

#### Instrucțiuni de înlocuire

Pentru a înlocui unitatea HDD, faceți următoarele:

- 1. Opriți calculatorul; apoi deconectați adaptorul de c.a. și toate cablurile de la calculator.
- 2. Închideți ecranul calculatorului și răsturnați calculatorul.
- 3. Scoateți bateria. Pentru mai multe informații despre scoaterea bateriei, vedeți "Înlocuirea bateriei" la pagina 113.
- 4. Scoateți șurubul care fixează capacul slotului.

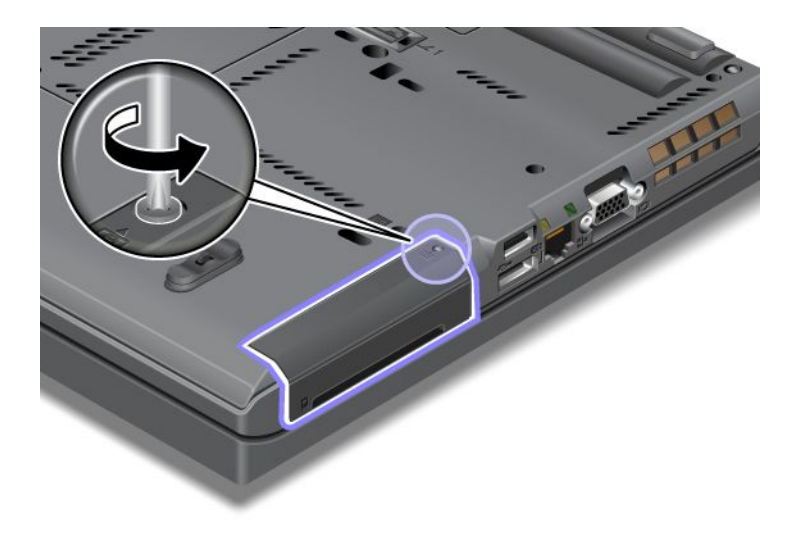

5. Înlăturați capacul slotului.

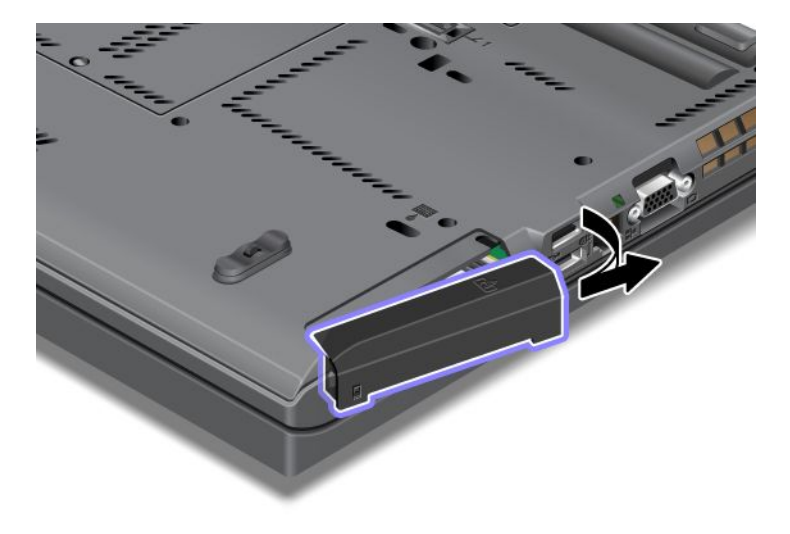

6. Scoateți unitatea HDD trăgând-o de ureche.

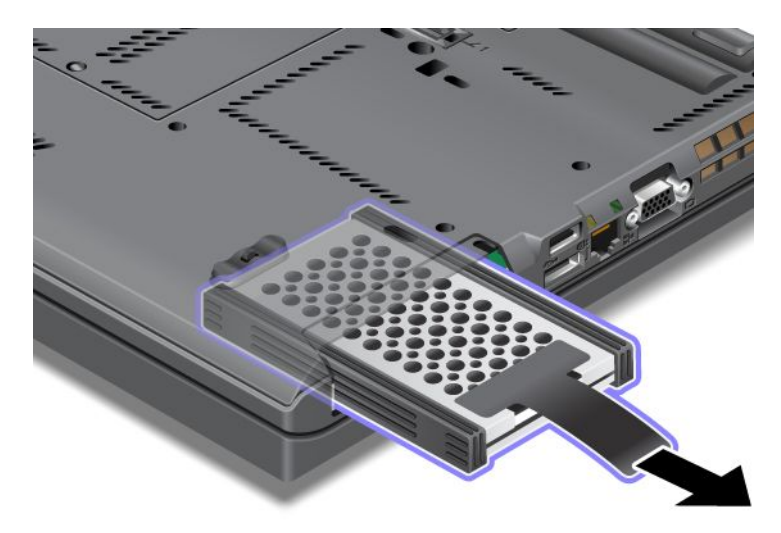

7. Detașați șinele de cauciuc laterale de la unitatea HDD.

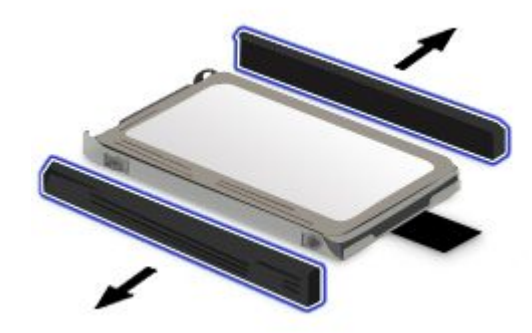

8. Ataşați șinele de cauciuc laterale la noua unitate HDD.

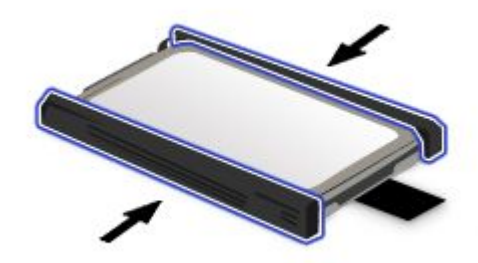

9. Introduceți unitatea de HDD în slot; apoi apăsați-o cu fermitate.

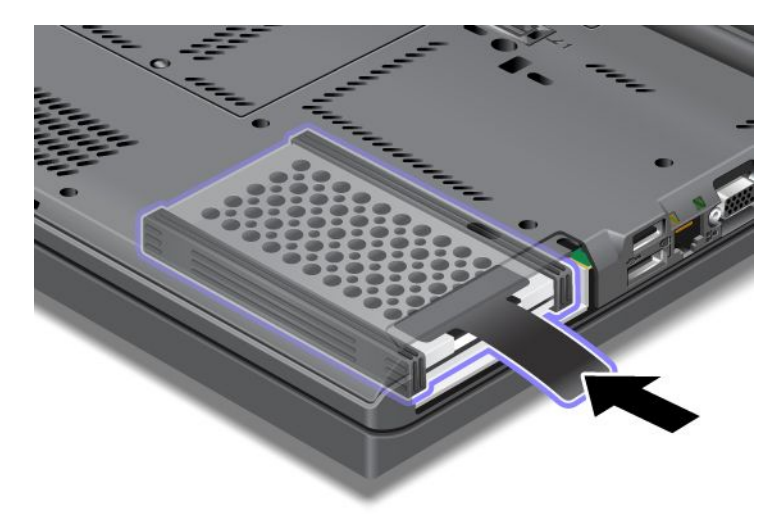

10. Remontați capacul slotului după cum se arată în imagine.

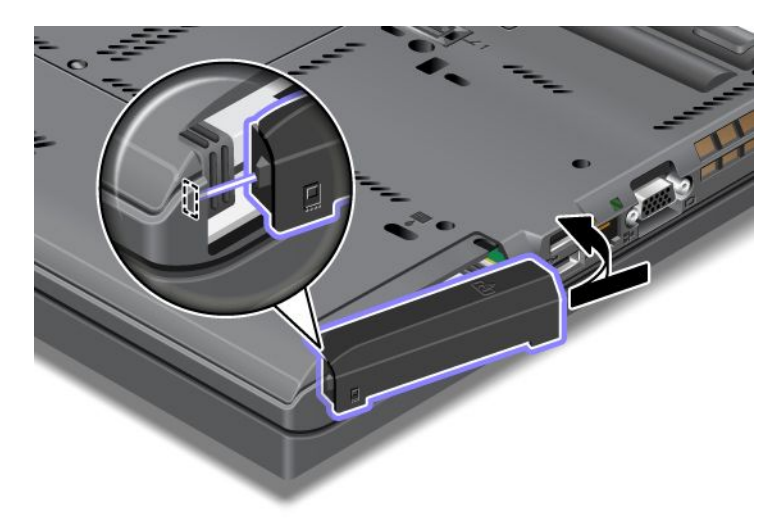

11. Repuneți şurubul.

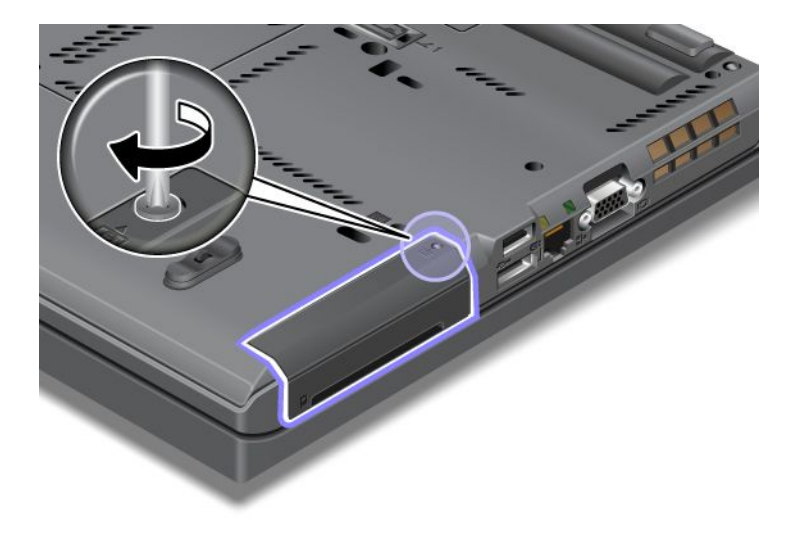

- 12. Reinstalați bateria. Pentru mai multe informații despre remontarea bateriei, vedeți "Înlocuirea bateriei" la pagina 113.
- 13. Întoarceți din nou calculatorul. Conectați la calculator adaptorul c.a. și celelalte cabluri.

### Înlocuirea tastaturii

Tipăriți aceste instrucțiuni înainte de a începe.

Puteți să utilizați următoarele proceduri pentru a înlocui tastatura cu una nouă, disponibilă opțional.

### Condiții prealabile pentru procedură

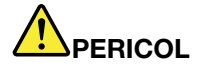

În timpul furtunilor cu descărcări electrice, nu conectați și nu deconectați cablul de la priza telefonică din perete.

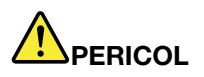

Curentul electric din cablurile de alimentare, telefonice și de comunicație este periculos. Pentru a evita riscul unui șoc, deconectați cablurile înainte de a deschide capacul acestui slot.

#### Înlăturarea tastaturii

Pentru a scoate tastatura, efectuați următoarele:

- 1. Opriți calculatorul; apoi deconectați adaptorul de c.a. și toate cablurile de la calculator. Așteptați câteva minute până se răcește interiorul calculatorului înainte de a începe procedurile care urmează.
- 2. Închideți ecranul calculatorului și răsturnați calculatorul.
- 3. Scoateți bateria. Pentru informații suplimentare, vedeți "Înlocuirea bateriei" la pagina 113.
- 4. Slăbiți șurubul de pe capacul slotului de memorie (1); apoi înlăturați capacul (2).

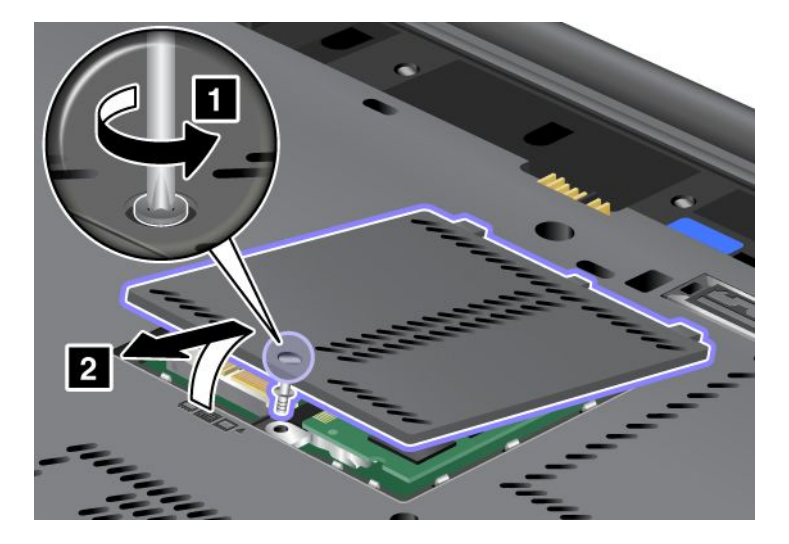

5. Scoateți șurubul care fixează tastatură.

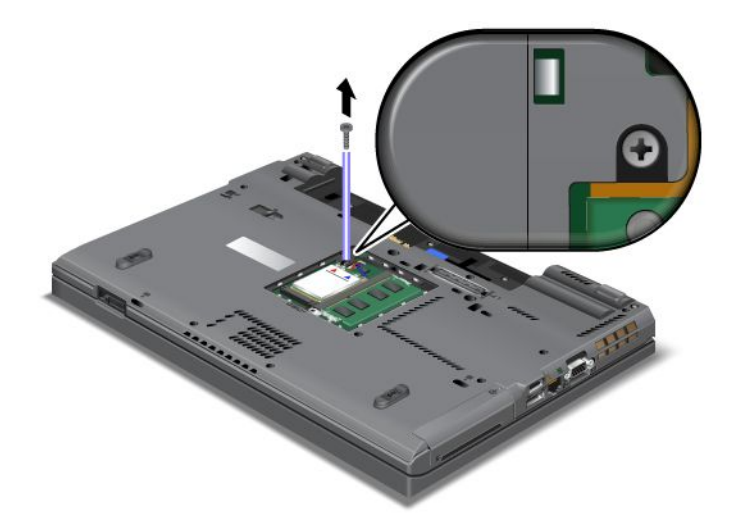

- 6. Întoarceți calculatorul și deschideți ecranul.
- 7. Împingeți puternic în direcția indicată de săgeți (1) în desen pentru a debloca partea frontală a tastaturii. Tastatura se va deschide uşor (2).

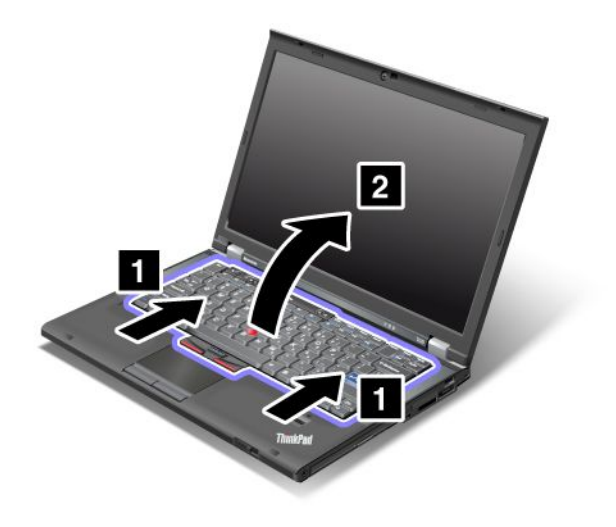

8. Ridicați tastatura cu grijă până când puteți vedea cum este conectată. Țineți tastatura deasupra calculatorului și apoi desprindeți conectorul (1). Acum tastatura este înlăturată (2).

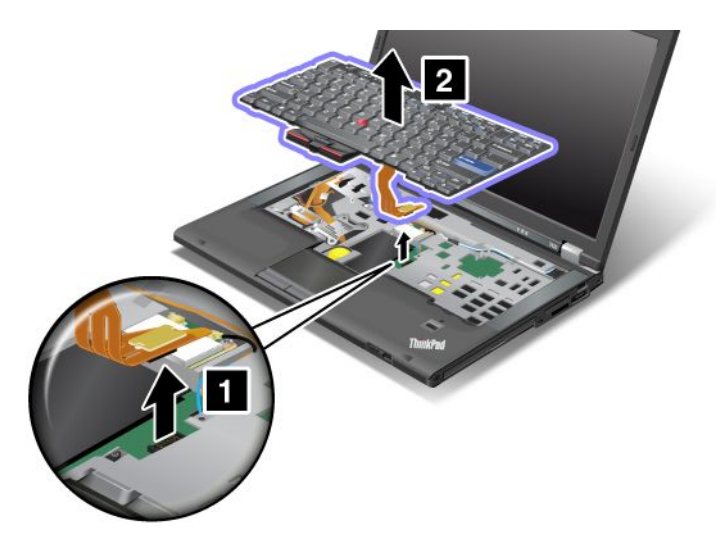

### Instalarea tastaturii

Pentru a monta tastatura, efectuați următoarele:

1. Ataşați conectorul.

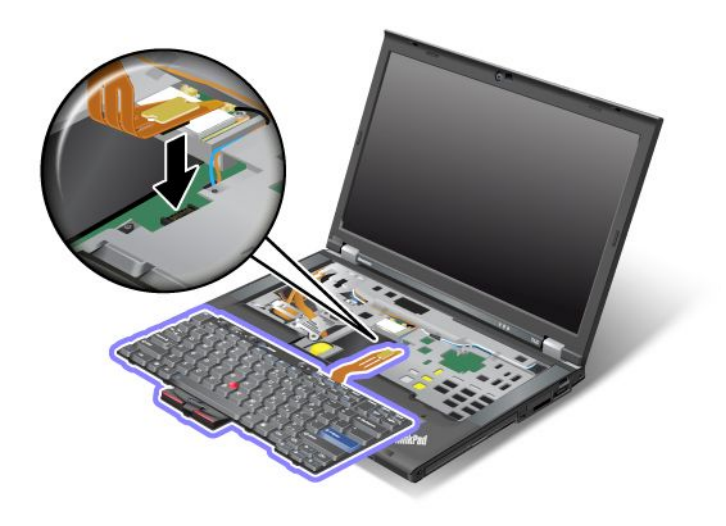

2. Introduceți tastatura. Asigurați-vă că marginile din spate ale tastaturii se află sub cadru aşa cum indică săgețile.

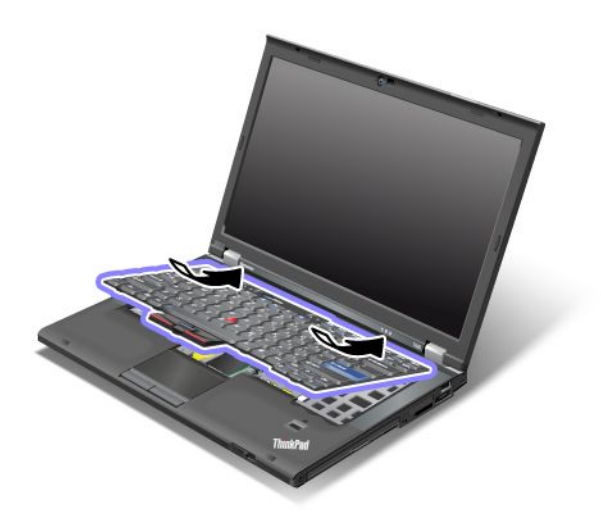

3. Glisați tastatura așa cum arată săgețile.

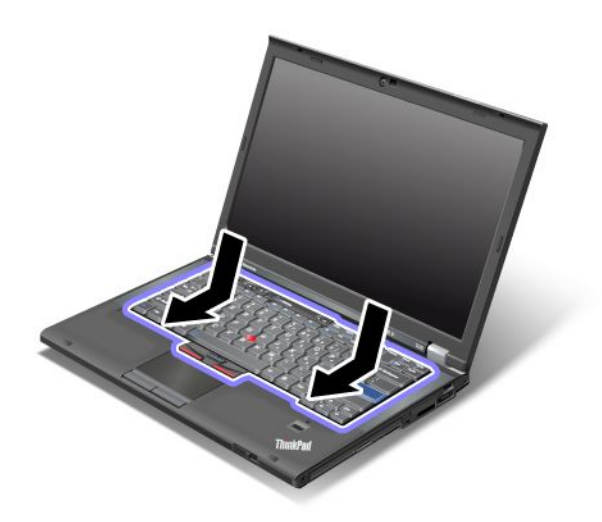

4. Închideți ecranul calculatorului și răsturnați calculatorul. Repuneți șurubul.

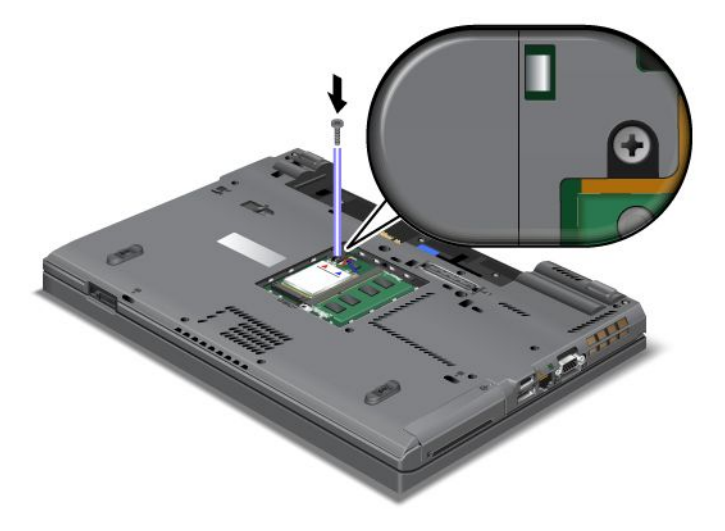
5. Puneți capacul slotului de memorie în poziție (1), închideți capacul (2) și apoi strângeți șurubul (3).

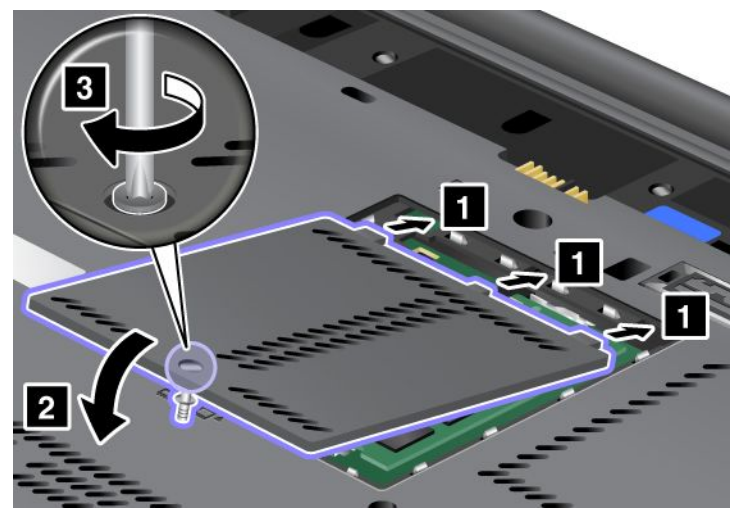

- Reinstalați bateria. Pentru mai multe informații despre remontarea bateriei, vedeți "Înlocuirea bateriei" la pagina 113.
- 7. Întoarceți din nou calculatorul. Conectați adaptorul c.a. și cablurile în calculator, apoi porniți.

## Înlocuirea memoriei

Tipăriți aceste instrucțiuni înainte de a începe.

Creșterea cantității de memorie reprezintă o modalitate eficientă de a face programele să ruleze mai rapid. Puteți mări memoria calculatorului, instalând un modul de memorie SDRAM DDR3 PC3-10600 fără punere în buffer SO-DIMM, disponibilă ca opțiune, în slotul de memorie al calculatorului. Sunt disponibile module SO-DIMM cu diferite capacități.

#### Condiții prealabile pentru procedură

Respectați precauțiile când înlocuiți memoria.

**Notă:** Viteza de operare a modulului de memorie depinde de configurația sistemului și de combinarea cu modulul de memorie instalat în calculator. În anumite condiții, s-ar putea ca memoria calculatorului dumneavoastră să nu opereze la viteză maximă.

**Atenție:** Înainte de a începe instalarea unui modul, atingeți un obiect de metal legat la pământ. În acest fel reduceți cantitatea de electricitate statică înmagazinată în corpul dumneavoastră. Electricitatea statică poate distruge modulul SO-DIMM.

#### Instrucțiuni de înlocuire

Creșterea cantității de memorie reprezintă o modalitate eficientă de a face programele să ruleze mai rapid. Puteți mări memoria calculatorului, instalând în sloturile de memorie din partea inferioară a calculatorului și sub tastatură un modul SO-DIMM PC3-10600 DDR3 fără punere în buffer, disponibil ca opțiune. Sunt disponibile module SO-DIMM cu diferite capacități.

**Notă:** Utilizați un SO-DIMM PC3-10600 DDR3 DRAM sincronizat fără punere în buffer în calculator. Dacă instalați un SO-DIMM care *nu* este acceptat de calculator, calculatorul poate emite bipuri și este posibil ca sistemul să nu pornească sau să nu funcționeze corespunzător. Puteți cumpăra o opțiune de memorie corespunzătoare de la reseller-ul sau un reprezentant de marketing Lenovo.

#### Înlocuirea memoriei în slotul din partea inferioară a calculatorului

Calculatorul are două sloturi de memorie, unul sub tastatură și altul pe partea inferioară. Pentru a înlocui SO-DIMM, urmați procedura de mai jos:

- 1. Opriți calculatorul; apoi deconectați adaptorul de c.a. și toate cablurile de la calculator.
- 2. Închideți ecranul calculatorului și întoarceți calculatorul.
- 3. Scoateți bateria. Pentru informații suplimentare, vedeți "Înlocuirea bateriei" la pagina 113.
- 4. Desfaceți șurubul cu care este fixat capacul slotului de memorie (1) și apoi înlăturați capacul (2).

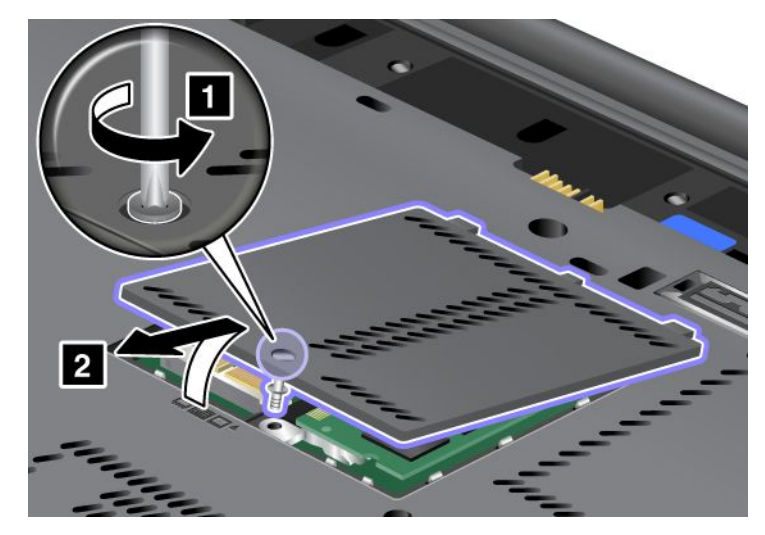

Dacă în slotul de memorie se află deja un modul SO-DIMM, scoateți-l pentru a face loc celui nou, apăsând simultan zăvoarele din cele două capete ale soclului (1). Aveți grijă să-l puneți într-un loc sigur, pentru a-l folosi în viitor (2).

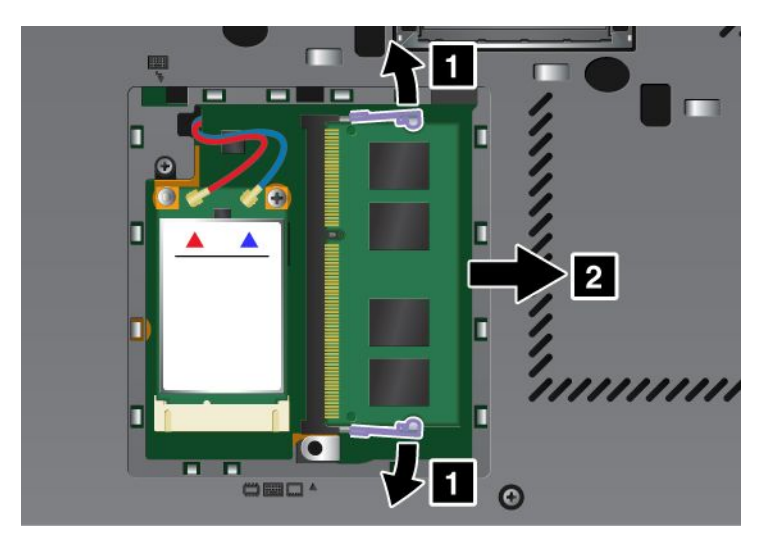

5. Căutați crestătura pe marginea cu contacte a modulului SO-DIMM pe care îl instalați.

Notă: Pentru a evita deteriorarea modulului SO-DIMM, nu atingeți marginea cu contacte.

 Capătul crestat al modulului SO-DIMM trebuie să fie orientat spre marginea cu contacte a soclului şi introduceți modulul SO-DIMM (1) în soclu la un unghi de aproximativ 20 de grade; apoi apăsați ferm (2).

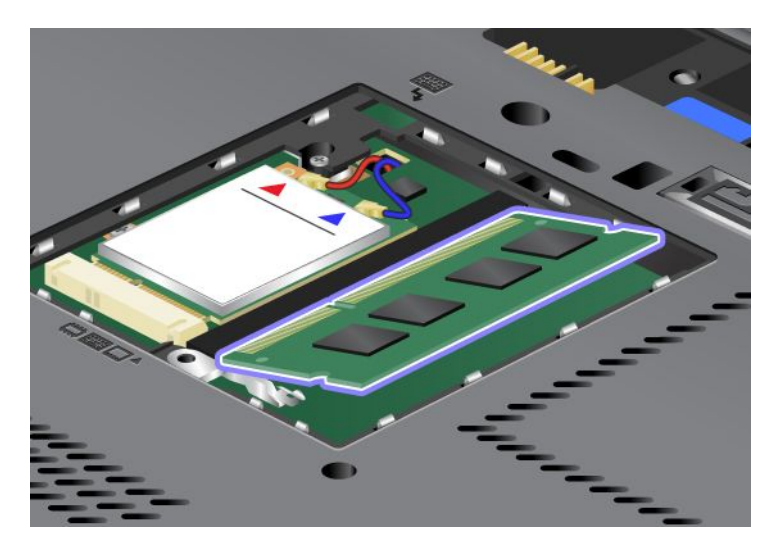

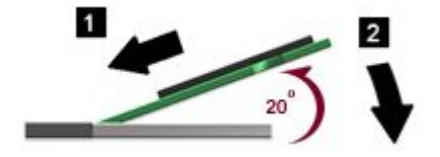

- 7. Pivotați modulul SO-DIMM până când se fixează în poziție.
- 8. Asigurați-vă că modulul SO-DIMM este fixat ferm în slot și că nu poate fi mutat ușor.
- 9. Puneți capacul slotului de memorie în poziție (1), închideți capacul (2) și apoi strângeți șurubul (3).

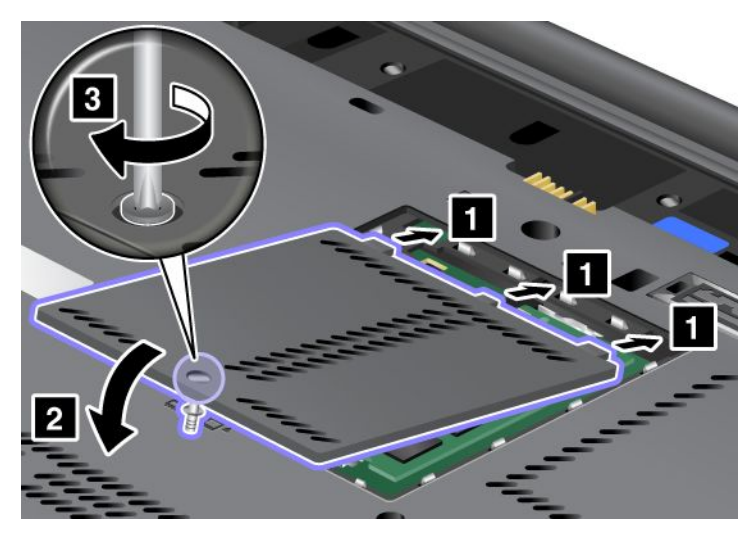

10. Introduceți bateria la loc, răsturnați calculatorul din nou și reconectați cablurilor. Pentru mai multe informații despre remontarea bateriei, vedeți "Înlocuirea bateriei" la pagina 113.

#### Înlocuirea memoriei în slotul de sub tastatură

- 1. Opriți calculatorul; apoi deconectați adaptorul de c.a. și toate cablurile de la calculator.
- 2. Închideți ecranul calculatorului și întoarceți calculatorul.
- 3. Scoateți bateria. Pentru informații suplimentare, vedeți "Înlocuirea bateriei" la pagina 113.

- Scoateți tastatura. Pentru informații despre scoaterea tastaturii, vedeți "Înlocuirea tastaturii" la pagina 121.
- Ridicați placa de izolare (1) pentru a oferi acces la slotul de memorie. Dacă în slotul de memorie se află deja un modul SO-DIMM, apăsați simultan zăvoarele din cele două capete ale soclului (2)şi scoateți-l (3)pentru a face loc celui nou. Aveți grijă să-l puneți într-un loc sigur, pentru a-l folosi în viitor.

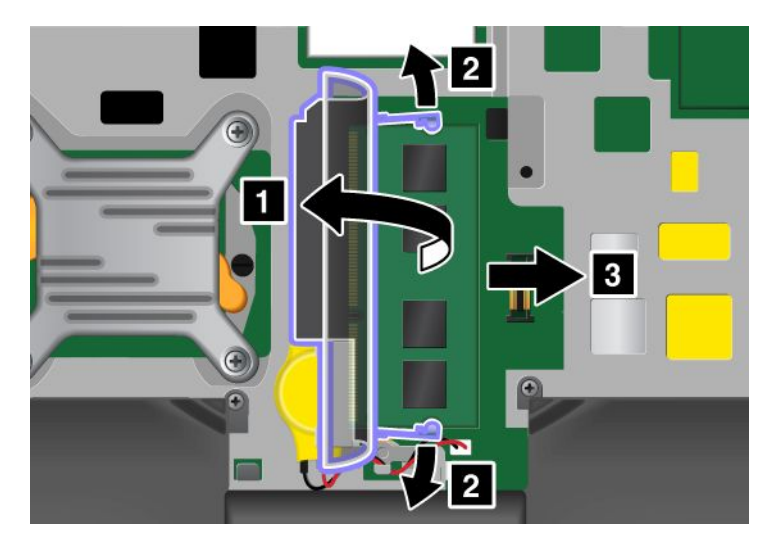

6. Căutați crestătura pe marginea cu contacte a modulului SO-DIMM pe care îl instalați.

Atenție: Pentru a evita deteriorarea modulului SO-DIMM, nu atingeți marginea cu contacte.

7. Cu capătul crestat al SO-DIMM orientat spre marginea cu contacte a soclului, introduceți SO-DIMM (1) în soclu la un unghi de aproximativ 20 de grade; apoi apăsați ferm (2).

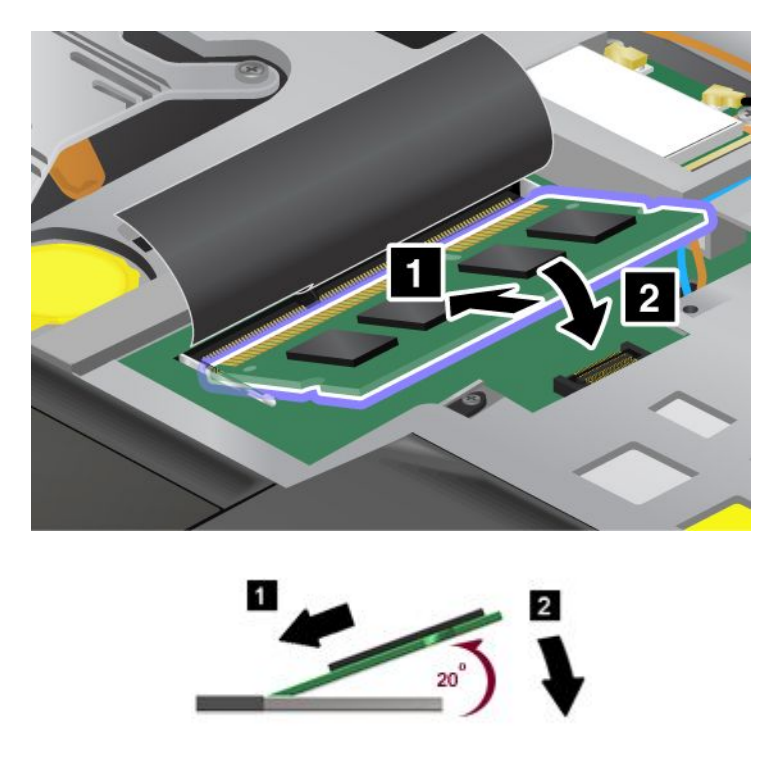

**Notă:** Dacă doriți să instalați un modul de memorie doar într-unul dintre cele două sloturi de memorie, instalați-l în slotul de sub tastatură.

8. Pivotați modulul SO-DIMM până când se fixează în poziție.

- 9. Asigurați-vă că modulul SO-DIMM este fixat ferm în slot și că nu poate fi mutat ușor.
- 10. Reinstalați tastatura. Pentru informații despre remontarea tastaturii, vedeți "Înlocuirea tastaturii" la pagina 121.
- 11. Introduceți bateria la loc, răsturnați calculatorul din nou și reconectați cablurilor. Pentru mai multe informații despre remontarea bateriei, vedeți "Înlocuirea bateriei" la pagina 113.

Pentru a vă asigura că modulul SO-DIMM este instalat corect, procedați în felul următor:

- 1. Porniți calculatorul.
- 2. Când este afişat ecranul cu logo-ul, apăsați tasta F1. Se deschide ThinkPad Setup. Elementul "Installed memory" prezintă cantitatea totală de memorie instalată în calculator.

## Instalarea și înlocuirea unității SSD mSATA

Tipăriți aceste instrucțiuni înainte de a începe.

Unele modele ThinkPad au o unitate SSD mSATA. Puteți înlocui o unitate SSD mSATA cu una nouă care poate fi achiziționată de la reseller-ul sau un reprezentant de marketing Lenovo. Citiți următoarele condiții prealabile necesare pentru a înlocui unitatea SSD mSATA.

#### Note:

- De asemenea puteți înlocui unitatea SSD mSATA cu o placă PCI Express Mini fără fir pentru WAN fără fir.
- Înlocuiți unitatea SSD mSATA numai dacă trebuie să o reparați. Conectorii şi slotul unității SSD mSATA nu au fost proiectați pentru modificări sau înlocuiri de discuri repetate.

#### Condiții prealabile pentru procedură

Respectați precauțiile când înlocuiți unitatea.

Atenție: Când manevrați o unitate SSD mSATA:

- Nu o trântiți și nu o supuneți șocurilor mecanice. Puneți discul pe un material care absoarbe șocurile mecanice, cum ar fi o cârpă moale.
- Nu presați cutia discului.

Unitatea este foarte sensibilă. Manevrarea incorectă poate duce la defectarea și pierderea definitivă a datelor de pe unitate.

Înainte de a înlocui unitatea SSD mSATA, faceți o copie de rezervă a tuturor informațiilor de pe disc și după aceea opriți calculatorul.

Nu înlocuiți niciodată unitatea SSD mSATA în timp ce sistemul funcționează în modul adormire (în așteptare) sau în modul hibernare.

#### Instrucțiuni de înlocuire

Dacă în calculator există o unitate SSD mSATA, procedați după cum urmează pentru a o înlocui:

- 1. Opriți calculatorul; apoi deconectați adaptorul de c.a. și toate cablurile de la calculator. Așteptați câteva minute până se răcește interiorul calculatorului înainte de a începe procedurile care urmează.
- 2. Închideți ecranul calculatorului și răsturnați calculatorul.
- Scoateți bateria. Pentru mai multe informații despre scoaterea bateriei, vedeți instrucțiunile din "Înlocuirea bateriei" la pagina 113.

4. Slăbiți șurubul de pe capacul slotului de memorie (1); apoi înlăturați capacul (2).

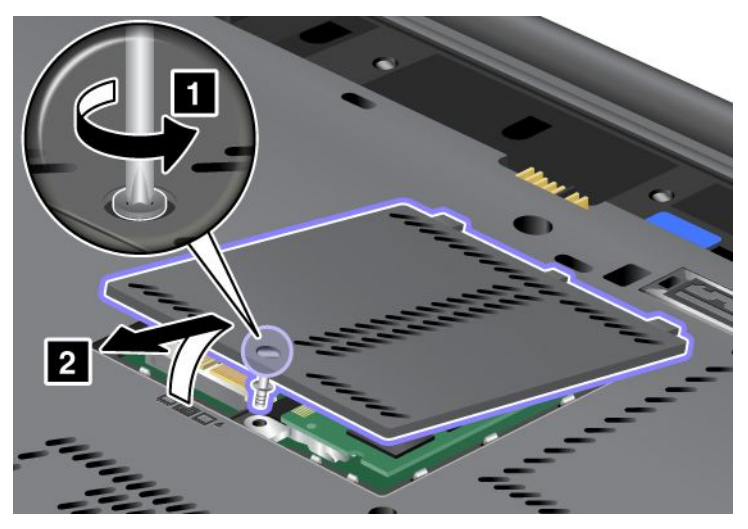

5. Scoateți șurubul (1). Placa sare (2).

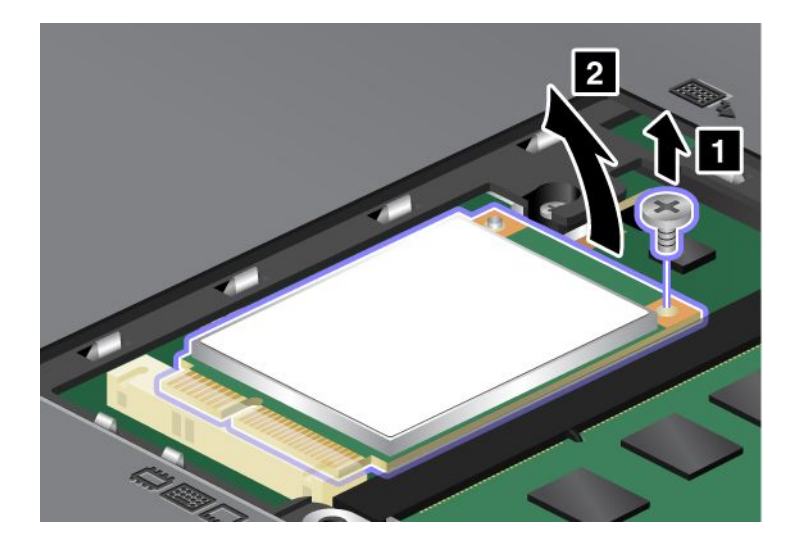

6. Înlăturați placa.

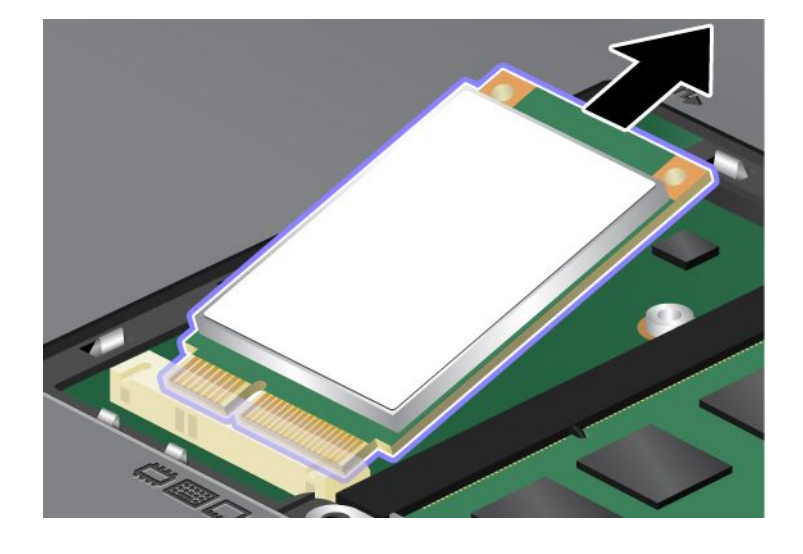

7. Potriviți marginea cu contacte a unei noi plăci SSD mSATA cu soclul corespunzător.

#### Note:

- De asemenea puteți înlocui unitatea SSD mSATA cu o placă PCI Express Mini fără fir pentru WAN fără fir.
- Pentru a instala noua placă PCI Express Mini, vedeți "Instalarea și înlocuirea plăcii PCI Express Mini pentru WAN fără fir" la pagina 139.

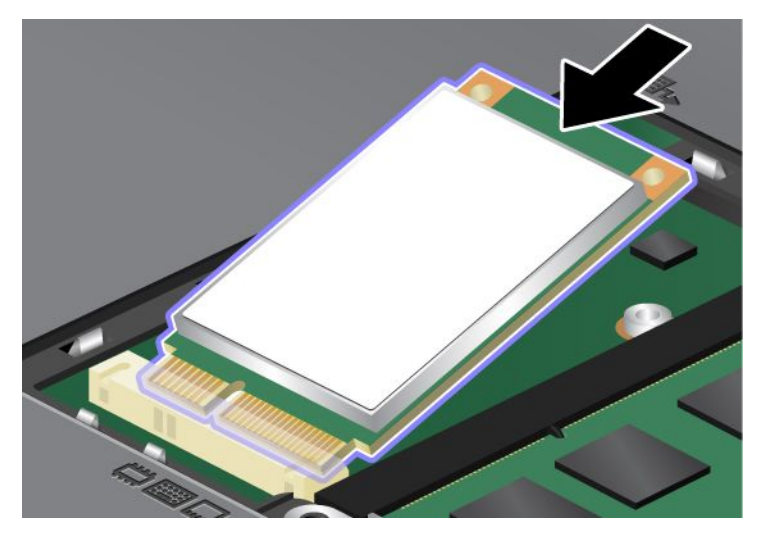

8. Pivotați placa în jos (1) până când o puteți fixa în poziție. Fixați placa cu șurubul (2).

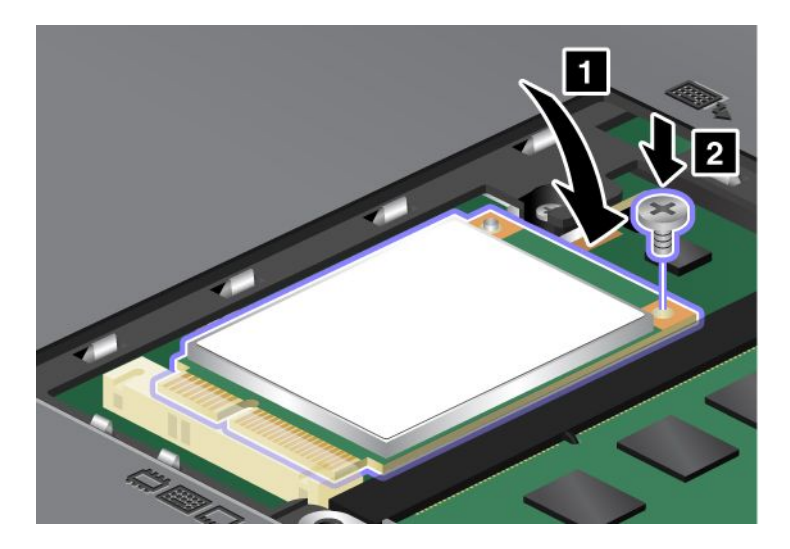

9. Puneți capacul slotului de memorie în poziție (1), închideți capacul (2) și apoi strângeți șurubul (3).

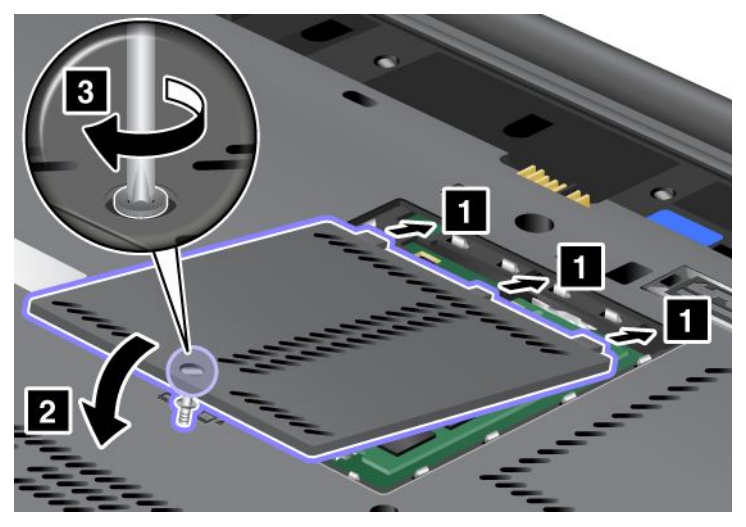

- 10. Reinstalați bateria. Pentru mai multe informații despre remontarea bateriei, vedeți instrucțiunile din "Înlocuirea bateriei" la pagina 113.
- 11. Întoarceți din nou calculatorul. Conectați adaptorul c.a. și cablurile în calculator, apoi porniți.

# Instalarea și înlocuirea unei plăci PCI Express Mini pentru conexiunea fără fir LAN/WiMAX

Tipăriți aceste instrucțiuni înainte de a începe.

Calculatorul are un slot pentru placa PCI Express Mini pentru conectarea la o rețea fără fir LAN/WiMAX. Citiți următoarele condiții prealabile necesare pentru a înlocui placa PCI Express Mini cu una nouă.

#### Condiții prealabile pentru procedură

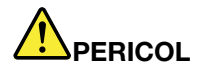

În timpul furtunilor cu descărcări electrice, nu conectați și nu deconectați cablul de la priza telefonică din perete.

## 

Curentul electric din cablurile de alimentare, telefonice și de comunicație este periculos. Pentru a evita riscul unui șoc, deconectați cablurile înainte de a deschide capacul acestui slot.

**Atenție:** Înainte de a începe instalarea plăcii PCI Express Mini, atingeți un obiect de metal legat la pământ. În acest fel reduceți cantitatea de electricitate statică înmagazinată în corpul dumneavoastră. Electricitatea statică poate distruge placa.

#### Înlocuirea unei plăci PCI Express Mini cu doi conectori

- 1. Opriți calculatorul; apoi deconectați adaptorul de c.a. și toate cablurile de la calculator. Așteptați câteva minute până se răcește interiorul calculatorului înainte de a începe procedurile care urmează.
- 2. Închideți ecranul calculatorului și răsturnați calculatorul.

- Scoateți bateria. Pentru mai multe informații despre scoaterea bateriei, vedeți "Înlocuirea bateriei" la pagina 113.
- 4. Scoateți tastatura. Pentru mai multe informații despre scoaterea tastaturii, vedeți "Înlocuirea tastaturii" la pagina 121.
- 5. Dacă în pachetul noii plăci este inclus un instrument pentru demontarea conectorilor, utilizați-l pentru a deconecta cablurile de la placă. Dacă nu este inclus un astfel de instrument, deconectați cablurile apucând conectorii cu degetele și deconectându-i cu grijă.

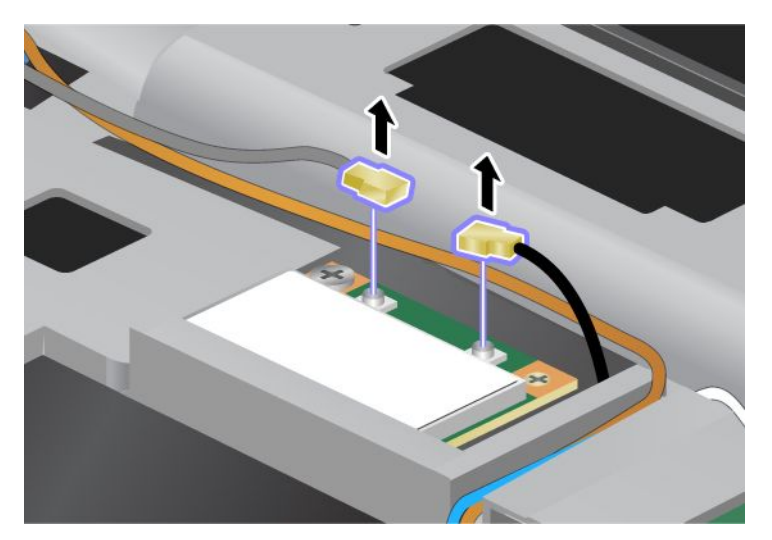

6. Scoateți șurubul (1). Placa sare (2).

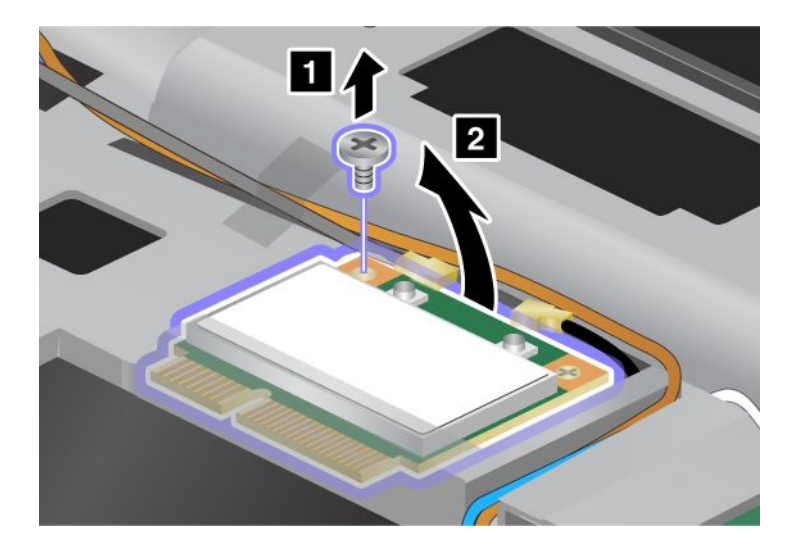

7. Înlăturați placa.

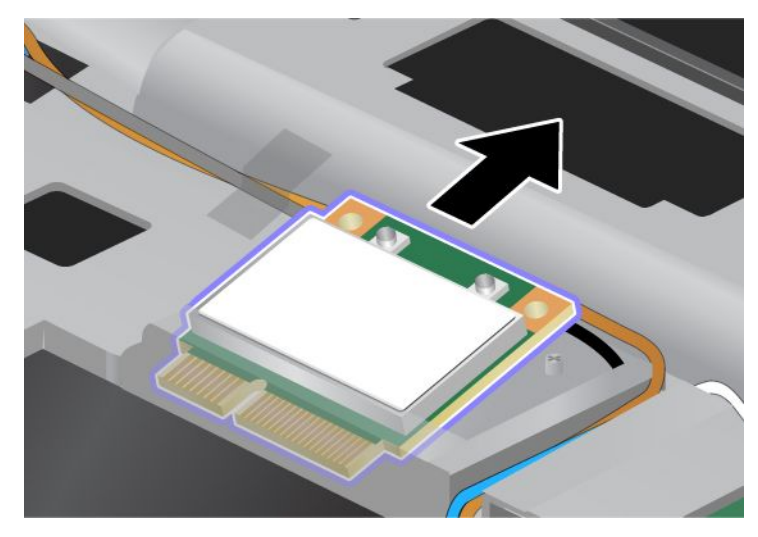

8. Potriviți marginea cu contacte a noii plăci PCI Express Mini cu soclul cu contacte corespunzător al calculatorului.

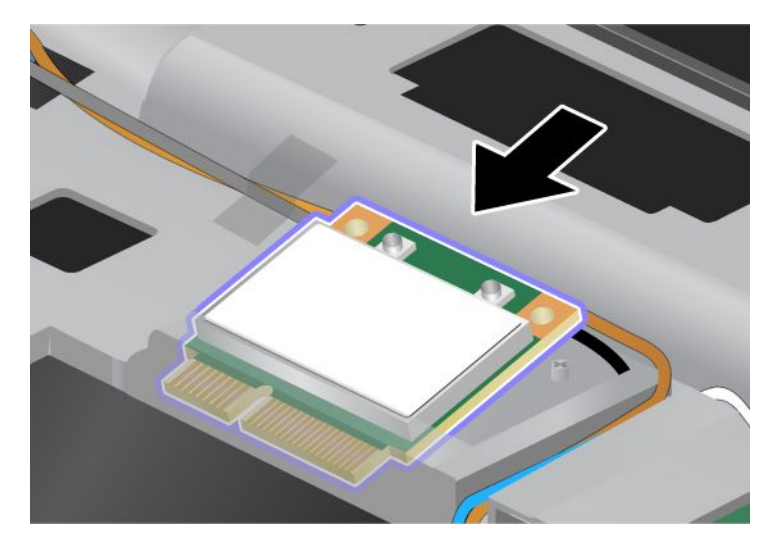

**Notă:** Dacă noua placă PCI Express Mini are doi conectori, puneți cablul alb în tubul de protecție al cablului, așa cum se arată în următoarea imagine.

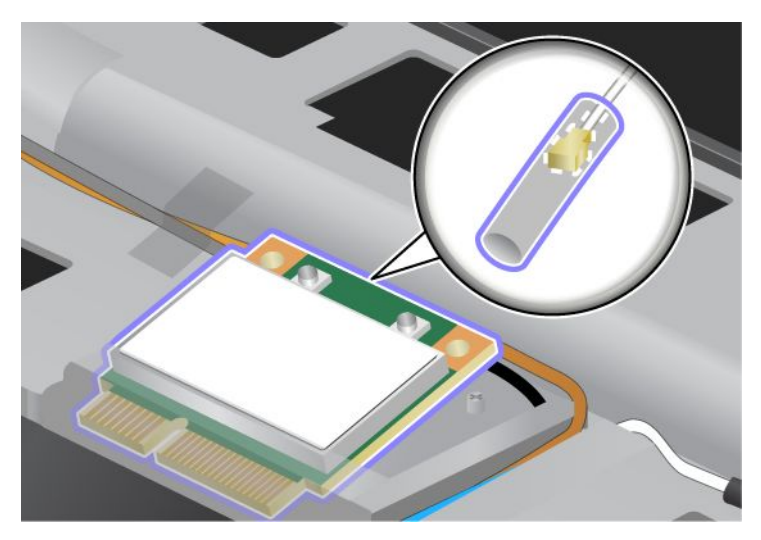

9. Pivotați placa până când se fixează în poziție prin apăsarea părții superioare a conectorilor (1). Fixați placa cu şurubul (2).

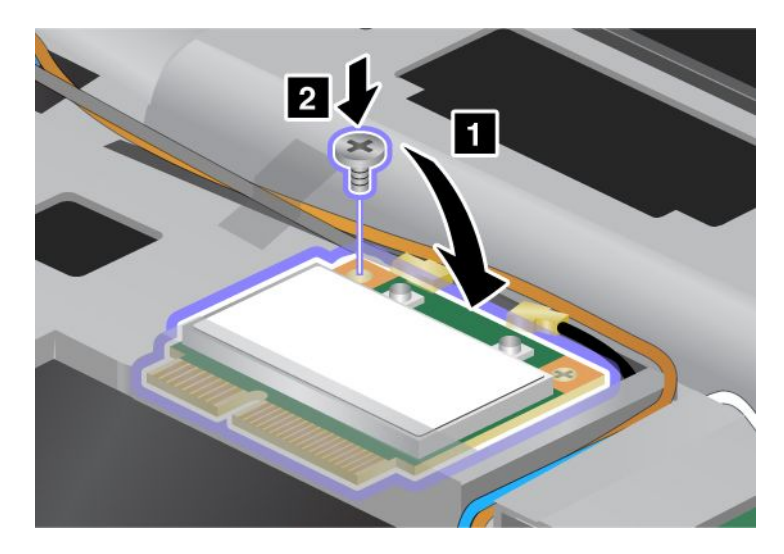

10. Conectați cele două cabluri la noua placă PCI Express Mini. Atașați cablul gri la conectorul marcat "MAIN" sau "M" pe placă și cablul negru la conectorul marcat "AUX" sau "A".

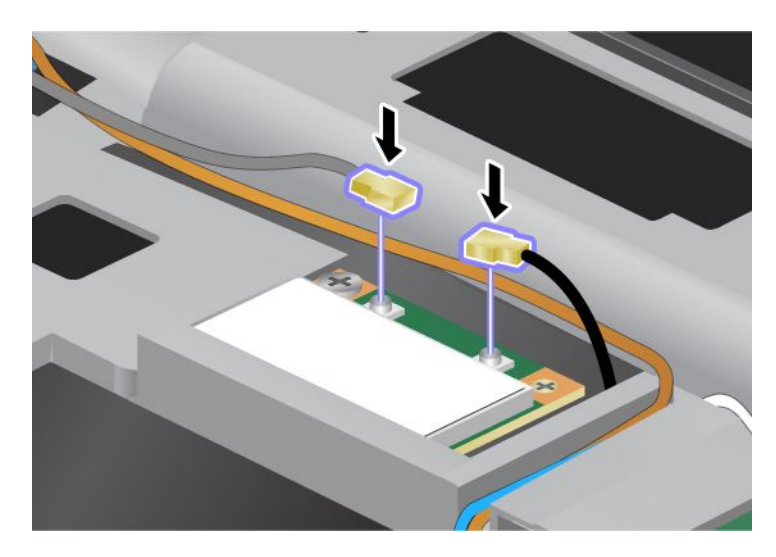

**Notă:** Dacă noua placă PCI Express Mini are trei conectori, ataşați cablul gri la conectorul marcat "TR1" pe placă și cablul negru la conectorul marcat "TR2". Dacă ataşați oricare dintre cabluri la conectorul central, viteza de conectare va fi mai mică.

- 11. Reinstalați tastatura. Pentru mai multe informații despre remontarea tastaturii, vedeți "Înlocuirea tastaturii" la pagina 121.
- 12. Reinstalați bateria. Pentru mai multe informații despre remontarea bateriei, vedeți "Înlocuirea bateriei" la pagina 113.
- 13. Întoarceți din nou calculatorul. Conectați adaptorul c.a. și cablurile în calculator, apoi porniți.

#### Înlocuirea unei plăci PCI Express Mini cu trei conectori

În cazul în care calculatorul are o funcție mai multe intrări mai multe ieşiri (MIMO), împreună cu calculatorul este oferită o placă PCI Express Mini cu trei conectori. Procedați după cum urmează pentru a înlocui placa pentru funcția MIMO:

- 1. Opriți calculatorul; apoi deconectați adaptorul de c.a. și toate cablurile de la calculator. Așteptați câteva minute până se răcește interiorul calculatorului înainte de a începe procedurile care urmează.
- 2. Închideți ecranul calculatorului și răsturnați calculatorul.
- 3. Scoateți bateria. Pentru mai multe informații despre scoaterea bateriei, vedeți "Înlocuirea bateriei" la pagina 113.
- 4. Scoateți tastatura. Pentru mai multe informații despre scoaterea tastaturii, vedeți "Înlocuirea tastaturii" la pagina 121.

5. Dacă în pachetul noii plăci este inclus un instrument pentru demontarea conectorilor, utilizați-l pentru a deconecta cablurile de la placă. Dacă nu este inclus un astfel de instrument, deconectați cablurile apucând conectorii cu degetele şi deconectându-i cu grijă.

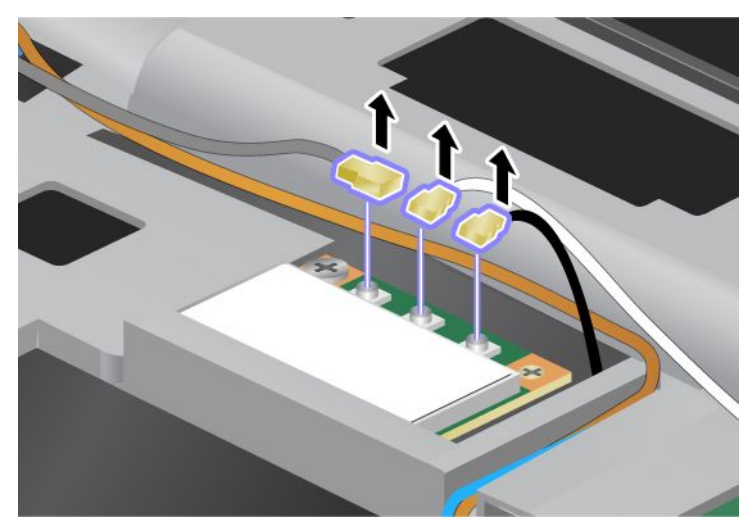

6. Scoateți șurubul (1). Placa sare (2). Apoi înlăturați placa (2).

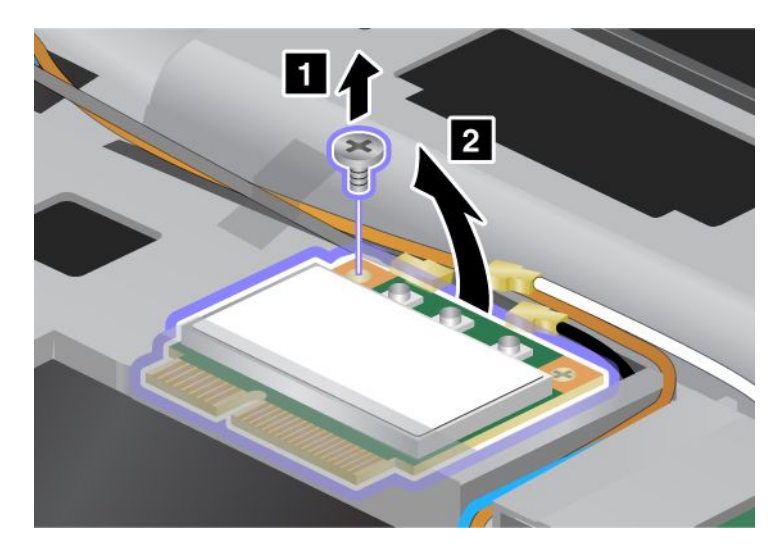

7. Înlăturați placa.

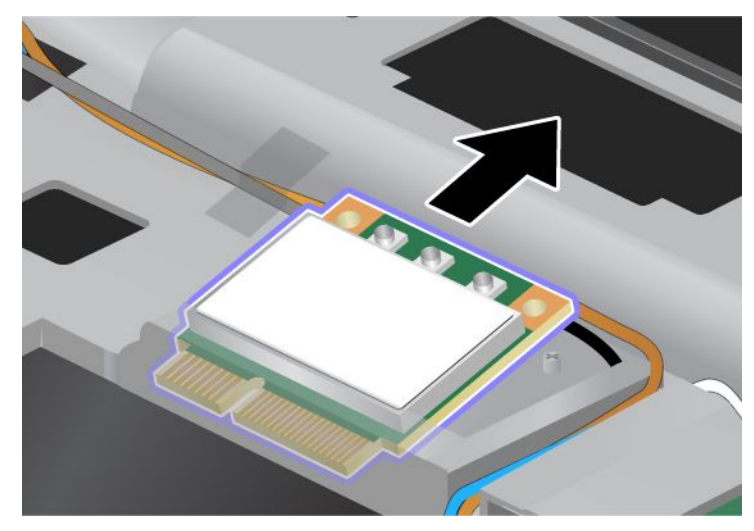

8. Potriviți marginea cu contacte a noii plăci cu contactul soclului corespunzător al calculatorului (1).

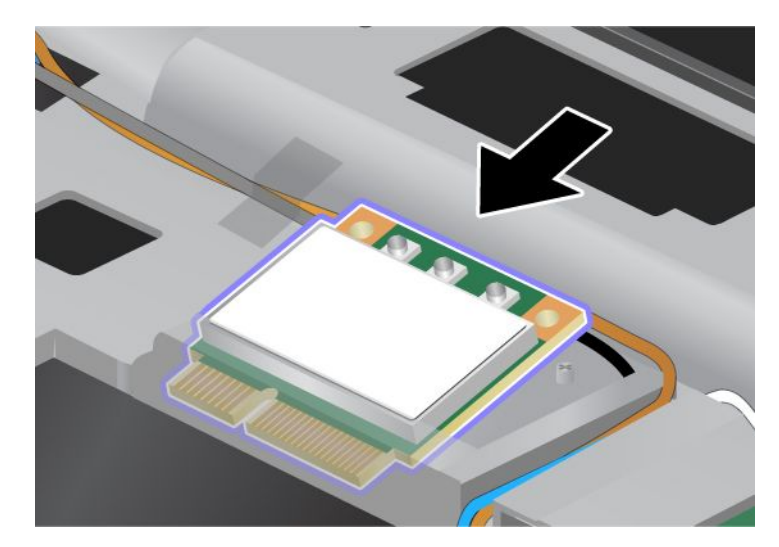

**Notă:** Dacă noua placă PCI Express Mini are doi conectori, puneți cablul alb în tubul de protecție al cablului, așa cum se arată în următoarea imagine.

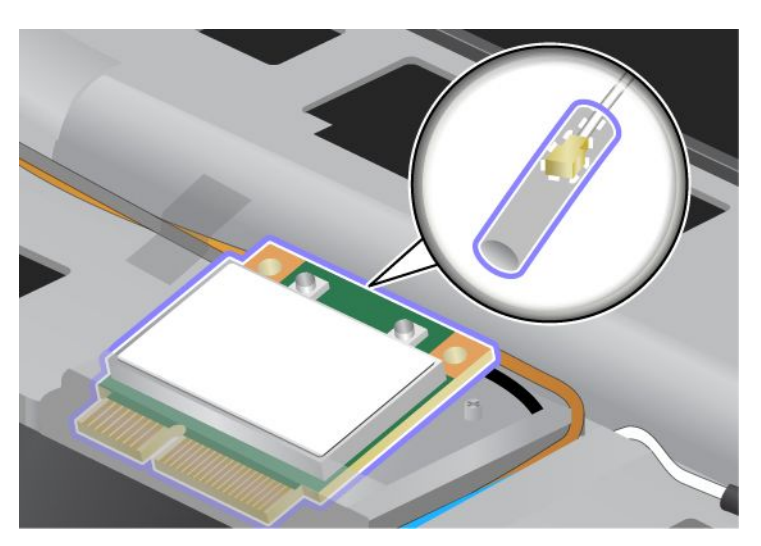

9. Pivotați placa până când se fixează în poziție prin apăsarea părții superioare a conectorilor (1). Fixați placa cu şurubul (2).

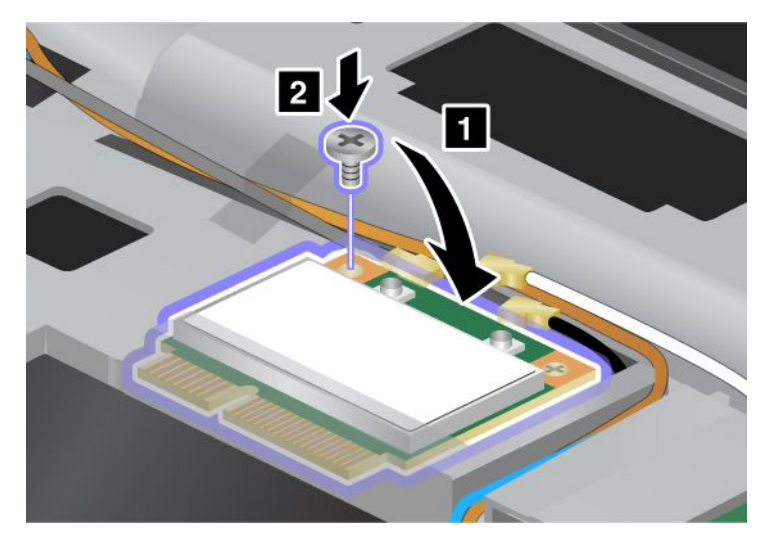

10. Conectați cele două cabluri la noua placă PCI Express Mini. Atașați cablul gri la conectorul marcat "TR1" de pe placă, cablul alb la conectorul marcat "RO" sau "TR3" (centru) și cablul negru la conectorul marcat "TR2"

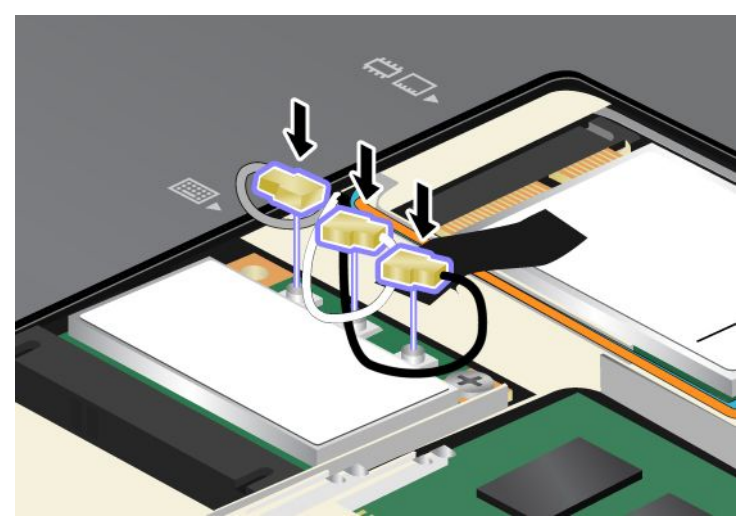

- 11. Reinstalați tastatura. Pentru mai multe informații despre remontarea tastaturii, vedeți "Înlocuirea tastaturii" la pagina 121.
- 12. Reinstalați bateria. Pentru mai multe informații despre remontarea bateriei, vedeți "Înlocuirea bateriei" la pagina 113.
- 13. Întoarceți din nou calculatorul. Conectați adaptorul c.a. și cablurile în calculator, apoi porniți.

## Instalarea și înlocuirea plăcii PCI Express Mini pentru WAN fără fir

Tipăriți aceste instrucțiuni înainte de a începe.

Unele modele ThinkPad au un slot pentru placa PCI Express Mini pentru conectarea la o rețea fără fir WAN. Citiți următoarele condiții prealabile necesare pentru a înlocui placa PCI Express Mini cu una nouă.

#### Condiții prealabile pentru procedură

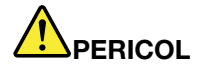

În timpul furtunilor cu descărcări electrice, nu conectați și nu deconectați cablul de la priza telefonică din perete.

## 

Curentul electric din cablurile de alimentare, telefonice și de comunicație este periculos. Pentru a evita riscul unui șoc, deconectați cablurile înainte de a deschide capacul acestui slot.

**Atenție:** Înainte de a începe instalarea plăcii PCI Express Mini, atingeți un obiect de metal legat la pământ. În acest fel reduceți cantitatea de electricitate statică înmagazinată în corpul dumneavoastră. Electricitatea statică poate distruge placa.

#### Instrucțiuni de înlocuire

Procedați după cum urmează pentru a înlocui placa pentru PCI Express Mini:

- 1. Opriți calculatorul; apoi deconectați adaptorul de c.a. și toate cablurile de la calculator. Așteptați câteva minute până se răcește interiorul calculatorului înainte de a începe procedurile care urmează.
- 2. Închideți ecranul calculatorului și răsturnați calculatorul.
- 3. Scoateți bateria. Pentru mai multe informații despre scoaterea bateriei, vedeți "Înlocuirea bateriei" la pagina 113.
- 4. Slăbiți șurubul de pe capacul slotului de memorie (1); apoi înlăturați capacul (2).

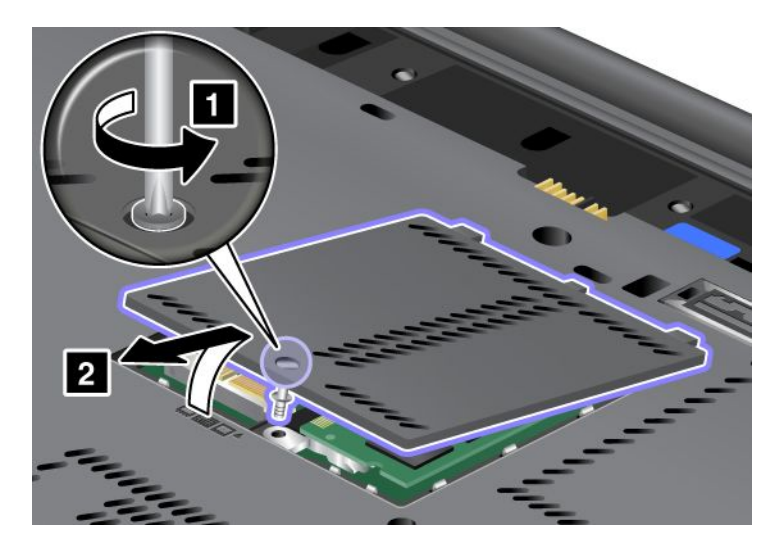

5. Dacă în pachetul noii plăci este inclus un instrument pentru demontarea conectorilor, utilizați-l pentru a deconecta cablurile de la placă. Dacă nu este inclus un astfel de instrument, deconectați cablurile apucând conectorii cu degetele și deconectându-i cu grijă.

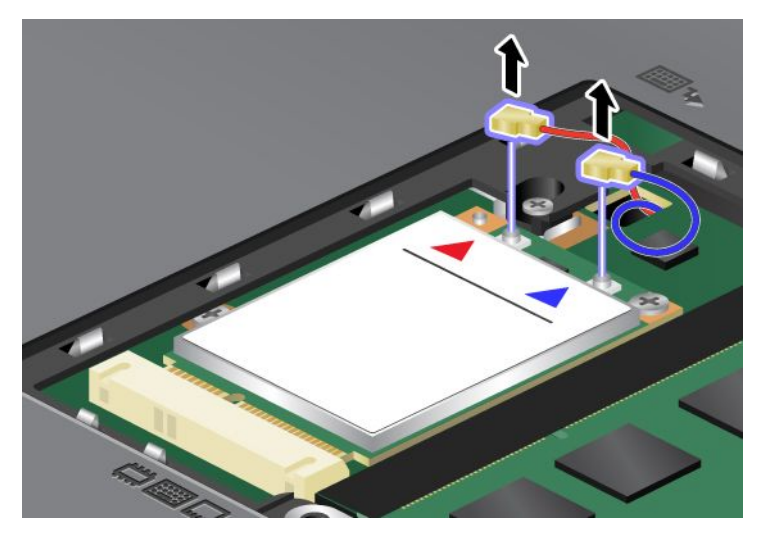

6. Scoateți șurubul (1). Placa sare (2).

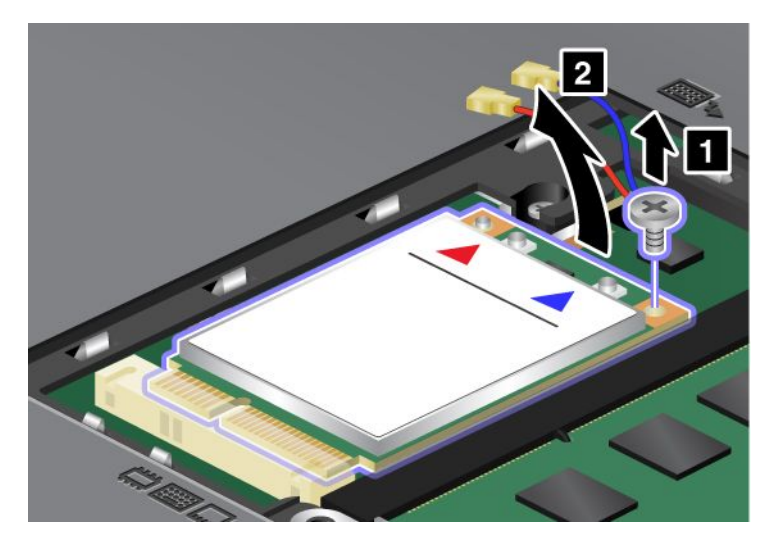

**Notă:** În funcție de configurația sistemului calculatorului, este posibil ca unitatea să aibă un singur conector.

7. Înlăturați placa.

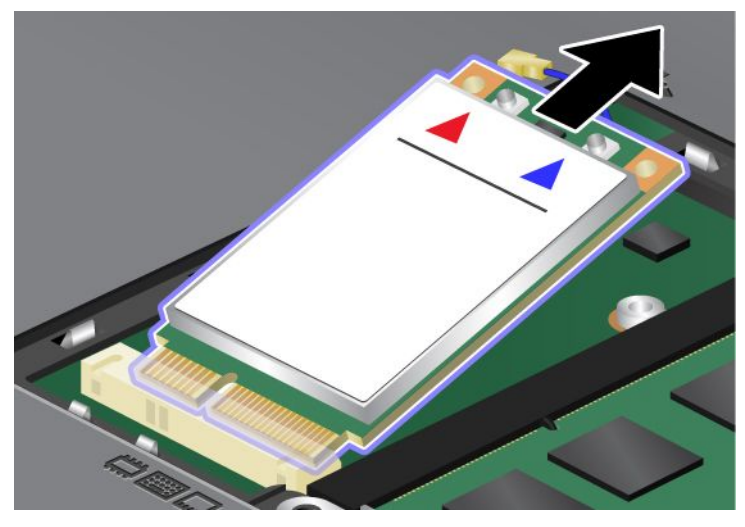

8. Potriviți marginea cu contacte a noii plăci PCI Express Mini cu soclul corespunzător.

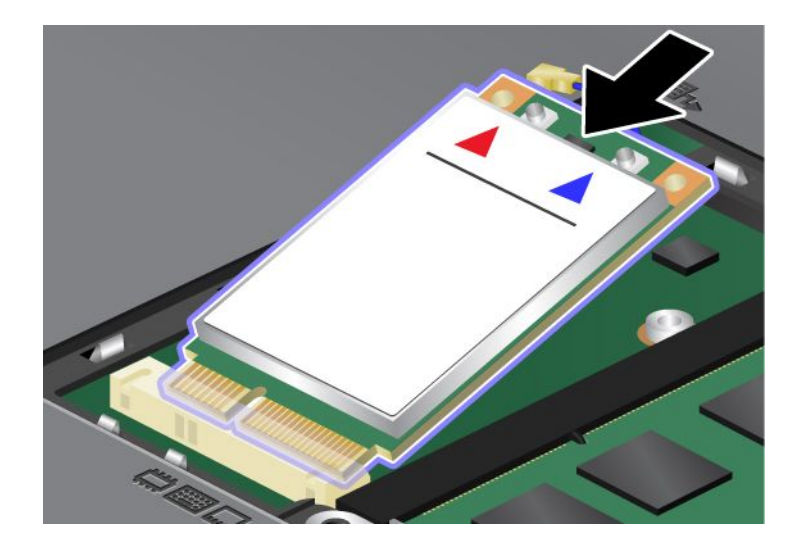

 Pivotați placa până când se fixează în poziție prin apăsarea părții superioare a fiecărui conector (1). Fixați placa cu şurubul (2).

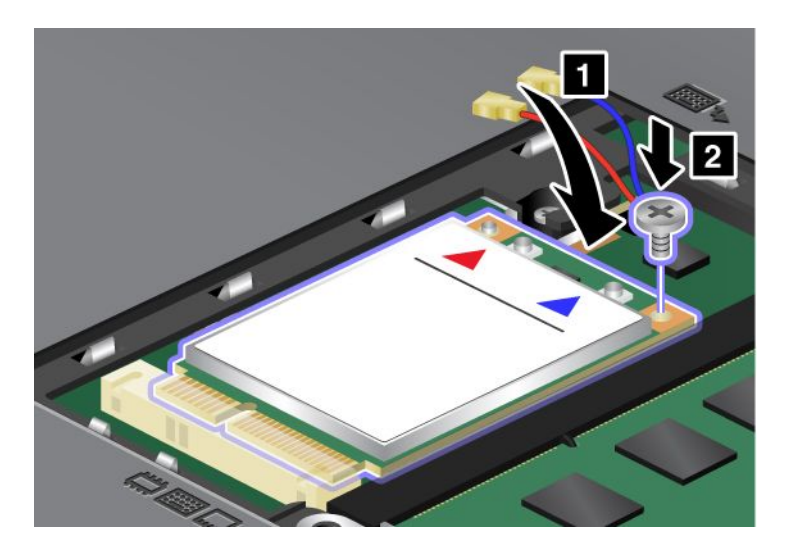

**Notă:** În funcție de configurația sistemului calculatorului, este posibil ca unitatea să aibă un singur conector.

10. Conectați cele două cabluri la noua placă PCI Express Mini (3).

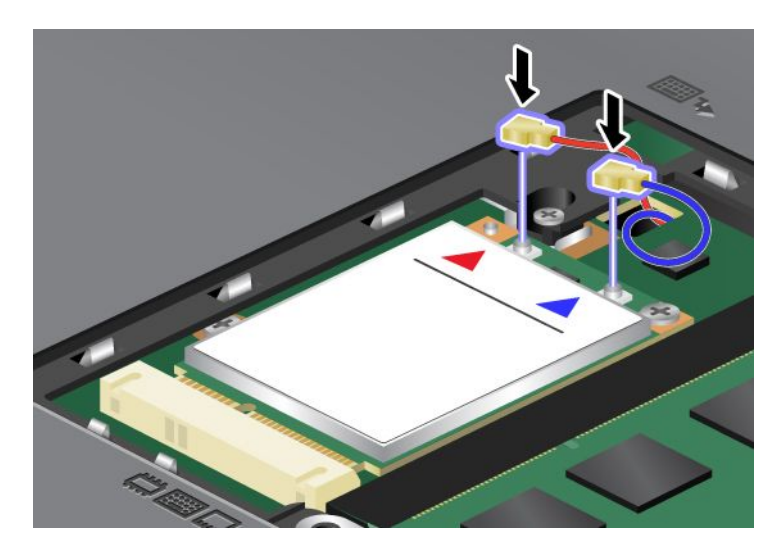

11. Puneți capacul slotului de memorie în poziție (1), închideți capacul (2) și apoi strângeți șurubul (3).

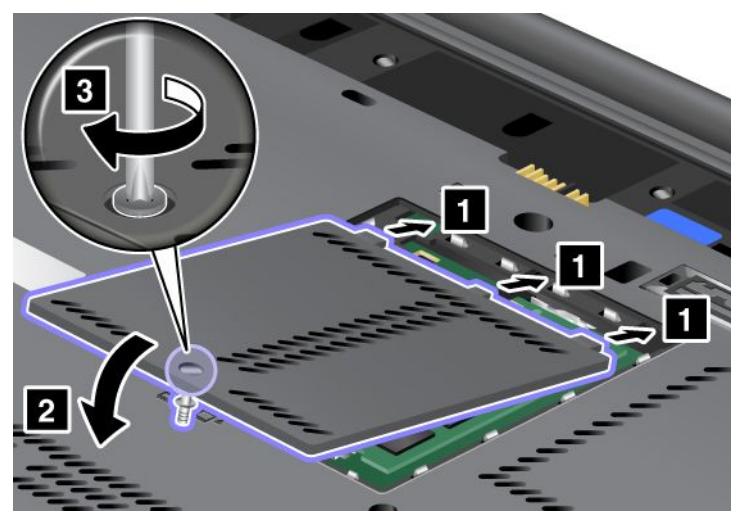

- 12. Reinstalați bateria. Pentru mai multe informații despre remontarea bateriei, vedeți "Înlocuirea bateriei" la pagina 113.
- 13. Întoarceți din nou calculatorul. Conectați adaptorul c.a. și cablurile în calculator, apoi porniți.

## Înlocuirea cardului SIM

Tipăriți aceste instrucțiuni înainte de a începe.

Calculatorul poate necesita un card SIM (Modul identificare abonat) pentru a stabili conexiuni WAN (Rețea zonală largă) fără fir. În funcție de țara de livrare, cardul SIM poate fi deja instalat pe calculator sau face parte din conținutul transportat împreună cu calculatorul.

Dacă găsiți carduri SIM incluse în conținutul transportat împreună cu calculatorul, în slotul cardului SIM este instalat un card fals. Apoi procedați după cum urmează.

Dacă găsiți cardul fals incluse în conținutul transportat împreună cu calculatorul, în slotul cardului SIM este deja instalat un card SIM și nu mai sunt necesare alte operații.

Notă: Cardul SIM este identificat de cipul IC montat pe o parte a cardului.

#### Instrucțiuni de înlocuire

Pentru a înlocui cardul SIM, procedați în felul următor:

- 1. Opriți calculatorul; apoi deconectați adaptorul de c.a. și toate cablurile de la calculator.
- 2. Închideți ecranul calculatorului și întoarceți calculatorul.
- 3. Scoateți bateria. Pentru informații suplimentare, vedeți "Înlocuirea bateriei" la pagina 113.

4. Găsiți slotul cardului SIM din interiorul compartimentului deschis al bateriei. Trageți ușor de limba care iese din slot până când se oprește (1). Cardul iese parțial din slot. Acum puteți să scoateți cardul (2).

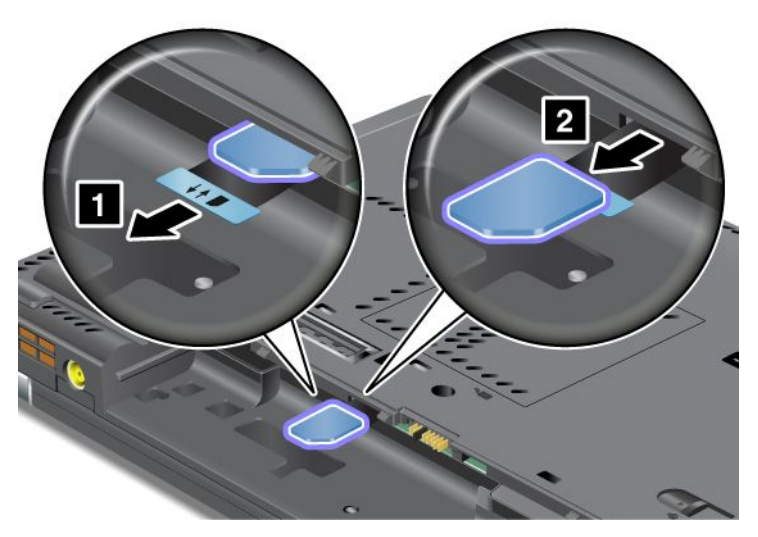

5. Introduceți cardul SIM ferm în slot.

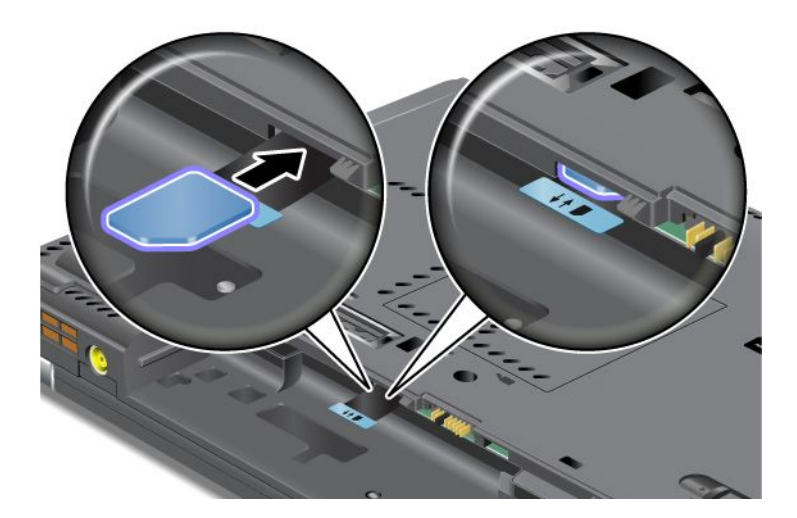

Notă: Nu uitați să introduceți cardul SIM complet în slot.

6. Introduceți bateria la loc, răsturnați calculatorul din nou și reconectați cablurilor. Pentru mai multe informații despre remontarea bateriei, vedeți "Înlocuirea bateriei" la pagina 113.

### Înlocuirea unității SSD

Tipăriți aceste instrucțiuni înainte de a începe.

Puteți înlocui o unitate SSD cu una nouă care poate fi achiziționată de la reseller-ul sau un reprezentant de marketing Lenovo. Citiți următoarele condiții prealabile necesare pentru a înlocui unitatea SSD și selectați modelul din lista de mai jos.

**Notă:** Înlocuiți unitatea SSD numai dacă trebuie să o reparați. Conectorii și slotul unității SSD nu au fost proiectați pentru modificări sau înlocuiri de discuri repetate.

#### Condiții prealabile pentru procedură

Respectați precauțiile când înlocuiți unitatea.

Atenție: Când manevrați o unitate SSD:

- Nu o trântiți și nu o supuneți șocurilor mecanice. Puneți discul pe un material care absoarbe șocurile mecanice, cum ar fi o cârpă moale.
- Nu presați cutia discului.
- Nu atingeți conectorii.

Unitatea este foarte sensibilă. Manevrarea incorectă poate duce la defectarea și pierderea definitivă a datelor de pe unitate. Înainte de a înlocui unitatea SSD, faceți o copie de rezervă a tuturor informațiilor de pe disc și după aceea opriți calculatorul. Nu înlocuiți niciodată unitatea în timp ce sistemul funcționează în modul adormire (în așteptare) sau în modul hibernare.

#### Instrucțiuni de înlocuire

Procedați după cum urmează pentru a înlocui unitatea SSD:

- 1. Opriți calculatorul; apoi deconectați adaptorul de c.a. și toate cablurile de la calculator.
- 2. Închideți ecranul calculatorului și răsturnați calculatorul.
- 3. Scoateți bateria. Pentru mai multe informații despre scoaterea bateriei, vedeți "Înlocuirea bateriei" la pagina 113.
- 4. Scoateți șurubul care fixează capacul slotului.

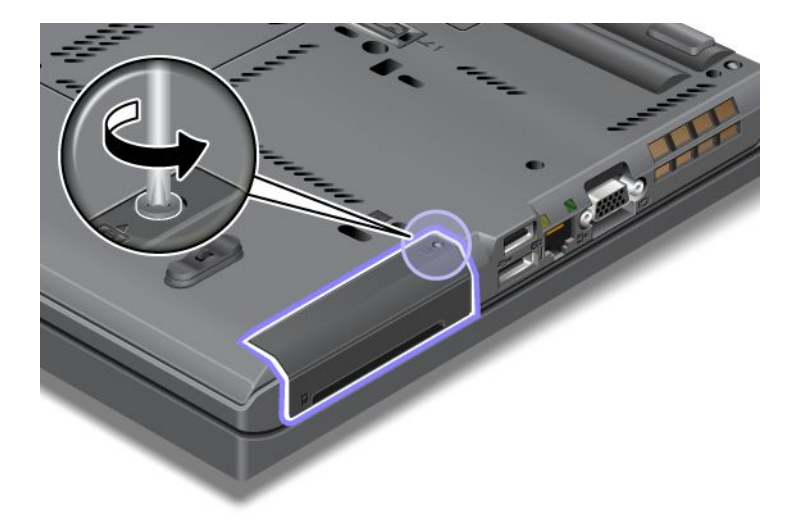

5. Înlăturați capacul slotului.

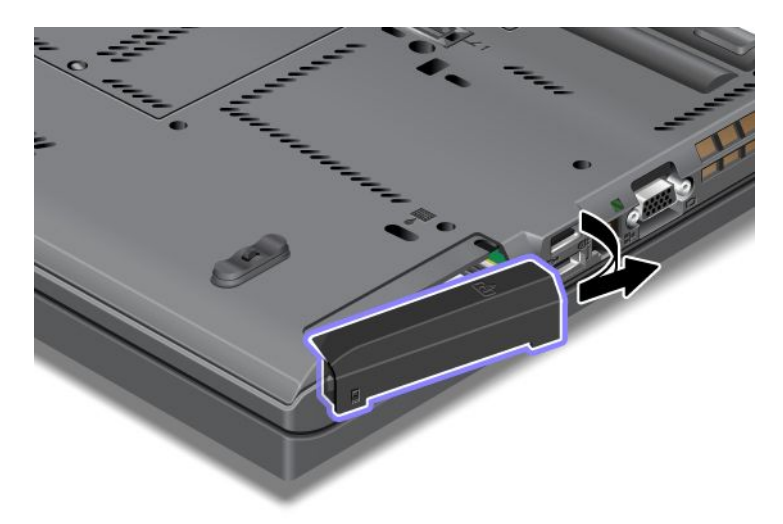

6. Scoateți unitatea SSD trăgând-o de ureche.

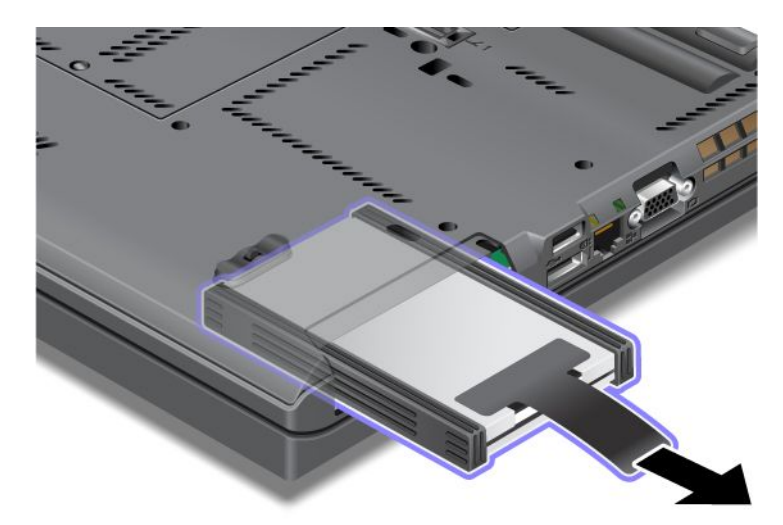

7. Detașați șinele distanțiere laterale de la unitatea SSD.

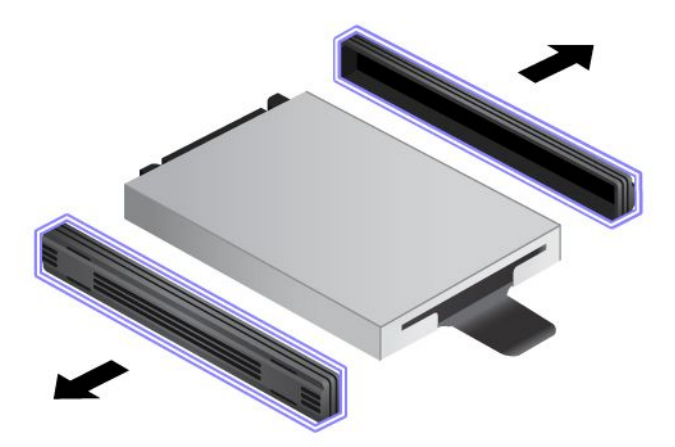

8. Ataşați șinele distanțiere laterale la o unitate SSD nouă.

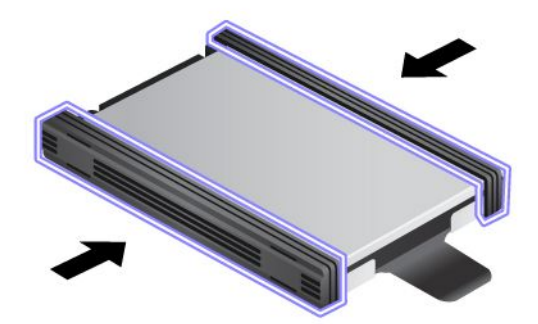

9. Introduceți unitatea SSD în slot; apoi apăsați-o cu fermitate.

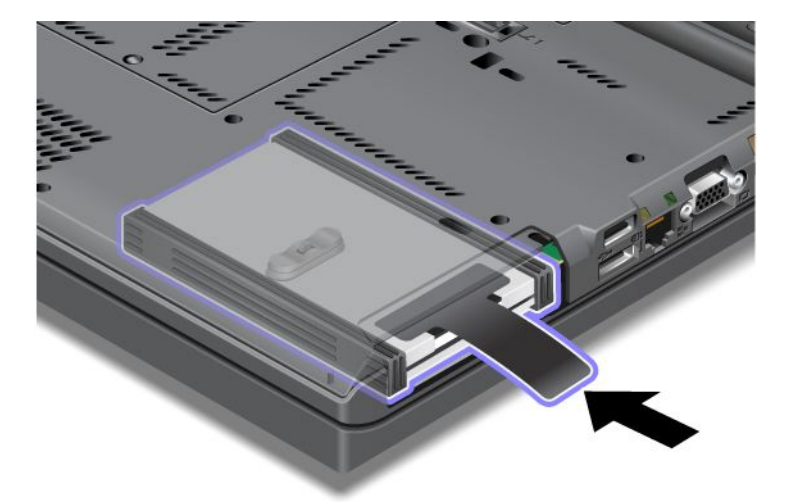

10. Remontați capacul slotului după cum se arată în imagine.

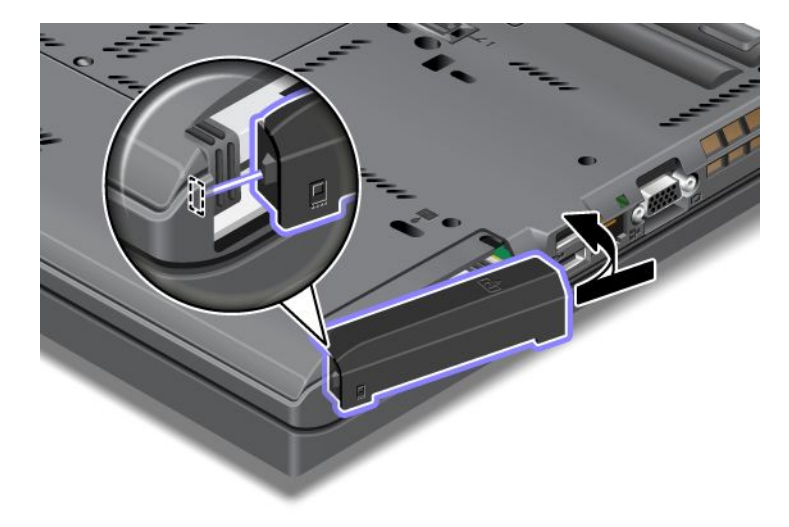

#### 11. Repuneți șurubul.

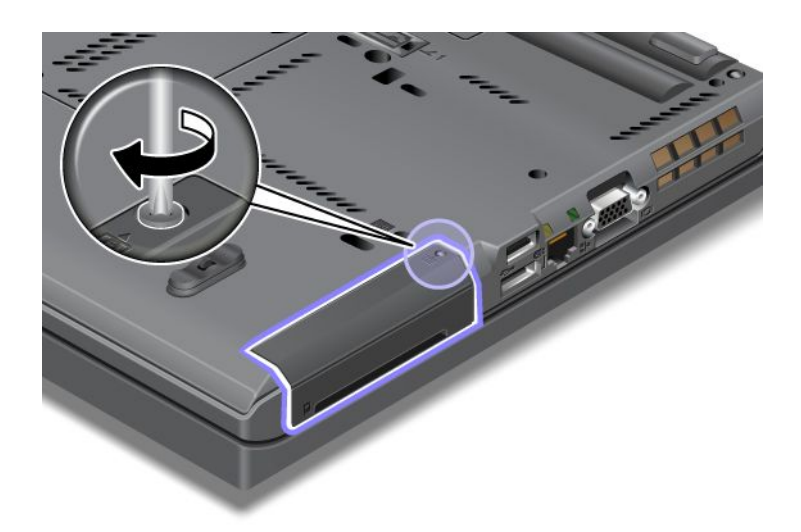

- 12. Reinstalați bateria. Pentru mai multe informații despre remontarea bateriei, vedeți "Înlocuirea bateriei" la pagina 113.
- 13. Întoarceți din nou calculatorul. Conectați la calculator adaptorul c.a. și celelalte cabluri.

## Capitolul 7. Îmbunătățirea calculatorului

Această secțiune oferă informații despre instalarea dispozitivelor și beneficierea de funcții de înaltă tehnologie.

- "Găsirea opțiunilor ThinkPad" la pagina 151
- "Utilizarea Serial Ultrabay Enhanced" la pagina 151
- "ThinkPad Port Replicator Series 3, ThinkPad Mini Dock Series 3, ThinkPad Mini Dock Plus Series 3 şi ThinkPad Mini Dock Plus Series 3 (170 W)" la pagina 158

## Găsirea opțiunilor ThinkPad

Dacă doriți să extindeți funcțiile calculatorului, Lenovo are un număr de accesorii hardware și actualizări pentru a răspunde nevoilor dumneavoastră. Printre opțiuni se numără memoria, stocarea, modemurile, adaptoarele de rețea, stațiile de andocare și replicatoarele de porturi, bateriile, adaptoarele de c.a., imprimantele, scanerele, tastaturile, mouse-urile și altele.

Puteți cumpăra la Lenovo 24 de ore pe zi, 7 zile pe săptămână, direct de pe Internet. Aveți nevoie doar de o conexiune la Internet și un card de credit.

Pentru a cumpăra de la Lenovo, accesați: http://www.lenovo.com/accessories/services/index.html

### **Utilizarea Serial Ultrabay Enhanced**

Utilizați Serial Ultrabay Enhanced pentru instalarea dispozitivelor, precum o unitate MultiBurner sau o unitate HDD. Dacă un Serial Ultrabay Enhanced nu este instalat pe calculator sau dacă doriți să achiziționați un Serial Ultrabay Enhanced, accesați: http://www.lenovo.com/accessories

**Notă:** Puteți instala un Serial Ultrabay Slim de 9,5 mm grosime sau un Serial Ultrabay Enhanced de 12,7 mm grosime în Serial Ultrabay Enhanced.

## Înlocuirea dispozitivului

Tipăriți aceste instrucțiuni înainte de a începe.

Pentru a înlocui dispozitivul Ultrabay, procedați în felul următor:

1. Opriți calculatorul; apoi deconectați adaptorul de c.a. și toate cablurile de la calculator.

 Deblocați zăvorul locaşului (1) glisându-l în sus. În timp ce țineți zăvorul locaşului în poziția deblocat, glisați zăvorul ejectării locaşului (2) spre stânga, apoi trageți pentru a scoate dispozitivul Ultrabay (3).

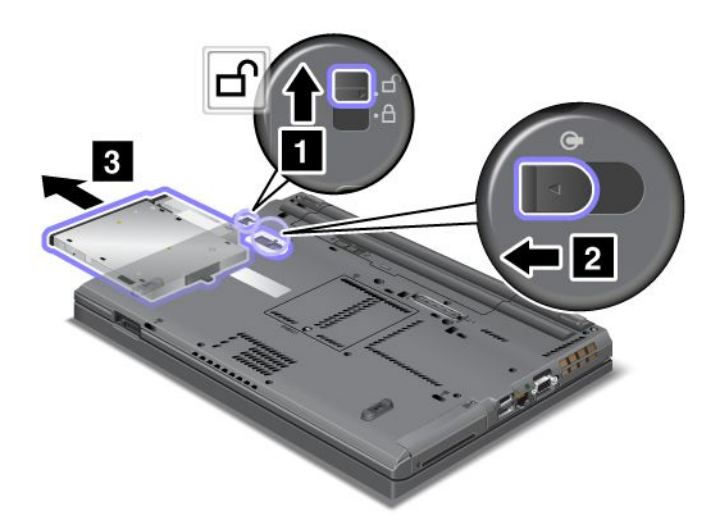

3. Introduceți dispozitivul care poate fi înlocuit în locaș; apoi apăsați ferm în conector.

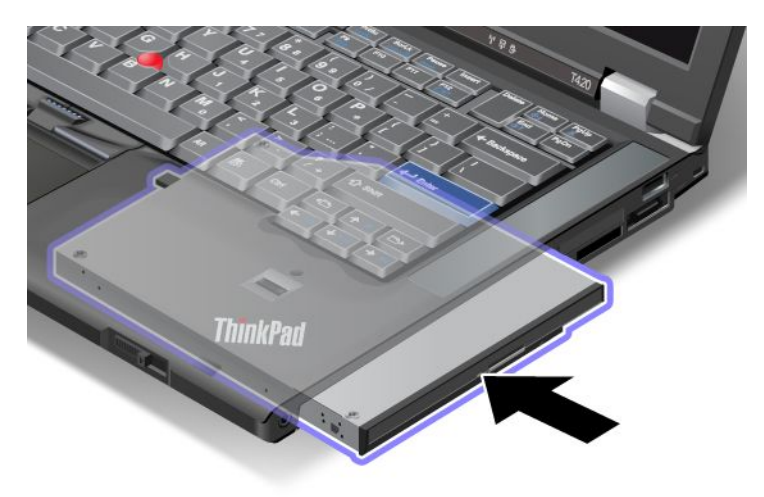

## Efectuarea unui schimb cu calculatorul activ

Pentru a efectua un schimb cu calculatorul activ înseamnă să conectați, să scoateți sau să reconectați în timp ce funcționează calculatorul.

Pentru a schimba cu calculatorul activ dispozitivul Ultrabay, procedați în felul următor:

**Notă:** Schimbarea cu calculatorul activ nu este acceptată când calculatorul este andocat sau când este instalată o baterie montată pe partea inferioară.

1. Faceți clic pe Show hidden icons din bara de sarcini, apoi faceți clic pe pictograma Safely Remove Hardware and Eject Media (în Windows Vista și Windows XP, selectați pictograma Safely Remove Hardware din bara de sarcini) și apoi opriți dispozitivul.  Deblocați zăvorul locaşului (1) glisându-l în sus. În timp ce țineți zăvorul locaşului în poziția deblocat, glisați zăvorul ejectării locaşului (2) spre stânga, apoi trageți pentru a scoate dispozitivul Ultrabay (3).

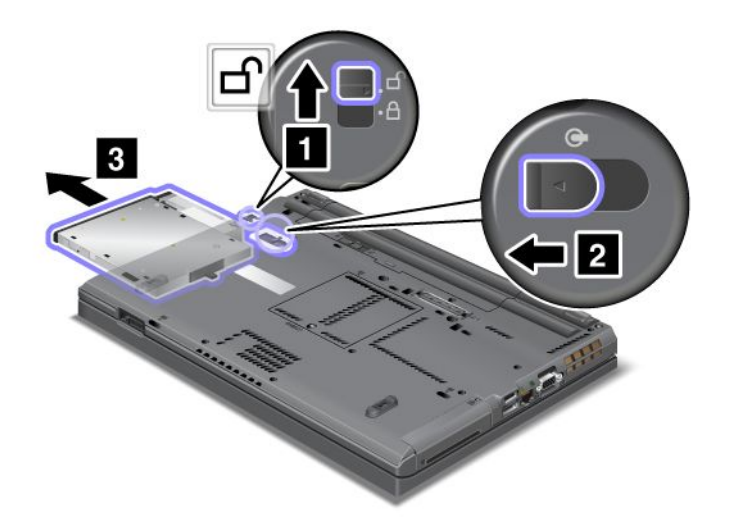

3. Introduceți dispozitivul care poate fi înlocuit în locaș; apoi apăsați ferm în conector.

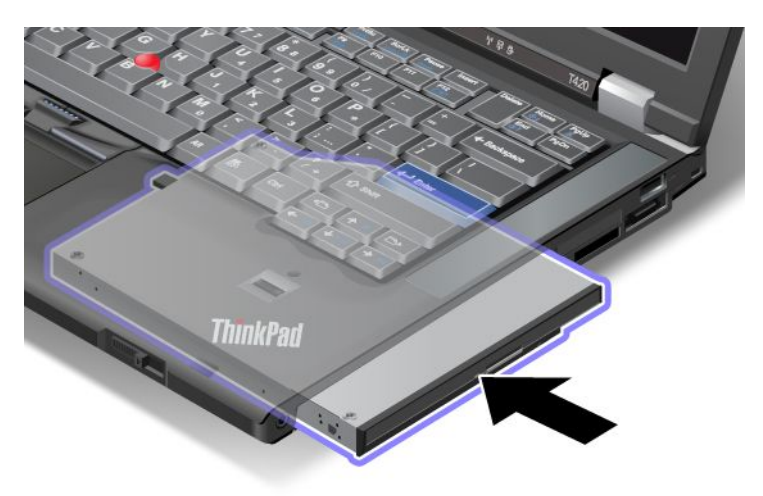

**Notă:** Dacă este setată o parolă de HDD pentru o unitate HDD, nu puteți schimba unitatea în activitate. Mai întâi, eliminați parola de HDD și apoi efectuați schimbarea cu calculatorul activ. Consultați "Parole de HDD" la pagina 93.

## Efectuarea unui schimb cu calculatorul inactiv

Pentru a efectua un schimb cu calculatorul inactiv înseamnă să conectați, să scoateți sau să reconectați în timp ce calculatorul este mod adormire (în așteptare).

În cazul în care calculatorul este în modul adormire (în aşteptare), puteți efectua un schimb cu calculatorul inactiv:

1. Deblocați zăvorul locașului (1) glisându-l în sus. În timp ce țineți zăvorul locașului în poziția deblocat, glisați zăvorul ejectării locașului (2) spre stânga, apoi trageți pentru a scoate dispozitivul Ultrabay (3).

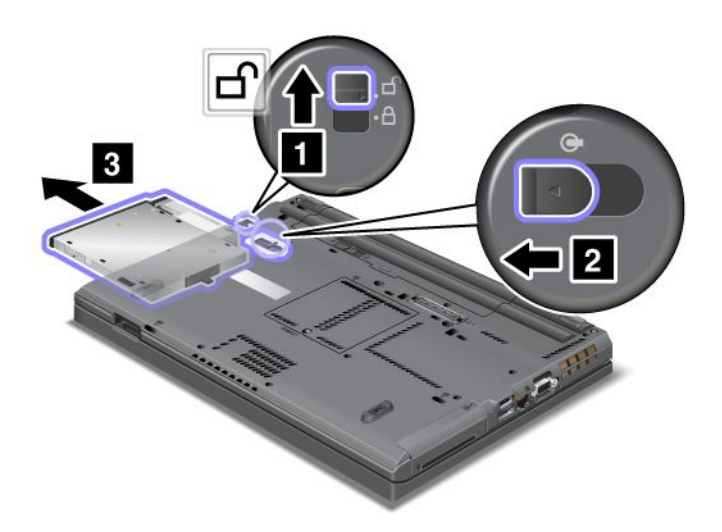

**Notă:** Calculatorul revine la modul adormire (în așteptare) și apare fereastra pop-up; apoi calculatorul trece automa în modul adormire (în așteptare) din nou. Indicatorul stare locaș (1) se stinge.

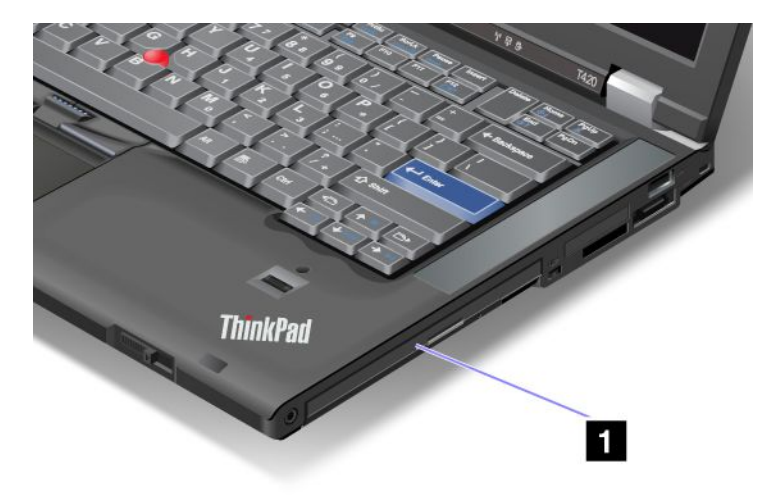

2. Introduceți dispozitivul care poate fi înlocuit în locaş; apoi apăsați ferm în conector.

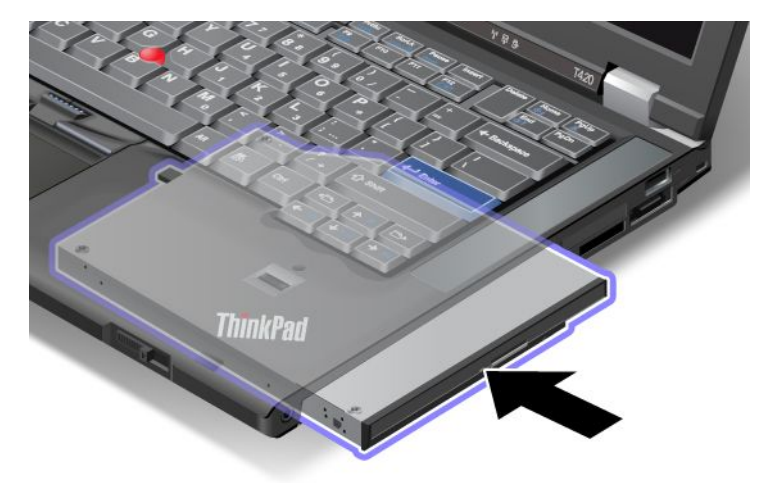

3. Apăsați tasta Fn pentru a reveni din modul adormire (în așteptare).

## Introducerea unității HDD în adaptor

ThinkPad Serial Hard Drive Bay Adapter III (adaptor HDD), disponibil opțional, vă permite să actualizați capacitatea calculatorului prin instalarea unei a doua unități HDD.

**Notă:** Adaptorul de locaș ThinkPad Serial Hard Drive III acceptă doar unitate HDD de 2,5 inchi (7 mm înălțime).

Pentru a instala unitatea HDD în calculator, introduceți mai întâi unitatea HDD în adaptorul de HDD și apoi introduceți adaptorul HDD în dispozitivul Serial Ultrabay Enhanced al calculatorului.

**Notă:** Puteți instala un Serial Ultrabay Slim de 9,5 mm grosime sau un Serial Ultrabay Enhanced de 12,7 mm grosime în Serial Ultrabay Enhanced.

Atenție: Înlocuiți o unitate HDD numai dacă faceți o modernizare sau dacă o reparați. Înlocuirea frecventă a unității HDD poate afecta unitatea și locașul.

1. Scoateți unitatea HDD din calculator. Pentru a scoate unitatea, consultați instrucțiunile din "Înlocuirea unității HDD" la pagina 117.

2. Deschideți opritorul unității HDD.

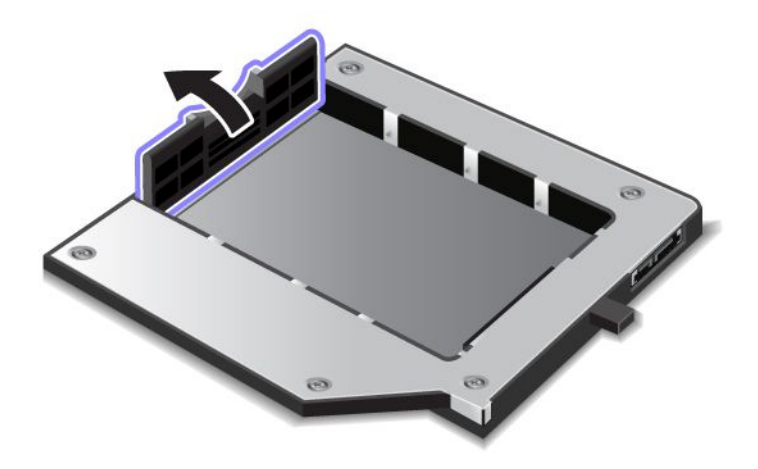

3. Introduceți unitatea HDD cu eticheta orientată în sus așa cum se arată în:

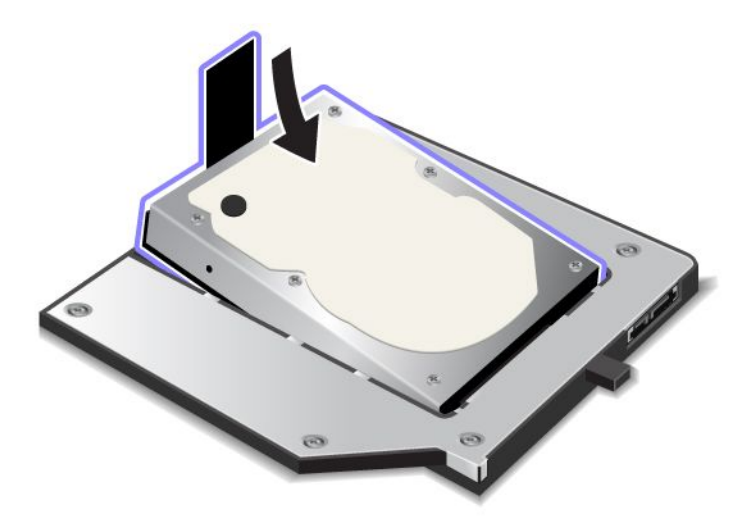

Notă: Dacă unitatea HDD are o curea, nu o lăsați sub unitate.

4. Conectați unitatea HDD la conector.

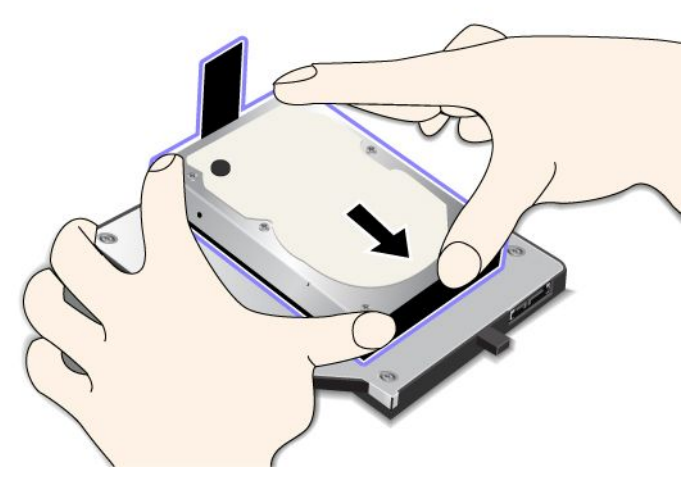

5. Închideți opritorul unității HDD.

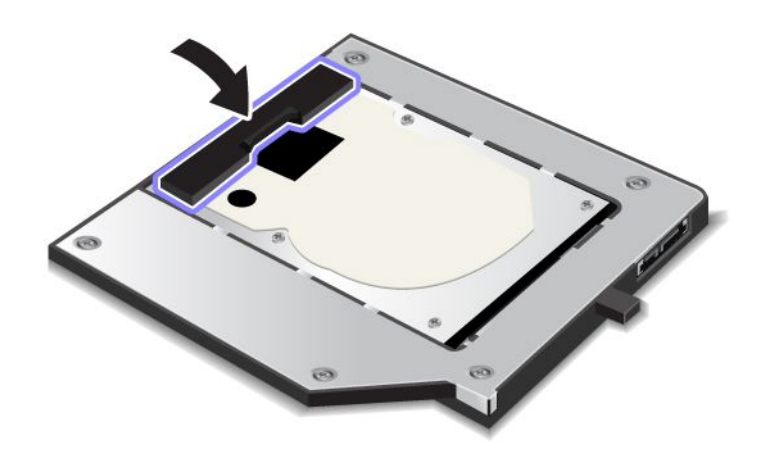

#### Note:

- Asigurați-vă că ați introdus fix unitatea HDD în adaptorul HDD.
- Nu apăsați pe capac prea puternic; ați putea deteriora unitatea HDD sau adaptorul HDD.
- Nu puteți introduce o unitate HDD pentru alte calculatoare din seria ThinkPad în ThinkPad Serial Hard Drive Bay Adapter III. Dacă doriți să utilizați fișierele pe unitatea HDD a unui alt notebook ThinkPad, copiați fișierele pe un dispozitiv de stocare care poate fi extras.

## Introducerea adaptorului de unitate HDD în locaş

#### Note:

- Utilizați adaptorul de locaș ThinkPad Serial Hard Drive III conceput special pentru utilizarea cu acest calculator.
- Adaptorul de locaş ThinkPad Serial Hard Drive III acceptă doar unitate HDD de 2,5 inchi (7 mm înălțime).

După ce ați introdus o unitate HDD într-un adaptor de unitate HDD, puteți introduce adaptorul în Serial Ultrabay Enhanced al calculatorului, cu condiția ca calculatorul să se afle în una dintre următoarele stări:

**Notă:** Puteți instala un Serial Ultrabay Slim de 9,5 mm grosime sau un Serial Ultrabay Enhanced de 12,7 mm grosime în Serial Ultrabay Enhanced.

- Calculatorul este oprit. Pentru modalitatea de introducere a adaptorului, vedeți "Înlocuirea dispozitivului" la pagina 151.
- Calculatorul este în modul adormire (în aşteptare). Puteți introduce adaptorul în timp ce calculatorul este în modul adormire (în aşteptare). Pentru modalitatea de introducere a adaptorului, vedeți "Efectuarea unui schimb cu calculatorul inactiv" la pagina 153.
- Calculatorul funcționează. Puteți introduce adaptorul în timp ce calculatorul funcționează. Pentru modalitatea de introducere a adaptorului, vedeți "Efectuarea unui schimb cu calculatorul activ" la pagina 152.

**Note:** Dacă introduceți adaptorul de unitate HDD în locaș în timp ce calculatorul se află în modul adormire (în așteptare) sau în stare de funcționare și unitatea HDD este protejată de o parolă, nu puteți accesa unitatea din dreapta după introducerea adaptorului în locaș. Pentru a accesa, efectuați următoarele:

- 1. Pentru a trece calculatorul în modul hibernare, apăsați Fn+F12. Este posibil să trebuiască să aşteptați o vreme până când calculatorul intră în modul hibernare.
- 2. Pentru a reveni la funcționarea normală, apăsați pe comutatorul de alimentare. Pictograma parolă de HDD apare în colțul de sus stânga al ecranului.
- 3. Introduceți parola. Acum puteți accesa unitatea HDD.

Când introduceți adaptorul de unitate HDD în locaș, introduceți-l cu fermitate. Dacă doriți să fixați adaptorul unității HDD, montați un șurub cu cap hexagonal (inclusiv conținutul transportului) în gaura șurubului.

## ThinkPad Port Replicator Series 3, ThinkPad Mini Dock Series 3, ThinkPad Mini Dock Plus Series 3 şi ThinkPad Mini Dock Plus Series 3 (170 W)

După ce atașați calculatorul la ThinkPad Port Replicator Series 3, ThinkPad Mini Dock Series 3, ThinkPad Mini Dock Plus Series 3 sau ThinkPad Mini Dock Plus Series 3 (170 W), puteți utiliza conectorii acestora în loc de conectorii calculatorului.

Când calculatorul este ataşat la ThinkPad Port Replicator Series 3, ThinkPad Mini Dock Series 3, ThinkPad Mini Dock Plus Series 3 sau ThinkPad Mini Dock Plus Series 3 (170 W), nu apucați ansamblul, apucând doar de calculator. Apucați întotdeauna de întregul ansamblu.

Pentru mai multe detalii despre ThinkPad Port Replicator Series 3, ThinkPad Mini Dock Series 3, ThinkPad Mini Dock Plus Series 3 sau ThinkPad Mini Dock Plus Series 3 (170 W), țineți cont de următoarele:

- "Vedere din față" la pagina 159
- "Vedere din spate" la pagina 161
- "Ataşarea unui ThinkPad Port Replicator Series 3, ThinkPad Mini Dock Series 3, ThinkPad Mini Dock Plus Series 3 sau ThinkPad Mini Dock Plus Series 3 (170 W)" la pagina 164
- "Detaşarea unui ThinkPad Port Replicator Series 3, ThinkPad Mini Dock Series 3, ThinkPad Mini Dock Plus Series 3 sau ThinkPad Mini Dock Plus Series 3 (170 W)" la pagina 167
- "Funcție de securitate" la pagina 169
- "Utilizarea tastei de blocare a sistemului" la pagina 171

## Vedere din față

#### **ThinkPad Port Replicator Series 3**

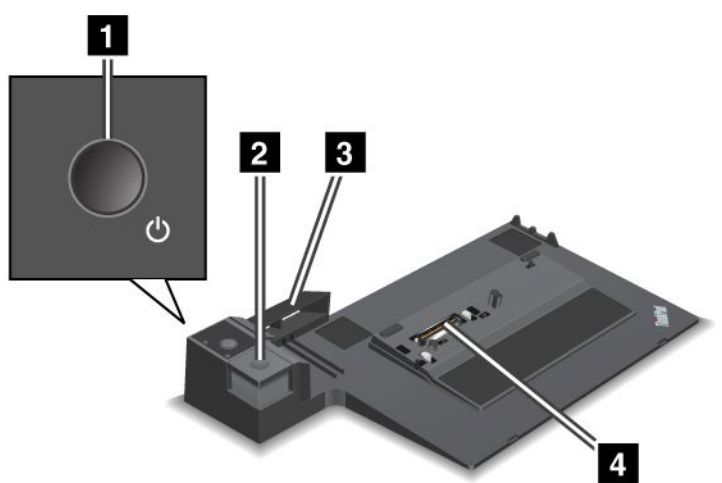

1 Comutatorul de pornire pornește și oprește calculatorul.

2 Butonul de ejectare eliberează calculatorul din ThinkPad Port Replicator Series 3 când este apăsat.

**3** Dispozitivul de reglare glisant este un ghidaj utilizat pentru conectorul de andocare al calculatorului când ataşați ThinkPad Port Replicator Series 3.

4 Conectorul de andocare se află în poziția pentru ataşare a calculatorului.

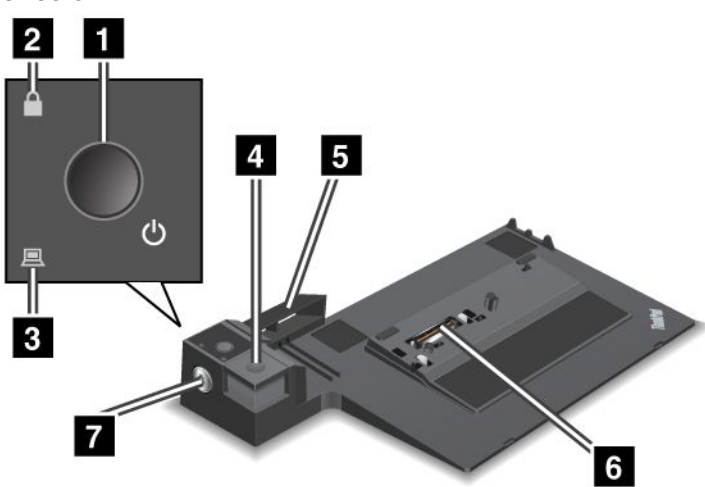

ThinkPad Mini Dock Series 3

**1** Comutatorul de pornire pornește și oprește calculatorul.

2 Indicatorul blocare taste se aprinde când tasta de blocare sistem este în poziția blocat. În cazul în care tasta de blocare a sistemului este în poziția blocat, butonul de ejectare ThinkPad Mini Dock Series 3 este blocat; nu puteți ataşa și nu puteți scoate calculatorul.

3 Indicatorul de andocare se aprinde când calculatorul este andocat.

4 Butonul de ejectare eliberează calculatorul din ThinkPad Mini Dock Series 3 când este apăsat.

**5** Dispozitivul de reglare glisant este un ghidaj utilizat pentru conectorul de andocare al calculatorului când ataşați ThinkPad Mini Dock Series 3.

6 Conectorul de andocare se află în poziția pentru ataşare a calculatorului.

7 Tasta de blocare a sistemului este utilizată pentru blocarea butonului ejectare.

ThinkPad Mini Dock Plus Series 3 şi ThinkPad Mini Dock Plus Series 3 (170 W)

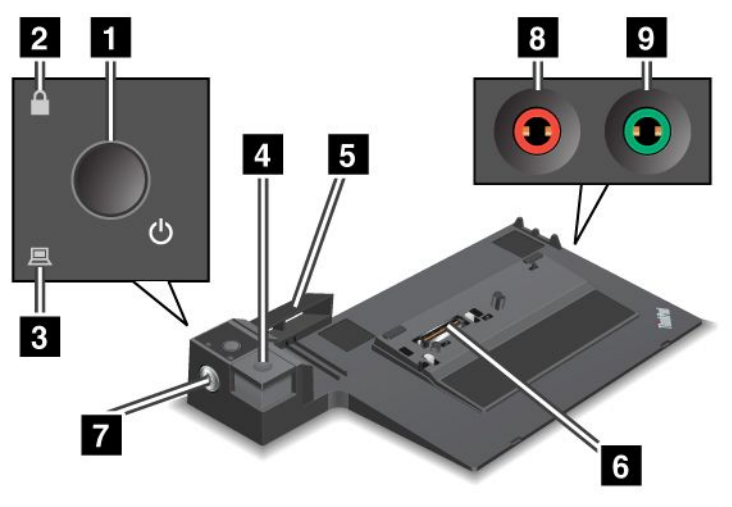

1 Comutatorul de pornire pornește și oprește calculatorul.

**2** Indicatorul blocare taste se aprinde când tasta de blocare sistem este în poziția blocat. În cazul în care tasta blocare sistem este în poziția blocat, butonul de ejectare ThinkPad Mini Dock Series 3 sau ThinkPad Mini Dock Plus Series 3 (170 W) este blocat; nu puteți ataşa sau scoate calculatorul.

3 Indicatorul de andocare se aprinde când calculatorul este andocat.

**4 Butonul ejectare** eliberează calculatorul din ThinkPad Mini Dock Plus Series 3 sau ThinkPad Mini Dock Plus Series 3 (170 W) când este apăsat.

**5** Dispozitivul de reglare glisant este un ghidaj utilizat pentru alinierea conectorului de andocare al calculatorului când ataşați ThinkPad Mini Dock Plus Series 3 sau ThinkPad Mini Dock Plus Series 3 (170 W).

6 Conectorul de andocare se află în poziția pentru atașare a calculatorului.

7 Tasta de blocare a sistemului este utilizată pentru blocarea butonului ejectare.

Mufa microfonului, o mufă 1/8 inchi (3,5 mm) în diametru, este utilizată pentru conectarea unui microfon extern.

**Mufa căștilor**, o mufă de 1/8 inchi (3,5 mm) în diametru este utilizată pentru conectarea unor căști stereo externe.
# Vedere din spate

**ThinkPad Port Replicator Series 3** 

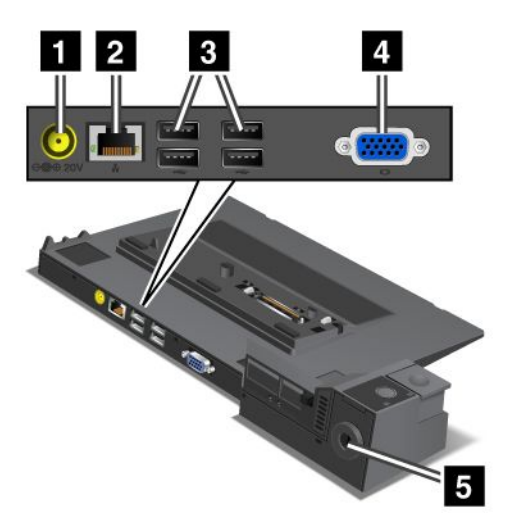

1 Mufa de alimentare se utilizează pentru conectarea adaptorului de c.a.

**2 Conectorul Ethernet** este utilizat pentru conectarea ThinkPad Port Replicator Series 3 la o rețea Ethernet. Indicatorul de pe conector este identic cu cel de pe calculator.

## Note:

- Nu puteți utiliza cablul Token Ring pentru acest conector.
- Puteți utiliza acest conector pentru un Ethernet 10BASE-T/100BASE-TX/1000BASE-T.

Dacă atașați calculatorul la ThinkPad Port Replicator Series 3 și utilizați un conector Ethernet, utilizați conectorul Ethernet la ThinkPad Port Replicator Series 3, nu la cel de pe calculator.

3 Conectoarele Universal Serial Bus sunt utilizate pentru conectarea dispozitivelor USB 1.1 și USB 2.0.

4 Conectorul monitorului extern este utilizat pentru conectarea monitorului extern.

**Notă:** Dacă atașați calculatorul la ThinkPad Port Replicator Series 3 și utilizați un conector pentru monitor extern, utilizați conectorul pentru monitor extern la ThinkPad Port Replicator Series 3, nu la cel de pe calculator.

**5** Dacă atașați un blocaj mecanic la **gaura pentru cheie**, butonul ejectare este blocat astfel încât calculatorul nu poate fi scos din ThinkPad Port Replicator Series 3.

**ThinkPad Mini Dock Series 3** 

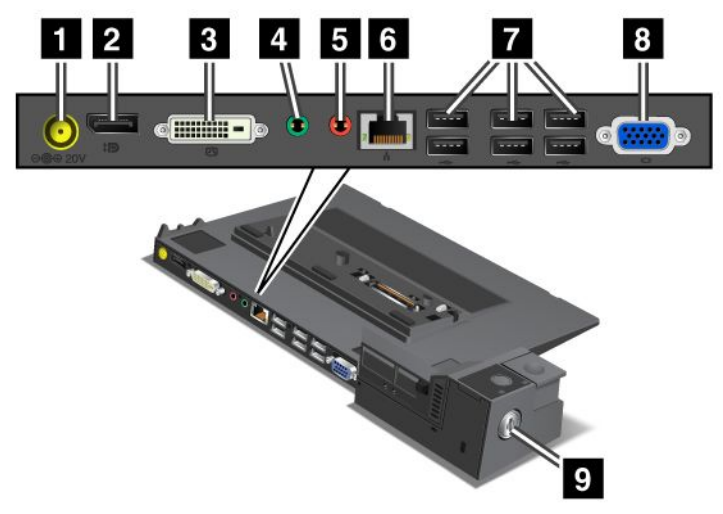

1 Mufa de alimentare se utilizează pentru conectarea adaptorului de c.a.

2 **DisplayPort** este utilizat pentru conectarea unui dispozitiv de afişare.

**Conectorul digital pentru interfața video** este utilizat pentru conectarea unui monitor care acceptă Single-Link DVI.

**Notă:** Conectorul DVI oferă doar o interfață digitală. Acest conector poate fi utilizat cu un calculator care acceptă DVI doar prin andocare.

4 Mufa căștilor, o mufă de 1/8 inchi (3,5 mm) în diametru este utilizată pentru conectarea unor căști stereo externe.

Mufa microfonului, o mufă 1/8 inchi (3,5 mm) în diametru, este utilizată pentru conectarea unui microfon extern.

**Conectorul Ethernet** este utilizat pentru conectarea ThinkPad Mini Dock Series 3 la o rețea Ethernet. Indicatorul de pe conector este identic cu cel de pe calculator.

## Note:

- Nu puteți utiliza cablul Token Ring pentru acest conector.
- Puteți utiliza acest conector pentru un Ethernet 10BASE-T/100BASE-TX/1000BASE-T.

Dacă atașați calculatorul la ThinkPad Mini Dock Series 3 și utilizați un conector Ethernet, utilizați conectorul Ethernet la ThinkPad Port Mini Dock Series 3, nu la cel de pe calculator.

7 Conectoarele Universal Serial Bus sunt utilizate pentru conectarea dispozitivelor USB 1.1 și USB 2.0.

8 Conectorul monitorului extern este utilizat pentru conectarea monitorului extern.

**Notă:** Dacă atașați calculatorul la ThinkPad Mini Dock Series 3 și utilizați un conector pentru monitor extern, utilizați conectorul pentru monitor extern la ThinkPad Mini Dock Series 3, nu la cel de pe calculator.

2 Dacă ataşați un blocaj mecanic la **gaura pentru cheie**, butonul ejectare este blocat astfel încât calculatorul nu poate fi scos din ThinkPad Mini Dock Series 3.

ThinkPad Mini Dock Plus Series 3 şi ThinkPad Mini Dock Plus Series 3 (170 W)

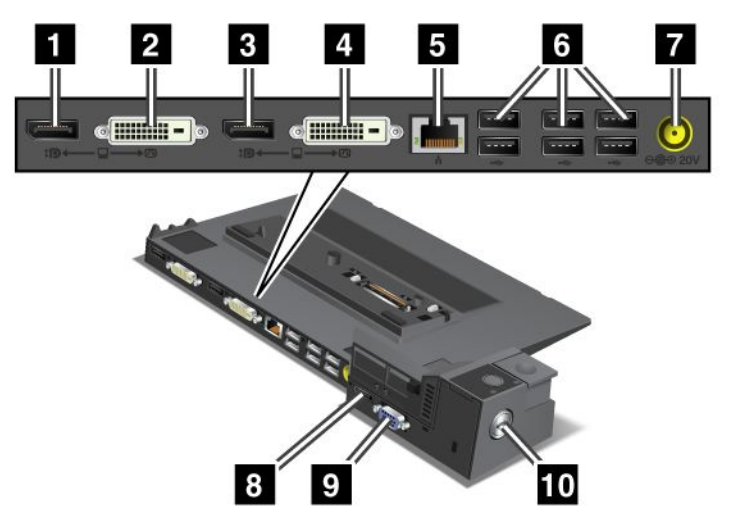

1 DisplayPort este utilizat pentru conectarea unui dispozitiv de afişare.

2 Conectorul digital pentru interfața video este utilizat pentru conectarea unui monitor care acceptă Single-Link DVI.

**Notă:** Conectorul DVI oferă doar o interfață digitală. Acest conector poate fi utilizat cu un calculator care acceptă DVI doar prin andocare.

3 DisplayPort este utilizat pentru conectarea unui dispozitiv de afişare.

4 **Conectorul digital pentru interfața video** este utilizat pentru conectarea unui monitor care acceptă Single-Link DVI.

**Notă:** Conectorul DVI oferă doar o interfață digitală. Acest conector poate fi utilizat cu un calculator care acceptă DVI doar prin andocare.

**5** Conectorul Ethernet este utilizat pentru conectarea ThinkPad Mini Dock Plus Series 3 sau ThinkPad Mini Dock Plus Series 3 (170 W) la o rețea locală Ethernet. Indicatorul de pe conector este identic cu cel de pe calculator.

## Note:

- Nu puteți utiliza cablul Token Ring pentru acest conector.
- Puteți utiliza acest conector pentru un Ethernet 10BASE-T/100BASE-TX/1000BASE-T.

Dacă ataşați calculatorul la ThinkPad Port Mini Dock Plus Series 3 sau ThinkPad Mini Dock Plus Series 3 (170 W) și utilizați conectorul Ethernet, utilizați conectorul Ethernet la ThinkPad Mini Dock Plus Series 3 sau ThinkPad Mini Dock Plus Series 3 (170 W), în loc de conectorul calculatorului.

6 Conectoarele Universal Serial Bus sunt utilizate pentru conectarea dispozitivelor USB 1.1 și USB 2.0.

7 Mufa de alimentare se utilizează pentru conectarea adaptorului de c.a.

Notă: Pentru ThinkPad Mini Dock Plus Series 3 (170 W), utilizați adaptorul de c.a. 170 W transmis împreună cu calculatorul.

8 eSATA este utilizat pentru conectarea unui dispozitiv eSATA.

## 9 Conectorul monitorului extern este utilizat pentru conectarea monitorului extern.

**Notă:** Dacă atașați calculatorul la ThinkPad Port Mini Dock Plus Series 3 sau ThinkPad Mini Dock Plus Series 3 (170 W) și utilizați un conector pentru monitor extern, utilizați conectorul monitorului extern la ThinkPad Mini Dock Plus Series 3 sau ThinkPad Mini Dock Plus Series 3 (170 W), în loc de conectorul calculatorului.

Dacă ataşați un blocaj mecanic la **gaura pentru cheie de securitate**, butonul ejectare este blocat astfel încât calculatorul nu poate fi scos din ThinkPad Mini Dock Plus Series 3 sau ThinkPad Mini Dock Plus Series 3 (170 W).

# Ataşarea unui ThinkPad Port Replicator Series 3, ThinkPad Mini Dock Series 3, ThinkPad Mini Dock Plus Series 3 sau ThinkPad Mini Dock Plus Series 3 (170 W)

Pentru a ataşa calculatorul la un ThinkPad Port Replicator Series 3, un ThinkPad Mini Dock Series 3, un ThinkPad Mini Dock Plus Series 3 sau un ThinkPad Mini Dock Plus Series 3 (170 W), efectuați următoarele:

Următoarele desene sunt menite pentru ThinkPad Mini Dock Series 3, ThinkPad Mini Dock Plus Series 3 sau ThinkPad Mini Dock Plus Series 3 (170 W). Procedura este aceeași pentru ThinkPad Port Replicator Series 3.

## Note:

- Înainte de a ataşa calculatorul la un ThinkPad Port Replicator Series 3, un ThinkPad Mini Dock Series 3, un ThinkPad Mini Dock Plus Series 3 sau un ThinkPad Mini Dock Plus Series 3 (170 W), deconectați adaptorul de c.a. de la calculator.
- În cazul în care calculatorul funcționează, asigurați-vă că a încheiat operațiile care implică dispozitive conectate la un conector USB şi un conector USB/eSATA. De asemenea, conexiunea la un port Ethernet trebuie încheiată.
- Înainte de a ataşa calculatorul la un ThinkPad Mini Dock Series 3, un ThinkPad Mini Dock Plus Series 3 sau un ThinkPad Mini Dock Plus Series 3 (170 W), asigurați-vă că tasta de blocare a sistemului este în poziție şi în poziția deblocat (orizontală).
- Pentru ThinkPad Mini Dock Plus Series 3 (170 W), utilizați adaptorul de c.a. 170 W și cablul de alimentare pentru S.U.A. transmis împreună cu calculatorul.

 Pentru a ataşa calculatorul, asigurați-vă că tasta de blocare a sistemului este în poziție şi în poziția deblocat (orizontală) pentru ThinkPad Mini Dock Series 3, ThinkPad Mini Dock Plus Series 3 sau ThinkPad Mini Dock Plus Series 3 (170 W). Asigurați-vă că blocajul mecanic este detaşat pentru ThinkPad Port Replicator Series 3.

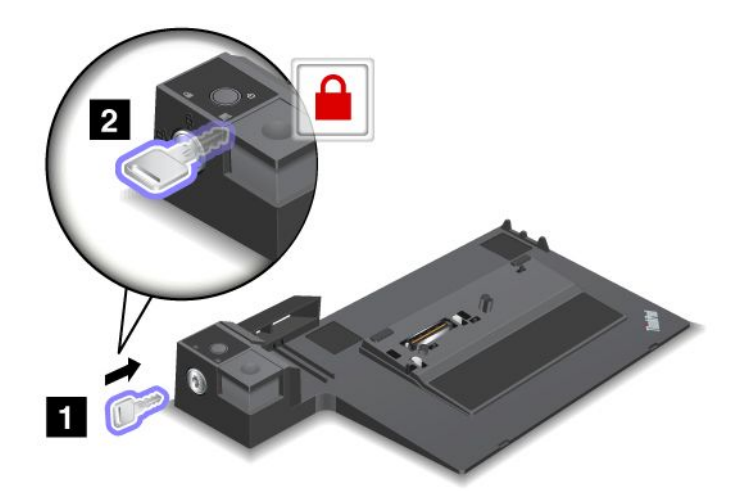

 Apăsați butonul ThinkPad Mini Dock Series 3, ThinkPad Mini Dock Plus Series 3 sau ThinkPad Mini Dock Plus Series 3 (170 W) (1). Trageți dispozitivul de reglare glisant în direcția indicată de săgeată (2).

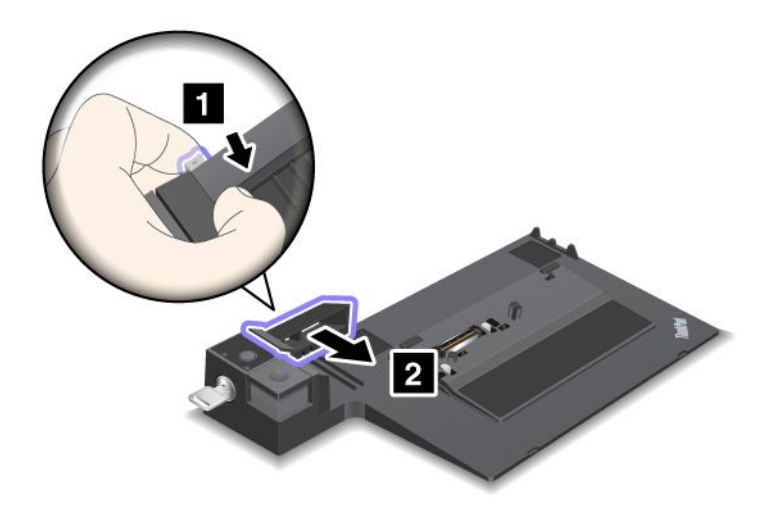

3. Puneți calculatorul pe platforma ThinkPad Mini Dock Series 3, ThinkPad Mini Dock Plus Series 3 sau ThinkPad Mini Dock Plus Series 3 (170 W), asigurându-vă că aliniați colțul stânga sus al calculatorului cu placa de ghidare a ThinkPad Mini Dock Series 3, ThinkPad Mini Dock Plus Series 3 sau ThinkPad Mini Dock Plus Series 3 (170 W).

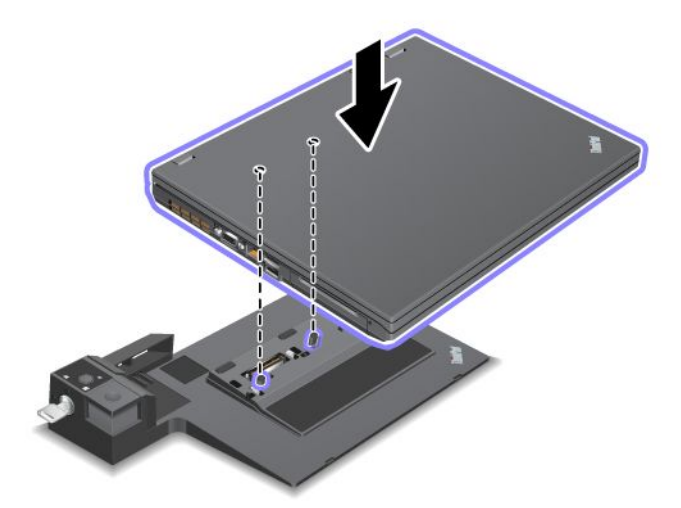

4. Introduceți calculatorul în ThinkPad Mini Dock Series 3, ThinkPad Mini Dock Plus Series 3 sau ThinkPad Mini Dock Plus Series 3 (170 W), de-a lungul suprafeței până când se aude un clic. Calculatorul este ataşat la ThinkPad Mini Dock Series 3, ThinkPad Mini Dock Plus Series 3 sau ThinkPad Mini Dock Plus Series 3 (170 W).

**Notă:** Dacă indicatorul de andocare nu este iluminat după ce ataşați ThinkPad Mini Dock Series 3, ThinkPad Mini Dock Plus Series 3 sau ThinkPad Mini Dock Plus Series 3 (170 W), calculatorul nu este conectat corespunzător la doc. Verificați adaptorul de c.a. al docului sau deconectați și reataşați-l. Apoi ataşați calculatorul la doc.

## Note:

- Dacă ataşați ThinkPad Port Replicator Series 3, ThinkPad Mini Dock Series 3, ThinkPad Mini Dock Plus Series 3 sau ThinkPad Mini Dock Plus Series 3 (170 W) la calculator, nu conectați adaptorul de c.a. al fișei de conectare la mufa de alimentare, calculatorul intră în modul baterie.
- În cazul în care calculatorul și ThinkPad Port Replicator Series 3, ThinkPad Mini Dock Series 3, ThinkPad Mini Dock Plus Series 3 sau ThinkPad Mini Dock Plus Series 3 (170 W) sunt conectate la adaptoarele de c.a. separate, calculatorul intră mai întâi în modul baterie și apoi trece în modul c.a.
- Dacă în oricare dintre cele două situații precedente, bateria calculatorului este desprinsă sau bateria nu se încarcă, calculatorul se oprește.

# Conectarea unui afişaj extern la ThinkPad Mini Dock Plus Series 3 şi ThinkPad Mini Dock Plus Series 3 (170 W)

Grup 1 (imaginea de sus) și Grup 2 (imaginea de jos) sunt independente unele de altele. Fiecare are un DisplayPort și o interfață vizuală digitală. În cazul în care conectați un afișaj la DisplayPort și un DVI în același grup, DisplayPort este inactiv.

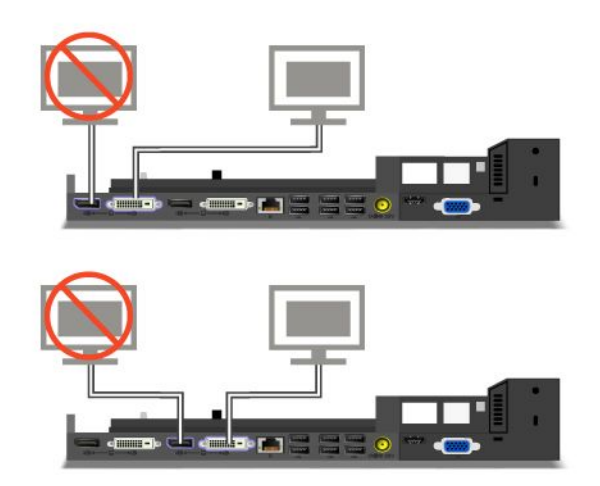

# Detaşarea unui ThinkPad Port Replicator Series 3, ThinkPad Mini Dock Series 3, ThinkPad Mini Dock Plus Series 3 sau ThinkPad Mini Dock Plus Series 3 (170 W)

Pentru a detaşa calculatorul de la ThinkPad Mini Dock Series 3, ThinkPad Mini Dock Plus Series 3 sau ThinkPad Mini Dock Plus Series 3 (170 W), efectuați următoarele:

- 1. Asigurați-vă că:
  - Dispozitivele conectate la conectorii USB nu sunt utilizate.
  - Conexiunea la un port Ethernet a fost oprită.
  - Dispozitivele conectate la un port eSATA nu sunt utilizate. (ThinkPad Mini Dock Plus Series 3 şi ThinkPad Mini Dock Plus Series 3 (170 W))

2. Tasta de blocare a sistemului ThinkPad Mini Dock Series 3, ThinkPad Mini Dock Plus Series 3 sau ThinkPad Mini Dock Plus Series 3 (170 W) este în poziție și în poziția deblocată (orizontală).

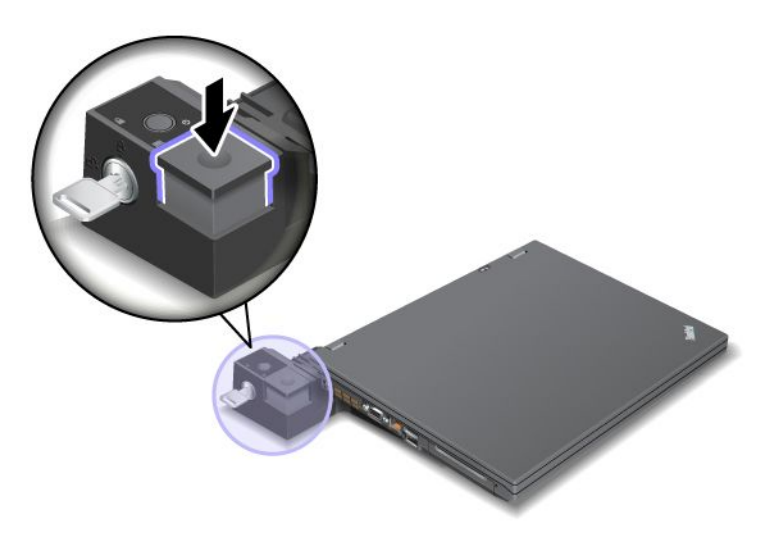

3. Apăsați butonul de ejectare (1) până când calculatorul se mişcă în sus; apoi, apucând de ambele părți, scoateți calculatorul (2).

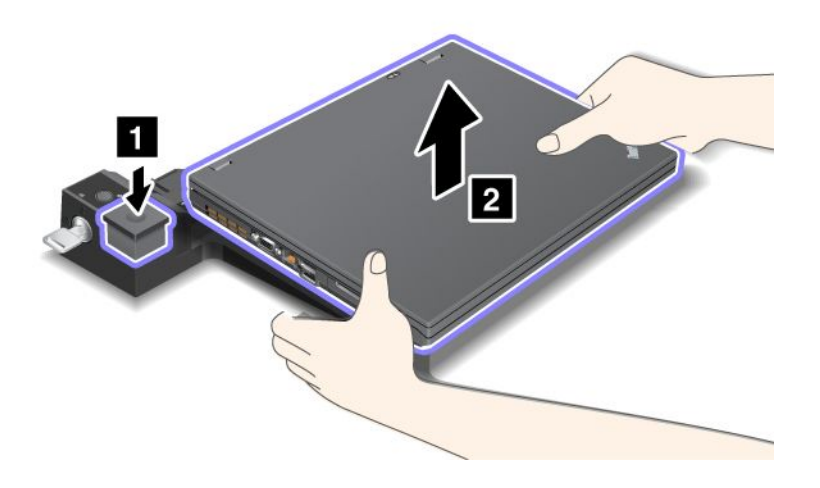

Pentru a desprinde calculatorul din ThinkPad Port Replicator Series 3, procedați după cum urmează:

## Note:

- În cazul în care calculatorul funcționează, asigurați-vă că a încheiat operațiile care implică dispozitive conectate la conectorul USB. De asemenea, orice conexiune Ethernet trebuie să fie oprită.
- Asigurați-vă că acumulatorul este complet încărcat.
- 1. Asigurați-vă că toate dispozitivele care pot fi scoase conectate la ThinkPad Port Replicator Series 3 sunt oprite.

2. Apăsați butonul de ejectare (1) până când calculatorul se mişcă în sus; apoi, apucând de ambele părți, scoateți calculatorul (2).

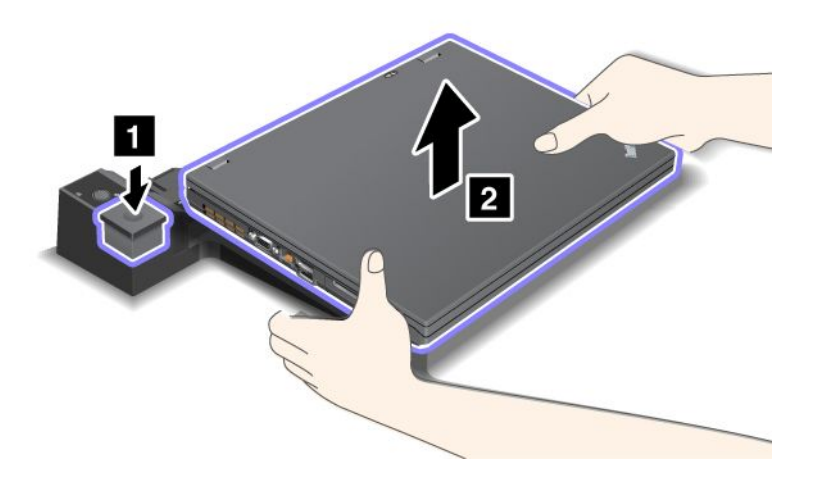

## Funcție de securitate

ThinkPad Port Replicator Series 3, ThinkPad Mini Dock Series 3, ThinkPad Mini Dock Plus Series 3 sau ThinkPad Mini Dock Plus Series 3 (170 W) are o gaură de cheie de securitate pentru un blocaj mecanic. Prin ataşarea unui blocaj mecanic cu cablu, puteți fixa ThinkPad Port Replicator Series 3, ThinkPad Mini Dock Series 3, ThinkPad Mini Dock Plus Series 3 sau ThinkPad Mini Dock Plus Series 3 (170 W) de un obiect greu, de exemplu un birou.

Dacă ataşați ThinkPad Port Replicator Series 3 și ataşați un blocaj mecanic, este blocat și butonul ejectare astfel încât calculatorul să nu poată fi desprins de la ThinkPad Port Replicator Series 3.

Dacă utilizați ThinkPad Mini Dock Series 3, ThinkPad Mini Dock Plus Series 3 sau ThinkPad Mini Dock Plus Series 3 (170 W) și atașați un blocaj mecanic, butonul de ejectare nu este blocat. Pentru a bloca butonul de ejectare, utilizați "tastă de blocare a sistemului" la pagina 159.

Lenovo nu oferă un blocaj mecanic. Va trebui să achiziționați unul. Sunteți responsabil cu evaluarea, selectarea și implementarea dispozitivului de blocare și a funcției de securitate. Lenovo nu comentează, nu emite judecăți sau nu oferă garanții cu privire la funcționarea, calitatea sau performanța dispozitivului de blocare sau a funcțiilor de securitate.

Ataşați un blocaj mecanic la ThinkPad Port Replicator Series 3 sau ThinkPad Mini Dock Plus Series 3 (170 W) după cum urmează:

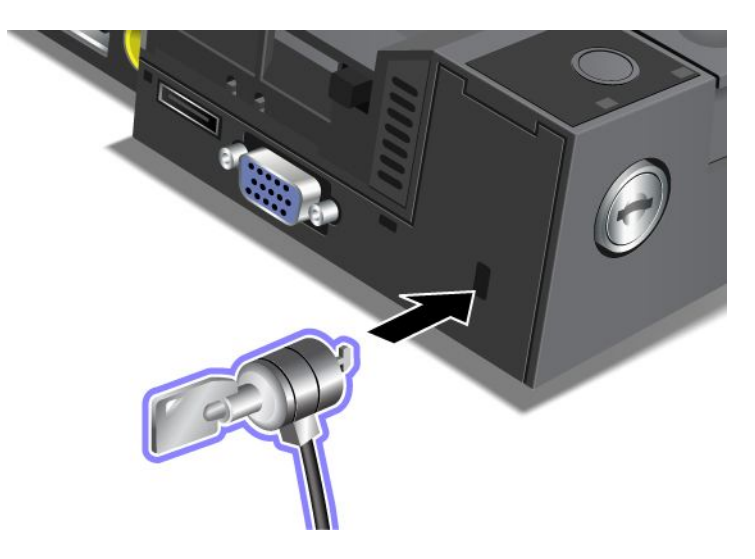

Ataşați un blocaj mecanic la ThinkPad Mini Dock Series 3 după cum urmează:

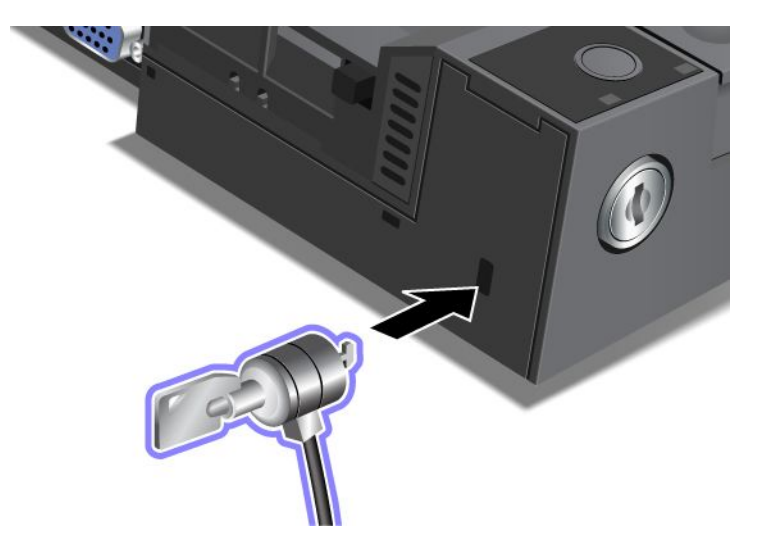

Ataşați un blocaj mecanic la ThinkPad Port Replicator Series 3 după cum urmează:

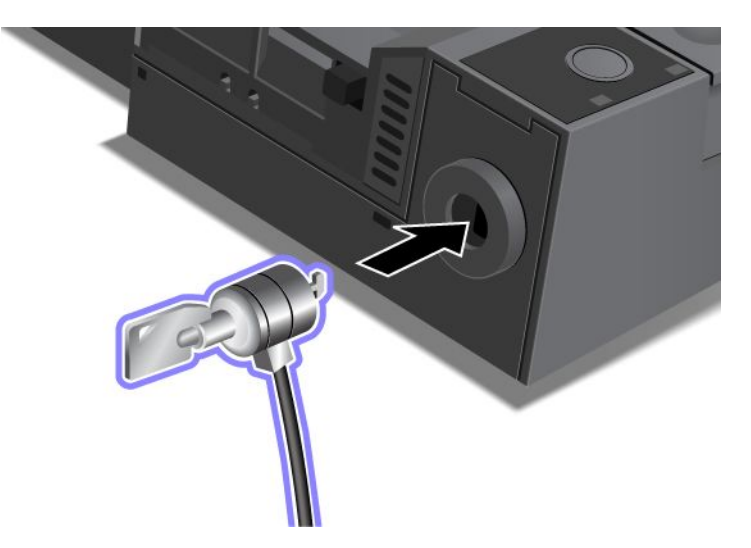

# Utilizarea tastei de blocare a sistemului

Tasta de blocare a sistemului are două poziții, deblocat și blocat.

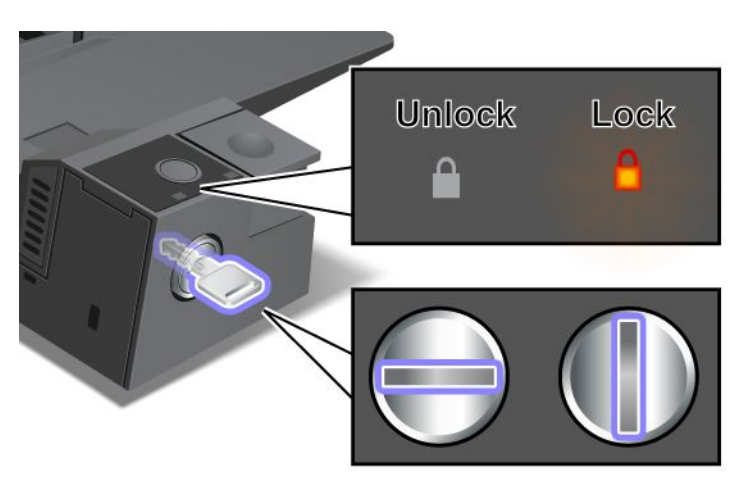

În cazul în care tasta este în poziția blocat, butonul de ejectare ThinkPad Mini Dock Series 3, ThinkPad Mini Dock Plus Series 3 sau ThinkPad Mini Dock Plus Series 3 (170 W) este blocat și nu puteți scoate calculatorul. Indicatorul CapsLock se aprinde când este blocat butonul de ejectare.

# Capitolul 8. Configurație avansată

Deși este important să protejeze fișierele, datele și setările aflate pe unitatea HDD sau pe unitatea SSD, este posibil să trebuiască să instalați un nou sistem de operare, să instalați driver-e de dispozitiv noi, să actualizați UEFI BIOS sau să recuperați software-ul preinstalat. Aceste informații vă vor ajuta să manevrați calculatorul cu grijă corespunzătoare și să-l păstrați în stare perfectă de funcționare.

- "Instalarea unui sistem de operare nou" la pagina 173
- "Instalarea driver-elor de dispozitiv" la pagina 179
- "ThinkPad Setup" la pagina 181
- "Utilizarea gestionării sistemului" la pagina 198

## Instalarea unui sistem de operare nou

Dacă instalați un sistem de operare nou în calculator, trebuie să instalați fișierele suplimentare și driver-ele dispozitivului ThinkPad pentru acesta, în același timp. Fișierele necesare sunt amplasate în următoarele directoare ale unității SSD sau HDD:

- Fişierele suplimentare pentru sistemul de operare acceptat se află în directorul C:\SWTOOLS\OSFIXES.
- Driver-ele de dispozitiv pentru sistemul de operare acceptat se află în directorul C:\SWTOOLS\DRIVERS.
- Aplicațiile software preîncărcate se află în directorul C:\SWT00LS\APPS.

## Note:

- Procesul de instalare a sistemului de operare nou şterge toate datele de pe unitatea HDD, inclusiv copiile de siguranță sau imaginile stocate într-un folder ascuns prin utilizarea programului Rescue and Recovery.
- Dacă nu puteți găsi fişierele suplimentare, driver-erele de dispozitiv şi aplicația software de care aveți nevoie pe unitatea HDD sau dacă doriți să recepționați actualizările şi cele mai noi informații despre acestea, vedeți site-ul ThinkPad la:

http://www.lenovo.com/support/site.wss/document.do?sitestyle=lenovo&Indocid=tpad-matrix

# Înainte de a începe

Înainte de a instala sistemul de operare, procedați în felul următor:

- Copiați toate subdirectoarele și fișierele în directorul C:\SWT00LS pe un dispozitiv de stocare care poate fi scos, pentru a evita pierderea fișierelor în timpul instalării.
- Imprimați secțiunile pe care le veți utiliza. Accesați secțiunea sistemului de operare utilizat:
  - "Windows 7" la pagina 174
  - "Windows Vista" la pagina 175
  - "Windows XP" la pagina 176

Note: Dacă aveți un calculator model Windows Vista Service Pack 2 sau Windows 7,

- versiunile pe 32 biți ale Windows nu acceptă funcțiile ThinkPad Setup. Doar versiunile pe 64 biți ale Windows pot beneficia de funcțiile activate de UEFI BIOS pe 64 biți.
- Dacă doriți să porniți Windows Recovery Environment (WinRE) utilizând versiunea 64 biți a Microsoft Windows Installation DVD, nu trebuie să schimbați setarea inițială UEFI/Legacy Boot din ThinkPad Setup. Setarea UEFI/Legacy Boot trebuie să fie aceeaşi cu cea existentă când a fost instalată imaginea SO Windows. Sau veți vedea o eroare.

Pentru codul de țară sau regiune necesar în instalare, utilizați unul din următoarele:

Çară sau regiune: codChina: SCDanemarca: DKFinlanda: FIFranța: FRGermania: GRItalia: ITJaponia: JPOlanda: NLOlanda: NLNorvegia: NOSpania: SPSuedia: SVTaiwan şi Hong Kong: TCStatele Unite: US

## **Instalarea Windows 7**

Tipăriți aceste instrucțiuni înainte de a începe.

Pentru a instala Windows 7 și software-uri referitoare pe calculatorul dumneavoastră, procedați după cum urmează:

- 1. Porniți ThinkPad Setup.
- 2. Selectați meniul Startup.
- 3. Selectați UEFI/Legacy Boot.
- 4. Faceți una dintre următoarele:
  - Dacă doriți să instalați sistemul de operare Windows 7 pe 32 de biți, selectați Legacy Only sau Both.
  - Dacă doriți să instalați sistemul de operare Windows 7 pe 64 de biți în mod Legacy, selectați Legacy Only.
  - Dacă doriți să instalați sistemul de operare Windows 7 pe 64 de biți în mod UEFI, selectați UEFI Only.
- 5. Apăsați F10.
- 6. Introduceți DVD-ul Windows 7 în unitatea DVD și reporniți calculatorul. Urmați instrucțiunile de pe ecran.
- 7. Restabiliți C:\SWT00LS din copia de rezervă pe care ați făcut-o înainte de a începe instalarea.
- 8. Instalați Intel Chipset Support pentru Windows 2000/XP/Vista/7. Pentru a face acest lucru, rulați întâi infinst\_autol.exe în C:\SWT00LS\DRIVERS\INTELINF.
- 9. Instalați driver-ele de dispozitiv. Le puteți găsi în directorul C:\SWT00LS\DRIVERS de pe unitatea HDD. De asemenea, trebuie să instalați şi aplicații software, pe care le puteți găsi în directorul C:\SWT00LS\APPS de pe unitatea HDD. Pentru a face acest lucru, citiți instrucțiunile din "Reinstalarea aplicațiilor preinstalate şi driver-elor dispozitivelor" la pagina 110.

**Notă:** Dacă nu puteți găsi fișierele suplimentare, driver-erele de dispozitiv și aplicația software de care aveți nevoie pe unitatea HDD sau dacă doriți să recepționați actualizările și cele mai noi informații despre acestea, vedeți:

http://www.lenovo.com/support/site.wss/document.do?sitestyle=lenovo&Indocid=tpad-matrix

## Instalarea Registry Patches pentru Windows 7

Instalați următoarele Registry Patches:

• Registry patch pentru activarea funcției Wake Up on LAN din Standby pentru Energy Star

• Fix pentru Issue of HDD cu HD Detection

Pentru a instala aceste Registry Patches, accesați: http://www.lenovo.com/support

## Instalarea Windows 7 Update Module Package

Windows 7 Update Modules se află în următorul director: C:\SWT00LS\0SFIXES\.

Numele fiecărui subfolder este numărul unui modul fix. Pentru informații despre fiecare modul fix, accesați pagina de pornire Microsoft Knowledge Base la: http://support.microsoft.com/, introduceți numărul modulului în câmpul de căutare și faceți clic pe **Search**.

**Notă:** Adresa de web se poate modifica fără notificare. Dacă pagina principală nu este afişată, căutați din pagina principală Microsoft.

Pentru a instala un modul fix, rulați fișierul EXE din subfolder și urmați instrucțiunile de pe ecran.

**Notă:** Dacă îndepărtați unitatea HDD din calculator cu un procesor cu nucleu unic și îl instalați pe un calculator cu două nuclee, puteți obține acces la unitatea HDD. Cu toate acestea, alternativa nu se aplică: Dacă îndepărtați unitatea HDD din calculator cu un procesor cu două nuclee și îl instalați pe un calculator cu nucleu unic, nu puteți obține acces la unitatea HDD.

## Instalarea Windows Vista

Tipăriți aceste instrucțiuni înainte de a începe.

**Notă:** Calculatorul dumneavoastră este compatibil cu Windows Vista cu Service Pack 2. Înainte de a instala Windows Vista Service Pack 2, asigurați-vă că ați instalat mai întâi Windows Vista Service Pack 1.

Pentru a instala Windows Vista și software-uri referitoare pe calculatorul dumneavoastră, procedați după cum urmează:

- 1. Porniți ThinkPad Setup.
- 2. Selectați meniul Startup.
- 3. Selectați UEFI/Legacy Boot.
- 4. Faceți una dintre următoarele:
  - Dacă doriți să instalați sistemul de operare Windows Vista pe 32 de biți, selectați **Legacy Only** sau **Both**.
  - Dacă doriți să instalați sistemul de operare Windows Vista pe 64 de biți în mod Legacy, selectați Legacy Only.
  - Dacă doriți să instalați sistemul de operare Windows Vista pe 64 de biți în mod UEFI, selectați UEFI Only.
- 5. Apăsați F10.
- 6. Introduceți DVD-ul Windows Vista cu Service Pack 1 în unitatea DVD și reporniți calculatorul.
- 7. Instalați Windows Vista Service Pack 2. Puteți instala Windows Vista Service Pack 2 utilizând CD-ul Windows Vista Service Pack 2 Installation sau îl puteți descărca fie de la Microsoft Download Center sau de pe sit-ul Web Microsoft Windows update.
- 8. Restabiliți C:\SWT00LS din copia de rezervă pe care ați făcut-o înainte de a începe instalarea.
- 9. Instalați Intel Chipset Support pentru Windows 2000/XP/Vista/7. Pentru a face acest lucru, rulați întâi infinst\_autol.exe în C:\SWT00LS\DRIVERS\INTELINF.
- 10. Instalați driver-ele de dispozitiv. Le puteți găsi în directorul C:\SWT00LS\DRIVERS de pe unitatea HDD. De asemenea, trebuie să instalați și aplicații software, pe care le puteți găsi în directorul C:\SWT00LS\APPS de

pe unitatea HDD. Pentru a face acest lucru, citiți instrucțiunile din "Reinstalarea aplicațiilor preinstalate și driver-elor dispozitivelor" la pagina 110.

**Notă:** Dacă nu puteți găsi fișierele suplimentare, driver-erele de dispozitiv și aplicația software de care aveți nevoie pe unitatea HDD sau dacă doriți să recepționați actualizările și cele mai noi informații despre acestea, vedeți: http://www.lenovo.com/support

## Instalarea corecțiilor Registry pentru Windows Vista

Instalați următoarele corecții Registry:

- Corecția Registry pentru Device Initiated Power Management pentru SATA
- Corecția Registry pentru USB S3 Power Management
- Corecția Registry pentru modificare temporizator IDLE IRP al cititorului de amprentă
- Corecția Registry pentru activarea funcției Wake Up on LAN din Standby pentru Energy Star
- Corecția Registry pentru îmbunătățirea detectării dispozitivelor USB la reactivare din starea de adormire
- Fix pentru Issue of HDD cu HD Detection

Pentru a instala aceste Registry Patches, accesați: http://www.lenovo.com/support

## Instalarea Windows Vista Update Module Package

Windows Vista Update Modules se află în următorul director: C:\SWT00LS\0SFIXES\.

Numele fiecărui subfolder este numărul unui modul fix. Pentru informații despre fiecare modul fix, accesați pagina de pornire Microsoft Knowledge Base la: http://support.microsoft.com/, introduceți numărul modulului în câmpul de căutare și faceți clic pe **Search**.

**Notă:** Adresa de web se poate modifica fără notificare. Dacă pagina principală nu este afişată, căutați din pagina principală Microsoft.

Pentru a instala un modul fix, rulați fișierul EXE din subfolder și urmați instrucțiunile de pe ecran.

**Notă:** Dacă îndepărtați unitatea HDD din calculator cu un procesor cu nucleu unic și îl instalați pe un calculator cu două nuclee, puteți obține acces la unitatea HDD. Cu toate acestea, alternativa nu se aplică: Dacă îndepărtați unitatea HDD din calculator cu un procesor cu două nuclee și îl instalați pe un calculator cu nucleu unic, nu puteți obține acces la unitatea HDD.

## Instalarea Windows XP

Tipăriți aceste instrucțiuni înainte de a începe.

**Notă:** Calculatorul dumneavoastră este compatibil cu Windows XP cu Service Pack 3. Înainte de a instala Windows XP Service Pack 3, asigurați-vă că ați instalat mai întâi Windows XP Service Pack 2.

Înainte de a instala sistemul de operare trebuie să instalați Intel Rapid Storage Technology Driver. Pentru a instala, este posibil să trebuiască să ataşați o unitate pentru dischetă pe calculator. Dacă aveți o unitate pentru dischetă, urmați procedura de mai jos.

**Notă:** În cazul în care calculatorul a fost setat să utilizeze RAID, trebuie să urmați procedura care utilizează unitatea pentru dischetă pentru instalarea Intel Rapid Storage Technology Driver.

# Înainte de a instala sistemul de operare, instalați Intel Rapid Storage Technology Driver după cum urmează:

**Notă:** Instalați Intel Rapid Storage Technology Driver înainte de a instala sistemul de operare. În caz contrar, calculatorul nu va răspunde; va afișa doar un ecran albastru.

- 1. Ataşați o unitate pentru dischetă pe calculator.
- 2. Copiați Intel Rapid Storage Technology Driver din C:\SWT00LS\DRIVERS\IMSM pe o dischetă.
- 3. Pentru a vă asigura că SATA AHCI (sau SATA RAID, în cazul în care calculatorul este setat să utilizeze RAID) este activat, porniți ThinkPad Setup.
- 4. Selectați Config.
- 5. Selectați Serial ATA (SATA).
- 6. Selectați AHCI (selectați RAID în cazul în care calculatorul este setat să utilizeze RAID).
- 7. Schimbați secvența de pornire a calculatorului. Selectați meniul Startup.
- 8. Selectați UEFI/Legacy Boot.
- 9. Selectați Both sau Legacy Only.
- 10. Apăsați F10.
- 11. Introduceți CD pentru Windows XP integrat cu Service Pack 2 în unitatea CD sau DVD și reporniți calculatorul.
- 12. Pentru a instala mai întâi un driver SCSI sau RAID oferit de o terță de parte, apăsați F6.
- 13. Când vi se cere, selectați S pentru Specify Additional Device.
- 14. Când vi se cere, introduceți discheta pe care ați creat-o în pasul 2 și apăsați Enter.
- 15. Defilați lista de driver-e. Dacă setarea SATA a calculatorului este setată la AHCI, selectați Intel<sup>®</sup> Mobile Express Chipset SATA AHCI Controller. Dacă este setată la RAID, selectați Intel<sup>®</sup> Mobile Express Chipset SATA RAID Controller, and press Enter.
- 16. Pentru a continua instalarea, apăsați Enter din nou. Lăsați discheta în unitate până la următoarea repornire; este posibil ca software-ul să trebuiască copiat de pe dischetă din nou când fişierele sunt copiate în timpul setării.
- 17. Instalați Windows XP Service Pack 3. Puteți instala Windows XP Service Pack 3 utilizând Windows XP Service Pack 3 Installation CD sau îl puteți descărca fie de la Microsoft Download Center sau de pe sit-ul Web Microsoft Windows update.
- 18. Restabiliți C:\SWT00LS din copia de rezervă pe care ați făcut-o înainte de a începe instalarea.
- 19. Instalați Intel Chipset Support pentru Windows 2000/XP/Vista/7. Pentru a face acest lucru, rulați întâi infinst\_autol.exe în C:\SWT00LS\DRIVERS\INTELINF.
- 20. Aplicați PCMCIA Power Policy Registry Patch. Pentru aceasta, accesați C:\SWT00LS\0SFIXES\PCMCIAPW\, faceți dublu clic pe install.bat. Apoi urmați instrucțiunile care apar pe ecran.
- 21. Instalați driver-ele de dispozitiv. Le puteți găsi în directorul C:\SWT00LS\DRIVERS de pe unitatea HDD. De asemenea, trebuie să instalați și aplicații software, pe care le puteți găsi în directorul C:\SWT00LS\APPS de pe unitatea HDD. Pentru aceasta, consultați instrucțiunile din Reinstalarea aplicațiilor preinstalate și driver-elor dispozitivelor.

**Notă:** Dacă nu puteți găsi fișierele suplimentare, driver-erele de dispozitiv și aplicația software de care aveți nevoie pe unitatea HDD sau dacă doriți să recepționați actualizările și cele mai noi informații despre acestea, vedeți site-ul ThinkPad la:

http://www.lenovo.com/support/site.wss/document.do?sitestyle=lenovo&Indocid=tpad-matrix

Dacă nu aveți o unitate pentru dischetă, puteți instala Intel Rapid Storage Technology Driver urmând procedura alternativă de mai jos:

## Note:

- În cazul în care calculatorul a fost setat să utilizeze RAID, această procedură nu este aplicabilă pentru dumneavoastră.
- Dacă selectați **AHCI** pentru Serial ATA (SATA) în ThinkPad Setup înainte de a instala Intel Rapid Storage Technology Driver, calculatorul nu va răspunde; va afișa doar un ecran albastru.
  - 1. Porniți ThinkPad Setup.
- 2. Selectați Config.
- 3. Selectați Serial ATA (SATA).
- 4. Selectați Compatibility.
- 5. Schimbați secvența de pornire a calculatorului. Selectați meniul Startup.
- 6. Selectați UEFI/Legacy Boot.
- 7. Selectați Legacy Only sau Both.
- 8. Apăsați F10.
- 9. Introduceți CD de instalare pentru Windows XP integrat cu Service Pack 2 în unitatea CD sau DVD și reporniți calculatorul.
- 10. Instalați Windows XP Service Pack 3. Puteți instala Windows XP Service Pack 3 utilizând Windows XP Service Pack 3 Installation CD sau îl puteți descărca fie de la Microsoft Download Center sau de pe sit-ul Web Microsoft Windows update.
- 11. Vizitați site-ul Lenovo la: http://www.lenovo.com/support/site.wss/document.do?sitestyle=lenovo&Indocid=tpad-matrix
- 12. Descărcați Intel Rapid Storage Technology Driver de pe site.
- 13. Executați Intel Rapid Storage Technology Driver. Pentru aceasta, accesați C:\DRIVERS\WIN\IRST\PREPARE și faceți dublu clic pe install.cmd.
- 14. Opriți calculatorul și apoi reporniți-l.
- 15. Porniți ThinkPad Setup.
- 16. Selectați Config.
- 17. Selectați Serial ATA (SATA).
- 18. Selectați AHCI.
- 19. Porniți Windows XP. Apare Welcome to the Found New Hardware Wizard.
- 20. Selectați No, not this time și apoi faceți clic pe Next.
- 21. Selectați Install from a list or specific location (Advanced) și apoi faceți clic pe Next.
- 22. Selectați **Search for the best driver in these locations**. Apoi selectați **Include this location in the search:**, specificați calea, C:\DRIVERS\WIN\IRST și faceți clic pe **Next**. Apare Completing the Found New Hardware Wizard.
- 23. Faceți clic pe Finish.
- 24. Când apare fereastra System Settings Change, faceți clic pe Yes. Calculatorul repornește.
- 25. Restabiliți C:\SWT00LS din copia de rezervă pe care ați făcut-o înainte de a începe instalarea.
- 26. Instalați Intel Chipset Support pentru Windows 2000/XP/Vista/7. Pentru a face acest lucru, rulați întâi infinst\_autol.exe în C:\SWT00LS\DRIVERS\INTELINF.
- 27. Aplicați PCMCIA Power Policy Registry Patch. Pentru aceasta, accesați C:\SWT00LS\0SFIXES\PCMCIAPW\, faceți dublu clic pe install.bat și apoi urmați instrucțiunile care apar pe ecran.
- 28. Instalați driver-ele de dispozitiv. Le puteți găsi în directorul C:\SWT00LS\DRIVERS de pe unitatea HDD. De asemenea, trebuie să instalați și aplicații software, pe care le puteți găsi în directorul C:\SWT00LS\APPS de

pe unitatea HDD. Pentru a face acest lucru, citiți instrucțiunile din "Reinstalarea aplicațiilor preinstalate și driver-elor dispozitivelor" la pagina 110.

**Notă:** Dacă nu puteți găsi fișierele suplimentare, driver-erele de dispozitiv și aplicația software de care aveți nevoie pe unitatea HDD sau dacă doriți să recepționați actualizările și cele mai noi informații despre acestea, vedeți site-ul ThinkPad la:

http://www.lenovo.com/support/site.wss/document.do?sitestyle=lenovo&Indocid=tpad-matrix

**Notă:** Dacă îndepărtați unitatea HDD din calculator cu un procesor cu nucleu unic și îl instalați pe un calculator cu două nuclee, puteți obține acces la unitatea HDD. Cu toate acestea, alternativa nu se aplică: Dacă îndepărtați unitatea HDD din calculator cu un procesor cu două nuclee și îl instalați pe un calculator cu nucleu unic, nu puteți obține acces la unitatea HDD.

## Instalarea driver-elor de dispozitiv

Pentru a instala driver-ele de dispozitiv, accesați: http://www.lenovo.com/support

Pentru a instala cititorul de carduri 4 în 1, consultați "Instalarea driver-ului pentru cititorul de carduri media 4 în 1" la pagina 179.

Pentru a instala ThinkPad Monitor File pentru Windows 2000/XP/Vista/7, consultați "Instalarea ThinkPad Monitor File pentru Windows 2000/XP/Vista/7" la pagina 179.

## Instalarea driver-ului pentru cititorul de carduri media 4 în 1

Pentru a utiliza cititorul de carduri 4 în 1, trebuie să descărcați și să instalați driver-ul Ricoh Multi Card Reader. Pentru a-l descărca, vizitați situl Web Lenovo, la: http://www.lenovo.com/support

## Instalarea ThinkPad Monitor File pentru Windows 2000/XP/Vista/7

ThinkPad Monitor File pentru Windows 2000/XP/Vista/7 se află în următorul director: C:\SWT00LS\DRIVERS\MONITOR.

**Notă:** Dacă nu puteți găsi directorul pe unitatea HDD sau SSD, descărcați ThinkPad Monitor File pentru Windows 2000/XP/Vista/7 de pe situl Web ThinkPad de la: http://www.lenovo.com/support/site.wss/document.do?sitestyle=lenovo&Indocid=tpad-matrix

Notă: Înainte de a instala acest fișier, asigurați-vă că ați instalat driver-ul video corect.

Pentru Windows 7

- 1. Faceți clic dreapta pe spațiul de lucru și faceți clic pe Personalize.
- 2. Faceți clic pe **Display** în partea din stânga.
- 3. Faceți clic pe Change display settings.
- 4. Faceți clic pe Advanced Settings.
- 5. Faceți clic pe fișa Monitor.
- 6. Faceți clic pe Properties.
- 7. Faceți clic pe fila Driver.
- 8. Faceți clic pe Update Driver.
- 9. Selectați Browse my computer for driver software, apoi faceți clic pe Let me pick from a list of device drivers on my computer.

- 10. Faceți clic pe Have Disk.
- 11. Specificați calea "C:\SWT00LS\DRIVERS\M0NIT0R" pentru fișierul INF al acestui monitor apoi faceți clic pe **Open**.
- 12. Faceți clic pe OK.
- 13. Confirmați tipul corect de monitor, apoi faceți clic pe Next.
- 14. Windows a finalizat instalarea. Faceți clic pe Close.
- 15. Faceți clic pe Close pentru Display Properties.
- 16. Faceți clic pe OK în fila Monitor.
- 17. Faceți clic pe **OK** și închideți fereastra Display Settings.

## Pentru Windows Vista

- 1. Faceți clic dreapta pe spațiul de lucru și faceți clic pe Personalize.
- 2. Faceți clic pe Display Settings. Fereastra Display Settings se deschide.
- 3. Faceți clic pe Advanced Settings.
- 4. Faceți clic pe fișa Monitor.
- 5. Faceți clic pe Properties. (Pentru Windows Vista, faceți clic și pe Continue. )
- 6. Faceți clic pe fila Driver.
- 7. Faceți clic pe Update Driver.
- 8. Selectați Browse my computer for driver software, apoi faceți clic pe Let me pick from a list of device drivers on my computer.
- 9. Faceți clic pe Have Disk.
- 10. Specificați calea "C:\SWTOOLS\DRIVERS\MONITOR" pentru fișierul INF al acestui monitor apoi faceți clic pe **Open**.
- 11. Faceți clic pe OK.
- 12. Confirmați tipul corect de monitor, apoi faceți clic pe Next.
- 13. Windows a finalizat instalarea. Faceți clic pe Close.
- 14. Faceți clic pe Close pentru Display Properties.
- 15. Faceți clic pe OK în fila Monitor.
- 16. Faceți clic pe **OK** și închideți fereastra Display Settings.

## Pentru Windows XP

- 1. Faceți clic dreapta pe spațiul de lucru și selectați Properties din meniul pop-up.
- 2. Selectați fila Settings.
- 3. Faceți clic pe fila Advanced.
- 4. Selectați fila Monitor.
- 5. Selectați Plug and Play Monitor from the monitor type list.
- 6. Faceți clic pe Properties.
- 7. Selectați fila Driver și faceți clic pe Update Driver. Pornește expertul Hardware Update.
- 8. Selectați No, not this time pentru conexiunea Windows Update, apoi faceți clic pe Next.
- 9. Selectați Install from a list or specific location (Advanced).
- 10. Faceți clic pe Next.
- 11. Selectați Don't search, I will choose the driver to install.
- 12. Faceți clic pe Next.

- 13. Faceți clic pe Have Disk.
- 14. Faceți clic pe **Browse**.
- 15. Specificați "C:\SWTOOLS\DRIVERS\MONITOR" ca director de locație și selectați TPLCD.INF.
- 16. Faceți clic pe OK.
- 17. Sistemul va afişa ThinkPad Display. Faceți clic pe **Next**. Sistemul va copia fişierul ThinkPad Monitor INF şi profilul de culoare.
- 18. Faceți clic pe **Finish** apoi pe **Close**.
- 19. Faceți clic pe fila Color Management.
- 20. Faceți clic pe Add.
- 21. Selectați TPFLX.ICM sau TPLCD.ICM apoi faceți clic pe Add.
- 22. Faceți clic pe **OK** și închideți fereastra Display Properties.

## **ThinkPad Setup**

Acest calculator este dotat cu un program numit **ThinkPad Setup**, care vă permite să selectați diferiți parametri de setare.

Pentru a porni ThinkPad Setup, procedați în felul următor:

- 1. Pentru a vă proteja împotriva pierderilor accidentale de date, faceți o copie de rezervă a registrului calculatorului. Vedeți "Realizarea operațiilor de salvare de rezervă și recuperare" la pagina 107.
- Dacă unitatea de dischete este conectată la calculator, înlăturați orice dischetă din unitate şi apoi opriți calculatorul.
- 3. Porniți calculatorul. Când este afișat ecranul cu logo-ul, apăsați tasta F1. Se deschide ThinkPad Setup.

Dacă ați setat o parolă de supervizor, meniul ThinkPad Setup apare după ce introduceți parola. Puteți porni ThinkPad Setup apăsând Enter în loc de a introduce parola de supervizor. Cu toate acestea, nu puteți schimba parametrii protejați de parola de supervizor. Pentru informații suplimentare, vedeți "Utilizare parole" la pagina 91.

Mai jos este prezentat un exemplu de meniu ThinkPad Setup:

|                                                                                                    |                                                                                                    | Т                                                      | hinkPad                                                  | Setup                                                                                                    |                                                                                                    |                             |                      |
|----------------------------------------------------------------------------------------------------|----------------------------------------------------------------------------------------------------|--------------------------------------------------------|----------------------------------------------------------|----------------------------------------------------------------------------------------------------|----------------------------------------------------------------------------------------------------|-----------------------------|----------------------|
| Main                                                                                                    | Config                                                                                                    | Date/Time                                              | Secu                                                     | urity                                                                                                    | Startup                                                                                                | Restart                     |                      |
| UEFI I<br>UEFI I<br>Embe<br>Machi<br>Syster<br>Syster<br>Asset<br>CPU I<br>CPU S<br>Install<br>UUID<br>MAC | BIOS Version<br>BIOS Date ( Y<br>dded Control<br>ine Type Mod<br>m-unit serial n<br>m board seria<br>Tag<br>Type<br>Speed<br>ed memory<br>Address (Inte | ear-Month-Day)<br>el<br>umber<br>I number<br>rnal LAN) | 83<br>87<br>87<br>11<br>87<br>11<br>97<br>10<br>20<br>00 | 3ET18W<br>010-10-1<br>3HT08W<br>14C01G<br>14C01G<br>DEG964<br>o Asset<br>enuine I<br>00GHz<br>024MB<br>cdc7dc0<br>0 1F 16 | W (0.18)<br>15<br>W (0.08)<br>R9404EZP<br>10E<br>Information<br>ntel (R) Cl<br>0-dfbc-11d4<br>04 1A 74 | PU T9800<br>I-86fe-987939c1 | ac1e                 |
| =1 He<br>ESC Ex                                                                                            | lp ↑↓s<br>it ←→ \$                                                                                                    | Select Item<br>Select Menu                             | -/+<br>Enter                                             | Change<br>Select                                                                                                    | e Values<br>> Sub-Meni                                                                                 | F9 Setup<br>u F10 Save      | Defaults<br>and Exit |

- 4. Utilizând tastele cursor, mutați-vă pe un element pe care doriți să îl modificați. Atunci când elementul pe care îl doriți este evidențiat, apăsați Enter. Este afișat un submeniu.
- 5. Modificați elementele pe care doriți să le schimbați. Pentru a modifica valoarea unui element, utilizați +/-. Dacă elementul are un submeniu, îl puteți afişa apăsând Enter.
- 6. Apăsați Esc pentru a ieși din submeniu.
- 7. Dacă sunteți într-un submeniu imbricat, apăsați Esc în mod repetat până când ajungeți în meniul **ThinkPad Setup**.

**Notă:** Dacă trebuie să restaurați setările la starea lor originală din momentul cumpărării, apăsați tasta F9 pentru a încărca setările implicite. Puteți de asemenea selecta o opțiune din submeniul Restart pentru încărca setările implicite sau pentru a anula modificările.

8. Selectați **Restart**. Mutați cursorul pe opțiunea pe care o doriți pentru repornirea calculatorului dumneavoastră; apoi apăsați **Enter**. Calculatorul dumneavoastră va reporni.

# Meniu Config

Dacă trebuie să schimbați configurația calculatorului, selectați **Config** din meniul de ThinkPad Setup.

## Note:

- Setările implicite sunt deja optimizate pentru dumneavoastră. Dacă aveți în vedere schimbarea configurației calculatorului, procedați cu atenție deosebită. Setarea incorectă a configurației poate avea rezultate neaşteptate.
- În fiecare submeniu, apăsați tasta Enter pentru a afişa opțiunile care pot fi selectate şi selectați o opțiune dorită cu ajutorul tastei cursor sau introduceți valorile dorite direct din tastatură.

Este afişat submeniul următor:

• Network: Setați funcțiile LAN.

- USB: activați sau dezactivați funcțiile USB.
- Keyboard/Mouse: setați funcțiile tastaturii și mouse-ului.
- Display: specificați setările pentru afișaj.
- Power: setați funcțiile de gestionare a energiei.
- Beep and Alarm: activați sau dezactivați funcțiile audio.
- Serial ATA (SATA): specificați setările unității HDD.
- CPU: specificați setările CPU.
- Intel AMT: setați funcțiile Intel AMT.

# Meniu Date/Time

Dacă trebuie să setați data și ora curente pentru calculator, selectați **Date/Time** din meniul ThinkPad Setup. Este afișat submeniul următor:

- System Date
- System Time

Pentru a schimba data și ora, efectuați următoarele:

- 1. Folosiți tastele cu săgeata în sus și săgeata în jos pentru a selecta elementul pentru modificare dată sau oră.
- 2. Apăsați Tab, Shift Tab sau Enter pentru a selecta un câmp.
- 3. Introduceți data sau ora.

Notă: Un alt mod de ajustare a datei și a orei este să apăsați tasta "-" sau "+".

# **Meniu Security**

Dacă trebuie să setați funcții de securitate pentru calculator, selectați Security din meniul de ThinkPad Setup.

## Note:

- Setările implicite sunt deja optimizate pentru dumneavoastră. Dacă aveți în vedere schimbarea configurației calculatorului, procedați cu atenție deosebită. Setarea incorectă a configurației poate avea rezultate neaşteptate.
- În fiecare submeniu, puteți activa o funcție selectând Enabled sau dezactivați selectând Disabled.

Este afişat submeniul următor:

- **Password**: funcții referitoare la setarea unei parole.
- Fingerprint: funcții referitoare la setarea cititorului de amprentă digitală.
- Security Chip: funcții referitoare la setarea circuitului de securitate.
- UEFI BIOS Update Option: specificați setările pentru actualizare Flash UEFI BIOS.
- Memory Protection: specificați setările pentru funcția de prevenire a executării datelor.
- Virtualization: activați sau dezactivați setările pentru funcția Intel Virtualization Technology and Intel VT-d.
- I/O Port Access: activați sau dezactivați accesul la porturile I/E individuale.
- Anti-Theft: activați sau dezactivați interfața UEFI BIOS pentru a activa serviciile antifurt, precum Intel AT și Computrace.

Pentru a seta funcții referitoare la parolă, accesați meniul Security și selectați **Password**. Este afișat submeniul următor:

- Hardware Password Manager
- Supervisor Password
- Lock UEFI BIOS Settings
- Set Minimum Length
- Password at unattended boot
- Password at restart
- Power-On Password
- Hard Disk x Password

## Note:

- Hard Disk 1 este unitatea HDD încorporată în calculator.
- Hard Disk 2 apare în submeniul Password doar dacă o unitate HDD este instalată în Serial Ultrabay Enhanced.

**Notă:** Puteți instala un Serial Ultrabay Slim de 9,5 mm grosime sau un Serial Ultrabay Enhanced de 12,7 mm grosime în Serial Ultrabay Enhanced.

Dacă selectați și activați **Hardware Password Manager**, puteți administra parola de pornire, parola de supervizor și parolele de HDD prin serverul de administrare. Implicit, aceasta este setată la **Enabled**.

Lock UEFI BIOS Settings activează sau dezactivează funcția care protejează elementele din ThinkPad Setup împotriva schimbării de către un utilizator care nu are parolă de supervizor. Implicit, aceasta este setată la **Disabled**. Dacă setați parola de supervizor și activați această funcție, nimeni altcineva decât dumneavoastră nu poate schimba elemente în ThinkPad Setup.

Dacă selectați **Set Minimum Length**, puteți specifica o lungime minimă pentru parole de pornire și parole de HDD. Implicit, aceasta este setată la **Disabled**. Dacă setați parola de supervizor și specificați o lungime minimă pentru parole, nimeni altcineva decât dumneavoastră nu poate schimba lungimea.

Dacă selectați și activați **Password at unattended boot**, se afișează o cerere de introducere a parolei când este pornit calculatorul din starea oprit sau hibernare din cauza unui eveniment neașteptat precum Wake on LAN. Dacă selectați **Disabled**, nu se afișează nicio cerere de introducere a parolei; calculatorul continuă cu încărcarea sistemului de operare. Pentru a împiedica accesul neautorizat, setați autentificarea utilizatorului pentru sistemul de operare.

Dacă selectați și activați **Password at restart**, nu se afișează nicio cerere de introducere a parolei când restartați calculatorul. Dacă selectați **Disabled**, nu se afișează nicio cerere de introducere a parolei; calculatorul continuă cu încărcarea sistemului de operare. Pentru a împiedica accesul neautorizat, setați autentificarea utilizatorului pentru sistemul de operare.

# Meniu Startup

Poate fi necesar să schimbați secvența de pornire a calculatorului. De exemplu, dacă aveți diferite sisteme de operare pe diferite dispozitive, puteți porni sistemul oricăruia dintre acestea.

**Atenție:** După ce schimbați secvența de pornire, trebuie să aveți o grijă deosebită să nu specificați un dispozitiv incorect în timpul unei operații de copiere, salvare sau formatare. Dacă specificați un dispozitiv greșit, este posibil ca datele sau programele să fie șterse sau suprascrise.

**Atenție:** Dacă utilizați criptarea unității cu BitLocker, nu trebuie să schimbați secvența de pornire. Criptarea unității cu BitLocker detectează schimbarea secvenței de pornire și împiedică pornirea calculatorului.

## Schimbarea secvenței de pornire

Selectați Startup pentru a afișa submeniul Boot:

Pentru a schimba secvența de pornire, efectuați următoarele:

- 1. Selectați Boot; apoi apăsați Enter.
  - Puteți utiliza submeniul **Boot** pentru a specifica secvența de pornire care se derulează când activați alimentarea electrică. Consultați "Submeniu Boot" la pagina 185.
  - Puteți utiliza **Network Boot** pentru a specifica dispozitivul de pornire cu prioritate absolută care este executat când se utilizează **Wake on LAN** în mod obișnuit de administratorii LAN în rețelele corporatiste pentru a avea acces la calculator. Consultați "Submeniu Network Boot" la pagina 186.
- 2. Selectați dispozitivul pe care doriți să-l porniți mai întâi.

Pentru a seta ordinea utilizată de UEFI BIOS când pornește un sistem de operare, puteți apăsa tasta - sau + pentru a deplasa dispozitivul în sus sau în jos.

3. Apăsați F10 pentru a salva schimbările și reporniți sistemul.

Pentru a secvența de pornire temporar este setată astfel încât sistemul să pornească de pe o unitate diferită, efectuați următoarele:

- 1. Opriți calculatorul.
- 2. Porniți calculatorul; apoi, în timp ce este afișat mesajul "To interrupt normal startup, press the blue ThinkVantage button" în partea de jos-stânga a ecranului, apăsați F12.
- 3. Selectați dispozitivul pe care doriți să-l porniți mai întâi din meniul Boot.

**Notă:** Meniul Boot va fi afișat când sistemul nu poate fi pornit de pe oricare dintre dispozitive sau sistemul de operare nu a fost găsit.

#### Submeniu Boot

Este afişată mereu următoarea listă care prezintă ordinea în care vor fi pornite dispozitivele. Sunt prezentate în listă chiar și dispozitivele care nu sunt atașate sau instalate pe calculator. Pentru fiecare dispozitiv atașat sau instalat pe calculator, informațiile despre acesta sunt prezentate după două puncte.

- 1. USB CD:
- 2. USB FDD:
- 3. ATAPI CD0:
- 4. ATA HDD0:
- 5. ATA HDD1:
- 6. ATA HDD2:
- 7. USB HDD:
- 8. PCI LAN:
- 9. ATAPI CD1:
- 10. ATAPI CD2:
- 11. ATA HDD3:
- 12. ATA HDD4:
- 13. Other CD:
- 14. Other HDD:

## Submeniu Network Boot

Utilizați **Network Boot** pentru a selecta dispozitivul de pornire când sistemul se activează din LAN. Dacă este activat **Wake on LAN**, administratorul de rețea poate porni toate calculatoarele dintr-o LAN la distanță prin software-ul de gestionare a rețelei.

## Alte opțiuni din meniul Startup

În meniul **Startup** al ThinkPad Setup sunt afişate şi următoarele opțiuni:

- UEFI/Legacy Boot: selectați capacitatea de pornire a sistemului.
- UEFI/Legacy Boot Priority: selectați prioritatea opțiunii de pornire între UEFI și Legacy.
- Boot Mode: activați sau dezactivați modul de pornire diagnosticare.
- Option Key Display: alegeți dacă să afișați sau nu mesajul cu tasta opțiune când sistemul este pornit.
- Boot device List F12 Option: alegeți dacă să afișați lista cu dispozitive de pornire.
- Boot Order Lock: activați sau dezactivați blocarea ordinii prioritate pornire.

## **Meniu Restart**

Dacă trebuie să închideți ThinkPad Setup și să reporniți sistemul, selectați **Restart** din meniul ThinkPad Setup. Este afișat submeniul următor:

- Exit Saving Changes: Reporniți sistemul după salvarea modificărilor.
- Exit Discarding Changes: Reporniți sistemul fără a salva modificările.
- Load Setup Defaults: Încărcați setarea implicită activă la momentul achiziționării.
- Discard Changes: Anulați modificările.
- Save Changes: Salvați modificările.

# **Elemente ThinkPad Setup**

Următoarele tabele prezintă conținutul "Elemente meniu Config" la pagina 186, "Elemente meniu Security" la pagina 193 și "Elemente meniu Startup" la pagina 197 ale ThinkPad Setup.

**Notă:** Unele elemente sunt afişate pe meniu doar în cazul în care calculatorul acceptă funcțiile corespunzătoare.

## Note:

- Enabled înseamnă că funcția este configurată.
- Disabled înseamnă că funcția nu este configurată.
- Valorile implicite sunt în **boldface**.

## **Elemente meniu Config**

Tabela 8. Elemente meniu Config

| Elemente de meniu         Elemente de submeniu         Selecție         Comentarii |
|------------------------------------------------------------------------------------|
|------------------------------------------------------------------------------------|

| Tabela 8. | Elemente   | meniu | Confia | (continuare    | ) |
|-----------|------------|-------|--------|----------------|---|
| rabola of | Lionionico | morna | comg   | (oon all all o | , |

| Network | Wake On LAN             | <ul> <li>Disabled</li> <li>AC only</li> <li>AC and Battery</li> </ul> | Permit sistemului să<br>pornească atunci când<br>controlerul Ethernet<br>primește un pachet magic.<br>Dacă selectați "AC Only",<br>Wake On LAN este activat<br>doar dacă este atașat<br>adaptorul de c.a.<br>Dacă selectați "AC and<br>Battery", Wake On LAN<br>este activat cu orice surse<br>de alimentare.<br><b>Notă:</b> Adaptorul de c.a.<br>este necesar pentru Wake<br>On LAN de tip pachet<br>magic.<br><b>Notă:</b> Funcția Wake On<br>LAN nu funcționează când<br>este setată o parolă de<br>HDD. |
|---------|-------------------------|-----------------------------------------------------------------------|----------------------------------------------------------------------------------------------------|
|         | Ethernet LAN Option ROM | <ul><li>Disabled</li><li>Enabled</li></ul>                            | Încărcați Ethernet LAN<br>Option ROM pentru a<br>activa pornirea de pe un<br>dispozitiv de rețea integrat.                                                                                                    |
| USB     | USB UEFI BIOS Support   | <ul><li>Disabled</li><li>Enabled</li></ul>                            | Activați sau dezactivați<br>suportul de boot pentru<br>dischetă USB, tastă<br>memorie USB și unitate<br>optică USB.                                                                                                    |
|         | Always On USB           | <ul><li>Disabled</li><li>Enabled</li></ul>                            | Dacă selectați "Enabled",<br>dispozitivele USB externe<br>pot fi încărcate prin porturi<br>USB chiar și atunci<br>alimentarea sistemului<br>este redusă (în așteptare,<br>hibernare sau oprire).                                                                                                    |

## Tabela 8. Elemente meniu Config (continuare)

|                | Always On USB Charge in<br>off mode | Disabled     Enabled                          | Dacă selectați "Enabled",<br>conectorul Always On<br>USB vă permite să<br>încărcați unele dispozitive,<br>precum iPod și iPhone și<br>BlackBerry.<br><b>Notă:</b> Dacă doriți să<br>încărcați aceste dispozitive<br>când calculatorul este în<br>modul hibernare sau oprit,<br>va trebuie să deschideți<br>programul Power Manager<br>și să configurați setările<br>corespunzătoare activării<br>funcție conector Always<br>On USB. Pentru detalii<br>despre activarea funcției<br>conector Always On USB,<br>consultați ajutorul online<br>al programului Power<br>Manager. |
|----------------|-------------------------------------|-----------------------------------------------|----------------------------------------------------------------------------------------------------|
| Keyboard/Mouse | TrackPoint                          | <ul><li>Disabled</li><li>Enabled</li></ul>    | Activați sau dezactivați<br>TrackPoint încorporat.<br><b>Notă:</b> Dacă doriți să utilizați<br>un mouse extern, selectați<br>"Disabled."                                                                                                    |
|                | Touch Pad                           | <ul><li>Disabled</li><li>Enabled</li></ul>    | Activați sau dezactivați<br>touch pad-ul încorporat.<br><b>Notă:</b> Dacă doriți să utilizați<br>un mouse extern, selectați<br>"Disabled."                                                                                                    |
|                | Fn and Ctrl Key swap                | Disabled     Enabled                          | Dacă selectați "Enabled",<br>tasta Fn funcționează ca<br>tastă Ctrl, iar tasta Ctrl<br>funcționează ca tastă Fn.<br><b>Notă:</b> Chiar dacă se<br>selectează "Enabled",<br>trebuie să apăsați tasta<br>Fn pentru a readuce<br>calculatorul din modul<br>adormire la funcționare<br>normală.                                                                                                    |
|                | Fn Key Lock                         | <ul> <li>Disabled</li> <li>Enabled</li> </ul> | Dacă selectați "Enabled",<br>puteți apăsa tasta Fn pentru<br>a o păstra apăsată, apoi<br>apăsați tasta funcțională<br>dorită. Acțiunea este<br>echivalentă cu apăsarea<br>tastei necesare și a tastei<br>Fn simultan. Când apăsați<br>tasta Fn de două ori, starea<br>este blocată până când<br>apăsați tasta Fn din nou.                                                                                                    |

Tabela 8. Elemente meniu Config (continuare)

|         | ThinkPad NumLock    | <ul> <li>Independent</li> <li>Synchronized</li> </ul>                                                                                     | Dacă selectați<br>"Independent", NumLock<br>de pe calculator poate fi<br>dezactivat independent,<br>indiferent de starea<br>NumLock a tastaturii<br>externe. Dacă NumLock<br>este activat, se va activa și<br>NumLock de pe tastatura<br>externă.<br>Dacă selectați<br>"Synchronized", NumLock<br>de pe calculator și<br>NumLock de pe tastatura<br>externă sunt sincronizate. |
|---------|---------------------|----------------------------------------------------------------------------------------------------|----------------------------------------------------------------------------------------------------|
|         | Power-On NumLock    | <ul> <li>Automatic</li> <li>On</li> <li>Off</li> </ul>                                                                                    | Dacă selectați "Automatic",<br>NumLock este activat<br>dacă este ataşată tastatura<br>integrală.<br>Dacă selectați "On",<br>NumLock este activat<br>întotdeauna.<br>Dacă selectați "Off",<br>NumLock este dezactivat<br>întotdeauna.<br><b>Notă:</b> Power-On NumLock<br>va fi afişat dacă selectați<br>"Synchronized" la<br><b>ThinkPad NumLock</b> .                         |
| Display | Boot Display Device | <ul> <li>ThinkPad LCD</li> <li>Analog (VGA)</li> <li>Digital on ThinkPad</li> <li>Digital 1 on dock</li> <li>Digital 2 on dock</li> </ul> | Selectați dispozitivul<br>afișajului activ la momentul<br>de boot. Această selecție<br>este valabilă pentru<br>momentul de boot,<br>introducere parolă și<br>ThinkPad Setup.<br>"Digital on Thinkpad" este<br>DisplayPort pe calculatorul<br>dumneavoastră.<br>"Digital 1 on dock" și<br>"Digital 2 on dock" sunt<br>DisplayPort sau DVI pe<br>stația de andocare.             |

Tabela 8. Elemente meniu Config (continuare)

|       | Graphics Device                                                                        | <ul> <li>Integrated Graphics</li> <li>Discrete Graphics</li> <li>NVIDIA Optimus</li> </ul>                                                                                                    | Integrated Graphics va<br>avea ca rezultat viață mai<br>lungă a bateriei, iar Discrete<br>Graphics îmbunătățește<br>performanța. NVIDIA<br>Optimus funcționează ca<br>mod Integrated Graphics,<br>iar Discrete Graphics este<br>activat la cerere.<br><b>Notă:</b> Modul NVIDIA<br>Optimus trebuie selectat<br>doar dacă utilizați un model<br>Windows 7. |
|-------|----------------------------------------------------------------------------------------|----------------------------------------------------------------------------------------------------|----------------------------------------------------------------------------------------------------|
|       | OS Detection for NVIDIA<br>Optimus                                                     | <ul><li>Disabled</li><li>Enabled</li></ul>                                                                                                    | System BIOS comută<br>automat setarea Graphics<br>device la modul NVIDIA<br>Optimus dacă SO acceptă<br>funcția și pentru Discrete<br>Graphics SO nu o acceptă.                                                                                                    |
| Power | Intel SpeedStep <sup>®</sup><br>technology (Intel<br>SpeedStep mounted<br>models only) | <ul> <li>Disabled</li> <li>Enabled</li> <li>Mode for AC</li> <li>Maximum Performance</li> <li>Battery Optimized</li> <li>Mode for Battery</li> <li>Maximum Performance</li> <li>Battery Optimized</li> </ul> | Selectați modul tehnologiei<br>Intel SpeedStep în timpul<br>rulării.<br>Maximum Performance:<br>Întotdeauna cea mai mare<br>viteză<br>Battery Optimized:<br>Întotdeauna cea mai<br>scăzută viteză<br>Disabled: Fără asistență<br>în timpul rulării, cea mai<br>scăzută viteză                                                                             |
|       | Adaptive Thermal<br>Management<br>Optical Drive Speed                                  | Scheme for AC  Maximum Performance Balanced Scheme for Battery Maximum Performance Balanced High Performance Normal                                                                                          | Selectează o schemă de<br>gestionare termică de<br>utilizat.<br>Maximize Performance:<br>Reduce blocarea CPU<br>Balanced: Echilibrează<br>sunetul, temperatura și<br>performanța<br>Notă: Fiecare schemă<br>afectează sunetul,<br>temperatura și performanța<br>ventilatorului.<br>Setați turația unității optice<br>pentru performanța dorită.           |
|       |                                                                                        | <ul> <li>Slient</li> </ul>                                                                                                    |                                                                                                    |

Tabela 8. Elemente meniu Config (continuare)

|                | 01 )                            |                                            |                                                                                                    |
|----------------|---------------------------------|--------------------------------------------|----------------------------------------------------------------------------------------------------|
|                | CPU Power Management            | <ul><li>Disabled</li><li>Enabled</li></ul> | Activați sau dezactivați<br>funcția de economisire<br>a energiei care oprește<br>automat ceasul<br>microprocesorului când<br>nu există activități ale<br>sistemului. În mod<br>normal, nu este necesară<br>schimbarea setării.   |
|                | PCI Express Power<br>Management | <ul><li>Disabled</li><li>Enabled</li></ul> | Activați sau dezactivați<br>o funcție care reglează<br>automat gestionarea<br>alimentării când nu există<br>activitate PCI Express.<br>În mod normal, nu este<br>necesară schimbarea<br>setării.                                 |
|                | Power On with AC Attach         | <ul><li>Disabled</li><li>Enabled</li></ul> | Activați sau dezactivați<br>o funcție care activează<br>sistemul când AC este<br>atașat.                                                                                                    |
|                |                                 |                                            | Dacă selectați "Enabled",<br>sistemul este pornit când<br>AC este ataşat. Dacă<br>sistemul este în starea de<br>hibernare, sistemul își reia<br>activitatea.                                                                     |
|                |                                 |                                            | Dacă selectați "Disabled",<br>sistemul nu este pornit și<br>nu este reactivat când AC<br>este atașat.                                                                                                    |
| Beep and Alarm | Power Control Beep              | <ul><li>Disabled</li><li>Enabled</li></ul> | Dacă această funcție este<br>activată, se aude un bip<br>când calculatorul intră în<br>modul gestionare energie,<br>când reintră în modul de<br>operare și când adaptorul<br>de c.a. este conectat sau<br>deconectat.            |
|                | Low Battery Alarm               | <ul><li>Disabled</li><li>Enabled</li></ul> | Activați sau dezactivați alarmă baterie redusă.                                                                                                    |
|                | Password Beep                   | <ul><li>Disabled</li><li>Enabled</li></ul> | Activați această opțiune<br>pentru a avea un bip<br>când sistemul așteaptă o<br>pornire, HDD sau parolă<br>de supervizor. Se vor auzi<br>diferite bipuri când parola<br>introdusă se potrivește sau<br>nu cu parola configurată. |
|                | Keyboard Beep                   | <ul><li>Enabled</li><li>Disabled</li></ul> | Activați sau dezactivați<br>bipul tastaturii când sunt<br>apăsate combinațiile<br>de taste care nu pot fi<br>gestionate.                                                                                                    |

Tabela 8. Elemente meniu Config (continuare)

| Serial ATA (SATA) | SATA Controller Mode<br>Option      | <ul> <li>Compatibility</li> <li>AHCI</li> <li>RAID</li> </ul> | Selectați modul de operare<br>controler SATA. Dacă<br>sistemul acceptă RAID,<br>selectați "RAID." Dacă<br>selectați "Compatibility<br>mode", controlerul SATA<br>serial funcționează în modul<br>compatibilitate.                       |
|-------------------|-------------------------------------|---------------------------------------------------------------|----------------------------------------------------------------------------------------------------|
| СРU               | Core Multi-Processing               | <ul><li>Disabled</li><li>Enabled</li></ul>                    | Activați sau dezactivați<br>unitățile principale de<br>execuție suplimentare în<br>CPU.                                                                                                    |
|                   |                                     |                                                               | Notă: Dacă utilizați un<br>calculator cu un procesor<br>cu un singur nucleu, acest<br>element nu apare.<br>Notă: Pentru procesare cu<br>mai multe nuclee, consultați<br>instrucțiunile din "Instalarea<br>Windows XP" la pagina<br>176. |
|                   | Intel Hyper-Threading<br>Technology | <ul><li>Disabled</li><li>Enabled</li></ul>                    | Activați sau dezactivați<br>procesoare logice<br>suplimentare într-un nucleu<br>de procesor.                                                                                                    |
| Intel AMT         | Intel AMT Control                   | <ul><li>Disabled</li><li>Enabled</li></ul>                    | Dacă selectați "Enabled",<br>Intel AMT (Active<br>Management Technology)<br>este configurat și sunt<br>oferite elemente de setare<br>suplimentare în MEBx<br>(Management Engine BIOS<br>Extension) Setup.                               |
|                   |                                     |                                                               | Notă: Puteți accesa meniul<br>MEBx Setup apăsând<br>combinația de taste Ctrl-P<br>din Startup Interrupt Menu.<br>Pentru a afişa Startup<br>Interrupt Menu, apăsați<br>butonul ThinkVantage sau<br>tasta Enter în timpul POST.           |
|                   | CIRA Timeout                        | <b>0</b> -255                                                 | Setați opțiunea pauză<br>pentru stabilirea conexiunii<br>CIRA. Pot fi selectate 1<br>până la 254 secunde.                                                                                                    |
|                   |                                     |                                                               | Dacă selectați "0", utilizați<br>60 de secunde ca valoare<br>implicită pentru pauză.                                                                                                    |
|                   |                                     |                                                               | Dacă selectați "255",<br>timpul de așteptare pentru<br>stabilirea unei conexiuni<br>este nelimitat.                                                                                                    |

Tabela 8. Elemente meniu Config (continuare)

|  | Console Type | <ul><li>PC-ANSI</li><li>VT100+</li></ul> | Selectați tipul de consolă<br>pentru AMT.                                                                  |
|--|--------------|------------------------------------------|----------------------------------------------------------------------------------------------------|
|  |              | • VT-UTF8                                | <b>Notă:</b> Acest tip de consolă<br>trebuie să fie la fel cu cel<br>al consolei Intel AMT la<br>distanță. |

## **Elemente meniu Security**

Tabela 9. Elemente meniu Security

| Elemente de meniu | Elemente de submeniu      | Selecție                                                       | Comentarii                                                                                                    |
|-------------------|---------------------------|----------------------------------------------------------------|----------------------------------------------------------------------------------------------------|
| Password          |                           |                                                                | Consultați "Meniu Security"<br>la pagina 183 and "Utilizare<br>parole" la pagina 91.                                                                                                    |
| Fingerprint       | Predesktop Authentication | <ul><li>Disabled</li><li>Enabled</li></ul>                     | Activați sau dezactivați<br>autentificarea cu amprentă<br>înainte de încărcarea<br>sistemului de operare.                                                                                                    |
|                   | Reader Priority           | <ul> <li>External → Internal</li> <li>Internal Only</li> </ul> | Dacă se selectează<br><b>External → Internal</b> ,<br>este utilizat un cititor de<br>amprentă digitală extern<br>dacă este ataşat. În caz<br>contrar, este utilizat un<br>cititor de amprentă intern.<br>Dacă se selectează Internal<br>Only, este utilizat un cititor<br>de amprentă intern. |
|                   | Security Mode             | • Normal<br>• High                                             | Dacă autentificarea<br>amprentei eşuează,<br>puteți porni calculatorul<br>în continuare prin<br>introducerea unei parole.<br>Dacă ați selectat "Normal",<br>introduceți o parolă de<br>pornire sau una de<br>supervizor; dacă ați selectat<br>"High", introduceți o parolă<br>de supervizor.  |
|                   | Password Authentication   | <ul><li>Disabled</li><li>Enabled</li></ul>                     | Activați sau dezactivați<br>autentificarea parolei.<br>Acest element apare dacă<br>este selectat modul de<br>securitate ridicată.                                                                                                    |

## Tabela 9. Elemente meniu Security (continuare)

|               | Reset Fingerprint Data     | • Enter                                                        | Această opțiune este<br>utilizată pentru a şterge<br>toate datele privind<br>amprentele stocate în<br>cititorul de amprentă și<br>resetați setările la starea<br>din fabrică (ex. Power-on<br>security, LED-uri, etc.)<br>Drept urmare, orice funcție<br>de securitate la pornire<br>activată anterior nu va<br>putea funcționa până<br>când nu este reactivată de<br>Fingerprint Software. |
|---------------|----------------------------|----------------------------------------------------------------|----------------------------------------------------------------------------------------------------|
| Security Chip | Security Chip              | <ul> <li>Active</li> <li>Inactive</li> <li>Disabled</li> </ul> | Dacă selectați "Active",<br>Security Chip funcționează.<br>Dacă selectați "Inactive",<br>Security Chip este vizibil,<br>dar nu funcționează.<br>Dacă selectați "Disabled",<br>Security Chip este ascuns<br>și nu funcționează.                                                                                                    |
|               | Security Reporting Options |                                                                | <ul> <li>Activați sau dezactivați<br/>următoarele Security<br/>Reporting Options.</li> <li>BIOS ROM String<br/>Reporting: secvență<br/>text BIOS</li> <li>ESCD Reporting: Date<br/>de configurare sistem<br/>extinse</li> <li>CMOS Reporting: date<br/>CMOS</li> <li>NVRAM Reporting: Date<br/>securitate stocate în<br/>Asset ID</li> <li>SMBIOS Reporting: date<br/>SMBIOS</li> </ul>     |
|               | Clear Security Chip        | • Enter                                                        | Ștergeți cheia de criptare.<br>Notă: Acest element apare<br>doar dacă selectați "Active"<br>pentru Security Chip.                                                                                                    |
|               | Intel TXT Feature          | <ul><li>Disabled</li><li>Enabled</li></ul>                     | Activați sau dezactivați<br>Intel Trusted Execution<br>Technology.                                                                                                    |

Tabela 9. Elemente meniu Security (continuare)

| UEFI BIOS Update Option | Flash BIOS Updating by<br>End-Users | <ul> <li>Disabled</li> <li>Enabled</li> </ul> | Dacă selectați "Enabled",<br>toți utilizatorii pot actualiza<br>UEFI BIOS. Dacă selectați<br>"Disabled", doar persoana<br>care cunoaște parola de<br>supervizor poate actualiza<br>UEFI BIOS.                                                                                                    |
|-------------------------|-------------------------------------|-----------------------------------------------|----------------------------------------------------------------------------------------------------|
|                         | Flash Over LAN                      | <ul><li>Disabled</li><li>Enabled</li></ul>    | Activați UEFI BIOS a<br>calculatorului de actualizat<br>(cu flash) pe o conexiune<br>de rețea activă.                                                                                                    |
| Memory Protection       | Execution Prevention                | Disabled     Enabled                          | Unii viruşi şi viermi pentru<br>calculatoare au drept efect<br>depăşire a buffer-elor<br>memorie prin executarea<br>codului doar acolo unde<br>sunt permise date. Dacă<br>funcția Data Execution<br>Prevention poate fi utilizată<br>cu sistemul de operare, apoi<br>prin selectarea "Enabled",<br>puteți proteja calculatorul<br>împotriva atacurilor<br>unor astfel de viruşi şi<br>viermi. Dacă, după ce<br>alegeți "Enabled" aflați că<br>programul nu funcționează<br>corect, selectați "Disabled"<br>şi resetați setarea. |
| Virtualization          | Intel Virtualization<br>Technology  | <ul><li>Disabled</li><li>Enabled</li></ul>    | Dacă selectați "Enabled,"<br>o VMM (Virtual Machine<br>Monitor) poate utiliza<br>capacitățile de hardware<br>suplimentare oferite de Intel<br>Virtualization Technology.                                                                                                    |
|                         | Intel VT-d Feature                  | <ul> <li>Disabled</li> <li>Enabled</li> </ul> | Intel VT-d este Intel<br>Virtualization Technology<br>pentru Directed I/O.<br>Când este activat,<br>un VMM poate utiliza<br>infrastructura platformei<br>pentru virtualizarea I/O.                                                                                                    |
| I/O Port Access         | Ethernet LAN                        | <ul><li>Disabled</li><li>Enabled</li></ul>    | Dacă selectați "Enabled",<br>puteți utiliza dispozitivul<br>Ethernet LAN.                                                                                                    |
|                         | Wireless LAN                        | <ul><li>Disabled</li><li>Enabled</li></ul>    | Dacă selectați "Enabled",<br>puteți utiliza dispozitivul<br>Wireless LAN.                                                                                                    |
|                         | WiMAX                               | Disabled     Enabled                          | Dacă selectați "Enabled",<br>puteți utiliza dispozitivul<br>WiMAX.                                                                                                    |
|                         | Wireless WAN                        | <ul><li>Disabled</li><li>Enabled</li></ul>    | Dacă selectați "Enabled",<br>puteți utiliza dispozitivul<br>Wireless WAN.                                                                                                    |

Tabela 9. Elemente meniu Security (continuare)

|            | ounty (oontinuaro)         |                                                                             |                                                                                                    |
|------------|----------------------------|-----------------------------------------------------------------------------|----------------------------------------------------------------------------------------------------|
|            | Bluetooth                  | <ul><li>Disabled</li><li>Enabled</li></ul>                                  | Dacă selectați "Enabled",<br>puteți utiliza dispozitivul<br>Bluetooth.                                                                                                    |
|            | Modem                      | <ul><li>Disabled</li><li>Enabled</li></ul>                                  | Dacă selectați "Enabled",<br>puteți utiliza dispozitivul<br>Modem.                                                                                                    |
|            | USB Port                   | <ul><li>Disabled</li><li>Enabled</li></ul>                                  | Dacă selectați "Enabled",<br>puteți utiliza portul USB.                                                                                                    |
|            | IEEE 1394                  | <ul><li>Disabled</li><li>Enabled</li></ul>                                  | Dacă selectați "Enabled",<br>puteți utiliza dispozitivul<br>IEEE 1394 (Firewire).                                                                                                    |
|            | ExpressCard Slot           | <ul><li>Disabled</li><li>Enabled</li></ul>                                  | Dacă selectați "Enabled",<br>puteți utiliza ExpressCard<br>Slot.                                                                                                    |
|            | Ultrabay (HDD/Optical)     | <ul><li>Disabled</li><li>Enabled</li></ul>                                  | Dacă selectați "Enabled",<br>puteți utiliza dispozitivul<br>Ultrabay (HDD/Optical).                                                                                                    |
|            | eSATA Port                 | <ul><li>Disabled</li><li>Enabled</li></ul>                                  | Dacă selectați "Enabled",<br>puteți utiliza portul eSATA.                                                                                                    |
|            | Memory Card Slot           | <ul><li>Disabled</li><li>Enabled</li></ul>                                  | Dacă selectați<br>"Enabled", puteți utiliza<br>Memory Card slot (SD<br>Card/MultiMediaCard).                                                                                                    |
|            | Integrated Camera          | <ul><li>Disabled</li><li>Enabled</li></ul>                                  | Dacă selectați "Enabled",<br>puteți utiliza Integrated<br>Camera.                                                                                                    |
|            | Microphone                 | <ul><li>Disabled</li><li>Enabled</li></ul>                                  | Dacă selectați "Enabled",<br>puteți utiliza Microphone<br>(Internal, External, or<br>Line-In).                                                                                                    |
|            | Fingerprint Reader         | <ul><li>Disabled</li><li>Enabled</li></ul>                                  | Dacă selectați "Enabled",<br>puteți utiliza cititorul de<br>amprente.                                                                                                    |
| Anti-Theft | Intel AT Module Activation | <ul> <li>Disabled</li> <li>Enabled</li> <li>Permanently Disabled</li> </ul> | Activați sau dezactivați<br>interfața UEFI BIOS pentru<br>a activa modulul Intel AT,<br>adică un serviciu antifurt<br>opțional de la Intel.<br><b>Notă:</b> Dacă setați activarea<br>modulului Intel AT la<br>Permanently Disabled" pu |
|            |                            |                                                                             | veți putea activa această<br>setare din nou.                                                                                                    |
#### Tabela 9. Elemente meniu Security (continuare)

| Computrace Module<br>Activation | <ul> <li>Disabled</li> <li>Enabled</li> <li>Permanently Disabled</li> </ul> | Activați sau dezactivați<br>interfața UEFI BIOS<br>pentru a activa modulul<br>Computrace. Computrace<br>este un serviciu de<br>monitorizare opțional<br>de la Absolute Software.<br><b>Notă:</b> Dacă setați activarea<br>modulului Computrace la<br>"Permanently Disabled", nu<br>veți putea activa această |
|---------------------------------|-----------------------------------------------------------------------------|----------------------------------------------------------------------------------------------------|
|---------------------------------|-----------------------------------------------------------------------------|----------------------------------------------------------------------------------------------------|

### Elemente meniu Startup

Tabela 10. Elemente meniu Startup

| Elemente de meniu                                        | Selecție                                                                                 | Comentarii                                                                                                    |
|----------------------------------------------------------|------------------------------------------------------------------------------------------|----------------------------------------------------------------------------------------------------|
| Boot                                                     |                                                                                          | Consultați "Startup menu" la pagina<br>184.                                                                                                    |
| Network Boot                                             |                                                                                          | Consultați "Startup menu" la pagina<br>184.                                                                                                    |
| UEFI/Legacy Boot                                         | <ul><li>Both</li><li>UEFI Only</li><li>Legacy Only</li></ul>                             | <ul> <li>Selectați capacitatea de boot a sistemului.</li> <li>Both: Sistemul va executa boot prin intermediul setării UEEI// agapy Root Priority.</li> </ul> |
|                                                          |                                                                                          | UEFI Only: Sistemul va executa boot din SO activat prin UEFI.                                                                                                |
|                                                          |                                                                                          | boot din orice alt SO activat prin<br>UEFI.                                                                                                    |
|                                                          |                                                                                          | Notă: Dacă selectați UEFI Only,<br>sistemul nu poate executa boot din<br>dispozitive de boot care nu au SO<br>activat prin UEFI.                             |
| UEFI/Legacy Boot Priority                                | <ul><li>UEFI First</li><li>Legacy First</li></ul>                                        | Selectați prioritatea opțiunii de<br>executare boot între UEFI și Legacy.                                                                                    |
| Boot Mode                                                | Quick                                                                                    | Ecran în timpul POST:                                                                                                    |
| •<br>No<br>"D<br>du                                      | Diagnostics                                                                              | Quick: Este afişat ecranul cu                                                                                                    |
|                                                          | <b>Notă:</b> You can also enter the<br>"Diagnostic" mode by pressing Esc<br>during POST. | <ul> <li>Diagnostics: Sunt afişate mesaje text.</li> </ul>                                                                                                   |
| <b>Option Keys display</b> (ThinkVantage button message) | <ul><li>Disabled</li><li>Enabled</li></ul>                                               | Dacă selectați "Disabled", mesajul<br>"To interrupt normal startup, press<br>the blue ThinkVantage button." nu<br>este afişat în timpul POST.                |

Tabela 10. Elemente meniu Startup (continuare)

| Boot Device List F12 Option | <ul><li>Disabled</li><li>Enabled</li></ul> | Dacă selectați "Enabled", tasta F12<br>este recunoscută și este afișat meniul<br>Boot.            |
|-----------------------------|--------------------------------------------|---------------------------------------------------------------------------------------------------|
| Boot Order Lock             | <ul><li>Disabled</li><li>Enabled</li></ul> | Dacă selectați "Enabled", ordinea<br>prioritate boot este blocată pentru<br>utilizare ulterioară. |

### **Updating your system UEFI BIOS**

Unified Extensible Firmware Interface (UEFI) BIOS face parte din programele de sistem care realizează stratul de bază al software-ului încorporat în calculator. UEFI BIOS traduce instrucțiunile de la celelalte straturi software.

Placa sistem a calculatorului are un modul numit memorie programabilă care poate fi ştearsă electric, disponibilă doar pentru citire (EEPROM sau memorie flash). Puteți actualiza UEFI BIOS și programul Configuration/ThinkPad Setup Program prin pornirea calculatorului cu un disc optic de actualizare flash sau instrumentul de actualizare flash care rulează în sistemul Windows.

În unele cazuri când adăugați software, hardware sau un driver de dispozitiv, este posibil să fiți atenționat(ă) că trebuie să actualizați UEFI BIOS pentru ca noua adăugire să funcționeze corespunzător.

Pentru a actualiza UEFI BIOS, accesați site-ul:

http://www.lenovo.com/support/site.wss/document.do?sitestyle=lenovo&Indocid=tpad-matrix şi urmați instrucțiunile de pe ecran.

### Utilizarea gestionării sistemului

Această secțiune are în vedere administratorii de rețea în principal.

Calculatorul dumneavoastră este conceput pentru a fi gestionat cu uşurință, astfel încât să puteți redirecționa mai multe resurse pentru a răspunde mai bine obiectivelor afacerii.

Această capacitate de gestionare ușoară sau "Total Cost of Ownership" (TCO) vă permite să porniți calculatorul de la distanță, să formatați unitatea HDD, să instalați software-ul dorit (de exemplu, Windows XP cu aplicații pentru utilizator și gestionarea sistemului) și să porniți calculatorul și funcția în același fel ca un desktop PC.

Odată ce calculatorul a fost configurat și este funcțional, îl puteți gestiona prin utilizarea funcțiilor software și de administrare deja integrate în sistemul client și în rețea.

### Gestionarea sistemului

Consultați următoarele subiecte pentru a afla mai multe despre funcțiile System Management:

- Desktop Management Interface
- Preboot eXecution Environment
- Wake on LAN
- Reluarea unui apel
- Asset ID EEPROM

### **Desktop Management Interface**

Sistemul BIOS (UEFI BIOS) al calculatorului acceptă o interfață numită System Management BIOS Reference Specification(SMBIOS) V2.6.1. SMBIOS oferă informații despre componentele hardware ale sistemului. BIOS are responsabilitatea de a furniza acestei baze de date informații despre BIOS și dispozitivele de pe placa de bază. Această specificație stabileşte standardele pentru accesarea informațiilor BIOS.

### **Preboot eXecution Environment**

Tehnologia Preboot eXecution Environment (PXE) face calculatorul mai uşor de administrat (conform PXE 2.1) permiţând să facă boot (încărcarea unui sistem de operare sau altă imagine executabilă) de la un server. Calculatorul dumneavoastră acceptă funcțiile care necesită PXE. De exemplu, cu ajutorul plăcii LAN corespunzătoare, calculatorul poate face boot de pe serverul PXE.

Notă: Remote Program Load (RPL)nu poate fi utilizat cu calculatorul.

### Wake on LAN

Un administrator de rețea poate utiliza Wake on LAN pentru a porni calculatorul de la o consolă de administrare.

Când se utilizează Wake on LAN cu software-ul de gestionare a rețelei, multe funcții, precum transferul de date, actualizările de software și actualizările Flash ale UEFI BIOS pot fi efectuate la distanță fără supraveghere la distanță. Această actualizare poate fi efectuată după orele de lucru normale și în weekend-uri pentru a economisi timp și a crește productivitatea. Utilizatorii nu sunt întrerupți în timpul orelor normale de lucru și traficul LAN este păstrat la minim.

Dacă funcția Wake on LAN activează un calculator, este utilizată secvența Network boot.

### Reluarea unui apel

În cazul în care calculatorul este conectat la o linie telefonică și ați selectat **Resume on incoming call**, acesta va ieși din modul adormire (în așteptare) la funcționarea normală când se primește un apel telefonic.

Pentru a permite calculatorului să iasă din modul adormire (în așteptare), faceți următoarele:

Pentru Windows 7 şi Windows Vista:

- 1. Faceți clic pe Start și apoi clic pe Control Panel.
- 2. Faceți clic pe Hardware and Sound.
- 3. Faceți clic pe **Device Manager**. Dacă vi se cere parola de administrator sau confirmarea, introduceți parola sau confirmați. Fereastra Device Manager se deschide.
- 4. Faceți dublu clic pe **Modems** (în Windows Vista, faceți clic pe marcajul + pentru **Modems**) și apoi faceți clic pe modem.
- 5. Faceți clic pe fișa **Power Management**.
- 6. Bifați caseta Allow this device to wake the computer.

Pentru Windows XP:

- 1. Faceți clic pe Start, apoi pe Control Panel.
- 2. Faceți clic pe Performance and Maintenance.
- 3. Faceți clic pe System.
- 4. Faceți clic pe fila Hardware.
- 5. Faceți clic pe butonul **Device Manager**. Fereastra Device Manager se deschide.
- 6. Faceți clic pe marcajul + pentru Modems și apoi faceți clic pe modem.

- 7. Faceți clic pe Action și apoi faceți clic pe Properties.
- 8. Faceți clic pe fișa Power Management.
- 9. Selectați caseta Allow this device to bring the computer out of Standby.

### Asset ID EEPROM

Asset ID EEPROM conține informații despre sistem, inclusiv configurația și numerele seriale ale componentelor cheie. De asemenea, include un număr de câmpuri goale în care puteți înregistra informații despre utilizatorii finali din rețea.

### Funcții de gestionare a setărilor

Pentru a permite administratorului de rețea să controleze calculatorul de la distanță, trebuie să configurați interfața de rețea setând funcțiile de gestionare a sistemului în ThinkPad Setup. Software-ul utilitar conține următoarele funcții:

- Wake on LAN
- Secvență Network boot
- · Flash update

Dacă a fost setată o parolă de administrator (parolă de supervizor), trebuie să o specificați când porniți ThinkPad Setup, pentru a putea utiliza aceste funcții.

### Wake on LAN

Dacă este activată funcția Wake on LAN pe un calculator conectat LAN, administratorul de rețea poate porni calculatorul de la distanță dintr-o consolă de administrare, utilizând un software de gestionare a rețelei.

#### Setarea în ThinkPad Setup

Pentru a activa sau dezactiva Wake on LAN, accesați meniul ThinkPad Setup. Când calculatorul nu este controlat de sistemul de gestionare a rețelei, puteți dezactiva Wake on LAN.

Pentru a seta această funcție, procedați în felul următor:

- 1. Accesați meniul ThinkPad Setup.
- 2. Selectați Config.
- 3. Se afişează submeniul Config.
- 4. Selectați Network.
- 5. Se afişează submeniul Network item.
- 6. Pentru Wake On LAN, selectați una dintre următoarele: AC Only, AC and Battery sau Disabled.
- 7. Apăsați F10.

### Secvență Network boot

Când calculatorul este pornit de la distanță, calculatorul va încerca să facă boot din dispozitivul selectat în Network boot și apoi va urma ordinea de boot listată în meniul Boot.

#### Pentru a defini o secvență:

- 1. Din meniul ThinkPad Setup, selectați Startup. Se afișează submeniul Startup.
- 2. Selectați Network Boot și apăsați Enter pentru a afișa lista pop-up de dispozitive de boot.
- 3. Selectați un dispozitiv boot din listă pentru a fi dispozitivul prioritar.
- 4. Apăsați F10.

**Notă:** Dacă doriți să inițializați setarea pentru a reveni la secvența de pornire implicită, apăsați F9. Setările implicite sunt reîncărcate automat.

### Flash update

Dacă este activată funcția flash update a UEFI BIOS în rețea, administratorul de rețea poate actualiza de la distanță programele de sistem din calculatorul dumneavoastră, utilizând o consolă de gestionare. Trebuie îndeplinite următoarele condiții:

- Trebuie activată funcția Update Flash from network; procedura este prezentată mai jos.
- Calculatorul trebuie pornit via LAN.
- Calculatorul trebuie implicat în Preboot eXecution Environment.
- Software-ul de administrare prin rețea trebuie instalat pe calculatorul administratorului.

Pentru a activa sau dezactiva Flash update din rețea, procedați după cum urmează:

- 1. Din meniul ThinkPad Setup, selectați Security. Se afișează submeniul Security.
- 2. Selectați UEFI BIOS Update Option. Apare submeniul UEFI BIOS Update Option.
- 3. Pentru Flash Over LAN, selectați fie Enabled sau Disabled.
- 4. Apăsați F10.

# Capitolul 9. Prevenirea problemelor

O parte importantă a deținerii unui notebook ThinkPad este întreținerea. Cu grijă corespunzătoare, puteți evita problemele comune. Următoarea secțiune oferă informații care vă pot ajuta să păstrați calculatorul în stare corespunzătoare de funcționare.

- "Indicații generale pentru prevenirea problemelor" la pagina 203
- "Verificarea actualității driver-elor de dispozitiv" la pagina 204
- "Îngrijirea calculatorului" la pagina 205

### Indicații generale pentru prevenirea problemelor

1. Verificați capacitatea unității HDD din când în când. Dacă unitatea HDD devine plină, Windows va încetini procesarea și poate genera erori.

Notă: În Windows 7 și Windows Vista, faceți clic pe Start → Computer. În Windows XP, faceți clic pe Start → My Computer.

- 2. Goliți coșul de reciclare în mod regulat.
- Utilizați aplicația de defragmentare pe unitatea HDD pentru a îmbunătăți căutarea datelor şi timpii de citire.
- 4. Pentru a elibera spațiu de pe disc, dezinstalați programele neutilizate.

Notă: De asemenea, puteți căuta dubluri ale programelor sau versiuni care se suprapun.

- 5. Eliminați conținutul din folderele Inbox, Sent și Trash din aplicația de e-mail.
- 6. Realizați copii de siguranță ale datelor cel puțin o dată pe săptămână. Dacă există date importante, ar fi utilă realizarea de copii de siguranță zilnice. Lenovo oferă multe opțiuni pentru realizare de copii de siguranță pentru calculatorul dumneavoastră. Sunt disponibile şi uşor de instalat unități optice reinscriptibile pentru cele mai multe modele.
- 7. Utilizați sau programați System Restore pentru a înregistra periodic o imagine a sistemului. Pentru informații suplimentare despre System Restore, vedeți Capitolul 5 "Prezentare recuperare" la pagina 105.
- 8. Actualizați driver-ele de dispozitiv și UEFI BIOS când este necesar.
- 9. Creați un profil al sistemului la http://www.lenovo.com/support pentru a vă păstra la curent cu driver-e și versiuni noi.
- 10. Păstrați driver-ele de dispozitiv actualizate pe alte hardware decât Lenovo. Este indicat să citiți notele informative despre driver-ele de dispozitiv înainte de actualizare pentru a verifica compatibilitatea sau probleme cunoscute.
- 11. Păstrați un registru. Printre intrări se pot număr schimbări importante de hardware și software, actualizări de driver-e, probleme minore întâlnite și modalități de rezolvare.
- 12. Dacă trebuie să executați o recuperare a calculatorului pentru a reutiliza sistemul preîncărcat, următoarele indicații pot fi de ajutor:
  - Îndepărtați toate dispozitivele externe precum imprimanta, tastatura, etc.
  - Asigurați-vă că bateria este încărcată și că alimentarea c.a. este conectată.
  - Utilizați ThinkPad Setup și încărcați setările implicite.
  - Reporniți sistemul și începeți recuperarea.
  - Dacă sistemul utilizează discuri ca suport de recuperare, NU scoateți discul din unitate până când nu vi se cere.
- 13. Pentru posibile probleme ale unității HDD, vedeți "Diagnosticarea programelor" la pagina 209 și executați Lenovo ThinkVantage Toolbox pentru un test de diagnosticare a unității înainte de a apela la Customer Support Center. În cazul în care calculatorul nu pornește, descărcați fișiere pentru a crea

un suport executabil automat de pe următorul sit: http://www.lenovo.com/hddtest. Executați testul și înregistrați mesajele sau codurile de eroare. Dacă testul oferă coduri sau mesaje de eroare, apelați la Customer Support Center cu codurile sau mesajele și cu calculatorul aflat în fața dumneavoastră. Un tehnician vă va asista mai departe.

14. Dacă este necesar, puteți găsi Customer Support Center pentru țara dumneavoastră la următoarea adresă: http://www.lenovo.com/support/site.wss/document.do?sitestyle=lenovo&Indocid=migr-4hwse3. Când apelați la Customer Support Center, nu uitați să aveți tipul modelului, numărul serial şi calculatorul la îndemână. De asemenea, dacă sistemul generează coduri de eroare, ar fi util să aveți notat un ecran de eroare sau mesajul.

### Verificarea actualității driver-elor de dispozitiv

Driver-ele de dispozitiv sunt programe care conțin instrucțiuni pentru sistemul de operare privind modalitatea de operare sau "activare" a unui anumit hardware. Fiecare componentă hardware a calculatorului are propriul driver. Dacă adăugați o componentă nou, sistemul de operare are nevoie de instrucțiuni privind modalitatea de operare hardware-ului. După ce ați instalat driver-ul, sistemul de operare poate recunoaște fiecare componentă hardware și poate înțelege cum să-l utilizeze.

**Notă:** Deoarece driver-ele sunt programe, ca orice alt fișier al calculatorului, pot fi afectate și este posibil să nu funcționeze corespunzător dacă sunt afectate.

Nu este întotdeauna necesar să descărcați cele mai recente driver-e. Cu toate acestea, trebuie să descărcați cel mai nou driver pentru o componentă dacă observați un comportament deficitar al respectivei componente sau dacă adăugați o componentă nouă. Aceasta poate elimina driver-ul ca posibilă cauză a problemei.

### Obținerea driver-elor actualizate de pe situl Web

Puteți descărca și instala driver-e de dispozitiv actualizate de pe situl Web Lenovo procedând după cum urmează:

- 1. Conectați-vă la Internet.
- 2. Accesați:

http://www.lenovo.com/support/site.wss/document.do?sitestyle=lenovo&Indocid=tpad-matrix

- 3. Introduceți numărul produsului de pe calculator sau faceți clic pe Detect my sistem de pe ecran.
- 4. Faceți clic pe Downloads and drivers (Descărcări și driver-e).
- 5. Urmați instrucțiunile de pe ecran și instalați software-ul necesar.

### Obținerea driver-elor actualizate utilizând System Update

Programul System Update vă ajută să mențineți actualizat software-ul de pe calculatorul dumneavoastră. Pachetele de actualizare sunt stocate pe serverele Lenovo și pot fi descărcate de pe situl Web Lenovo de suport. Pachetele de actualizare pot conține aplicați, driver-e de dispozitiv, flash-uri EUFI BIOS sau actualizări software. Când programul System Update se conectează la situl Web Lenovo de suport, System Update recunoaște automat tipul de mașină și modelul calculatorului, sistemul de operare instalat și limba sistemului de operare pentru a determina ce actualizări sunt disponibile pentru calculatorul dumneavoastră. Programul System Update afișează apoi lista de pachete de actualizare disponibile și marchează fiecare actualizare ca fiind critică, recomandată sau opțională, pentru a vă ajuta să înțelegeți importanța acesteia. Aveți control complet asupra actualizărilor pe care doriți să le descărcați și să le instalați. După ce selectați pachetele de actualizare dorite, programul System Update va descărca și instala automat actualizările fără a fi nevoie de intervenție suplimentară din partea dumneavoastră.

Programul System Update este preinstalat pe calculatorul dumneavoastră și este pregătit să ruleze. Singura cerință este o conexiune activă la Internet. Puteți porni programul manual sau puteți utiliza funcția de programare pentru a permite programului să caute actualizări în mod automat la intervale de timp specificate.

De asemenea, puteți prestabili actualizări programate în funcție de importanță (critice, critice și recomandate sau toate actualizările), astfel că lista va conține doar acele actualizări care vă interesează.

Pentru mai multe informații despre utilizarea System Update, consultați "System Update" la pagina 23.

### Îngrijirea calculatorului

Deși calculatorul este proiectat pentru a funcționa corespunzător în medii de lucru normale, trebuie să vă bazați pe bunul simți atunci când îl utilizați. Urmând aceste sugestii importante, veți obține de la calculatorul dumneavoastră cea mai bună funcționare, iar folosirea lui vă va face plăcere.

### Fiți atent unde și cum lucrați

- Păstrați materialele pentru împachetare la loc sigur, unde nu pot ajunge copiii, pentru a preveni riscul de sufocare cu pungile din plastic.
- Țineți calculatorul departe de magneți, telefoane celulare pornite, aparate electrice sau difuzoare (la 13 cm sau 5 inchi).
- Evitați să vă supuneți calculatorul la temperaturi extreme (sub 5°C/41°F sau peste 35°C/95°F).
- Unele aparate electrice, cum ar fi anumite calculatoare desktop portabile, ventilatoare sau purificatoare de aer, pot produce ioni negativi. Dacă un calculator se găseşte în apropierea unui astfel de aparat electric şi este expus timp îndelungat aerului care conține ioni negativi, se poate încărca electrostatic. O astfel de sarcină se poate descărca prin mâinile dumneavoastră, atunci când atingeți tastatura sau alte părți ale calculatorului sau prin conectorii dispozitivelor de intrare/ieşire ataşate la el. Descărcarea acestei sarcini electrostatice (ESD) se face în sens invers față de descărcarea sarcinii electrostatice din corpul sau hainele dumneavoastră, dar riscul funcționării defectuoase a calculatorului este acelaşi.

Acest calculator este proiectat și fabricat astfel încât să fie reduse la minimum efectele sarcinilor electrostatice. Însă o sarcină electrostatică peste o anumită limită poate crește riscul ESD. Ca urmare, atunci când folosiți calculatorul în apropierea unui aparat electric ce produce ioni negativi acordați o atenție specială următoarelor:

- Evitați expunerea calculatorului la aerul din aparatul care poate produce ioni negativi.
- Țineți calculatorul și echipamentele periferice la o distanță cât mai mare posibil față de un astfel de aparat.
- De câte ori este posibil, legați la pământ calculatorul, pentru a facilita descărcarea în siguranță a sarcinilor electrostatice.

Notă: Nu toate aparatele electrice de acest fel cauzează o sarcină electrostatică semnificativă.

#### Aveți grijă de calculatorul dumneavoastră

- Evitați să plasați obiecte (inclusiv hârtie) între ecran și tastatură sau suportul pentru palmă.
- Ecranul calculatorului dumneavoastră este proiectat pentru a fi deschis și utilizat la un unghi puțin mai mare de 90 de grade. Nu deschideți ecranul la mai mult de 180 de grade deoarece aceasta ar putea defecta balamalele calculatorului.
- Nu răsturnați calculatorul în timp ce adaptorul c.a. este conectat. Aceasta poate cauza ruperea ştecărului adaptorului.

#### Transportați calculatorul cu grijă

- Înainte de a muta calculatorul, asigurați-vă că ați înlăturat toate mediile de stocare, că ați oprit toate dispozitivele ataşate și că ați deconectat toate cablurile.
- Când vă ridicați calculatorul, țineți-l de partea de jos. Nu ridicați și nu țineți calculatorul de ecran.

#### Manevrați corespunzător mediile și unitățile de stocare

- Dacă aveți un calculator echipat cu o unitate optică, nu atingeți suprafața discurilor sau lentila din tavă.
- Nu închideți tava înainte să auziți cum CD-ul sau DVD-ul face clic în urma fixării pe pivotul central al unității de optice.
- Pe calculatorul dumneavoastră, puteți să folosiți numai unități optice proiectate pentru utilizare cu Serial Ultrabay Enhanced.

**Notă:** Puteți instala un Serial Ultrabay Slim de 9,5 mm grosime sau un Serial Ultrabay Enhanced de 12,7 mm grosime în Serial Ultrabay Enhanced.

- La instalarea unității HDD, SSD sau optice, urmați instrucțiunile furnizate împreună cu componenta hardware și apăsați pe dispozitiv doar acolo unde este nevoie.
- Opriți calculatorul dacă înlocuiți unitatea HDD sau SSD.
- Când înlocuiți unitatea principală de disc sau SSD, reatașați capacul slotului unității.
- Păstrați unitățile de disc externe și amovibile sau unitățile optice nefolosite în containerele sau pachetele corespunzătoare.
- Înainte de a începe instalarea unuia dintre următoarele dispozitive, atingeți un obiect de metal legat la pământ. În acest fel reduceți cantitatea de electricitate statică înmagazinată în corpul dumneavoastră. Electricitatea statică poate distruge dispozitivul.
  - Module de memorie
  - Placă Mini-PCI
  - ExpressCard
  - CompactFlash
  - Smart card
  - Card de memorie, cum ar fi cardul SD, SDHC, SDXC şi MultimediaCard.

Notă: Nu toate dispozitivele listate sunt incluse în calculatorul dumneavoastră.

În acest fel reduceți cantitatea de electricitate statică înmagazinată în corpul dumneavoastră. Electricitatea statică poate distruge dispozitivul.

• Atunci când transferați date pe sau de pe o placă flash media, cum ar fi o placă SD, nu puneți calculatorul în modul veghe (în așteptare) sau de hibernare înainte de a se termina transferul datelor. Dacă faceți aceasta, este posibil ca datele să fie deteriorate.

#### Aveți grijă la setarea parolelor

• Țineți minte parolele. Dacă uitați o parolă pentru supervizor sau pentru disc, Lenovo nu o va reseta și puteți fi nevoit să vă înlocuiți placa de sistem sau unitatea HDD sau SSD.

#### Îngrijirea cititorului de amprentă

Următoarele acțiuni ar putea defecta cititorul de amprentă sau ar putea duce la funcționarea lui necorespunzătoare:

- Ați zgâriat suprafața cititorului cu un obiect dur, ascuțit.
- Zgârierea suprafeței cititorului cu unghia sau alt obiect dur.
- Utilizați sau atingeți cititorul cu degetul murdar.

Dacă observați una dintre situațiile următoare, curățați cu grijă suprfața cititorului folosind o cârpă uscată, moale și fără scame:

- Suprafața cititorului este murdară sau pătată.
- Suprafața cititorului este umedă.

• Adesea cititorul nu reuşeşte să înroleze sau să autentifice amprenta.

#### Înregistrați-vă calculatorul

 Înregistrați produsele ThinkPad cu Lenovo (accesați http://www.lenovo.com/register). Aceasta poate ajuta autoritățile să vă returneze calculatorul dacă este pierdut sau furat. De asemenea, dacă vă înregistrați calculatorul Lenovo poate să vă anunțe despre existența unor informații tehnice şi modernizări.

#### Aveți grijă să nu modificați calculatorul

- Calculatorul dumneavoastră trebuie să fie demontat și reparat numai de către un tehnician de service ThinkPad autorizat.
- Nu modificați și nu lipiți bandă adezivă pe zăvoare pentru a menține ecranul deschis sau închis.

#### Sfaturi pentru utilizarea modemului încorporat

- Este posibil ca modemul calculatorului dumneavoastră să poată utiliza doar o rețea telefonică analogică sau o rețea de telefonie publică, comutată (PSTN). Nu conectați modemul la PBX (P3rivate Branch eXchange) sau la orice altă linie de extensie telefonică digitală, deoarece aceasta vă poate deteriora modemul. Liniile telefonice analogice sunt utilizate de obicei în locuințe, în timp ce liniile telefonice digitale sunt utilizate adesea în hoteluri sau în clădiri de birouri. Dacă nu sunteți sigur ce tip de linie utilizați, consultați-vă compania de telefonie.
- Calculatorul dumneavoastră poate avea atât un conector Ethernet, cât şi un conector pentru modem. În acest caz, asigurați-vă că ați conectat cablul de comunicații la cel corect.

# 

Nu introduceți cablul de telefon în conectorul Ethernet pentru a evita riscul de şoc electric.

# Curățarea carcasei calculatorului

Ocazional, curățați-vă calculatorul în felul următor:

- 1. Preparați un amestec cu un detergent de bucătărie uşor (unul care nu conține pulbere abrazivă sau substanțe chimice ca acizi sau baze puternice). Folosiți 5 părți apă și o parte detergent.
- 2. Înmuiați un burete în detergentul diluat.
- 3. Stoarceți lichidul în plus din burete.
- 4. Ștergeți carcasa cu buretele, folosind o mișcare circulară și aveți grijă să nu curgă lichidul în exces.
- 5. Ştergeți suprafața pentru a înlătura detergentul.
- 6. Spălați buretele în jet de apă curată.
- 7. Ştergeți carcasa cu buretele curat.
- 8. Ştergeți suprafața din nou cu o cârpă moale, uscată, fără scame.
- 9. Așteptați ca suprafața să se usuce complet și înlăturați scamele.

### Curățarea tastaturii calculatorului

- 1. Puneți puțin alcool izopropilic pe o cârpă moale, fără praf.
- Ştergeți capacul fiecărei taste cu cârpa. Ştergeți tastele una câte una; dacă ştergeți mai multe taste odată, cârpa se poate agăța între două taste alăturate şi poate să le deterioreze. Fiți sigur că nu se scurge nici o picătură de lichid între taste.
- 3. Aşteptați să se usuce.
- 4. Pentru a înlătura firimiturile sau particulele de praf de sub taste, puteți folosi o pensulă cu pompiță de la aparatul de fotografiat sau jetul de aer rece de la un uscător de păr.

Notă: Evitați aplicarea substanței de curățare direct pe ecran sau pe tastatură.

#### Curățarea ecranului calculatorului

- 1. Ştergeți uşor ecranul cu o cârpă moale, uscată, fără scame. Dacă vedeți pe ecran un semn asemănător unei zgârieturi, acesta poate fi o pată transferată de la tastatură sau de la capul TrackPoint-ului atunci când capacul a fost apăsat din exterior.
- 2. Ştergeți pata uşor, cu o cârpă moale, uscată.
- 3. Dacă pata este persistentă, umeziți o cârpă moale fără scame, cu apă sau un amestec de apă fără impurități și alcool izopropilic în proporții egale.
- 4. Stoarceți cât puteți lichidul din ea.
- 5. Ştergeți ecranul din nou; nu lăsați nici o picătură să se scurgă în calculator.
- 6. Aveți grijă să fie uscat ecranul înainte de a-l închide.

# Capitolul 10. Depanarea problemelor calculatorului

Această secțiune vă prezintă pașii care trebuie urmați când aveți o problemă cu calculatorul.

- "Diagnosticarea programelor" la pagina 209
- "Depanarea" la pagina 209

### Diagnosticarea programelor

Dacă apar probleme legate de calculator, folosiți procedura următoare ca punct de plecare pentru rezolvarea lor.

### Utilizarea Lenovo ThinkVantage Toolbox

În cazul în care calculatorul nu funcționează corect, puteți afla care este problema folosind Lenovo ThinkVantage Toolbox pentru a testa componentele calculatorului dumneavoastră.

Pentru a porni acest program, procedați în felul următor:

Pentru Windows 7:

- 1. Faceți clic pe Start.
- 2. Mutați pointer-ul la Control Panel, la System and Security, iar apoi la Lenovo System Health and Diagnostics.

Pentru Windows Vista şi XP:

- 1. Faceți clic pe Start.
- 2. Mutați indicatorul la All Programs, la ThinkVantage, iar apoi la Lenovo ThinkVantage Toolbox.

Dacă nu aveți instalat Lenovo ThinkVantage Toolbox pe calculator, mergeți la http://web.lenovothinkvantagetoolbox.com/, faceți clic pe **Download Lenovo ThinkVantage Toolbox** și urmați instrucțiunile de pe ecran.

Pentru informații suplimentare despre acest program, vedeți ajutorul pentru program.

Rularea unui test poate dura câteva minute sau mai mult. Asigurați-vă că aveți timp să rulați întregul test; nu întrerupeți testul în timp ce rulează. Când vă pregătiți să contactați Customer Support Center, aveți grijă să tipăriți istoricul testului, pentru a putea oferi rapid informații tehnicianului care asigură asistența.

### Depanarea

În cazul în care calculatorul are o eroare, în mod normal va afişa un mesaj sau un cod de eroare sau se va auzi un bip la pornire. Pentru a corecta o eroare, găsiți întâi descrierea erorii din coloana din stânga a graficului în cauză. Apoi faceți clic pe descriere pentru a obține procedura de depanare.

Pentru a vă asigura că calculatorul dispune de funcțiile sau opțiunile prezentate în secțiunile următoare, consultați sistemul de ajutor online sau lista livrată cu calculatorul dumneavoastră.

# Calculatorul încetează să răspundă

Imprimați aceste instrucțiuni acum și păstrați-le împreună cu calculatorul pentru consultare ulterioară.

În cazul în care calculatorul nu mai răspunde deloc (nu puteți utiliza dispozitivul de indicare UltraNav sau tastatura), efectuați următorii pași:

 Apăsați şi mențineți apăsat comutatorul de pornire până când se opreşte dispozitivul. După ce calculatorul este oprit, reporniți-l prin apăsarea pe comutatorul de pornire. Dacă nu porneşte, continuați cu pasul 2.

Notă: Nu scoateți bateria și alimentarea c.a. pentru a reseta calculatorul.

 În timp ce calculatorul este oprit, scoateți toate sursele de alimentare (baterie şi alimentare c.a.). Țineți butonul apăsat timp de 10 secunde. Conectați calculatorul la alimentarea c.a. cu bateria extrasă. Dacă nu porneşte, continuați cu pasul 3.

**Notă:** Odată ce calculatorul pornește și se încarcă sistemul Windows, utilizați procedura corespunzătoare de oprire pentru a opri calculatorul. Odată ce calculatorul este oprit, montați bateria și reporniți calculatorul. În cazul în care calculatorul nu pornește cu bateria remontată, scoateți bateria și începeți încă o dată cu pasul 2. În cazul în care calculatorul pornește cu alimentare c.a., dar nu pornește când este montată bateria, apelați la Customer Support Center.

În timp ce calculatorul este oprit, scoateți toate sursele de alimentare (baterie şi alimentare c.a.).
 Scoateți toate dispozitivele externe ataşate la calculator (tastatură, mouse, imprimantă, scaner, etc.).
 Repetați pasul 2. Dacă pasul 2 nu reuşeşte, continuați cu pasul 4.

**Notă:** Următorii paşi implică demontarea componentelor sensibile la electricitate statică de la calculator. Asigurați-vă că împământarea este corespunzătoare și demontați toate sursele de alimentare ataşate la calculator. Dacă nu vă simțiți confortabil sau sigur în ceea ce privește demontarea componentelor, apelați la Customer Support Center.

4. În timp ce calculatorul este oprit, scoateți toate sursele de alimentare şi hardware-ul extern. Consultați procedura din "Înlocuirea memoriei" la pagina 125 privind demontarea şi remontarea modulelor de memorie. Scoateți toate modulele de memorie adăugate la calculator care nu sunt originale. După demontarea modulului de memorie suplimentar şi remontarea modulului de memorie original, repetați pasul 2. În cazul în care calculatorul continuă să nu pornească, consultați ghidul de referință pentru alte componente care pot fi înlocuite de către client şi care sunt ataşate la calculator

În cazul în care calculatorul continuă să nu pornească, apelați Customer Support Center și la un specialist Customer Support pentru asistență.

# Picături pe tastatură

În cazul unui calculator mobil, şansele de a vărsa lichide pe tastatură sunt mai mari. Deoarece majoritatea lichidelor sunt conductive, lichidele vărsate pe tastatură pot crea numeroase scurt circuite, putând cauza daune ireparabile calculatorului dumneavoastră.

### Dacă vărsați ceva pe calculator:

**Atenție:** Asigurați-vă că nu există lichid între dumneavoastră și sursa de alimentare c.a. (dacă este utilizată). Deși este posibil să pierdeți date dacă opriți calculatorul imediat, menținerea calculatorului aprins îl poate face de neutilizat.

- 1. Cu atenție, deconectați imediat adaptorul de alimentare c.a.
- 2. Opriți calculatorul imediat. În cazul în care calculatorul nu se oprește, înlăturați bateria. Cu cât opriți mai repede trecerea curentului prin calculatorul, cu atât mai mult puteți preveni daunele cauzate de un șoc electric.
- 3. Aşteptați până când știți cu siguranță că lichidul s-a uscat, înainte de a porni calculatorul.

Notă: Puteți achiziționa o nouă tastatură dacă doriți să o înlocuiți.

### Mesaje de eroare

• Mesaj: 0176: Securitate sistem - S-a intervenit asupra sistemului.

**Soluție**: Acest mesaj este afișat dacă înlăturați Security Chip și îl reinstalați sau dacă instalați unul nou. Pentru a corecta eroarea, intrați în ThinkPad Setup. Dacă aceasta nu rezolvă problema, apelați la service.

• Mesaj: 0177: Date SVP greșite, opriți sarcina POST.

**Soluție**: Suma de control a parolei administratorului în EEPROM nu este corectă. Trebuie înlocuită placa de sistem. Apelați la service.

• Mesaj: 0182: CRC greșit pentru Setările de securitate din EEPROM. Accesați ThinkPad Setup.

**Soluție**: Suma de control a setărilor de securitate în EEPROM nu este corectă. Intrați în ThinkPad Setup pentru a verifica setările de securitate, apăsați F10 și apoi Enter pentru a reporni sistemul. Dacă aveți în continuare probleme, apelați la service.

• Mesaj: 0183: CRC greșit pentru Setările de securitate din variabila EFI. Accesați ThinkPad Setup.

**Soluție**: Suma de control a setărilor de securitate în Variabila EFI nu este corectă. Intrați în ThinkPad Setup pentru a verifica setările de securitate, apăsați F10 și apoi Enter pentru a reporni sistemul. Dacă aveți în continuare probleme, apelați la service.

- Mesaj: 0187: Eroare acces date EAIA
   Soluție: Accesul la EEPROM a eşuat. Apelați la service.
- Mesaj: 0188: Zonă informații de serializare RFID nevalidă

**Soluție**: Suma de control EEPROM nu este corectă (bloc # 0 și 1). Trebuie înlocuită placa de sistem, iar numărul de serie de pe casetă trebuie reinstalat. Apelați la service.

- Mesaj: 0189: Zonă informații de configurare RFID nevalidă
   Soluție: Suma de control EEPROM nu este corectă (bloc # 4 şi 5). Trebuie înlocuită placa de sistem, iar UUID-ul trebuie reinstalat. Apelați la service.
- Mesaj: 0190: Eroare critică nivel baterie

**Soluție**: Calculatorul s-a închis deoarece bateria este consumată. Conectați adaptorul c.a. la calculator și încărcați bateria sau înlocuiți bateria cu una încărcată complet.

• Mesaj: 0191: Securitate sistem - Modificare la distanță comandată nevalidă

**Soluție**: Modificarea configurației sistemului a eșuat. Confirmați operația și reîncercați. Pentru a corecta eroarea, intrați în ThinkPad Setup.

- Mesaj: 0192: Securitate sistem Accesare hardware de securitate încorporat detectată
   Soluție: Security Chip a fost înlocuit cu altul. Apelați la service.
- Mesaj: 0199: Securitate sistem Număr încercări de reintroducere parolă de securitate depășit.

**Soluție**: Acest mesaj este afișat dacă introduceți o parolă de supervizor greșită mai mult de trei ori. Confirmați parola de supervizor și încercați din nou. Pentru a corecta eroarea, intrați în ThinkPad Setup.

• Mesaj: 0251: Sumă de control sistem CMOS greșită - Configurație implicită utilizată

**Soluție**: Este posibil să fi fost corupt CMOS-ul sistemului de către un program de aplicație. Calculatorul utilizează setările implicite. Rulați "ThinkPad Setup" la pagina 181 pentru a reconfigura setările. Dacă vedeți din nou același cod de eroare, apelați la service.

- Mesaj: 0253: Blocul de date al variabilei EFI a fost distrus.
   Soluție: Este posibil să fi fost corupt blocul de date al variabilei EFI.
  - 1. Apăsați F1 pentru a accesa ThinkPad Setup.
  - 2. Apăsați F9 și apoi Enter pentru a încărca setările implicite.
  - 3. Apăsați F10 și apoi Enter pentru a reporni sistemul.

Dacă aveți în continuare probleme, apelați la service.

- Mesaj: 0271: Verificare setări dată şi oră
   Soluția: Data şi ora nu sunt setate pe calculator. Setați data şi ora utilizând "ThinkPad Setup" la pagina 181.
- Mesaj: 1802: Placă de rețea nautorizată conectată Opriți şi scoateți placa de rețea.
   Soluție: Placa de rețea mini PCI Express nu este suportată pe acest calculator. Înlăturați-o.
- **Mesaj**: 1820: Mai mult de un cititor de amprentă ataşat. Opriți alimentarea și îndepărtați toate dispozitivele în afară de cititorul setat pe sistemul de operare principal.
- **Soluție**: Opriți alimentarea și îndepărtați toate dispozitivele în afară de cititorul setat pe sistemul de operare principal.
- Mesaj: 2000: Diagnosticare senzor de protecție activă ThinkVantage eşuată.
- Soluție: Senzorul ThinkVantage Active Protection nu funcționează corespunzător. Apelați la service.
- Mesaj: 2100: Eroare detecție pe HDD0 (HDD principal)
   Soluție: Unitatea HDD nu funcționează. Apelați la service.
- Mesaj: 2101: Eroare detecție pe HDD1 (Ultrabay HDD)
   Soluție: Unitatea HDD nu funcționează. Apelați la service.
- Mesaj: 2102: Eroare detecție pe HDD2 (Mini SATA)
   Soluție: Dispozitivul Mini SATA nu funcționează. Apelați la service.
- Mesaj: 2110: Eroare de citire pe HDD0 (HDD principală)
   Soluție: Unitatea HDD nu funcționează. Apelați la service.
- Mesaj: 2111: Eroare de citire pe HDD1 (Ultrabay HDD)
   Soluție: Unitatea HDD nu funcționează. Apelați la service.
- Mesaj: 2112: Eroare de citire pe HDD2 (Mini SATA)
   Soluție: Dispozitivul Mini SATA nu funcționează. Apelați la service.
- Mesaj: 2200: Tipul de maşină și Numărul de serie sunt nevalide.
- Soluție: Tipul de mașină și numărul de serie sunt nevalide. Apelați la service.
- Mesaj: 2201: UUID maşină nu este valid.
- Soluție: Mașina UUID este nevalidă. Apelați la service.
- Mesaj: Ecran parolă de pornire

**Soluție**: Sunt setate o parolă de pornire sau o parolă de supervizor. Introduceți parola și apăsați Enter pentru a utiliza calculatorul (vedeți "Utilizarea parolelor" la pagina 91). Dacă nu este acceptată parola de

pornire, este posibil să fi fost setată o parolă de supervizor. Introduceți parola de supervizor și apăsați Enter. Dacă vedeți din nou același mesaj de eroare, apelați la service.

• Mesaj: Ecran parolă de HDD

**Soluție**: Este setată o parolă de disc. Introduceți parola și apăsați Enter pentru a utiliza calculatorul (vedeți "Parole de HDD" la pagina 93).

• Mesaj: Eroare la hibernare

**Soluție**: Configurația sistemului s-a modificat între momentul în care calculatorul a intrat în modul de hibernare și momentul în care a părăsit acest mod, iar calculatorul nu poate relua funcționarea normală.

- Restaurați configurația sistemului la cea care a fost înainte de intrarea calculatorului în modul de hibernare.
- Dacă s-a modificat dimensiunea memoriei, creați din nou fișierul de hibernare.
- Mesaj: Eroare ventilator

Soluție: S-a defectat ventilatorul de răcire. Apelați la service.

### Erori fără mesaje

• Problemă: Ecranul clipeşte când nu ar trebui să clipească.

Soluție: Puteți dezactiva cronometrele de sistem, cum ar fi cronometrul de oprire LCD sau cronometrul gol

- 1. Porniți "Power Manager" la pagina 22.
- 2. Faceți clic pe fila **Power plan** (în Windows XP, **Power scheme**), apoi selectați **Maximum Performance** dintre planurile de alimentare predefinite (în Windows XP, **Power scheme**).
- Problemă: Când pornesc maşina, nu apare nimic pe ecran, iar maşina nu emite semnalul sonor de pornire.

**Notă:** Dacă nu sunteți sigur că ați auzit semnale sonore, opriți calculatorul apăsând și ținând așa butonul de alimentare 4 secunde sau mai mult. Porniți-l și ascultați din nou.

Soluție: Asigurați-vă că:

- Bateria este instalată corect.
- Adaptorul de alimentare c.a. este conectat la calculator, iar cordonul de alimentare este introdus într-o priză electrică funcțională.
- Calculatorul este pornit. (Apăsați din nou comutatorul de pornire pentru confirmare.)

Dacă este setată o parolă de pornire:

- Apăsați orice tastă pentru a afişa promptul pentru parola de pornire. Dacă nivelul luminozității ecranului este redus, apăsați Fn+Home pentru a mări luminozitatea.
- Introduceți parola corectă și apăsați Enter (vedeți "Parolă de pornire" la pagina 92).

Dacă aceste elemente sunt setate corect, iar ecranul rămâne negru, apelați la service.

• Problemă: Atunci când pornesc maşina, apare doar un cursor alb pe un ecran negru.

**Soluție**: Dacă ați modificat o partiție de pe unitatea HDD sau SSD folosind un software de partiție, este posibil să se fi distrus informațiile despre acea partiție sau înregistrarea de boot master (master boot record).

- 1. Opriți calculatorul și apoi reporniți-l.
- 2. Dacă în continuare pe ecran apare numai cursorul, faceți următoarele:
  - Dacă ați folosit software-ul de partiție, examinați partiția de pe HDD sau SSD utilizând software-ul și recuperați partiția dacă e necesar.

- Folosiți spațiul de lucru Rescue and Recovery numai pe modelul dumneavoastră HDD sau discurile de recuperare pentru a readuce sistemul în starea din fabrică. Pentru detalii privind readucerea sistemului la starea din fabrică, vedeți "Crearea și folosirea mediilor de recuperare" la pagina 105.

Dacă problema persistă, apelați la service pentru calculator.

• Problemă: Ecranul meu se înnegrește în timp ce este pornit calculatorul.

**Soluție**: Poate fi activat programul de protejare a ecranului sau gestiunea alimentării. Faceți una dintre următoarele:

- Atingeți TrackPoint sau touch pad sau apăsați o tastă pentru a ieși din screen saver.
- Apăsați comutatorul de alimentare pentru a relua din adormire (veghe) sau hibernare.

# Erori bip

Tabela 11. Erori bip

| Problemă                                                                                   | Soluție                                                                                                    |  |
|--------------------------------------------------------------------------------------------|----------------------------------------------------------------------------------------------------|--|
| Un bip scurt, pauză, trei bipuri scurte, pauză, încă trei<br>bipuri scurte și un bip scurt | Asigurați-vă că modulele de memorie sunt instalate corect. Dacă sunt și încă auziți bipurile, apelați la service pentru calculator. |  |
| Un bip lung și două scurte                                                                 | Funcția video are o problemă. Apelați la service.                                                                                   |  |
| Patru cicluri de patru bipuri scurte                                                       | Security Chip are o problemă. Apelați la service.                                                                                   |  |
| Cinci bipuri                                                                               | Placa de sistem are o problemă. Apelați la service.                                                                                 |  |

### Probleme privind memoria

### Imprimați aceste instrucțiuni acum și păstrați-le împreună cu calculatorul pentru consultare ulterioară.

În cazul în care memoria nu funcționează corespunzător, verificați următoarele puncte:

1. Verificați ca memoria să fie instalată și așezată corect în calculatorul dumneavoastră.

Ar putea fi necesar să înlăturați toate memoriile adăugate pentru a testa calculatorul doar cu memoriile instalate din fabrică și apoi reinstalați memoria, câte una odată, pentru a asigura o conexiune corespunzătoare. Pentru procedurile de înlăturare și reinstalare a unei memorii, consultați "Înlocuirea memoriei" la pagina 125.

2. Verificați mesajele de eroare în timpul pornirii.

Urmați acțiunile corectoare corespunzătoare pentru mesajele de eroare de autotestare pornire (POST) "Mesaje de eroare" la pagina 211.

- 3. Verificați că a fost instalat cel mai recent BIOS (UEFI BIOS)pentru modelul calculatorului dumneavoastră.
- 4. Verificați configurația de memorie corespunzătoare și compatibilitatea, inclusiv dimensiunea maximă a memoriei și viteza memoriei.

Pentru detalii, consultați instrucțiunile din "Înlocuirea memoriei" la pagina 125.

5. Rulați "Lenovo ThinkVantage Toolbox" la pagina 209.

# Modem și rețea

Următoarele sunt cele mai des întâlnite probleme de modem și rețea:

### Probleme modem

• Problemă: Aplicația modem nu funcționează cu modemul încorporat.

**Soluție**: Asigurați-vă dacă portul modemului intern este activat deschizând Device Manager și procedând după cum urmează.

Pentru Windows 7 și Windows Vista:

- 1. Faceți clic pe Start.
- 2. Faceți clic pe Control Panel → Hardware and Sound.
- 3. Faceți clic pe **Device Manager**. Dacă vi se cere parola de administrator sau confirmarea, introduceți parola sau confirmați.
- 4. Faceți dublu clic pe Modems.
- 5. Faceți clic dreapta pe dispozitiv, faceți clic pe Enable.

Pentru Windows XP:

- 1. Faceți clic pe **Start → Control panel**.
- 2. Faceți clic pe Performance and Maintenance; apoi faceți clic pe System.
- 3. Faceți clic pe fila Hardware și apoi pe butonul Device Manager.
- 4. Faceți dublu clic pe **Modems**.
- 5. Faceți clic dreapta pe dispozitiv, faceți clic pe Enable.

Dacă modemul funcționează corect, setați următoarele setări modem astfel:

Pentru Windows 7 și Windows Vista:

- 1. Faceți clic pe Start.
- 2. Faceți clic pe Control Panel → Hardware and Sound.
- 3. Faceți clic pe Phone and Modem Options.
- 4. Faceți clic pe fila Modems. Este evidențiat numele modemului instalat pe calculatorul dumneavoastră.
- 5. Faceți clic pe Properties.
- 6. Faceți clic pe butonul **Change settings**. Dacă vi se cere parola de administrator sau confirmarea, introduceți parola sau confirmați.
- 7. Faceți clic pe fila Modem.
- 8. Debifați caseta Wait for dial tone before dialing.
- 9. Faceți clic pe fila Advanced.
- 10. Faceți clic pe butonul Change Default Preferences.
- 11. Pentru Data Protocol, selectați Disabled.
- 12. Pentru Compression, selectați Disabled.
- 13. Faceți clic pe OK pentru a închide fereastra.
- 14. Faceți clic pe OK pentru a închide fereastra.
- 15. Faceți clic pe fila Dialing Rules.
- 16. Faceți clic pe butonul Edit.
- 17. Introduceți informațiile necesare în fiecare casetă text, apoi faceți clic pe Tone sau Pulse.
- 18. Faceți clic pe **OK** pentru a închide fereastra.
- 19. Faceți clic pe **OK** pentru a închide fereastra.

Pentru Windows XP:

- 1. Faceți clic pe Start.
- 2. Faceți clic pe Control Panel → Printers and Other Hardware.
- 3. Faceți clic pe Phone and Modem Options.

- 4. Faceți clic pe fila Modems. Este evidențiat numele modemului instalat pe calculatorul dumneavoastră.
- 5. Faceți clic pe **Properties**.
- 6. Faceți clic pe fila Modem.
- 7. Debifați caseta Wait for dial tone before dialing.
- 8. Faceți clic pe fila Advanced.
- 9. Faceți clic pe butonul Change Default Preferences.
- 10. Pentru Data Protocol, selectați Disabled.
- 11. Pentru compression, selectați **Disabled**.
- 12. Faceți clic pe **OK** pentru a închide fereastra.
- 13. Faceți clic pe **OK** pentru a închide fereastra.
- 14. Faceți clic pe fila Dialing Rules.
- 15. Faceți clic pe butonul Edit.
- 16. Introduceți informațiile necesare în fiecare casetă text, apoi faceți clic pe Tone sau Pulse.
- 17. Faceți clic pe **OK** pentru a închide fereastra.
- 18. Faceți clic pe **OK** pentru a închide fereastra.

Rulați din nou aplicația modem.

• Problemă: Funcția Modem on Hold (MoH) nu funcționează.

**Soluție**: Utilizați o linie telefonică ce dispune de funcția Apel în așteptare și de funcția ID apelant, pe care fiecare țară sau regiune le setează independent.

Conectați-vă la un punct de acces ISP compatibil cu funcția MoH. Verificați cu furnizorul de servicii Internet.

Pentru a utiliza această funcție, setați aplicați MoH înainte de a apela.

Dacă pe bara de sarcini nu există o pictogramă pentru aplicația MoH, accesați aplicația după cum urmează:

1. Faceți clic pe Start.

### 2. Faceți clic pe All Programs $\rightarrow$ NetWaiting $\rightarrow$ NetWaiting.

Dacă pe bara de sarcini există o pictogramă pentru aplicația MoH, asigurați-vă că funcția este activată, după cum urmează:

- 1. Faceți clic dreapta pe pictograma MoH din bara de sarcini.
- 2. Selectați Settings.
- 3. Asigurați-vă că este bifată caseta pentru Screen all incoming calls and prompt the user sau Accept all incoming calls.
- 4. Faceți clic pe **OK** pentru a închide fereastra.

Pentru mai multe informații, faceți dublu clic pe pictograma MoH din bara de sarcini pentru a accesa fereastra **Netwaiting**, apoi faceți clic pe marcajul **?**.

Funcția MoH a fost testată și prezentată pentru lucru în Statele Unite și Canada. Este posibil să nu funcționeze corect în alte țări.

**Notă:** În cazul în care calculatorul este un model Windows 7, faceți clic pe **Show hidden icons** în bara de sarcini. Este afișată pictograma MoH.

• **Problemă**: Conectarea la un ISP durează mai mult când este utilizată funcția Fast Connect. Sau viteza de conexiune este scăzută când este activată funcția Fast Connect.

**Soluție**: Funcția Fast Connect reține condițiile liniei telefonice pentru apelul anterior. Funcționează corect când apelați același număr de telefon din aceeași locație. Dacă apelați același număr de telefon dintr-o

altă locație, conectarea la linie durează mai mult sau viteza conexiunii este scăzută. Pentru a evita această problemă, dezactivați funcția când apelați același număr de telefon dintr-o altă locație.

Dezactivați funcția după cum urmează:

Pentru Windows 7 și Windows Vista:

- 1. Faceți clic pe Start.
- 2. Faceți clic pe Control Panel → Hardware and Sound.
- 3. Faceți clic pe Phone and Modem Options.
- 4. Faceți clic pe fila Modems. Este evidențiat numele modemului instalat pe calculatorul dumneavoastră.
- 5. Faceți clic pe Properties.
- 6. Faceți clic pe butonul **Change settings**. Dacă vi se cere parola de administrator sau confirmarea, introduceți parola sau confirmați.
- 7. Selectați fila Advanced.
- 8. Introduceți +PQC=3 în câmpul Extra initialization commands:.
- 9. Faceți clic pe **OK** pentru a închide fereastra.

Pentru Windows XP:

- 1. Faceți clic pe Start.
- 2. Faceți clic pe Control Panel → Printers and Other Hardware.
- 3. Faceți clic pe Phone and Modem Options.
- 4. Faceți clic pe fila Modems. Este evidențiat numele modemului instalat pe calculatorul dumneavoastră.
- 5. Faceți clic pe Properties.
- 6. Selectați fila Advanced.
- 7. Introduceți +PQC=3 în câmpul Extra initialization commands:.
- 8. Faceți clic pe **OK** pentru a închide fereastra.

### **Probleme Ethernet**

• Problemă: Calculatorul dumneavoastră nu se poate conecta la rețea.

Soluție: Asigurați-vă că:

- Cablul este instalat corect.

Cablul de rețea trebuie să fie conectat în siguranță la conectorul Ethernet de pe calculator și la conectorul RJ45 de pe hub. Distanța maximă permisă de la calculator la hub este de 100 metri. Dacă cablul este conectat și distanța este în limite acceptabile, dar problema persistă, încercați cu un cablu diferit.

- Utilizați driver-ul corect de dispozitiv.

Pentru Windows 7 și Windows Vista:

- 1. Faceți clic pe Start, apoi pe Control Panel.
- 2. Faceți clic pe Hardware and Sound.
- 3. Faceți clic pe **Device Manager**. Dacă vi se cere parola de administrator sau confirmarea, introduceți parola sau confirmați.
- Dacă apare marcajul ! în stânga numelui adaptorului în Network adapters, este posibil să nu utilizați driver-ul corect sau driver-ul nu este activat. Pentru a actualiza driver-ul, faceți clic dreapta pe adaptorul evidențiat.
- 5. Faceți clic pe **Update Driver Software** și urmați instrucțiunile de pe ecran.

Pentru Windows XP:

- 1. Faceți clic pe Start, apoi pe Control Panel.
- 2. Faceți clic pe Performance and Maintenance; apoi faceți clic pe System.
- 3. Faceți clic pe fila Hardware și apoi pe butonul Device Manager.
- Dacă apare marcajul x în stânga numelui adaptorului în Network adapter, este posibil să nu utilizați driver-ul corect sau driver-ul nu este activat. Pentru a actualiza driver-ul, faceți clic dreapta pe adaptorul evidențiat.
- 5. Faceți clic pe Properties. Apare fereastra Properties.
- 6. Faceți clic pe fila **Driver**.
- 7. Faceți clic pe butonul **Update Driver**. Apare expertul Update Device Driver. Urmați instrucțiunile de pe ecran.
- Portul de comutare și adaptorul au aceeași setare duplex.

Dacă ați configurat adaptorul pentru full duplex, asigurați-vă că portul de comutare este configurat tot la full duplex. Setarea greșită a modului duplex poate degrada performanța, cauza pierderi de data sau genera pierderea conexiunii.

- Ați instalat toate software-urile de rețea necesare pentru mediul de rețea.

Verificați cu administratorul LAN pentru a obține software-ul necesar pentru rețea.

• Problemă: Adaptorul nu mai funcționează fără vreun motiv aparent.

**Soluție**: Este posibil ca fișierele driver-ului de rețea să fie corupte sau să lipsească. Actualizați driver-ul consultând "Soluția" pentru procedura prin care vă asigurați că aveți instalat driver-ul de dispozitiv corect, la fel ca pentru problema anterioară.

• **Problemă**: În cazul în care calculatorul dumneavoastră este model Gigabit Ethernet și utilizați o viteză de 1000 Mbps, conexiunea eșuează sau se înregistrează o eroare.

#### Soluție:

- Utilizați cablu de categoria 5 și asigurați-vă de conectarea fermă a cablului de rețea.
- Conectați-vă la un hub/comutator 1000 BASE-T (nu 1000 BASE-X).
- Problemă: Funcția Wake on LAN (WOL) nu funcționează.

### Soluție:

- Asigurați-vă că funcția WOL este activată în "ThinkPad Setup" la pagina 181.
- Dacă este, verificați cu administratorul LAN pentru a obține setările necesare.
- **Problemă**: În cazul în care calculatorul dumneavoastră este model Gigabit Ethernet, nu se poate conecta la rețea la 1000 Mbps. În schimb, se poate conecta la viteza de 100 Mbps.

### Soluție:

- Încercați un alt cablu.
- Asigurați-vă că partenerul de legătură este setat la negociere automată.
- Asigurați-vă că utilizați un comutator compatibil 802.3ab (gigabit cu cupru).

### Problemă de LAN fără fir

• Problemă: Nu puteți să vă conectați folosind placa încorporată de rețea fără fir.

**Soluție**: Asigurați-vă că aveți instalată cea mai recentă versiune a driver-ului LAN fără fir. Verificați sit-ul Web și confirmați că versiunea de driver suportată de Access Connections este cea mai recentă din documentul README.

Asigurați-vă că calculatorul este în zona de acțiune a unui punct de acces fără fir.

Asigurați-vă că emițătorul fără fir este activat făcând dublu clic pe pictograma Access Connections din bara de sarcini.

**Notă:** În cazul în care calculatorul este un model Windows 7, pentru a afişa pictograma de stare Access Connections și pictograma de stare fără fir din bara de sistem, consultați ajutorul Access Connections on-line.

Verificați Network Name (SSID) și informațiile de criptare. Utilizați Access Connections pentru a verifica informațiile sensibile la majuscule.

### Problemă de WAN fără fir

• Mesaj: Unauthorized WAN card is plugged in - Power off and remove the WAN card.

Soluție: Placa WAN nu este suportată pe acest calculator. Înlăturați-o.

Notă: În funcție de calculator, anumite modele nu dispun de un WAN fără fir.

### Probleme Bluetooth

#### Pentru Windows 7 şi Windows Vista

• **Problemă**: Nu se aude sunet din casca *Bluetooth*, dar se aude din difuzoarele locale, chiar dacă s-a conectat casca prin intermediului profilului Headset sau AV.

Soluție: Faceți una dintre următoarele:

- 1. leşiți din aplicația care utilizează dispozitivul de sunet (de exemplu, Windows Media Player).
- 2. Deschideți Control Panel cu clic pe Start → Control Panel.
- 3. Faceți clic pe Hardware and Sound → Sound.
- 4. Selectați fila Playback.
- 5. Dacă utilizați profilul Headset, selectați *Bluetooth* Hands-free Audio și faceți clic pe butonul Set Default. Dacă utilizați profilul AV, selectați Stereo Audio și faceți clic pe butonul Set Default.
- 6. Faceți clic pe **OK** pentru a închide fereastra Sound.
- **Problemă**: Elementele PIM (Personal Information Manager) transmise din sistemul de operare Windows 7 sau Windows Vista nu se recepționează corect în agendă al oricărui alt dispozitiv cu *Bluetooth* activat.

**Soluție**: Sistemele de operare Windows 7 și Windows Vista transmit elemente PIM în format XML, dar majoritatea dispozitivelor cu *Bluetooth* administrează elementele PIM în format vCard. Dacă un alt dispozitiv cu *Bluetooth* poate recepționa un fișier transmis prin *Bluetooth*, elementul PIM transmis din sistemul de operare Windows 7 și Windows Vista poate fi salvat ca fișier cu extensia .contact.

#### Pentru Windows XP

**Note:** Dacă utilizați funcțiile Microsoft standard *Bluetooth* și doriți să accesați informații despre utilizarea funcției *Bluetooth*, procedați în felul următor:

- 1. Apăsați Fn+F5 pentru a activa Bluetooth.
- 2. Faceți clic pe **Start → Control panel**.
- 3. Faceți clic pe **Printers and Other Hardware**.
- 4. Faceți clic pe *Bluetooth* Devices.
- 5. Faceți clic pe fila **Options**.
- 6. Faceți clic pe Learn more about Bluetooth Settings

Notă: Dacă utilizați ThinkPad Bluetooth cu Enhanced Data Rate Software, consultați următoarele instrucțiuni.

**Notă:** Verificați conexiunea în orice moment și asigurați-vă că nici un alt dispozitiv *Bluetooth* nu caută și nu încearcă să se conecteze la dispozitivul la care doriți să vă conectați. Conexiunea *Bluetooth* nu permite căutare simultană.

• **Problemă**: Căutați un dispozitiv cu *Bluetooth* activat făcând clic pe View devices in range în My *Bluetooth* Places, dar nu găsiți nimic.

**Soluție**: Asigurați-vă că dispozitivul la care doriți să vă conectați este activat pentru conexiune *Bluetooth*. După aceea, opriți și porniți din nou *Bluetooth* sau reporniți calculatorul. Apoi căutați din nou dispozitivul.

**Notă:** Dacă utilizați ThinkPad *Bluetooth* cu Enhanced Data Rate Software, consultați următoarele instrucțiuni.

• Problemă: Nu vă puteți conecta la niciun dispozitiv Bluetooth.

**Soluție**: Asigurați-vă că atât calculatorul, cât și dispozitivul sunt pornite și antenele *Bluetooth* sunt activate. După aceea, opriți și porniți din nou *Bluetooth* sau reporniți calculatorul. Apoi restabiliți conexiunea la dispozitiv.

Dacă problema persistă, reinstalați software-ul Bluetooth și restabiliți conexiunea la dispozitiv.

• **Problemă**: Calculatorul dumneavoastră este conectat la un dispozitiv *Bluetooth*, dar nu puteți utiliza serviciile acestui dispozitiv.

Soluție: Asigurați-vă că dispozitivul este activat pentru conexiune Bluetooth.

- 1. Faceți dublu clic pe pictograma My Bluetooth Places.
- 2. Accesați *Bluetooth* Tasks și faceți clic pe View devices in range.

Dacă nu puteți găsi dispozitivul, este posibil ca acesta să nu răspundă. Asigurați-vă că dispozitivul este activat pentru conexiune *Bluetooth*. Dacă îl găsiți, conectați serviciile dorite.

Dacă sunteți sigur(ă) că dispozitivul răspunde, opriți și porniți din nou *Bluetooth* sau reporniți calculatorul. Apoi încercați să vă conectați din nou.

• Problemă: Nu puteți să recepționați o carte de vizită din calculatorul conectat.

**Soluție**: Asigurați-vă că calculatorul conectat are propria sa aplicație implicită pentru gestionarea cărților de vizită și că este gata pentru comunicare.

Asigurați-vă că setările de securitate de pe calculatorul conectat vă permit descărcarea cărții de vizită.

• Problemă: Nu puteți trimiteți o carte de vizită către calculatorul conectat.

**Soluție**: Asigurați-vă că calculatorul conectat are propria sa aplicație implicită pentru gestionarea cărților de vizită și că este gata pentru comunicare.

Asigurați-vă că setările de securitate de pe calculatorul conectat vă permit încărcarea cărții de vizită.

• **Problemă**: Calculatorul dumneavoastră este conectat la un calculator *Bluetooth* care funcționează pe un server FTP, dar nu puteți vedea fișierele de pe serverul FTP.

Soluție: Verificați fișierele nou partajate după cum urmează:

- 1. Din meniul My Bluetooth Places, faceți clic pe View.
- 2. Faceți clic pe **Update**. Starea este actualizată în fereastră, astfel că puteți verifica noile fișiere partajate.

Asigurați-vă că folderul partajat din calculatorul conectat conține fișierele pe care le căutați.

Asigurați-vă că setările de securitate de pe calculatorul conectat vă permit conectarea și vizualizarea fișierelor de pe computer.

• **Problemă**: Calculatorul dumneavoastră este conectat la un calculator *Bluetooth* dar nu aveți acces la rețea.

Soluție: Asigurați-vă că calculatorul Bluetooth este conectat la o rețea.

Asigurați-vă că setările calculatorului conectat permit partajarea conexiunii la rețea și că setările de securitate vă permit conectarea și stabilirea accesului la rețea de la distanță.

• **Problemă**: Calculatorul dumneavoastră nu se poate conecta la un calculator *Bluetooth* care utilizează aplicații prin port serial.

Soluție: Restabiliți conexiunea cu calculatorul Bluetooth și încercați din nou conexiunea serială.

• Problemă: Portul serial Bluetooth a fost deconectat automat.

**Soluție**: Când se stabilește o conexiune serială, pornește un cronometru de inactivitate. Dacă nicio aplicație nu accesează portul, conexiunea este dezactivată automat. Aceasta este o caracteristică normală a conexiunii seriale și nu este un defect. Dacă aveți nevoie de portul serial *Bluetooth*, restabiliți conexiunea.

• **Problemă**: Sincronizarea PIM a eşuat cu un mesaj de eroare "The Synchronization with xxx (numele dispozitivului *Bluetooth*) failed. PIM (Personal Information Manager) Interface failed."

**Soluție**: Accesați o aplicație mail și setați contul de e-mail. **SAU**, modificați configurația *Bluetooth* pentru a nu sincroniza elementele e-mail după cum urmează:

- 1. Faceți dublu clic pe My Bluetooth Places.
- 2. Faceți clic pe *Bluetooth* și selectați *Bluetooth* Setup Wizard.
- 3. Selectați I want to configure the *Bluetooth* services that this computer will provide to remote devices. și faceți clic pe Next.
- 4. Selectați **PIM Synchronization** și faceți clic pe **Configure**.
- 5. Selectați Do Not Synchronize în mesajul de sincronizare e-mail și faceți clic pe OK.
- 6. Faceți clic **Finish** pentru a închide fereastra *Bluetooth* Service Selection.
- Problemă: ThinkPad Bluetooth with Enhanced Data Rate Software nu funcționează.

Soluție: Faceți una dintre următoarele:

- 1. Porniți Bluetooth apăsând pe Fn+F5.
- 2. Faceți clic pe **Start → Control panel**.
- 3. Faceți clic pe pictograma Performance and Maintenance.
- 4. Faceți clic pe pictograma System.
- 5. Faceți clic pe fila **Hardware**.
- 6. Faceți clic pe butonul **Device Manager**. Fereastra Device Manager se deschide.
- 7. Verificați dacă în lista cu dispozitive apar cuvintele "Bluetooth Device".

Dacă în lista de dispozitive apar cuvintele *"Bluetooth* Radio", software-ul Microsoft *Bluetooth* este instalat pe calculatorul dumneavoastră. Dacă doriți să utilizați ThinkPad *Bluetooth* with Enhanced Data Rate Software, trebuie să îl instalați și să înlocuiți driver-ul *Bluetooth*. Pentru mai multe informații, vedeți "Bluetooth*Utilizarea Bluetooth*" la pagina 44.

• Problemă: În vizualizare Classic View a Control Panel, vedeți două pictograme Bluetooth în Control Panel.

**Soluție**: Dacă ați instalat anterior software-ul Microsoft *Bluetooth* și utilizați ThinkPad *Bluetooth* with Enhanced Data Rate Software, este posibil să existe două pictograme *Bluetooth* în Control Panel. Una este pictograma *Bluetooth* Configuration pentru ThinkPad *Bluetooth* with Enhanced Data Rate Software, cealaltă este pictograma *Bluetooth* Devices pentru Microsoft *Bluetooth*.

• **Problemă**: Nu se aude sunet din casca *Bluetooth*, dar se aude din difuzoarele locale, chiar dacă s-a conectat casca prin intermediului profilului Headset sau AV.

Soluție: Faceți una dintre următoarele:

- 1. leşiți din aplicația care utilizează dispozitivul de sunet (de exemplu, Windows Media Player).
- 2. Deschideți Control Panel cu clic pe Start → Control Panel.
- 3. Faceți dublu clic pe **Sounds and Audio Devices** pentru a deschide fereastra Sounds and Audio Devices Properties.

- 4. Selectați fila Audio.
- Dacă utilizați profilul Headset, selectați *Bluetooth* Audio pentru Sound playback şi Sound recording. Dacă utilizați profilul AV, selectați *Bluetooth* High Quality Audio pentru Sound playback şi Sound recording.
- 6. Faceți clic pe **OK** pentru a închide Sounds and Audio Devices Properties.

### Tastatura și alte dispozitive de indicare

Următoarele sunt cele mai des întâlnite probleme ale tastaturii și dispozitivelor de indicare:

### **Probleme UltraNav**

• Problemă: Cursorul alunecă când este pornit calculatorul sau când își reia funcționarea normală.

**Soluție**: În timpul funcționării normale când nu utilizați TrackPoint, cursorul mouse-ului poate aluneca atunci când nu folosiți. Aceasta este o caracteristică normală a TrackPoint, nefiind un defect. Cursorul alunecă timp de câteva secunde în următoarele situații:

- La pornirea calculatorului.
- Atunci când calculatorul reia funcționarea normală.
- Când TrackPoint este apăsat pentru o perioadă îndelungată.
- Când se modifică temperatura
- Problemă: TrackPoint sau touch pad nu funcționează.

Soluție: Asigurați-vă dacă TrackPoint sau touch pad sunt setate la Enabled în UltraNav Device Setting.

Notă: Pentru a accesa UltraNav Device Setting, apăsați Fn+F8.

### Probleme cu tastatura

• Problemă: Una sau mai multe taste de pe tastatură nu funcționează.

Soluție: Dacă este conectat un bloc de taste numerice extern:

- 1. Opriți calculatorul.
- 2. Înlăturați blocul de taste numerice extern.
- 3. Porniți calculatorul și încercați să utilizați din nou tastatura.

Dacă problema cu tastatura s-a rezolvat, conectați cu grijă blocul de taste numerice extern, asigurându-vă că ați introdus corect conectorii.

Dacă problema persistă, asigurați-vă că ați instalat driver-ul de dispozitiv corect.

Pentru Windows 7:

- Faceți clic pe Start → Control panel. Modificați vizualizarea pentru Control Panel de la Category la Large icons sau Small icons.
- 2. Faceți clic pe Keyboard.
- 3. Selectați fila **Hardware**. În Device Properties, asigurați-vă că pentru Device Status se afişează **This** device is working properly.

Pentru Windows Vista:

- 1. Faceți clic pe **Start → Control panel**.
- 2. Faceți clic pe Hardware and Sound și apoi pe Keyboard.
- 3. Selectați fila **Hardware**. În Device Properties, asigurați-vă că pentru Device Status se afişează **This** device is working properly.

Pentru Windows XP:

- 1. Faceți clic pe **Start → Control panel**.
- 2. Faceți clic pe Printers and Other Hardware și apoi pe Keyboard.
- 3. Selectați fila Hardware. În Device Properties, asigurați-vă că pentru Device Status se afişează This device is working properly.

Dacă tastele pe tastatură tot nu funcționează, apelați la service.

• Problemă: Atunci când introduceți o literă apare un număr.

Soluție: Funcția NumLock este activă. Pentru a dezactiva, apăsați Shift+ScrLk sau Fn+NmLk.

• Problemă: Una sau mai multe taste de pe blocul de taste numerice extern nu funcționează.

Soluție: Asigurați-vă că blocul de taste numerice extern este conectat corect la calculator.

# Afişaj şi dispozitive multimedia

Această secțiune include cele mai des întâlnite probleme cu afișajul și dispozitivele multimedia, cum ar fi ecranul calculatorului, monitorul extern, unitatea audio și optică. Verificați aceste subiecte pentru a afla mai multe informații.

### Probleme cu ecranul calculatorului

• Problemă: Ecranul monitorului nu conține nimic.

Soluție: Faceți una dintre următoarele:

- Apăsați Fn+F7 pentru a afişa imaginea.

**Notă:** Dacă folosiți combinația de taste Fn+F7 pentru a aplica o schemă de prezentare, apăsați Fn+F7 de cel puțin trei ori și imaginea va fi afișată pe ecranul calculatorului.

- Dacă folosiți adaptorul de c.a. sau folosiți bateria și indicatorul de stare a bateriei este aprins (este verde), apăsați Fn+Home pentru a face ecranul mai strălucitor.
- Dacă indicatorul stării de adormire (veghe) este activat (verde), apăsați Fn pentru a reveni din modul adormire (veghe).
- Dacă problema persistă, urmați Soluția de la problema de mai jos.

Notă: Dacă aveți un calculator Windows 7, nu este compatibil cu schema de prezentare.

• Problemă: Ecranul nu poate fi citit sau este distorsionat.

Soluție: Asigurați-vă că:

- Driver-ul dispozitivului de afişare este instalat corect.
- Rezoluția ecranului și calitatea culorii sunt setate corect.
- Tipul monitorului este corect.

Procedați după cum urmează pentru a verifica aceste setări:

Pentru Windows 7:

- 1. Faceți clic dreapta pe spațiul de lucru și faceți clic pe Personalize.
- 2. Faceți clic pe **Display** în partea din stânga.
- 3. Selectați **Change display settings**. Verificați dacă rezoluția ecranului și calitatea culorii sunt setate corect.
- 4. Faceți clic pe Advanced Settings.
- 5. Faceți clic pe fişa **Adapter**.

6. Asigurați-vă că este afișat numele driver-ului de dispozitiv corect în fereastra cu informații despre adaptor.

**Notă:** Numele driver-ului de dispozitiv depinde de cipul video care a fost instalat în calculatorul dumneavoastră.

- 7. Faceți clic pe butonul **Properties**. Dacă vi se cere parola de administrator sau confirmarea, introduceți parola sau confirmați. Vedeți caseta "Device status" şi asigurați-vă că dispozitivul funcționează corespunzător. Dacă nu, faceți clic pe butonul **Troubleshoot**. Închideți fereastra **Properties**.
- 8. Faceți clic pe fișa **Monitor**. Verificați dacă este setată corect calitatea culorii, asigurați-vă că și celelalte informații sunt corecte.
- Faceți clic pe butonul Properties. Dacă vi se cere parola de administrator sau confirmarea, introduceți parola sau confirmați. Vedeți caseta "Device status" şi asigurați-vă că dispozitivul funcționează corespunzător. Dacă nu, faceți clic pe butonul Troubleshoot.

Pentru Windows Vista:

- 1. Faceți clic dreapta pe spațiul de lucru și faceți clic pe Personalize.
- Faceți clic pe Display Settings şi verificați dacă rezoluția ecranului şi calitatea culorii sunt setate corect.
- 3. Faceți clic pe Advanced Settings.
- 4. Faceți clic pe fişa Adapter.
- 5. Asigurați-vă că este afişat numele driver-ului de dispozitiv corect în fereastra cu informații despre adaptor.

**Notă:** Numele driver-ului de dispozitiv depinde de cipul video care a fost instalat în calculatorul dumneavoastră.

- Faceți clic pe butonul Properties. Dacă vi se cere parola de administrator sau confirmarea, introduceți parola sau confirmați. Vedeți caseta "Device status" şi asigurați-vă că dispozitivul funcționează corespunzător. Dacă nu, faceți clic pe butonul Troubleshoot.
- 7. Faceți clic pe fișa Monitor.
- 8. Asigurați-vă că informațiile sunt corecte.
- Faceți clic pe butonul Properties. Dacă vi se cere parola de administrator sau confirmarea, introduceți parola sau confirmați. Vedeți caseta "Device status" şi asigurați-vă că dispozitivul funcționează corespunzător. Dacă nu, faceți clic pe butonul Troubleshoot.

Pentru Windows XP:

- 1. Faceți clic dreapta pe spațiul de lucru și faceți clic pe **Properties** pentru a deschide fereastra Display Properties.
- 2. Faceți clic pe fila Settings.
- 3. Verificați dacă rezoluția ecranului și calitatea culorii sunt setate corect.
- 4. Faceți clic pe Advanced.
- 5. Faceți clic pe fişa Adapter.
- 6. Asigurați-vă că este afişat numele driver-ului de dispozitiv corect în fereastra cu informații despre adaptor.

**Notă:** Numele driver-ului de dispozitiv depinde de cipul video care a fost instalat în calculatorul dumneavoastră.

- 7. Faceți clic pe butonul **Properties**. Vedeți caseta "Device status" și asigurați-vă că dispozitivul funcționează corespunzător. Dacă nu, faceți clic pe butonul **Troubleshoot**.
- 8. Faceți clic pe fișa Monitor.

- 9. Asigurați-vă că informațiile sunt corecte.
- 10. Faceți clic pe butonul **Properties**. Vedeți caseta "Device status" și asigurați-vă că dispozitivul funcționează corespunzător. Dacă nu, faceți clic pe butonul **Troubleshoot**.
- Problemă: Pe ecran apar caractere incorecte.

**Soluție**: Ați instalat corect sistemul de operare sau programul de aplicație? Dacă acestea sunt instalate și configurate corect, apelați la service.

• Problemă: Ecranul rămâne pornit chiar și după ce ați oprit calculatorul.

**Soluție**: Apăsați și țineți apăsat butonul de alimentare pentru 4 secunde sau mai mult pentru a opri calculatorul; apoi porniți-l din nou.

• **Problemă**: De fiecare dată când porniți calculatorul, pe ecran lipsesc puncte sau apar puncte decolorate sau strălucitoare.

**Soluție**: Aceasta este o caracteristică intrinsecă a tehnologiei TFT. Ecranul calculatorului dumneavoastră conține mai multe tranzistoare cu peliculă subțire (TFTs). Ecranul poate avea tot timpul câteva puncte lipsă, decolorate sau strălucitoare.

### Probleme cu monitorul extern

• Problemă: Ecranul monitorului nu conține nimic.

**Soluție**: Apăsați Fn+F7 pentru a afișa imaginea și selectați monitorul dorit. Dacă problema persistă, procedați în felul următor:

- 1. Conectați monitorul extern la alt calculator pentru a vă asigura că funcționează.
- 2. Reconectați monitorul extern la calculatorul dumneavoastră.
- 3. Consultați manualul livrat cu monitorul extern pentru a verifica rezoluția și rata de reîmprospătare compatibile.
  - Dacă monitorul extern este compatibil cu aceeaşi rezoluție ca și afișajul calculatorului sau o rezoluție mai ridicată, puteți vizualiza fie pe monitorul extern, fie și pe monitorul extern și pe afișajul calculatorului.
  - Dacă monitorul extern este compatibil cu o rezoluție mai mică decât afişajul calculatorului, vizualizați doar pe monitorul extern. (Dacă vizualizați și pe monitorul extern și pe afişajul calculatorului, monitorul extern poate fi gol sau distorsionat.)
- Problemă: Nu puteți seta o rezoluție mai mare decât cea de pe monitorul extern.

Soluție:

- Asigurați-vă că informațiile despre monitor sunt corecte. Faceți următoarele:

Pentru Windows 7:

1. Faceți clic dreapta pe spațiul de lucru și faceți clic pe Screen resolution.

Notă: În cazul în care calculatorul nu poate detecta monitorul extern, faceți clic pe butonul Detect.

- 2. Faceți clic pe pictograma pentru monitorul dorit (pictograma **Monitor-2** este pentru monitorul extern).
- 3. Faceți clic pe Advanced Settings.
- 4. Faceți clic pe fișa Adapter.
- 5. Asigurați-vă că este afişat numele driver-ului de dispozitiv corect în fereastra cu informații despre adaptor.

**Notă:** Numele driver-ului de dispozitiv depinde de cipul video care a fost instalat în calculatorul dumneavoastră.

6. Faceți clic pe OK.

Dacă informațiile nu sunt corecte, reinstalați driver-ul de dispozitiv. Vedeți mai jos pentru informații suplimentare.

Pentru Windows Vista:

- 1. Faceți clic dreapta pe spațiul de lucru și faceți clic pe Personalize.
- 2. Faceți clic pe **Display Settings**.
- 3. Faceți clic pe butonul Advanced Settings.
- 4. Faceți clic pe fişa Adapter.
- 5. Asigurați-vă că este afișat numele driver-ului de dispozitiv corect în fereastra cu informații despre adaptor.

**Notă:** Numele driver-ului de dispozitiv depinde de cipul video care a fost instalat în calculatorul dumneavoastră.

6. Faceți clic pe OK.

Dacă informațiile nu sunt corecte, reinstalați driver-ul de dispozitiv. Vedeți mai jos pentru informații suplimentare.

Pentru Windows XP:

- 1. Faceți clic dreapta pe spațiul de lucru și faceți clic pe **Properties** pentru a deschide fereastra Display Properties.
- 2. Faceți clic pe fila Settings.
- 3. Faceți clic pe Advanced.
- 4. Faceți clic pe fișa Adapter.
- 5. Asigurați-vă că este afișat numele driver-ului de dispozitiv corect în fereastra cu informații despre adaptor.

**Notă:** Numele driver-ului de dispozitiv depinde de cipul video care a fost instalat în calculatorul dumneavoastră.

6. Faceți clic pe OK.

Dacă informațiile nu sunt corecte, reinstalați driver-ul de dispozitiv. Vedeți mai jos pentru informații suplimentare.

- Faceți clic pe tipul de monitor şi, dacă este necesar, actualizați driver-ul procedând după cum urmează:
   Pentru Windows 7:
  - 1. Conectați monitorul extern la conectorul monitorului; apoi conectați monitorul la o priză electrică.
  - 2. Porniți monitorul extern și calculatorul.
  - 3. Faceți clic dreapta pe spațiul de lucru și faceți clic pe Screen resolution.

Notă: În cazul în care calculatorul nu poate detecta monitorul extern, faceți clic pe butonul Detect.

- 4. Faceți clic pe pictograma pentru monitorul dorit (pictograma **Monitor-2** este pentru monitorul extern).
- 5. Faceți clic pe Advanced Settings.
- Faceți clic pe fişa Monitor. Verificați fereastra de informații privind monitorul pentru a vă asigura că tipul monitorului este corect. Dacă este, faceți clic pe OK pentru a închide fereastra; în cazul contrar procedați după cum urmează.

- 7. Dacă se afişează mai multe tipuri de monitor, selectați Generic PnP Monitor sau Generic Non-PnP Monitor.
- 8. Faceți clic pe **Properties**. Dacă vi se cere parola de administrator sau confirmarea, introduceți parola sau confirmați.
- 9. Faceți clic pe fila **Driver**.
- 10. Faceți clic pe **Update Driver**.
- 11. Faceți clic pe Browse my computer for driver software, apoi faceți clic pe Let me pick from a list of device drivers on my computer.
- 12. Debifați caseta Show compatible hardware.
- 13. Selectați Manufacturer și Model pentru monitorul dumneavoastră.
- 14. După actualizarea driver-ului, faceți clic pe Close.
- 15. Setați Resolution.

Notă: Pentru a modifica setările de culoare, selectați fila Monitor, apoi setați Colors.

16. Faceți clic pe OK.

Pentru Windows Vista:

- 1. Conectați monitorul extern la conectorul monitorului; apoi conectați monitorul la o priză electrică.
- 2. Porniți monitorul extern și calculatorul.
- 3. Apăsați Fn+F7 pentru a schimba dispozitivul de ieșire de la afișajul local la monitorul extern.

Notă: După ce apăsați Fn+F7, va trebui să așteptați un moment înainte de apariția imaginii.

- 4. Faceți clic dreapta pe spațiul de lucru și faceți clic pe **Personalize**.
- 5. Faceți clic pe Display Settings.
- 6. Faceți clic pe butonul Advanced Settings.
- Faceți clic pe fişa Monitor. Verificați fereastra de informații privind monitorul pentru a vă asigura că tipul monitorului este corect. Dacă este, faceți clic pe OK pentru a închide fereastra; în cazul contrar procedați după cum urmează.
- 8. Dacă se afişează mai multe tipuri de monitor, selectați Generic PnP Monitor sau Generic Non-PnP Monitor.
- Faceți clic pe Properties. Dacă vi se cere parola de administrator sau confirmarea, introduceți parola sau confirmați.
- 10. Faceți clic pe fila Driver.
- 11. Faceți clic pe **Update Driver**.
- 12. Faceți clic pe Browse my computer for driver software, apoi faceți clic pe Let me pick from a list of device drivers on my computer.
- 13. Debifați caseta Show compatible hardware.
- 14. Selectați Manufacturer și Model pentru monitorul dumneavoastră.
- 15. După actualizarea driver-ului, faceți clic pe Close.
- 16. Setați Resolution și Colors în fereastra Display Settings.
- 17. Faceți clic pe OK.

Pentru Windows XP:

- 1. Conectați monitorul extern la conectorul monitorului; apoi conectați monitorul la o priză electrică.
- 2. Porniți monitorul extern și calculatorul.
- 3. Apăsați Fn+F7 pentru a schimba dispozitivul de ieșire de la afișajul local la monitorul extern.

Notă: După ce apăsați Fn+F7, va trebui să așteptați un moment înainte de apariția imaginii.

- Faceți clic dreapta pe spațiul de lucru şi faceți clic pe Properties pentru a deschide fereastra Display Properties.
- 5. Faceți clic pe fila Settings.
- 6. Faceți clic pe Advanced.
- Faceți clic pe fişa Monitor. Verificați fereastra de informații privind monitorul pentru a vă asigura că tipul monitorului este corect. Dacă este, faceți clic pe OK pentru a închide fereastra; în cazul contrar procedați după cum urmează.
- 8. Dacă se afișează mai multe tipuri de monitor, selectați Default Monitor.
- 9. Faceți clic pe Properties.
- 10. Faceți clic pe fila Driver.
- 11. Faceți clic pe Update Driver. Apare expertul Hardware Update.
- 12. Faceți clic pe No, not this time și apoi faceți clic pe Next.
- 13. Selectați Install from a list or specific location (Advanced) și apoi faceți clic pe Next.
- 14. Selectați Don't search. I will choose the driver to install; apoi faceți clic pe Next.
- 15. Debifați caseta Show compatible hardware.
- 16. Selectați Manufacturers și Models pentru monitorul dumneavoastră.
- 17. După actualizarea driver-ului, faceți clic pe OK pentru a închide fereastra Properties.
- 18. Setați Colors și Screen area în fereastra Display Properties.
- 19. Faceți clic pe OK.
- Problemă: Ecranul nu poate fi citit sau este distorsionat.

**Soluție**: Asigurați-vă că informațiile despre monitor sunt corecte. (Consultați "Soluție" pentru a seta o rezoluție mai ridicată pentru monitorul extern.)

Asigurați-vă că este selectat monitorul corespunzător. (Consultați "Soluție" pentru a seta o rezoluție mai ridicată pentru monitorul extern.)

Asigurați-vă că este selectată o rată de reîmprospătare corespunzătoare procedând în felul următor: Pentru Windows 7:

- 1. Conectați monitorul extern la conectorul monitorului; apoi conectați monitorul la o priză electrică.
- 2. Porniți monitorul extern și calculatorul.
- 3. Faceți clic dreapta pe spațiul de lucru și faceți clic pe Screen resolution.

Notă: În cazul în care calculatorul nu poate detecta monitorul extern, faceți clic pe butonul Detect.

- 4. Faceți clic pe pictograma pentru monitorul dorit (pictograma Monitor-2 este pentru monitorul extern).
- 5. Faceți clic pe Advanced Settings.
- 6. Faceți clic pe fișa Monitor.
- 7. Selectați rata de reîmprospătare corectă pentru monitor.

Pentru Windows Vista:

- 1. Conectați monitorul extern la conectorul monitorului; apoi conectați monitorul la o priză electrică.
- 2. Porniți monitorul extern și calculatorul.
- 3. Apăsați Fn+F7 pentru a schimba dispozitivul de ieșire de la afișajul local la monitorul extern.

Notă: După ce apăsați Fn+F7, va trebui să așteptați un moment înainte de apariția imaginii.

4. Faceți clic dreapta pe spațiul de lucru și faceți clic pe Personalize.

- 5. Faceți clic pe Display Settings.
- 6. Faceți clic pe butonul Advanced Settings.
- 7. Faceți clic pe fişa **Monitor**.
- 8. Selectați rata de reîmprospătare corectă pentru monitor.

Pentru Windows XP:

- 1. Conectați monitorul extern la conectorul monitorului; apoi conectați monitorul la o priză electrică.
- 2. Porniți monitorul extern și calculatorul.
- 3. Apăsați Fn+F7 pentru a schimba dispozitivul de ieșire de la afișajul local la monitorul extern.

Notă: După ce apăsați Fn+F7, va trebui să așteptați un moment înainte de apariția imaginii.

- Faceți clic dreapta pe spațiul de lucru şi faceți clic pe Properties pentru a deschide fereastra Display Properties.
- 5. Faceți clic pe fila Settings.
- 6. Faceți clic pe **Advanced**.
- 7. Faceți clic pe fișa Monitor.
- 8. Selectați rata de reîmprospătare corectă.
- Problemă: Pe ecran apar caractere incorecte.

**Soluție**: Ați urmat procedura corectă pentru instalarea sistemului de operare sau programului de aplicație? Dacă da, apelați la service pentru monitorul extern.

• Problemă: Funcția Extend desktop nu funcționează.

Soluție: Activați funcția Extend desktop procedând după cum urmează:

Pentru Windows 7:

- 1. Conectați monitorul extern la conectorul monitorului; apoi conectați monitorul la o priză electrică.
- 2. Porniți monitorul extern și calculatorul.
- 3. Faceți clic dreapta pe spațiul de lucru și faceți clic pe Screen resolution.
- 4. Faceți clic pe pictograma Monitor-2.
- 5. Selectați Extend these displays pentru Multiple displays.
- 6. Faceți clic pe pictograma Monitor-1 (pentru afișajul principal, afișajul calculatorului).
- 7. Selectați **Resolution** în afișajul principal.
- 8. Faceți clic pe pictograma Monitor-2 (pentru monitorul extern).
- 9. Selectați Resolution în afișajul secundar.
- 10. Setați poziția relativă a fiecărui monitor glisând pictograma corespunzătoare. Puteți seta monitoarele în orice poziție, dar pictogramele trebuie să se atingă unele pe altele.
- 11. Faceți clic pe **OK** pentru a aplica modificările.

**Notă:** Faceți clic dreapta pe spațiul de lucru și faceți clic pe **Screen resolution** pentru a schimba setările de culoare. Faceți clic pe **Advanced Settings**, selectați fila **Monitor**, apoi setați **Colors**.

Pentru Windows Vista:

- 1. Ataşați calculatorul la un monitor extern.
- 2. Faceți clic dreapta pe spațiul de lucru și faceți clic pe Personalize.
- 3. Faceți clic pe Display Settings.
- 4. Faceți clic pe pictograma Monitor.

- 5. Selectați caseta de validare Extend the desktop onto this monitor.
- 6. Faceți clic pe pictograma Monitor-1 (pentru afișajul principal, afișajul calculatorului).
- 7. Selectați Resolution și Colors pentru afișajul principal.
- 8. Faceți clic pe pictograma Monitor-2 (pentru monitorul extern).
- 9. Selectați Resolution și Colors pentru afișajul secundar.
- 10. Setați poziția relativă a fiecărui monitor glisând pictograma corespunzătoare. Puteți seta monitoarele în orice poziție, dar pictogramele trebuie să se atingă unele pe altele.
- 11. Faceți clic pe **OK** pentru a aplica modificările.

Pentru Windows XP:

- 1. Ataşați calculatorul la un monitor extern.
- Faceți clic dreapta pe spațiul de lucru şi faceți clic pe Properties pentru a deschide fereastra Display Properties.
- 3. Faceți clic pe fila Settings.
- 4. Faceți clic pe pictograma Monitor.
- 5. Selectați caseta de validare Extend my Windows desktop onto this monitor.
- 6. Faceți clic pe pictograma Monitor-1 (pentru afișajul principal, afișajul calculatorului).
- 7. Selectați rezoluția și calitatea culorii pentru ecranul principal.
- 8. Faceți clic pe pictograma Monitor-2 (pentru monitorul extern).
- 9. Selectați calitatea culorii și rezoluția pentru ecranul secundar.
- 10. Setați poziția relativă a fiecărui monitor glisând pictograma corespunzătoare. Puteți seta monitoarele în orice poziție, dar pictogramele trebuie să se atingă unele pe altele.
- 11. Faceți clic pe **OK** pentru a aplica modificările.
- Problemă: Nu se poate comuta între afişaje.

**Soluție**: Dacă utilizați funcția Extend desktop, dezactivați-o și modificați locația de ieșire a afișajului. Dacă se redă un film sau un videoclip DVD, opriți redarea, închideți aplicația și apoi modificați locația de ieșire a afișajului.

• **Problemă**: Dacă utilizați funcția Extend desktop, nu puteți seta o rezoluția sau o rată de reîmprospătare mai ridicate pe afişajul secundar.

**Soluție**: Selectați valori mai scăzute pentru rezoluție și adâncimea de culoare pentru afișajul principal procedând după cum urmează:

Pentru Windows 7: Selectați valoare mai scăzută pentru rezoluție pentru afișajul principal. Consultați "Soluția" pentru "Funcția Extend desktop nu funcționează" de mai sus.

Pentru Windows Vista: Utilizând fereastra Display Settings, selectați valori mai scăzute pentru rezoluție și adâncimea de culoare pentru afișajul principal. Pentru a lansa fereastra Display Settings, consultați "Soluția" pentru "Funcția Extend desktop nu funcționează" de mai sus.

Pentru Windows XP: Utilizând fereastra Display Properties, selectați valori mai scăzute pentru rezoluție și adâncimea de culoare pentru afișajul principal. Pentru a lansa fereastra Display Properties, consultați "Soluția" pentru "Funcția Extend desktop nu funcționează" de mai sus.

• **Problemă**: Poziția ecranului de pe monitorul extern este incorectă când monitorul este setat la rezoluție ridicată.

**Soluție**: Uneori, când utilizați o rezoluție ridicată precum 1600x1200, imaginea este deplasată spre stânga sau dreapta ecranului. Pentru a corecta această problemă, asigurați-vă mai întâi că monitorul extern este compatibil cu modul de afișare—și anume cu rezoluția și rata de reîmprospătare—setate.

Dacă nu, setați un mod de afișare cu care monitorul este compatibil. Dacă este compatibil cu modul de afișare setat, accesați meniul de setare al monitorului și ajustați setările de acolo. De obicei, monitorul extern are butoane pentru accesarea meniului de setare. Pentru detalii, consultați manualul de referință pentru monitor.

### **Probleme audio**

• Problemă: Sunetul Wave sau MIDI nu este redat corect.

Soluție: Asigurați-vă că dispozitivul audio încorporat este configurat corect.

Pentru Windows 7 şi Windows Vista:

- 1. Faceți clic pe Start → Control panel.
- 2. Faceți clic pe Hardware and Sound.
- 3. Faceți clic pe **Device Manager**. Dacă vi se cere parola de administrator sau confirmarea, introduceți parola sau confirmați.
- 4. Faceți dublu clic pe **Sound**, **video and game controllers** (în Windows Vista, faceți clic pe marcajul + pentru **Sound**, **video and game controllers**).
- 5. Asigurați-vă că următorul dispozitiv este activat și configurat corect:
  - Conexant 20672 SmartAudio HD (Windows 7)
  - Conexant 20672 SmartAudio HD sau Conexant Pebble High Definition SmartAudio 221 (Windows Vista)

Pentru Windows XP:

- 1. Faceți clic pe **Start → Control panel**.
- 2. Faceți clic pe Performance and Maintenance
- 3. Faceți clic pe System.
- 4. Faceți clic pe fila Hardware și apoi pe butonul Device Manager.
- 5. Faceți clic pe marcajul + pentru Sound, video and game controllers.
- 6. Asigurați-vă că următorul dispozitiv este activat și configurat corect:
  - Conexant 20672 SmartAudio HD sau Conexant Pebble High Definition SmartAudio
- Problemă: Înregistrările realizate cu intrarea Microphone nu au volumul suficient de ridicat.
   Soluție: Asigurați-vă că opțiunea Microphone Boost este activată şi setată după cum urmează: Pentru Windows 7 şi Windows Vista:
  - 1. Faceți clic pe **Start → Control panel**.
  - 2. Faceți clic pe Hardware and Sound
  - 3. Faceți clic pe **Sound**.
  - 4. Faceți clic pe fila Recording din fereastra Sound.
  - 5. Selectați Microphone, apoi faceți clic pe butonul Properties.
  - 6. Faceți clic pe Levels și apoi mutați cursorul Microphone Boost în sus.
  - 7. Faceți clic pe OK.

Pentru Windows XP:

- 1. Faceți dublu clic pe pictograma de volum din bara de sarcini. Fereastra Volume Control se deschide.
- 2. Faceți clic pe **Options**.
- 3. Faceți clic pe Properties.
- 4. Selectați Conexant HD Audio input în lista de dispozitive Mixer device.

- 5. Faceți clic pe OK.
- 6. Faceți clic pe **Options**, apoi pe **Advanced Controls**.
- 7. Găsiți butonul de control Microphone volume, apoi faceți clic pe Advanced.
- 8. Selectați caseta Microphone boost.
- 9. Faceți clic pe Close.

Notă: Consultați ajutorul online Windows pentru detalii privind controlul volumului.

• Problemă: Nu se poate mişca un cursor de volum sau balans.

**Soluție**: Cursorul poate fi gri. Aceasta înseamnă că poziția sa este fixată de hardware și nu poate fi modificată.

• Problemă: Cursoarele de volum nu stau în poziție când sunt utilizate anumite aplicații audio.

**Soluție**: Este normal ca cursoarele să își schimbe poziția când sunt utilizate anumite aplicații de sunet. Aplicațiile sunt conștiente de fereastra Volume Mixer (în Windows XP, fereastra Volume Control) și pot modifica setările. Un exemplu este Windows Media Player. De obicei, aplicațiile au cursoare disponibile pentru controlul sunetului din aplicație.

- Problemă: Cursoarele de volum nu încap toate în fereastra Volume Control din Windows XP.
   Soluție: Apăsați tastele Ctrl+S în timp ce controlul de volum este pe ecran şi comutați la o dimensiune mai mică.
- Problemă: Cursorul de balans nu se poate închide complet pe un canal.

**Soluție**: Cursorul este proiectat pentru a compensa diferențele minore de balans și nu poate închide complet un canal.

• **Problemă**: Nu există cursoare de volum pentru sunetul MIDI din fereastra Volume Mixer (în Windows XP, fereastra Volume Control).

**Soluție**: Utilizați cursorul de control al volumului pentru hardware. În Windows XP, utilizați cursoarele hardware pentru volume sau cursorul de volum Wave din fereastra Volume Control. Acest lucru se întâmplă pentru căBuilt-In Synthesizer Software nu suportă cursorul.

• Problemă: Sunetul nu poate fi oprit complet când setați cursorul de volum Master la minim.

**Soluție**: Puteți auzi sunet chiar dacă cursorul pentru volum Master este setat la minim. Pentru a opri sunetul complet, accesați cursorul de volum Master și selectați Mute speakers (în Windows Vista și Windows XP, Mute).

• **Problemă**: Sunetul nu se aude de la căști sau difuzor sau calculatorul nu poate înregistra sunete când SmartAudio este setat la MULTI-STREAM (Windows Vista).

**Soluție**: Pentru a comuta de la un dispozitiv la altul (de exemplu, de la difuzor la căști sau de la un microfon extern la unul încorporat), procedați în felul următor:

- 1. Faceți clic pe Start → Control Panel → Hardware and Sound.
- 2. Faceți clic pe pictograma SmartAudio. Se deschide fereastra SmartAudio.
- 3. Asigurați-vă că modul MULTI-STREAM este selectat în fereastra Audio Director.
- 4. În fereastra Volume Mixer, selectați dispozitivul dorit, de exemplu difuzoare. În cazul în care calculatorul este ataşat la ThinkPad Mini Dock Plus sau ThinkPad Mini Dock, puteți selecta un dispozitiv și dintre acestea.
- 5. Redați orice sunt prin intermediul unui program de muzică (Windows Media Player). Asigurați-vă că se aude sunet din difuzoare.
- 6. Apoi, dacă doriți să comutați la căști, închideți programul de muzică.
- 7. Accesați fereastra Volume Mixer. Selectați un alt dispozitiv, acum căștile.
- Redați orice sunet prin programul de muzică. Asigurați-vă că se aude sunet din căştile ataşate la sistem.

Pentru detalii, consultați ajutorul SmartAudio.

**Notă:** În fereastra Volume Mixer din SmartAudio, o bifă lângă un dispozitiv, cum ar fi difuzoarele pentru un dispozitiv de redare sau un microfon încorporat pentru un dispozitiv de înregistrare, indică faptul că a fost selectat respectivul dispozitiv.

• **Problemă**: Când conectați căștile la calculator în timpul redării sunetului, un difuzor nu redă sunet în modul MULTI-STREAM al SmartAudio (Windows 7).

**Soluție**: Când atașați căștile, sunetul este automat redirecționat către ele. Dacă doriți să ascultați sunet din difuzoare, setați difuzoarele ca dispozitiv implicit. Procedați în felul următor:

- 1. Faceți clic pe Start → Control Panel → All Control Panel Items.
- 2. Faceți clic pe pictograma SmartAudio. Se deschide fereastra SmartAudio.
- Observați dispozitivele de redare. Dacă ați ataşat căşti, acestea vor fi selectate automat ca dispozitiv implicit şi pictograma pentru căşti va fi bifată.
- 4. Pentru a seta un alt dispozitiv ca implicit, faceți dublu clic pe pictograma difuzoarelor. Pictograma va fi bifată.
- 5. Redați orice sunt prin intermediul unui program de muzică cum ar fi Windows Media Player. Asigurați-vă că se aude sunet din difuzoare.

Pentru detalii, consultați ajutorul SmartAudio.

### Probleme cu cititorul de amprentă

Problemă: Suprafaţa cititorului este murdară, pătată sau udă.

Soluție: Curățați cu grijă suprafața cititorului folosind o cârpă uscată, moale și fără scame.

• Problemă: Adesea cititorul nu reușește să înregistreze sau să autentifice amprenta.

**Soluție**: Dacă suprafața cititorului este murdară, pătată sau udă, curățați cu grijă suprafața cititorului folosind o cârpă uscată, moale și fără scame.

Dacă degetul dumneavoastră prezintă oricare din următoarele condiții, este posibil să nu-l puteți înregistra sau autentifica:

- Pielea degetului este zbârcită.
- Pielea degetului este aspră, uscată sau rănită.
- Degetul este foarte uscat.
- Degetul este pătat cu murdărie, noroi sau ulei.
- Suprafața degetului s-a modificat mult față de momentul în care v-ați înregistrat amprenta digitală.
- Degetul este umed.
- Este folosit un deget care nu a fost înregistrat.

Pentru a îmbunătăți situația, încercați următoarele:

- Curățați-vă sau ștergeți-vă mâinile pentru a înlătura murdăria sau excesul de umezeală de pe degete.
- Înregistrați și folosiți alt deget pentru autentificare.
- Dacă aveți pielea prea uscată, folosiți o cremă de mâini.

# Baterie și alimentare

Această secțiune vă prezintă pașii care trebuie urmați când aveți o problemă cu bateria sau alimentarea.

Această secțiune include cinci subiecte: Baterie, adaptor de alimentare c.a., alimentare, butonul de alimentare, pornire și adormire (veghe) și hibernare. Verificați aceste subiecte pentru a afla mai multe informații.

#### Probleme cu bateria

• **Problemă**: Ansamblul baterie nu poate fi încărcat complet în timpul de încărcare standard prin metoda de oprire a calculatorului.

Soluție: Ansamblul baterie poate fi descărcat sub limita normală. Faceți următoarele:

- 1. Opriți calculatorul.
- 2. Asigurați-vă că ansamblul baterie descărcat sub limita normală este în calculator.
- 3. Conectați adaptorul de alimentare c.a. la calculator și lăsați-l să încarce.

Dacă este disponibilă opțiunea Quick Charger (încărcător rapid), utilizați-o pentru a încărca ansamblul baterie descărcat sub limita normală.

Dacă ansamblul baterie nu poate fi încărcat complet în 24 de ore, utilizați un ansamblu nou.

- Problemă: Calculatorul se opreşte înainte ca indicatorul pentru starea bateriei să indice că este descărcată
   -sau- calculatorul funcționează după ce indicatorul pentru starea bateriei arată că este descărcată.
   Soluție: Descărcați şi reîncărcați ansamblul baterie.
- Problemă: Timpul de funcționare pentru un ansamblu baterie complet încărcat este scurt.

**Soluție**: Descărcați și reîncărcați ansamblul baterie. Dacă timpul de funcționare a bateriei dumneavoastră este în continuare scurt, utilizați un ansamblu baterie nou.

• Problemă: Calculatorul nu funcționează cu un ansamblu baterie încărcat complet.

**Soluție**: Protecția la supratensiune din ansamblul baterie poate fi activă. Opriți calculatorul pentru un minut pentru a reseta protecția; apoi porniți din nou calculatorul.

• Problemă: Ansamblul baterie nu poate fi încărcat.

**Soluție**: Nu puteți încărca bateria atunci când este prea fierbinte. Dacă bateria este fierbinte, înlăturați-o din calculator și lăsați-o să se răcească la temperatura camerei. După ce se răcește, reinstalați-o și reîncărcați bateria. Dacă tot nu poate fi încărcată, apelați la service.

#### Probleme ale adaptorului de alimentare c.a.

• **Problemă**: Adaptorul c.a. este conectat la calculator și la priza electrică funcțională, dar pictograma adaptorului de alimentare (cordon de alimentare) nu este afișată în bara de operații. De asemenea, indicatorul de alimentare c.a. nu se luminează.

Soluție: Procedați în felul următor:

- 1. Asigurați-vă că este corectă conexiunea adaptorului c.a. Pentru a conecta adaptorul c.a., consultați manualul Instrucțiuni de setare, care v-a fost livrat împreună cu calculatorul.
- 2. Dacă pasul de mai sus este corect, opriți alimentarea calculatorului, apoi deconectați adaptorul c.a. și dezinstalați bateria principală.
- 3. Reinstalați bateria și reconectați adaptorul c.a., apoi porniți calculatorul.
- 4. Dacă tot nu apare pictograma adaptorului de alimentare în bara de taskuri și indicatorul de alimentare c.a. nu se aprinde, apelați la service pentru adaptorul c.a. și calculator.

**Notă:** În cazul în care calculatorul este un model Windows 7, pentru a afişa pictograma adaptor de alimentare faceți clic pe **Show hidden icons** în bara de sarcini.

#### Probleme de alimentare

#### Imprimați aceste instrucțiuni acum și păstrați-le împreună cu calculatorul pentru consultare ulterioară.

#### În cazul în care calculatorul nu primește curent deloc, verificați următoarele puncte:

- 1. Verificați comutatorul de pornire. Consultați "Indicatoare stare sistem" la pagina 11. Comutatorul de pornire este aprins de fiecare dată când calculatorul este activat.
- 2. Verificați toate conexiunile de alimentare. Scoateți toate limitatoarele de tensiune și dispozitivele de protecție la supratensiune pentru a conecta adaptorul de c.a. direct la priză.
- Verificați adaptorul c.a. Verificați dacă există defecte fizice şi aveți grijă ca cablul de alimentare să fie ataşat ferm la adaptor şi calculator.
- 4. Verificați dacă sursa de alimentare funcționează prin atașarea unui alt dispozitiv la ieșire.
- 5. Scoateți calculatorul dintr-un ThinkPad Port Replicator Series 3, ThinkPad Mini Dock Series 3, ThinkPad Mini Dock Plus Series 3 sau ThinkPad Mini Dock Plus Series 3 (170 W). Consultați "Detaşarea unui ThinkPad Port Replicator Series 3, ThinkPad Mini Dock Series 3, ThinkPad Mini Dock Plus Series 3 sau ThinkPad Mini Dock Plus Series 3 (170 W)" la pagina 167.
- 6. Scoateți toate dispozitivele și apoi testați alimentarea sistemului cu număr minim de dispozitive atașate.
  - a. Deconectați adaptorul c.a. și toate cablurile de la calculator.
  - b. Închideți ecranul calculatorului și răsturnați calculatorul.
  - c. Scoateți bateria. Consultați "Înlocuirea bateriei" la pagina 113.
  - d. Scoateți memoria (SO-DIMM). Consultați "Înlocuirea memoriei" la pagina 125.
  - e. Scoateți placa PCI Express Mini. Consultați "Instalarea și înlocuirea unei plăci PCI Express Mini pentru conexiunea fără fir LAN/WiMAX" la pagina 132.
  - f. Scoateți dispozitivele Ultrabay. Consultați "Înlocuirea dispozitivului" la pagina 151.
  - g. Scoateți unitatea HDD și SSD. Consultați "Înlocuirea unității HDD" la pagina 117 și "Înlocuirea unității SSD" la pagina 145.
  - h. Aşteptați 30 de secunde și apoi reinstalați SO-DIMM și bateria cunoscută ca fiind bună sau adaptorul de c.a. pentru a testa calculatorul cu număr minim de dispozitive ataşate.
  - i. Reinstalați pe rând fiecare dispozitiv care a fost demontat în pașii anteriori.

#### În cazul în care calculatorul nu folosește curentul bateriei, verificați următoarele puncte:

- Scoateți şi resetați bateria pentru a vă asigura că este conectată corect. Consultați "Înlocuirea bateriei" la pagina 113.
- 2. Schimbați bateriile cu un model similar, dacă este disponibil.

Dacă este disponibil un model ThinkPad similar, verificați dacă acumulatorul funcționează pe alte calculatoare și dacă acumulatorul aferent altui model funcționează cu acest calculator.

3. Verificați indicatorul de stare al bateriei. Consultați "Indicatoare stare alimentare" la pagina 12.

În mod normal, indicatorul stării de alimentare este iluminat de fiecare dată când bateria este instalată și calculatorul este pornit sau când adaptorul de c.a. este conectat și bateria se încarcă. Este posibil ca acest indicator să se aprindă intermitent sau constant în culoarea portocaliu sau verde, în funcție de starea bateriei.

#### Problemă cu butonul de pornire

• Problemă: Sistemul nu răspunde și nu puteți închide calculatorul.

**Soluție**: Opriți calculatorul prin apăsarea și reținerea butonului de alimentare pentru 4 secunde sau mai mult. Dacă sistemul tot nu se resetează, înlăturați adaptorul c.a. și bateria.

#### Probleme privind pornirea

Imprimați aceste instrucțiuni acum și păstrați-le împreună cu calculatorul pentru consultare ulterioară.

Dacă apare un mesaj de eroare înainte de încărcarea sistemului de operare, verificați următoarele:

• Urmați acțiunile corective corespunzătoare pentru "mesaje de eroare." la pagina 211

Dacă apare un mesaj de eroare în timp ce sistemul de operare încarcă configurația spațiului de lucru după finalizarea POST, verificați următoarele:

- 1. Accesați sit-ul Web Lenovo de suport la: http://www.lenovo.com/support și căutați mesajul de eroare.
- 2. Accesați pagina principală Microsoft Knowledge Base la: http://support.microsoft.com/ și căutați mesajul de eroare.

#### Probleme legate de modul adormire (veghe) sau hibernare

• Problemă: Calculatorul intră neașteptat în modul adormire (veghe).

**Soluție**: Dacă procesorul atinge o temperatură prea mare, calculatorul intră automat în modul adormire (veghe) pentru a permite răcirea calculatorului și pentru a proteja procesorul și alte componente interne. Verificați setările pentru modul adormire (veghe), folosind Power Manager.

• **Problemă**: Calculatorul intră în modul adormire (veghe) (se aprinde indicatorul luminos pentru starea adormire/veghe) imediat după testul Power-on self-test.

Soluție: Asigurați-vă că:

- Bateria este încărcată.
- Temperatura de funcționare este în intervalul acceptabil. Consultați "Caracteristici" la pagina 16, "Specificații" la pagina 17 și "Mediul de operare" la pagina 18.

Dacă bateria este încărcată și temperatura este în intervalul corespunzător, apelați la service.

• Problemă: Este afișat mesajul "critical low-battery error" și calculatorul se oprește imediat.

**Soluție**: Bateria a ajuns la un nivel scăzut de energie. Conectați adaptorul de alimentare c.a. la calculator și introduceți-l în priză sau înlocuiți bateria cu una încărcată complet.

• **Problemă**: Atunci când efectuați acțiunea de revenire din modul adormire (veghe) prin apăsarea Fn, ecranul calculatorului rămâne gol.

**Soluție**: Verificați dacă a fost deconectat sau oprit un monitor extern în timp ce calculatorul era în modul adormire (veghe). Dacă ați deconectat sau ați oprit monitorul extern, conectați-l sau porniți-l înainte de scoate calculatorul din modul adormire (veghe). Când calculatorul este scos din modul adormire (veghe) fără a ataşa sau a porni monitorul extern și ecranul calculatorului rămâne gol, apăsați Fn+F7 pentru a activa ecranul calculatorului.

#### Note:

- Dacă folosiți combinația de taste Fn+F7 pentru a aplica o schemă de prezentare, apăsați Fn+F7 de cel puțin trei ori în decurs de trei secunde pentru a activa afișajul calculatorului.
- Dacă aveți un calculator Windows 7, nu este compatibil cu schema de prezentare.
- **Problemă**: Calculatorul nu revine din modul adormire (veghe) sau indicatorul pentru starea adormire (veghe) rămâne aprins și calculatorul nu lucrează.

**Soluție**: Dacă sistemul nu revine din modul adormire (veghe), este posibil să fi intrat automat în modul veghe (în așteptare) sau hibernare deoarece s-a descărcat bateria. Verificați indicatorul de adormire (veghe).

- Dacă indicatorul de adormire (veghe) este activat, calculatorul este în modul adormire (veghe). Conectați adaptorul de alimentare c.a. la calculator; apoi apăsați Fn.
- Dacă indicatorul de adormire (veghe) este stins, calculatorul este în modul hibernare sau oprit.
   Conectați adaptorul de alimentare c.a. la calculator; apoi apăsați butonul de pornire pentru a continua operația.

Dacă în continuare sistemul nu revine din modul adormire (veghe), calculatorul dumneavoastră poate să nu mai răspundă și să nu puteți opri calculatorul. În acest caz, trebuie să resetați calculatorul. Dacă nu v-ați salvat datele, acestea se pot pierde. Pentru a reseta calculatorul, apăsați și mențineți butonul de pornire 4 secunde sau mai mult. Dacă sistemul tot nu se resetează, înlăturați adaptorul c.a. și bateria.

• Problemă: Calculatorul dumneavoastră nu intră în modul stare de adormire (veghe) sau de hibernare.

**Soluție**: Verificați dacă a fost selectată vreo opțiune care ar putea să împiedice calculatorul dumneavoastră să intre în modul stare de adormire (veghe) sau de hibernare.

În cazul în care calculatorul încearcă să intre în modul de adormire (veghe), dar solicitarea este respinsă, dispozitivul de la conectorul USB poate fi dezactivat. Dacă se întâmplă acest lucru, nu deconectați și conectați forțat dispozitivul USB.

- **Problemă**: Combinația de taste Fn+F12 nu determină intrarea calculatorului în modul de hibernare. **Soluție**: Calculatorul nu poate intra în modul de hibernare:
  - Atunci când modul de hibernare nu este activat în Windows XP. Pentru a-l activa, procedați în felul următor:

Pentru Windows XP:

- 1. Faceți clic pe **Start → Control panel**.
- 2. Faceți clic pe Performance and Maintenance.
- 3. Faceți clic pe Power Options.
- 4. Faceți clic pe fişa Hibernate.
- 5. Faceți clic pe caseta Enable hibernation.
- 6. Faceți clic pe OK.

Pentru a intra în modul de hibernare apăsând Fn+F12, trebuie să instalați driver-ul ThinkPad PM.

• Problemă: Bateria se descarcă uşor când calculatorul este în modul hibernare.

**Soluție**: Dacă este activată funcția pornire, calculatorul consumă o cantitate redusă de energie. Acesta nu este un defect. Pentru detalii, vizitați "Moduri de economisire a energiei" la pagina 40.

# Unități și alte dispozitive de stocare

Această secțiune include probleme celor unități HDD, SSD și optică.

#### Probleme cu unitatea de disc

• Problemă: Unitatea HDD scoate un zgomot puternic, intermitent.

Soluție: Sunetul puternic poate fi auzit când:

- Când unitatea HDD începe accesarea datelor sau când se oprește.
- Când transportați unitatea HDD.
- Când transportați calculatorul.

Aceasta este o caracteristică normală a unei unități de disc și nu este un defect.

• Problemă: Unitatea HDD nu funcționează.

**Soluție**: În meniul de pornire al "ThinkPad Setup" la pagina 181, asigurați-vă că unitatea HDD este inclusă în "Boot priority order". Dacă este inclus în lista "Excluded from boot order", este dezactivat. Selectați intrarea lui din listă și apăsați tasta Shift + **1**. Aceasta determină mutarea lui în lista "Boot priority order".

• **Problemă**: După ce ați setat o parolă pentru unitatea HDD a calculatorului dumneavoastră, ați mutat unitatea pe alt calculator. Acum nu mai puteți să deblocați parola de HDD.

**Soluție**: Acest calculator folosește un algoritm avansat pentru parolă. Este posibil ca un calculator mai vechi decât al dumneavoastră să nu suporte o astfel de funcție de securitate.

#### Probleme cu unitatea SSD

• **Problemă**: Când comprimați fișiere sau foldere cu funcția de comprimare a datelor din Windows și apoi le decomprimați, procesul de scriere sau citire din fișiere sau foldere este lent.

**Soluție**: Rulați unealta din Windows pentru defragmentarea discului, astfel încât accesul la date să devină mai rapid.

#### Probleme privind unitate optică

• Problemă: Unitatea optică, cum ar fi CD, DVD sau CD-RW, nu funcționează.

**Soluție**: Asigurați-vă că calculatorul este pornit și că un CD, DVD sau CD-RW este încărcat corect în zona centrală a unității. (Ar trebui să auziți un clic.)

Asigurați-vă că ați conectat ferm conectorul unității la calculator. Dacă utilizați o opțiune care are locaș pentru instalarea unității, asigurați-vă că opțiunea este conectată ferm la calculator și funcționează corespunzător.

Asigurați-vă că tava unității este închisă ferm.

Asigurați-vă că driver-ele de dispozitiv sunt instalate corect.

• Problemă: Auziți un zgomot din unitate când CD, DVD sau CD-RW se învârte.

**Soluție**: Dacă discul nu este încărcat corect în zona centrală a unității, se poate freca de capacul unității, scoțând un sunet. Asigurați-vă că discul este încărcat corect în unitate.

• Problemă: Tava nu se deschide când apăsați din nou butonul de ejectare.

**Soluția**: Când calculatorul nu este pornit, apăsarea butonului de ejectare nu generează deschiderea tăvii unității. Asigurați-vă că ați pornit calculatorul și că ați conectat ferm conectorul unității la calculator.

Dacă tava nu se deschide, asigurați-vă că calculatorul funcționează și introduceți vârful îndreptat al unei agrafe de hârtie în gaura de ejectare de urgență. Tava se va deschide.

• Problemă: Un mediu optic, cum ar fi CD, DVD sau CD-RW, nu poate fi citit.

**Soluție**: Asigurați-vă că CD, DVD sau CD-RW nu este murdar. Dacă da, utilizați un kit de curățare pentru a curăța.

Testați un alt CD, DVD sau CD-RW. În cazul în care calculatorul poate citi un alt CD, DVD sau CD-RW, este posibil ca primul să fie defect.

Asigurați-vă că CD, DVD sau CD-RW este încărcat corect în zona centrală a unității cu partea etichetată în sus. (Ar trebui să auziți un clic.)

Aveți grijă ca CD, DVD sau CD-RW este într-unul dintre următoarele formate:

- CD muzică
- CD-ROM sau CD-ROM XA

- CD foto multisession
- CD video
- DVD-ROM (DVD-video)
- Problemă: Când încercați să scrieți un disc DVD-RAM care a fost încărcat într-o unitate combinată DVD-RAM/CD-RW pe calculatorul dumneavoastră, se poate afişa următorul mesaj de eroare: "The disc in the drive is not a writable CD or it is full. Please insert a blank, writable CD into drive D:\, or insert a disc with enough free space to hold all the files you have selected for writing to CD." în Windows XP.

Soluție: Înainte de a scrie un disc DVD-RAM, activați funcțiile de scriere după cum urmează:

- 1. Faceți clic pe **Start → My Computer**.
- Faceți clic dreapta pe DVD-RAM drive. Se afişează meniul unității. Unitatea DVD-RAM este afişată în categoria Devices with Removable Storage.
- 3. Faceți clic pe Properties.
- 4. Faceți clic pe fila Recording.
- 5. Bifați caseta pentru Enable CD recording on this drive.
- 6. Faceți clic pe OK.

Puteți obține informații detaliate din secțiunea More Information din Microsoft Knowledge Base 826510. Vizitați Microsoft Knowledge Base la: http://support.microsoft.com/, introduceți numărul articolului de care aveți nevoie în câmpul de căutare și apăsați pe butonul Search.

 Problemă: Când încercați să scrieți un disc DVD-RW care a fost încărcat într-o unitate combinată DVD-RAM/CD-RW pe calculatorul dumneavoastră, nu veți putea scrie pe el şi se poate afişa următorul mesaj de eroare: "The disc in the drive is not a writable CD or it is full. Please insert a blank, writable CD into drive D:\, or insert a disc with enough free space to hold all the files you have selected for writing to CD." în Windows XP.

**Soluție**: Pentru a scrie pe un disc DVD-RW, utilizați un software preinstalat pe calculatorul dumneavoastră, cum ar fi Record Now. Nu puteți scrie pe disc doar prin sistemul de operare Windows, deoarece sistemul de operare nu are funcția care să permită scrierea pe disc.

• Problemă: Calculatorul nu poate reda un CD sau calitatea sunetului nu este bună.

**Soluție**: Asigurați-vă că discul îndeplinește standardele pentru țara dumneavoastră. De obicei, discurile care îndeplinesc standardele locale sunt marcate cu emblema CD pe etichetă. Dacă utilizați un disc care nu respectă aceste standarde, nu vă putem garanta ca acesta poate fi redat sau, în cazul în care poate fi redat, că sunetul va fi de bună calitate.

• Problemă: WinDVD8 are o fişă HD DVD, dar nu o pot utiliza.

Soluție: Calculatorul nu este compatibil cu o unitate HD DVD.

• Problemă: Alte probleme în Windows XP.

**Soluție**: Pentru informații despre aplicația necesară pentru a rula un DVD-ROM, consultați regulile de ajutor InterVideo WinDVD. Pentru a accesa regulile, faceți clic pe **Start** și mutați cursorul pe **All Programs** și **InterVideo WinDVD**; apoi faceți clic pe **InterVideo WinDVD**. Puteți face clic pe **?** în fereastra InterVideo WinDVD.

### Probleme software

Problemă: O aplicație nu funcționează corect.

Soluție: Asigurați-vă că problema nu este cauzată de aplicație.

Verificați că calculatorul dispune de memoria minimă necesară pentru a rula aplicația. Consultați manualele livrate cu aplicația.

Verificați următoarele:

- Aplicația este proiectată pentru a fi utilizată cu sistemul dumneavoastră de operare.
- Alte aplicații funcționează corect pe calculatorul dumneavoastră.
- driver-ele de dispozitiv necesare sunt instalate.
- Aplicația funcționează pe alte calculatoare.

Dacă apare un mesaj de eroare în timpul rulării aplicației, consultați manualele livrate cu aplicația.

Dacă aplicația tot nu funcționează corespunzător, contactați dealerul sau reprezentantul de vânzări pentru asistență.

# Porturi și conectori

Această secțiune include cele mai des întâlnite probleme cu porturile și conectorii: Universal Serial Bus și stația de andocare sau replicatorul de port.

# **Probleme Universal Serial Bus**

• Problemă: Un dispozitiv conectat la un conector USB nu funcționează.

**Soluție**: Deschideți fereastra Device Manager. Asigurați-vă că dispozitivul USB este setat corect și că atribuirea resurselor calculatorului și instalarea dispozitivului sunt corecte.

Pentru Windows 7 şi Windows Vista:

- 1. Faceți clic pe Start → Control panel.
- 2. Faceți clic pe Hardware and Sound.
- 3. Faceți clic pe **Device Manager**. Dacă vi se cere parola de administrator sau confirmarea, introduceți parola sau confirmați.

Pentru Windows XP:

- 1. Faceți clic pe Start → Control panel.
- 2. Faceți clic pe Performance and Maintenance, apoi clic pe System.
- 3. Faceți clic pe fila Hardware și apoi pe butonul Device Manager.

Consultați "Utilizarea Lenovo ThinkVantage Toolbox" la pagina 209 și rulați Lenovo ThinkVantage Toolbox pentru un test de diagnosticare pentru conectorul USB.

# Problemă cu stația de andocare sau replicatorul de port

• Problemă: Calculatorul nu pornește sau nu răspunde când încercați să reluați operația.

Soluție: Asigurați-vă că:

- Adaptorul de alimentare c.a. este conectat la stația de andocare sau la portul replicator.
- Indicatorul de andocare al ThinkPad Mini Dock Plus Series 3, ThinkPad Mini Dock Series 3 sau ThinkPad Mini Dock Plus Series 3 (170 W) este aprins.
- Calculatorul este ataşat în siguranță la stația de andocare sau la portul replicator.

# Capitolul 11. Obținerea suportului

Să dețineți un notebook ThinkPad notebook înseamnă mai mult decât să beneficiați de un calculator puternic și portabil. Acest capitol oferă informații despre comunicarea dumneavoastră cu Lenovo și cum să procedați cel mai bine.

- "Înainte de a contacta Lenovo" la pagina 241
- "Obținerea de ajutor și de service" la pagina 242
- "Achiziționarea de servicii suplimentare" la pagina 247

# Înainte de a contacta Lenovo

Uneori, puteți rezolva problemele calculatorului dumneavoastră consultând informațiile din explicațiile codurilor de eroare, utilizând Lenovo ThinkVantage Toolbox sau consultând sit-ul web ThinkPad.

# Înregistrați-vă calculatorul

Înregistrați produsele ThinkPad cu Lenovo, accesați http://www.lenovo.com/register. Aceasta poate ajuta autoritățile să vă returneze calculatorul dacă este pierdut sau furat. De asemenea, dacă vă înregistrați calculatorul Lenovo poate să vă anunțe despre existența unor informații tehnice și modernizări.

Pentru mai multe informații despre înregistrarea calculatorului, consultați "Înregistrați-vă calculatorul" la pagina 25.

## Descărcarea actualizărilor de sistem

Descărcarea software-ului actualizat poate rezolva probleme pe care le înregistrați cu calculatorul dumneavoastră.

Pentru a descărca software actualizat, accesați http://www.lenovo.com/support/site.wss/document.do?sitestyle=lenovo&Indocid=tpad-matrix. Apoi urmați instrucțiunile de pe ecran.

# Înregistrarea informațiilor

Înainte de a consulta un reprezentant Lenovo, înregistrați următoarele informații importante despre calculatorul dumneavoastră.

#### Înregistrarea simptomelor și detaliilor problemei

Înregistrați răspunsurile la întrebările de mai jos înainte de a apela pentru asistență. Astfel, veți obține ajutor cât se poate de repede.

- Care este problema? Este continuă sau intermitentă?
- Apare un anumit mesaj de eroare? Care este codul de eroare, dacă apare vreunul?
- Ce sistem de operare utilizați? Ce versiune?
- Ce aplicații software rulau în momentul în care a apărut problema?
- Problema poate fi reprodusă? Dacă da, cum?

#### Înregistrarea informațiilor despre sistem

Eticheta cu numărul de serie este în partea de jos a calculatorului. Înregistrați tipul de mașină și numărul de serie.

- Care este numele produsului dumneavoastră Lenovo?
- Care este tipul de maşină?
- Care este numărul de serie?

### Obținerea de ajutor și de service

Dacă aveți nevoie de ajutor, service, asistență tehnică sau doar doriți informații suplimentare despre produsele Lenovo, veți găsi o mare varietate de surse pe care Lenovo vi le pune la dispoziție pentru a vă ajuta. Această secțiune conține informații despre locul unde trebuie să mergeți pentru informații suplimentare despre Lenovo și produsele noastre, despre ce să faceți dacă aveți o problemă cu calculatorul și pe cine să sunați pentru service dacă este necesar.

Informațiile despre calculatorul dumneavoastră și orice produse software preinstalate sunt disponibile în documentația furnizată cu calculatorul dumneavoastră. Documentația conține cărți imprimate, cărți în format electronic, fișiere README și de ajutor. În plus, informații despre produsele Lenovo sunt disponibile pe Internet.

Pachetele de service Microsoft Service Packs sunt cele mai noi surse software pentru actualizările produsului Windows. Sunt disponibile prin descărcări de pe Web (este posibilă perceperea unor taxe de conexiune) sau pe un disc. Pentru mai multe informații și legături mai specifice, mergeți la http://www.microsoft.com. Lenovo oferă asistență tehnică 'Up and Running' la instalarea sau în legătură cu întrebări legate de pachetele de service pentru produsul Microsoft Windows preinstalat de către Lenovo. Pentru informații, contactați "Customer Support Center" la pagina 243.

# Utilizarea programelor de diagnosticare

Multe dintre problemele calculatoarelor pot fi rezolvate fără asistență. Dacă întâmpinați o problemă cu calculatorul, primul loc de unde ar trebui să începeți sunt informațiile de depanare din documentația calculatorului dumneavoastră. Dacă suspectați o problemă legată de software, consultați documentația, inclusiv fişierele README și ajutorul online, livrată împreună cu sistemul de operare sau programul de aplicație.

Notebook-urile ThinkPad sunt livrate împreună cu un set de programe de diagnosticare, pe care le puteți utiliza la identificarea problemelor de hardware. Vedeți Diagnosticarea problemelor pentru instrucțiuni privind utilizarea programelor de diagnosticare.

Informațiile de depanare sau programele de diagnosticare vă pot indica faptul că aveți nevoie de driver-e de dispozitiv suplimentare sau adiționale sau alt software. Lenovo dispune de pagini pe Internet de unde puteți obține cele mai recente informații tehnice și descărca driver-e de dispozitiv și actualizări.

# Situl Web Lenovo de suport

Informații tehnice de suport sunt disponibile la: http://www.lenovo.com/support

Acest portal este actualizat cu cele mai recente informații despre următoarele subiecte:

- Downloads & Drivers (Descărcări și driver-e): Descărcați driver-e, flash-uri BIOS și actualizați software-ul.
- Warranty (Garanție): Verificați și actualizați starea garanției.
- **Technical Support** (Suport tehnic): Faceți clic pe **Need Help?** (Aveți nevoie de ajutor?) pentru sfaturi de suport pentru diagnosticarea unei probleme.
- **ThinkVantage**: Aflați mai multe despre software-ul ThinkVantage pentru a îmbunătăți productivitatea și pentru a reduce costurile.

- Lenovo Forums (Forumuri Lenovo): Căutați în baza de date cu cunoștințe a comunității pentru calculatorul dumneavoastră, pentru a împărtăși și descoperi informații cu alți utilizatori.
- User Guides & Manuals (Ghiduri de utilizator și manuale): Citiți sau imprimați publicații referitoare la produsul dumneavoastră.

# **Contactarea Lenovo**

Dacă ați încercat să corectați singur problema și totuși aveți nevoie de ajutor, în perioada de garanție puteți obține ajutor și informații prin telefon de la Customer Support Center. Următoarele servicii sunt disponibile în perioada de garanție:

- Determinarea problemelor Vă stă la dispoziție personal specializat, care vă ajute să determinați dacă aveți o problemă hardware și să decideți ce acțiune este necesară pentru a rezolva problema.
- Repararea hardware-ului Lenovo Dacă se stabilește că problema este cauzată de hardware-ul Lenovo în garanție, este disponibil personal de service pregătit pentru a furniza nivelul aplicabil de service.
- Gestiunea modificărilor tehnice Ocazional, pot fi realizate modificări care sunt necesare după ce a fost vândut un produs. Lenovo sau vânzătorul dumneavoastră, dacă este autorizat de Lenovo, va face disponibile modificările tehnice (EC) care se aplică hardware-ului dumneavoastră.

Următoarele puncte nu sunt acoperite:

 Înlocuirea sau folosirea părților componente care nu sunt fabricate pentru sau de Lenovo sau pentru care nu se acordă garanție

Toate componentele garantate conțin un identificator de 7 caractere în formatul FRU XXXXXX.

- Identificarea surselor de probleme software
- Configurarea sistemului BIOS (UEFI BIOS) ca parte a unei instalări sau modernizări
- Schimbări, modificări sau modernizări ale driver-elor de dispozitive
- Instalarea și întreținerea sistemelor de operare de rețea (NOS)
- Instalarea și întreținerea programelor aplicație

Pentru termenii și condițiile din Garanția limitată Lenovo care se aplică în cazul produsului dumneavoastră hardware Lenovo, vedeți *Safety and Warranty Guide* (Ghid pentru măsuri de siguranță și garanție) incluse în pachetul calculatorului.

Dacă este posibil, țineți calculatorul lângă dumneavoastră când efectuați apelul telefonic, pentru cazul în care reprezentantul de asistență tehnică trebuie să vă ajute să rezolvați o problemă a calculatorului. Vă rugăm să vă asigurați că ați descărcat cele mai recente driver-e și actualizări de sistem, că ați rulat diagnoze și că ați înregistrat informațiile înainte de a suna. Atunci când sunați pentru asistență tehnică, vă rugăm să aveți disponibile următoarele informații:

- Tipul maşinii şi modelul
- Numerele de serie ale calculatorului, monitorului și ale celorlalte componente sau dovada de cumpărare
- Descrierea problemei
- Mesajul de eroare exact
- Informațiile de configurare hardware și software pentru sistemul dumneavoastră

#### Numere de telefon

**Notă:** Numerele de telefon pot fi modificate fără notificare. Pentru lista actualizată cu numerele de telefon de la Customer Support Center și orele de lucru, vizitați situl Web de suport, la: http://www.lenovo.com/support/phone

Tabela 12. Numerele de telefon din toată lumea

| Țară sau regiune                             | Număr de telefon                                                                                                    |
|----------------------------------------------|----------------------------------------------------------------------------------------------------|
| Africa                                       | Africa: +44 (0)1475-555-055<br>Africa de Sud: +27-11-3028888, 0800110756<br>și +27-11- 3027252<br>Africa Centrală: Contactați partenerul de afaceri Lenovo apropiat         |
| Argentina                                    | 0800-666-0011 (spaniolă)                                                                                                    |
| Australia                                    | 131-426 (engleză)                                                                                                    |
| Austria                                      | 0043-0810-100654 (Suport și service în garanție)<br>(germană)                                                                                                    |
| Belgia                                       | 02-225-3611 (Suport și service în garanție)<br>(olandeză și franceză)                                                                                                    |
| Bolivia                                      | 0800-10-0189 (spaniolă)                                                                                                    |
| Brazilia                                     | Regiunea Sao Paulo: (11) 3889-8986<br>Apeluri din exteriorul regiunii Sao Paulo: 0800-701-4815<br>(portugheză braziliană)                                                   |
| Brunei                                       | 801-1041<br>(engleză și bahasa melayu)                                                                                                    |
| Canada                                       | 1-800-565-3344<br>(engleză și franceză)                                                                                                    |
| Caraibe<br>(Bermuda, Jamaica,<br>şi Tortola) | 1-877-426-7378 (engleză)                                                                                                    |
| Chile                                        | 800-361-213<br>188-800-442-488 (apel gratuit)<br>(spaniolă)                                                                                                    |
| China                                        | Linie de suport tehnic<br>800-990-8888<br>86-10-58851110<br>(mandarină)                                                                                                    |
| China<br>(R.A.S. Hong Kong)                  | ThinkPad (linie fierbinte pentru întrebări tehnice):<br>2516-3939 (Hong Kong)<br>Centrul de service ThinkPad:<br>3140-2788 (Hong Kong)<br>(cantoneză, engleză și mandarină) |
| China<br>(R.A.S. Macao)                      | ThinkPad (linie fierbinte pentru întrebări tehnice):<br>0800-839 (Macao)<br>Centrul de service ThinkPad:<br>2871-5399 (Macao)<br>(cantoneză, engleză și mandarină)          |
| Columbia                                     | 1-800-912-3021 (spaniolă)                                                                                                    |
| Costa Rica                                   | 0-800-011-1029 (spaniolă)                                                                                                    |
| Croația                                      | 0800-0426                                                                                                    |
| Cipru                                        | +357-22-841100                                                                                                    |
| Republica Cehă                               | +420-2-7213-1316                                                                                                    |
| Danemarca                                    | 7010-5150 (Suport și service în garanție)<br>(daneză)                                                                                                    |

| Țară sau regiune     | Număr de telefon                                                                                                    |
|----------------------|----------------------------------------------------------------------------------------------------|
| Republica Dominicană | 1-866-434-2080 (spaniolă)                                                                                                    |
| Ecuador              | 1-800-426911 (spaniolă)                                                                                                    |
| Egipt                | +202-35362525                                                                                                    |
| El Salvador          | 800-6264 (spaniolă)                                                                                                    |
| Estonia              | +372 66 00 800<br>+372 6776793                                                                                                    |
| Finlanda             | +358-800-1-4260 (Suport și service în garanție)<br>(finlandeză)                                                                                                    |
| Franța               | Hardware 0810-631-213 (Suport și service în garanție)<br>Software 0810-631-020 (Suport și service în garanție)<br>(franceză)                                                                                                    |
| Germania             | 0180 5 - 00 46 18 (germană)                                                                                                    |
| Grecia               | +30-210-680-1700                                                                                                    |
| Guatemala            | 1800-624-0051 (spaniolă)                                                                                                    |
| Honduras             | Tegucigalpa: 232-4222<br>San Pedro Sula: 552-2234<br>(spaniolă)                                                                                                    |
| Ungaria              | + 36 1 3825716<br>+ 36 1 3825720<br>(engleză și maghiară)                                                                                                    |
| India                | 1800-425-2666<br>or<br>+91-80-2535-9182<br>(engleză)                                                                                                    |
| Indonezia            | 021 5238 823<br>001-803-606-282 (Numai număr local)<br>+603 8315 6859 (DID)<br>(engleză și bahasa indonezia)                                                                                                    |
| Irlanda              | 01-881-1444 (Suport și service în garanție)<br>(engleză)                                                                                                    |
| Israel               | Centrul de service Givat Shmuel: +972-3-531-3900<br>(ebraică și engleză)                                                                                                    |
| Italia               | +39-800-820094 (Suport și service în garanție)<br>(italiană)                                                                                                    |
| Japonia              | Apel gratuit produse ThinkPad: 0120-20-5550<br>Internațional: +81-46-266-4716<br>(japoneză și engleză)                                                                                                    |
|                      | La numerele de mai sus se răspunde cu un prompt vocal în limba<br>japoneză. Pentru suport telefonic în limba engleză, vă rugăm să<br>aşteptați terminarea promptului vocal în limba japoneză, după care va<br>răspunde un operator. Spuneți "English support please" și apelul va fi<br>transferat la un operator care vorbește în limba engleză. |
| Coreea               | 1588-6782 (coreeană)                                                                                                    |
| Letonia              | +371 7070360                                                                                                    |
| Lituania             | +370 5 278 66 00                                                                                                    |

Tabela 12. Numerele de telefon din toată lumea (continuare)

Tabela 12. Numerele de telefon din toată lumea (continuare)

| Țară sau regiune        | Număr de telefon                                                                                                   |
|-------------------------|----------------------------------------------------------------------------------------------------|
| Luxemburg               | +352-360-385-343 (franceză)                                                                                        |
| Malaysia                | 1800-88-1889 (Numai număr local)<br>+603 8315 6855 (DID)<br>(engleză și bahasa melayu)                             |
| Malta                   | +35621445566                                                                                                    |
| Mexic                   | 001-866-434-2080 (spaniolă)                                                                                        |
| Orientul Mijlociu       | +44 (0)1475-555-055                                                                                                |
| Olanda                  | +31-20-514-5770 (olandeză)                                                                                         |
| Noua Zeelandă           | 0800-733-222 (engleză)                                                                                             |
| Nicaragua               | 001-800-220-1830 (spaniolă)                                                                                        |
| Norvegia                | 8152-1550 (Suport și service în garanție)<br>(norvegiană)                                                          |
| Panama                  | 206-6047<br>001-866-434-2080<br>(Lenovo Customer Support Center - apel gratuit)<br>(spaniolă)                      |
| Peru                    | 0-800-50-866 (spaniolă)                                                                                            |
| Filipine                | 1800-1601-0033 (Numai număr local)<br>+603 8315 6858 (DID)<br>(engleză și filipino)                                |
| Polonia                 | +48 22 760-73-00 (poloneză)                                                                                        |
| Portugalia              | +351 21 892 7046 (portugheză)                                                                                      |
| România                 | +4-021-224-4015                                                                                                    |
| RUCIS<br>(Rusia și CSI) | Pentru Rusia: 8 800 100 7888 (număr gratuit)<br>Pentru țările CSI: 0040 31 620 5099 (cu taxă)<br>(rusă și engleză) |
| Singapore               | 800 6011 343 (Numai număr local)<br>+603 8315 6856 (DID)<br>(engleză)                                              |
| Slovacia                | +421-2-4954-5555                                                                                                   |
| Slovenia                | +386-1-200-50-60 (slovenă)                                                                                         |
| Spania                  | 91-714-7983<br>0901-100-000<br>(spaniolă)                                                                          |
| Sri Lanka               | +9411 2493547<br>+9411 2493548<br>(engleză)                                                                        |
| Suedia                  | 077-117-1040 (Suport și service în garanție)<br>(suedeză)                                                          |
| Elveția                 | 0800-55-54-54 (Suport și service în garanție)<br>(germană, franceză și italiană)                                   |
| Taiwan                  | 886-2-82273299<br>sau<br>0800-000-702<br>(mandarină)                                                               |

| Tabela 12. Numerele de telefon din toată lume | a (continuare) |
|-----------------------------------------------|----------------|
|-----------------------------------------------|----------------|

| Țară sau regiune | Număr de telefon                                                                                                    |
|------------------|----------------------------------------------------------------------------------------------------|
| Thailanda        | 1-800-060-066 (Numai număr local)<br>66 2273 4088<br>+603 8315 6857 (DID)<br>(thailandeză și engleză)                                                                                  |
| Turcia           | 00800-4463-2041 (turcă)                                                                                                    |
| Marea Britanie   | 08705-500-900 (Suport și service în garanție)<br>(engleză)                                                                                                    |
| Statele Unite    | 1-800-426-7378 (engleză)                                                                                                    |
| Uruguay          | 000-411-005-6649 (spaniolă)                                                                                                    |
| Venezuela        | 0-800-100-2011 (spaniolă)                                                                                                    |
| Vietnam          | Pentru zona de nord și orașul Hanoi:<br>844 3 946 2000 sau 844 3 942 6457<br>Pentru zona de sud și orașul Ho Chi Minh:<br>848 3 829 5160 sau 844 3 942 6457<br>(vietnameză și engleză) |

În toate celelalte țări și regiuni, contactați distribuitorul Lenovo sau reprezentantul de marketing sau accesați situl Web Lenovo de suport la:

http://www.lenovo.com/support

# Achiziționarea de servicii suplimentare

În timpul și după perioada de garanție, puteți achiziționa servicii adiționale, cum ar fi suportul pentru hardware Lenovo și non-Lenovo, sisteme de operare și programe de aplicație; setarea și configurarea rețelei; servicii de reparație pentru hardware modernizat sau extins; și instalări personalizate. Disponibilitatea și numele serviciului poate diferi în funcție de țară.

Pentru mai multe informații despre aceste servicii, accesați: http://www.lenovo.com/accessories/services/index.html

# Anexa A. Informații privind regulamentele

# Informații despre comunicația fără fir

#### Interoperabilitatea comunicațiilor fără fir

Adaptorul Wireless LAN PCI Express este proiectat să interacționeze cu orice alt produs pentru rețea LAN fără fir care este bazat pe tehnologia radio Direct Sequence Spread Spectrum (DSSS), Complementary Code Keying (CCK) şi/sau Orthogonal Frequency Division Multiplexing (OFDM) şi care respectă:

- Standardul IEEE 802.11b/g 802.11a/b/g sau 802.11n în draft 2.0 pentru rețele LAN fără fir, așa cum a fost definit și aprobat de Institute of Electrical and Electronics Engineers.
- Certificarea Wireless Fidelity (WiFi), aşa cum a fost definită de Wi-Fi Alliance.

Dispozitivul *Bluetooth* este proiectat să fie interoperabil cu orice produs *Bluetooth* care respectă Specificațiile *Bluetooth* 2.1+EDR așa cum au fost definite de *Bluetooth* SIG. Următoarele profiluri sunt compatibile cu dispozitivul *Bluetooth*:

- Generic Access
- Service Discovery
- Serial Port
- Dial-up Networking
- FAX
- LAN Access using PPP
- Personal Area Network
- Generic Object Exchange
- Generic Object Push
- File Transfer
- Synchronization
- Audio Gateway
- Headset
- Printer
- Human Interface Devices (Keyboard/Mouse)
- Basic Image
- Handsfree
- AV
- Phone Book Access Profile (PBAP) (doar Windows 7 şi Windows Vista)
- VDP-Sync Profile (doar Windows 7 şi Windows Vista)

#### Mediul de folosire și sănătatea

Plăcile integrate pentru comunicații fără fir emit energie electromagnetică de frecvență radio, la fel ca şi celelalte dispozitive radio. Însă nivelul energiei emise este cu mult mai scăzut decât cel al altor dispozitive fără fir, ca de exemplu telefoanele mobile.

Deoarece plăcile integrate pentru comunicații fără fir operează în cadrul limitelor stabilite de standardele și recomandările de securitate pentru frecvențele radio, Lenovo consideră că acestea nu prezintă pericole atunci când sunt folosite de consumatori. Aceste standarde și recomandări reflectă consensul comunității ştiințifice și sunt rezultatul deliberărilor oamenilor de ştiință din diferite organizații, care sunt la curent cu ultimele informații din literatura de specialitate.

În anumite situații sau medii, folosirea plăcilor integrate pentru comunicații fără fir poate fi restricționată de către proprietarul clădirii sau de către persoane care au această responsabilitate în organizație. Aceste situații și zone pot include, de exemplu:

- Utilizarea plăcilor integrate pentru comunicații fără fir la bordul avioanelor, în spitale sau în apropierea benzinăriilor, zonelor cu potențial exploziv (cu dispozitive electro-explozive), implanturi medicale sau dispozitive medicale electronice purtate asupra corpului, de exemplu dispozitive de tip pace maker.
- În orice mediu în care riscul de interferență cu alte dispozitive sau servicii este considerat sau dovedit ca fiind dăunător.

Dacă nu sunteți sigur cu privire la reglementările în vigoare pentru utilizarea dispozitivelor fără fir într-o anumită organizație (de exemplu un aeroport sau un spital), este recomandabil să solicitați autorizarea de utilizare a plăcilor integrate pentru comunicații fără fir înainte de a porni calculatorul.

# Poziția antenelor fără fir UltraConnect

Modelele ThinkPad sunt prevăzute cu un sistem antenă diversitate integrată în afișat pentru recepție optimă, permițând comunicații fără fir indiferent de locație.

Există trei tipuri de locații pentru antene. Calculatorul dumneavoastră corespunde uneia dintre următoarele:

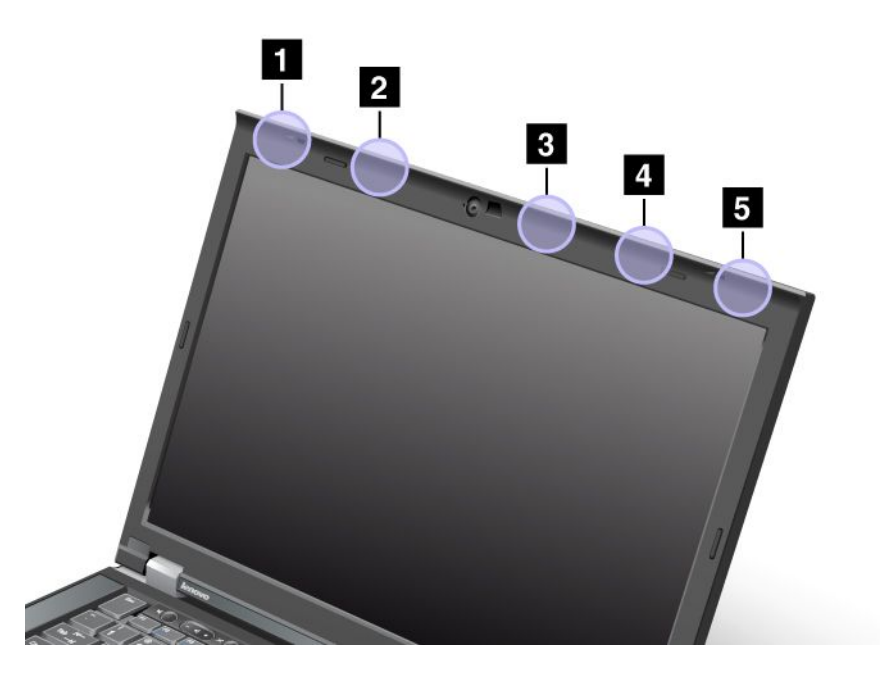

#### Tip 1: locație antenă

1 Antenă combo fără fir LAN și WiMAX (principală)

Antena principală conectată la funcția LAN sau WiMAX fără fir se află în colțul sus stânga al afişajului calculatorului.

2 Antenă WAN fără fir (principală)

În cazul în care calculatorul este prevăzut cu o funcție WAN fără fir, antena emițătorului se află în partea de sus stânga a afișajului calculatorului.

3 Antenă LAN fără fir (a treia)

În cazul în care calculatorul are o funcție mai multe intrări mai multe ieșiri (MIMO) fără fir, există acolo și o a treia antenă fără fir în partea de sus dreapta a afișajului calculatorului, lângă centru.

4 Antenă combo fără fir LAN și WiMAX (auxiliară)

Antena auxiliară conectată la funcția LAN sau WiMAX fără fir se află în partea de sus dreapta a afişajului calculatorului.

5 Antenă WAN fără fir (auxiliară)

În cazul în care calculatorul este prevăzut cu o funcție WAN fără fir, antena auxiliară se află în colțul de sus dreapta al afişajului calculatorului.

#### Tip 2: locație antenă

1 Antenă combo fără fir LAN și WiMAX (principală)

Antena principală conectată la funcția LAN sau WiMAX fără fir se află în colțul sus stânga al afişajului calculatorului.

2 Antenă WAN fără fir (principală)

În cazul în care calculatorul este prevăzut cu o funcție WAN fără fir, antena emițătorului se află în partea de sus stânga a afișajului calculatorului.

3 Antenă WAN fără fir (auxiliară)

În cazul în care calculatorul este prevăzut cu o funcție WAN fără fir, antena auxiliară se află în partea de sus dreapta a afișajului calculatorului.

4 Antenă LAN fără fir (a treia)

În cazul în care calculatorul are o funcție mai multe intrări mai multe ieșiri (MIMO) fără fir, există acolo și o a treia antenă fără fir în partea de sus dreapta a afișajului calculatorului, lângă centru.

5 Antenă combo fără fir LAN și WiMAX (auxiliară)

Antena auxiliară conectată la funcția LAN sau WiMAX fără fir se află în colțul de sus dreapta al afişajului calculatorului.

#### Tip 3: locație antenă

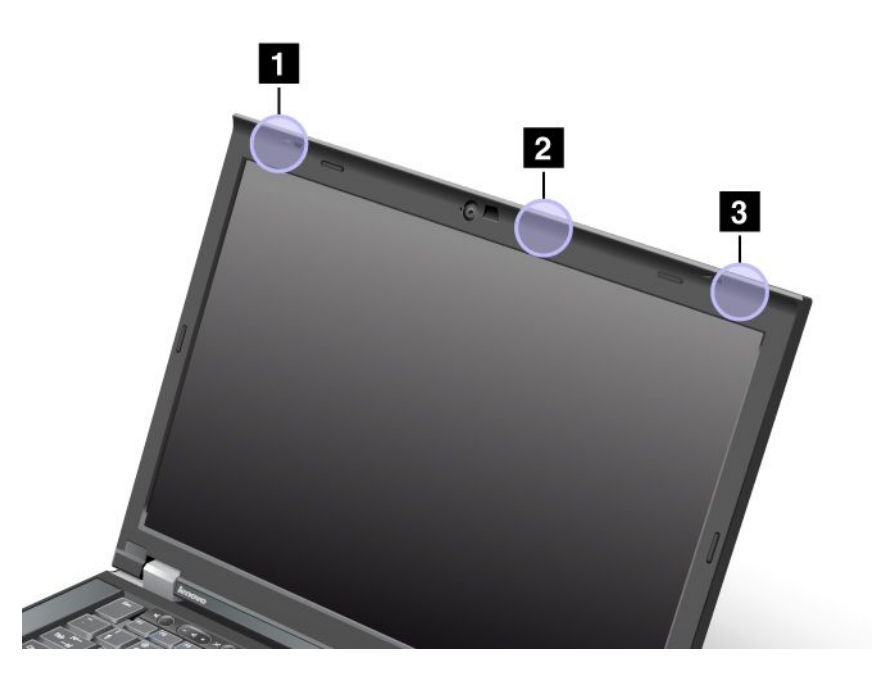

1 Antenă combo fără fir LAN și WiMAX (principală)

Antena principală conectată la funcția LAN sau WiMAX fără fir se află în colțul sus stânga al afişajului calculatorului.

2 Antenă LAN fără fir (a treia)

În cazul în care calculatorul are o funcție mai multe intrări mai multe ieşiri (MIMO) fără fir, există acolo și o a treia antenă fără fir în partea de sus dreapta a afișajului calculatorului, lângă centru.

3 Antenă combo fără fir LAN și WiMAX (auxiliară)

Antena auxiliară conectată la funcția LAN sau WiMAX fără fir se află în colțul de sus dreapta al afişajului calculatorului.

#### Localizarea notificărilor și reglementărilor privind utilizarea fără fir

Pentru mai multe informații privind notificările și reglementările referitoare la utilizarea fără fir, consultați *ThinkPad Regulatory Notice* livrat cu calculatorul dumneavoastră.

În cazul în care calculatorul dumneavoastră este livrat fără *ThinkPad Regulatory Notice*, puteți găsi pe sit-ul Web la:

http://www.lenovo.com/support

Pentru a vizualiza ThinkPad Regulatory Notice pe sit-ul Web, procedați după cum urmează:

- 1. Mergeți la: http://www.lenovo.com/support
- 2. Faceți clic pe secțiunea Support & downloads (Suport și descărcări), se afișează o nouă pagină.
- În panoul din partea dreaptă, introduceți numărul calculatorului în câmpul Enter a product number (Introduceți un nume de produs) şi faceți clic pe Go (Accesare).
- 4. Puteți găsi ThinkPad Regulatory Notice în rezultatele de căutare afișate.

# Observație privind clasificarea pentru export

Acest produs se supune Regulamentelor de administrare a exportului (Export Administration Regulations - EAR) din Statele Unite și are Numărul de control clasificare export - (Export Classification Control Number - ECCN) 4A994.b. Poate fi re-exportat în orice țară, cu excepția țărilor aflate sub embargou, din lista de țări EAR E1.

# Observații privind emisia electronică

Următoarele informații se referă la ThinkPad T420/T420i, tipuri de mașină 4237, 4238, 4178, 4180, 4236, 4177, 4179.

# Declarație de conformitate cu FCC (Federal Communications Commission)

Acest echipament a fost testat și s-a constatat că respectă limitele pentru un dispozitiv digital din Clasa B, conform Părții 15 a Regulilor FCC. Aceste limite au fost impuse pentru a asigura o protecție rezonabilă împotriva interferențelor dăunătoare ale unei instalații din locuință. Acest echipament generează, utilizează și poate radia energie de frecvență radio, iar atunci când nu este instalat și utilizat conform instrucțiunilor poate produce interferențe care să afecteze comunicațiile radio. Nu există nicio garanție că nu vor apărea interferențe într-o anumită instalație. Dacă acest echipament cauzează interferențe dăunătoare cu recepția undelor radio sau de televiziune, ceea ce se poate determina oprind și pornind echipamentul, utilizatorul este încurajat să încerce să remedieze interferența prin una sau mai multe dintre următoarele măsuri:

- Reorientarea sau repoziționarea antenei de recepție.
- Mărirea distanței dintre echipament și receptor.
- Conectarea echipamentului la o priză aflată pe un circuit diferit de cel al receptorului.
- Consultați unui dealer autorizat sau un reprezentant de service pentru ajutor.

Lenovo nu îşi asumă responsabilitatea pentru niciun fel de interferențe provocate de folosirea unor cabluri sau conectori de alt tip decât cele specificate sau recomandate sau apărute ca urmare a unor modificări neautorizate aduse acestui echipament. Modificările neautorizate pot anula autorizarea utilizatorului de a opera echipamentul.

Acest dispozitiv este în conformitate cu Partea 15 a Regulilor FCC. Operarea face subiectul următoarelor două condiții: (1) acest dispozitiv nu poate genera interferențe dăunătoare și (2) acest dispozitiv trebuie să suporte orice interferență receptată, inclusiv interferențele ce pot determina o funcționare improprie.

Partea responsabilă: Lenovo (United States) Incorporated 1009 Think Place - Building One Morrisville, NC 27560 Număr de telefon: 919-294-5900

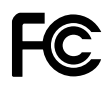

# Declarație de conformitate cu nivelul de emisie Clasa B Industry Canada

Acest aparat digital de clasă B este conform specificației Canadian ICES-003.

Cet appareil numérique de la classe B est conforme à la norme NMB-003 du Canada.

# Uniunea Europeană - Respectarea directivei de compatibilitate electromagnetică

Acest produs este în conformitate cu cerințele de protecție ale Directivei Consiliului UE 2004/108/EC despre aproximarea legilor Statelor membre cu privire la compatibilitatea electromagnetică. Lenovo nu își poate asuma responsabilitatea în cazul în care nu sunt îndeplinite cerințele privind protecția ca urmare a unei modificări nerecomandate a produsului, inclusiv a instalării unor plăci opționale provenite de la alți producători.

Acest produs a fost testat și s-a constatat că respectă limitele pentru echipamentele de tehnologia informației din Clasa B, conform European Standard EN 55022. Limitele pentru echipamentele din Clasa B au fost concepute pentru medii domestice obișnuite, astfel încât să asigure o protecție rezonabilă împotriva interferențelor cu dispozitivele de comunicații licențiate.

# CE

# Declarație de conformitate pentru Germania, Clasa B

#### Deutschsprachiger EU Hinweis:

Hinweis für Geräte der Klasse B EU-Richtlinie zur Elektromagnetischen Verträglichkeit

Dieses Produkt entspricht den Schutzanforderungen der EU-Richtlinie 2004/108/EG (früher 89/336/EWG) zur Angleichung der Rechtsvorschriften über die elektromagnetische Verträglichkeit in den EU-Mitgliedsstaaten und hält die Grenzwerte der EN 55022 Klasse B ein.

Um dieses sicherzustellen, sind die Geräte wie in den Handbüchern beschrieben zu installieren und zu betreiben. Des Weiteren dürfen auch nur von der Lenovo empfohlene Kabel angeschlossen werden. Lenovo übernimmt keine Verantwortung für die Einhaltung der Schutzanforderungen, wenn das Produkt ohne Zustimmung der Lenovo verändert bzw. wenn Erweiterungskomponenten von Fremdherstellern ohne Empfehlung der Lenovo gesteckt/eingebaut werden.

#### **Deutschland:**

**Einhaltung des Gesetzes über die elektromagnetische Verträglichkeit von Betriebsmitteln** Dieses Produkt entspricht dem "Gesetz über die elektromagnetische Verträglichkeit von Betriebsmitteln" EMVG (früher "Gesetz über die elektromagnetische Verträglichkeit von Geräten"). Dies ist die Umsetzung der EU-Richtlinie 2004/108/EG (früher 89/336/EWG) in der Bundesrepublik Deutschland.

Zulassungsbescheinigung laut dem Deutschen Gesetz über die elektromagnetische Verträglichkeit von Betriebsmitteln, EMVG vom 20. Juli 2007 (früher Gesetz über die elektromagnetische Verträglichkeit von Geräten), bzw. der EMV EG Richtlinie 2004/108/EC (früher 89/336/EWG), für Geräte der Klasse B.

Dieses Gerät ist berechtigt, in Übereinstimmung mit dem Deutschen EMVG das EG-Konformitätszeichen - CE - zu führen. Verantwortlich für die Konformitätserklärung nach Paragraf 5 des EMVG ist die Lenovo (Deutschland) GmbH, Gropiusplatz 10, D-70563 Stuttgart.

Informationen in Hinsicht EMVG Paragraf 4 Abs. (1) 4: Das Gerät erfüllt die Schutzanforderungen nach EN 55024 und EN 55022 Klasse B.

# Declarație de conformitate pentru Coreea, Clasa B

```
B급 기기(가정용 방송통신기자재)
이 기기는 가정용(B급) 전자파적합기기로서 주로 가정에서 사용하는
것을 목적으로 하며, 모든 지역에서 사용할 수 있습니다
```

# Declarație în japoneză privind Clasa B VCCI

```
この装置は、クラスB情報技術装置です。 この装置は、家庭環境で使用することを目的としていますが、この装置がラジオやテレビジョン受信機に近接して使用されると、受信障害を引き起こすことがあります。
取扱説明書に従って正しい取り扱いをして下さい。 VCCI-B
```

## Declarație în japoneză privind conformitatea produselor care se conectează la rețeaua de alimentare cu 20 A sau mai puțin per fază

日本の定格電流が 20A/相 以下の機器に対する高調波電流規制 高調波電流規格 JIS C 61000-3-2 適合品

# Informații privind service-ul produselor Lenovo pentru Taiwan

台灣 Lenovo 産品服務資訊如下: 荷蘭商聯想股份有限公司台灣分公司 台北市信義區信義路五段七號十九樓之一 服務電話:0800-000-702

### Informații suplimentare privind regulamentele

Pentru mai multe informații privind reglementările, consultați *ThinkPad Regulatory Notice* livrat cu calculatorul dumneavoastră.

În cazul în care calculatorul dumneavoastră este livrat fără *ThinkPad Regulatory Notice*, puteți găsi pe sit-ul Web la http://www.lenovo.com/support. Pentru detalii, consultați instrucțiunile din "Localizarea notificărilor și reglementărilor privind utilizarea fără fir" la pagina 252.

# Anexa B. Declarații privind reciclarea și WEEE

Lenovo îi încurajează pe proprietarii echipamentelor IT să-și recicleze cu responsabilitate echipamentele de care nu mai au nevoie. Lenovo oferă o varietate de programe si servicii pentru a-i asista pe proprietarii de echipamente la reciclarea produselor IT. Informații privind oferta de reciclare a produselor pot fi găsite pe situl Lenovo, la:

http://www.pc.ibm.com/ww/lenovo/about/environment/

# Declaratiile WEEE pentru UE

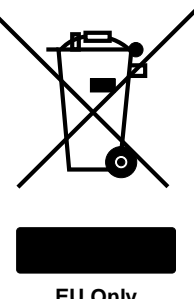

EU Only

Marca DEEE (deseuri echipamente electrice si electronice) este valabilă numai pentru tările din Uniunea Europeană (UE) și Norvegia. Aparatele sunt etichetate conform Directivei europene 2002/96/EC privind deseurile de echipamente electrice si electronice (WEEE). Directiva stabileste cadrul de lucru pentru returnarea și reciclarea aparatelor scoase din uz pe cuprinsul Uniunii Europene. Această etichetă se aplică diverselor aparate pentru a cere ca produsul respectiv să nu fie aruncat la gunoi la sfârșitul duratei de viață, ci să fie reciclat conform Directivei.

Cei care utilizează echipamente electrice și electronice (EEE) marcate WEEE conform Anexei IV din Directiva WEEE, la sfârșitul duratei de viață a echipamentelor, trebuie să nu le depoziteze la gunoi ca deseuri municipale nesortate, ci să folosească programul de colectare pe care îl au la dispozitie pentru returnarea, reciclarea și recuperarea echipamentelor WEEE și minimizarea potențialelor efecte ale echipamentelor electrice și electronice asupra mediului înconjurător și a sănătății umane ca urmare a prezentei unor substante periculoase. Pentru informatii suplimentare pentru WEEE, vizitati: http://www.lenovo.com/lenovo/environment

# Declaratii privind reciclarea în Japonia

#### Colectarea și reciclarea unui calculator sau monitor Lenovo scos din uz

Dacă sunteți angajatul unei companii și trebuie să aruncați la gunoi un calculator sau un monitor Lenovo care este proprietatea companiei, trebuie să faceți aceasta în conformitate cu Legea pentru promovarea utilizării eficiente a resurselor. Calculatoarele si monitoarele fac parte din categoria deseurilor industriale si trebuie să fie preluate de o companie specializată în deșeuri industriale, certificată de autoritatea locală. În conformitate cu Legea pentru promovarea utilizării eficiente a resurselor, Lenovo Japonia asigură colectarea, reutilizarea și reciclarea calculatoarelor și monitoarelor scoase din uz, prin serviciile sale de colectare și reciclare a PC-urilor (PC Collecting and Recycling Service). Pentru detalii, vizitați: www.ibm.com/jp/pc/service/recycle/pcrecycle/

În conformitate cu Legea pentru promovarea utilizării eficiente a resurselor, de la 1 octombrie 2003 producătorii au început să colecteze și să recicleze calculatoarele și monitoarele folosite la domiciliu. Acest serviciu este oferit gratuit pentru calculatoarele casnice vândute după 1 octombrie 2003. Pentru detalii,

#### vizitați: www.ibm.com/jp/pc/service/recycle/personal/

#### Aruncarea la gunoi a componentelor din calculatorul Lenovo

Unele calculatoare Lenovo vândute în Japonia pot avea componente care conțin metale grele sau alte substanțe care pot afecta mediul înconjurător. Când aruncați la gunoi componente scoase din uz, cum ar fi o placă de circuite imprimante sau o unitate de disc, folosiți metodele descrise mai sus de colectare și reciclare a calculatoarelor sau monitoarelor scoase din uz.

#### Eliminarea bateriilor cu litiu scoase din uz din calculatoarele Lenovo

Pe placa sistem a calculatorului Lenovo este instalată o baterie cu litiu având forma unui buton, pentru a asigura alimentarea ceasului calculatorului atunci când acesta este deconectat de la sursa de alimentare principală. Dacă doriți să o înlocuiți cu una nouă, luați legătura cu vânzătorul sau apelați la un serviciu de reparații oferit de Lenovo. Dacă ați înlocuit bateria cu litiu singur și doriți să o aruncați pe cea veche, izolați-o prin învelire cu o bandă din vinil, luați legătura cu vânzătorul și urmați instrucțiunile acestuia. Dacă utilizați un calculator Lenovo acasă și doriți să aruncați o baterie cu litiu, trebuie să respectați hotărârile și regulamentele locale.

#### Eliminarea bateriilor cu litiu scoase din uz din calculatoarele notebook Lenovo

Notebook-ul dumneavoastră Lenovo are un ansamblu acumulator litiu-ion sau nichel-hidrură metalică. Dacă sunteți angajatul unei companii și utilizați un notebook Lenovo și doriți să aruncați un ansamblu acumulator, luați legătura cu persoana corespunzătoare din departamentul Lenovo de vânzări, service sau marketing și apoi urmați instrucțiunile primite. De asemenea, puteți consulta instrucțiunile disponibile la: www.ibm.com/jp/pc/environment/recycle/battery/. Dacă utilizați un notebook Lenovo acasă și doriți să aruncați o baterie cu litiu, trebuie să respectați hotărârile și regulamentele locale. De asemenea, puteți consulta instrucțiunile disponibile la: www.ibm.com/jp/pc/environment/recycle/battery/.

# Anexa C. Observații

Este posibil ca Lenovo să nu ofere în toate țările produsele, serviciile sau caracteristicile discutate în acest document. Luați legătura cu reprezentantul Lenovo local pentru informații despre produsele și serviciile disponibile în zona dumneavoastră. Referirea la un produs, program sau serviciu Lenovo nu înseamnă că se afirmă sau se sugerează faptul că poate fi folosit numai acel produs, program sau serviciu Lenovo. Poate fi folosit în loc orice produs, program sau serviciu care este echivalent din punct de vedere funcțional și care nu încalcă dreptul de proprietate intelectuală al Lenovo. Însă este responsabilitatea utilizatorului de a evalua și verifica operarea unui alt produs, program sau serviciu.

Lenovo poate avea brevete sau aplicații în curs de brevetare care să acopere subiectele descrise în acest document. Faptul că vi se furnizează acest document nu înseamnă că vi se acordă licența pentru aceste brevete. Puteți trimite întrebări cu privire la licențe, în scris, la:

Lenovo (United States), Inc. 1009 Think Place - Building One Morrisville, NC 27560 U.S.A. Attention: Lenovo Director of Licensing

LENOVO OFERĂ ACEASTĂ PUBLICAȚIE "CA ATARE", FĂRĂ NICIUN FEL DE GARANȚIE, EXPRESĂ SAU IMPLICITĂ, INCLUZÂND, DAR FĂRĂ A SE LIMITA LA ELE, GARANȚIILE SUBÎNȚELESE DE NEÎNCĂLCARE A UNUI DREPT, DE VANDABILITATE SAU DE POTRIVIRE PENTRU UN ANUMIT SCOP. Deoarece unele jurisdicții nu permit renunțarea la garanțiile exprese sau implicite în anumite tranzacții, este posibil ca această declarație să nu fie valabilă în cazul dumneavoastră.

Aceste informații pot include inexactități tehnice sau erori tipografice. Informațiile incluse aici sunt modificate periodic; aceste modificări vor fi încorporate în noi ediții ale publicației. Lenovo poate aduce îmbunătățiri și/sau modificări produsului (produselor) și/sau programului (programelor) la care se face referire în această publicație, în orice moment și fără notificare.

Produsele menționate în acest document nu sunt destinate utilizării pentru implanturi sau alte aplicații medicale în care funcționarea defectuoasă poate produce rănirea sau moartea unei persoane. Informațiile conținute în acest document nu afectează și nu modifică specificațiile și garanția produselor Lenovo. Nimic din ceea ce conține acest document nu reprezintă o licență expresă sau implicită sau o excepție privind drepturile de proprietate intelectuală ale Lenovo sau ale părților terțe. Toate informațiile conținute în acest document au fost obținute în medii specifice și sunt furnizate în scop ilustrativ. Rezultatele obținute în alte medii de funcționare pot fi diferite.

Lenovo poate utiliza sau distribui oricare dintre informațiile pe care le furnizați, în orice mod pe care îl consideră adecvat, fără ca aceasta să implice vreo obligație pentru dumneavoastră.

Referirile din această publicație la situri Web non-Lenovo sunt oferite numai pentru a vă ajuta, fără ca prezența lor să însemne o susținere acordată acestor situri Web. Materialele de pe siturile Web respective nu fac parte din materialele pentru acest produs Lenovo, iar utilizarea acestor situri Web se face pe propriul risc.

Toate datele referitoare la performanță prezentate aici au fost determinate într-un mediu controlat. Ca urmare, rezultatele obținute în alte medii de funcționare pot fi diferite. Este posibil ca unele măsurători să fi fost făcute pe sisteme la nivel de dezvoltare și nu se poate garanta că astfel de măsurători vor avea rezultate identice pe sistemele disponibile la nivel general. Mai mult, este posibil ca anumite rezultate să fi fost estimate prin extrapolare. Rezultatele reale pot fi diferite. Utilizatorii acestui document trebuie să verifice dacă datele sunt valabile pentru mediul lor de lucru specific.

# Mărci comerciale

Următorii termeni sunt mărci comerciale deținute de Lenovo în Statele Unite, în alte țări sau ambele:

Lenovo Access Connections Active Protection System Rescue and Recovery ThinkLight ThinkPad ThinkVantage TrackPoint Ultrabay UltraConnect UltraNav

Wake on LAN este marcă comercială înregistrată deținută de International Business Machines Corporation în Statele Unite, în alte țări sau ambele.

Intel și Intel SpeedStep sunt mărci comerciale sau mărci comerciale înregistrate ale Intel Corporation sau ale filialelor sale în Statele Unite și alte țări.

Microsoft, Windows, Windows Vista, Bing, BitLocker și Internet Explorer sunt mărci comerciale deținute de grupul de companii Microsoft.

BlackBerry<sup>®</sup>, RIM<sup>®</sup>, Research In Motion<sup>®</sup>, SureType<sup>®</sup> și mărcile comerciale, numele și logourile înrudite sunt proprietatea Research In Motion Limited și sunt înregistrate și/sau utilizate în S.U.A. și alte țări din lume. Utilizat sub licență din partea Research In Motion Limited.

Alte nume de companii, de produse și de servicii pot fi mărci comerciale sau mărci de serviciu ale altora.

# ThinkPad.